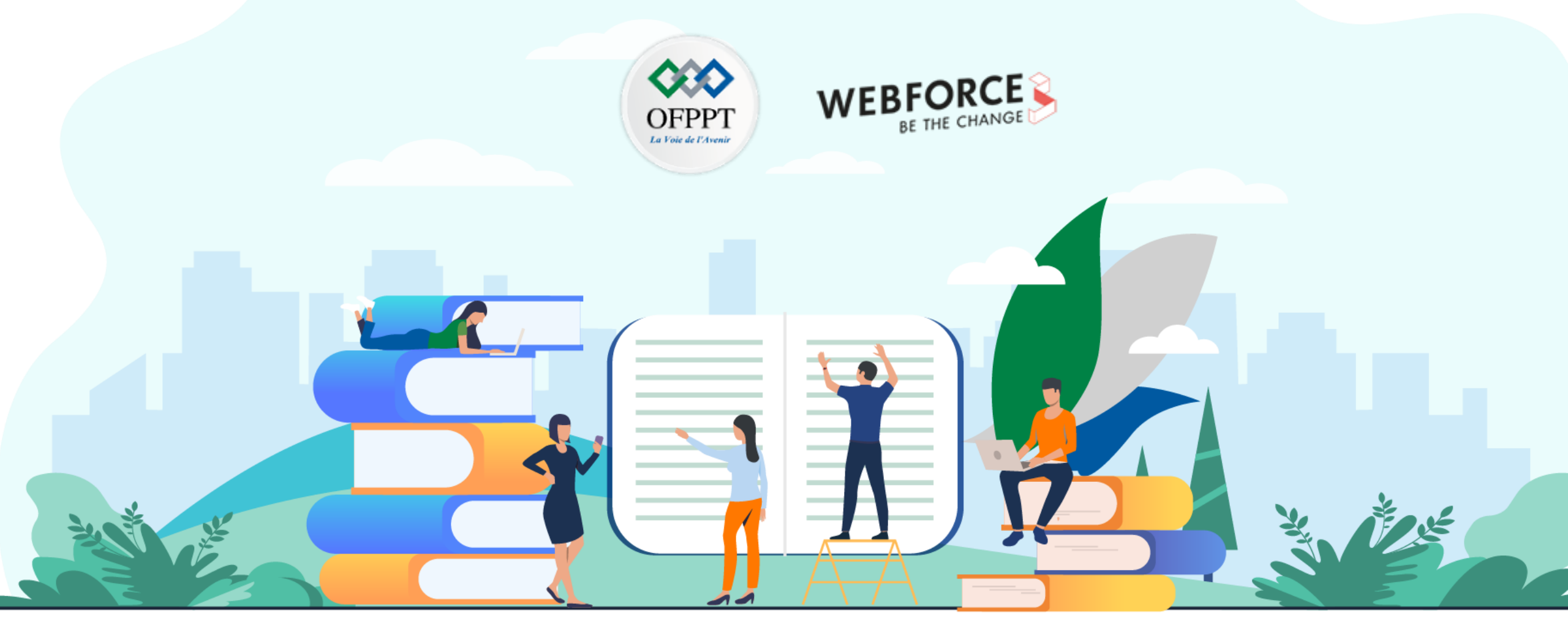

# TRAVAUX PRATIQUES – FILIÈRE INFRASTRUCTURE DIGITALE M105 – GÉRER UNE INFRASTRUCTURE VIRTUALISÉE

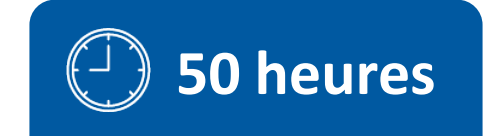

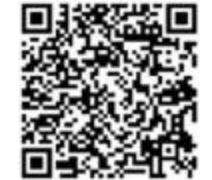

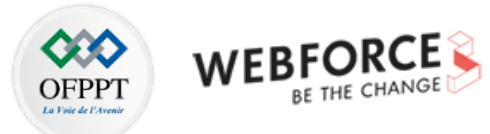

# **SOMMAIRE**

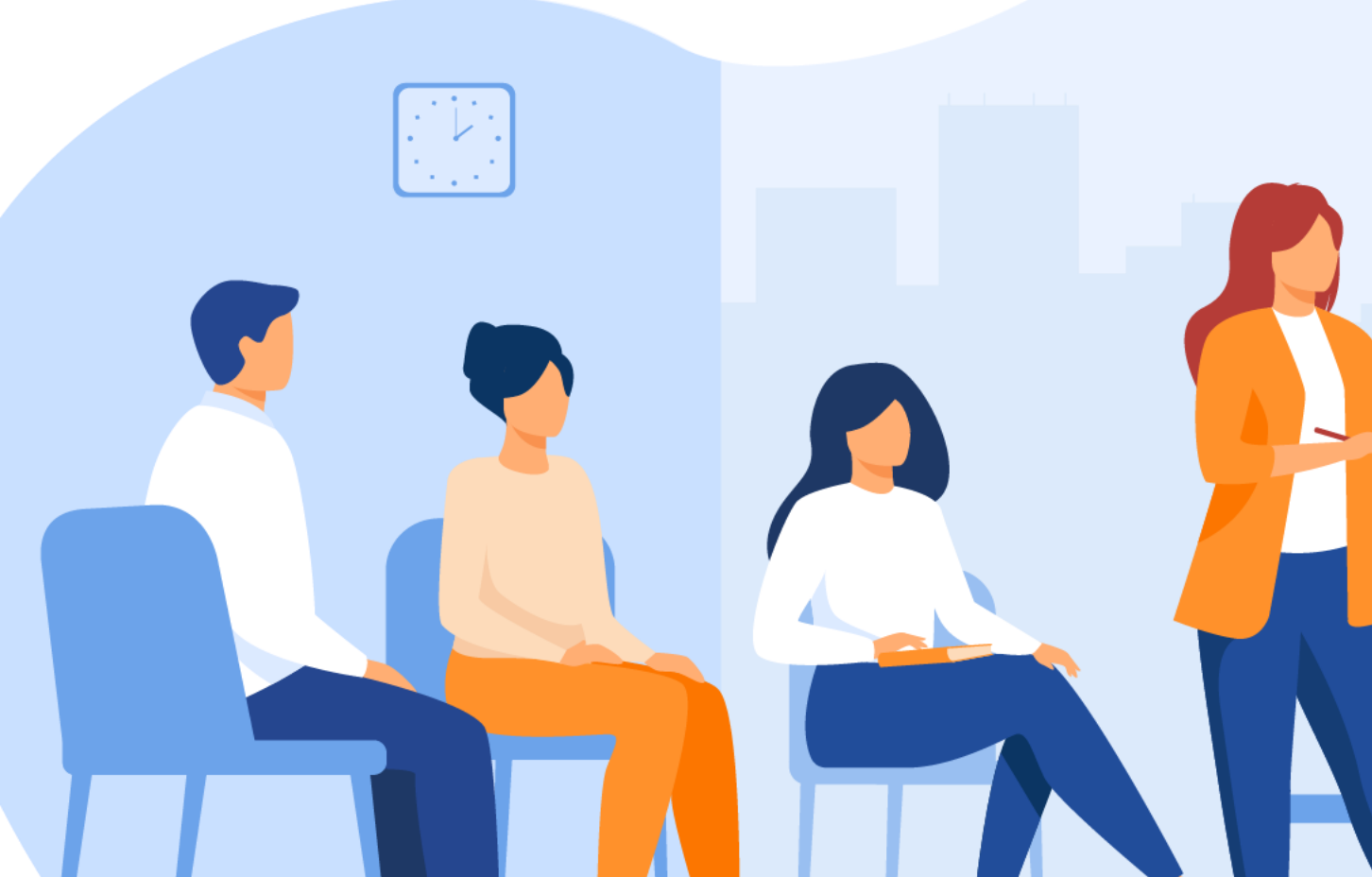

## GÉRER UNE INFRASTRUCTURE VIRTUALISÉE

 Aborder les différentes solutions de virtualisation Création des machines virtuelles avec VirtualBox
 Création des machines virtuelles avec VMware Workstation Pro Export, import, et clone des VM avec VirtualBox Création des conteneurs avec Docker sous Ubuntu

#### 2. Mettre en place une solution de virtualisation de type 1

Installation de ESXi Création des machines virtuelles sous ESXi Déploiement d'une VM à partir d'un modèle OVF sous ESXi Création de commutateurs virtuels et réseaux de VM sous ESXi Installation de Proxmox VE Création des machines virtuelles sous Proxmox VE Création de commutateurs virtuels et réseaux de VM sous Proxmox Installation de la solution Hyper-V Création des machines virtuelles sous Hyper-V Export et import d'une VM sous Hyper-V Création de commutateurs virtuels et réseaux de VM sous Hyper-V Création de commutateurs virtuels et réseaux de VM sous Hyper-V

#### 3. Gérer les ressources dans un hyperviseur type 1

Création de banques de données sous ESXi Augmentation de la capacité d'une banque de données sous ESXi Création et clonage des "Templates" sous ESXi Création et clonage des "Templates" sous Proxmox VE

4. Manipuler les outils de migration du marché X2X

Migration P2V avec VMware vCenter Converter Migration V2V avec VMware vCenter Converter Migration V2V de Vmware Workstation Pro vers ESXi avec vCenter Converter Migration V2V de Hyper-V vers ESXi avec StartWind

# **MODALITÉS PÉDAGOGIQUES**

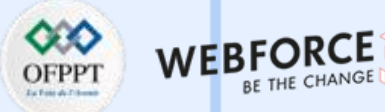

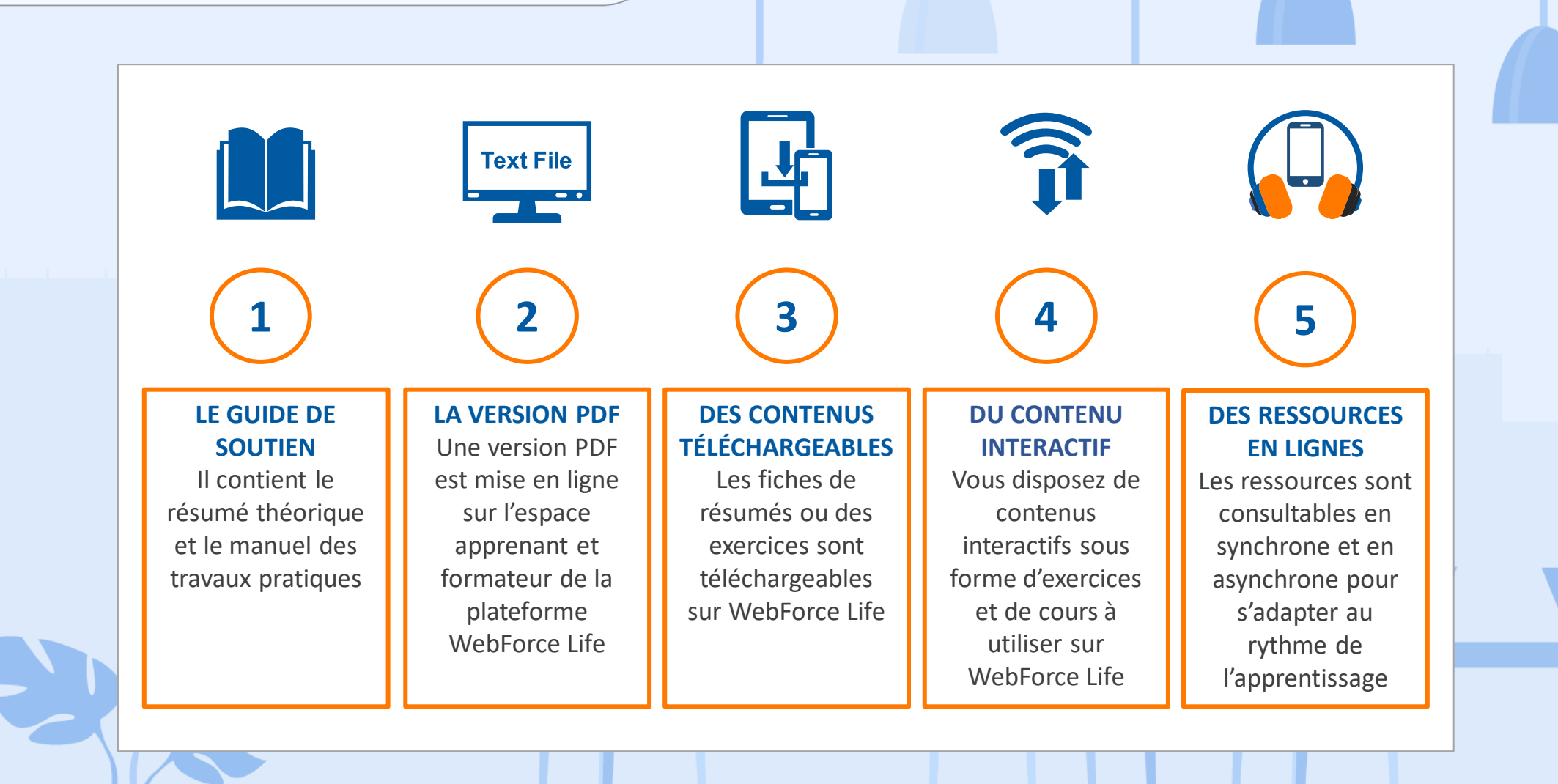

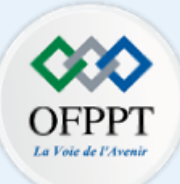

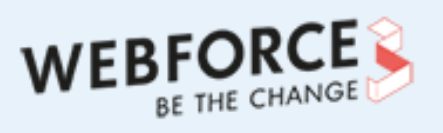

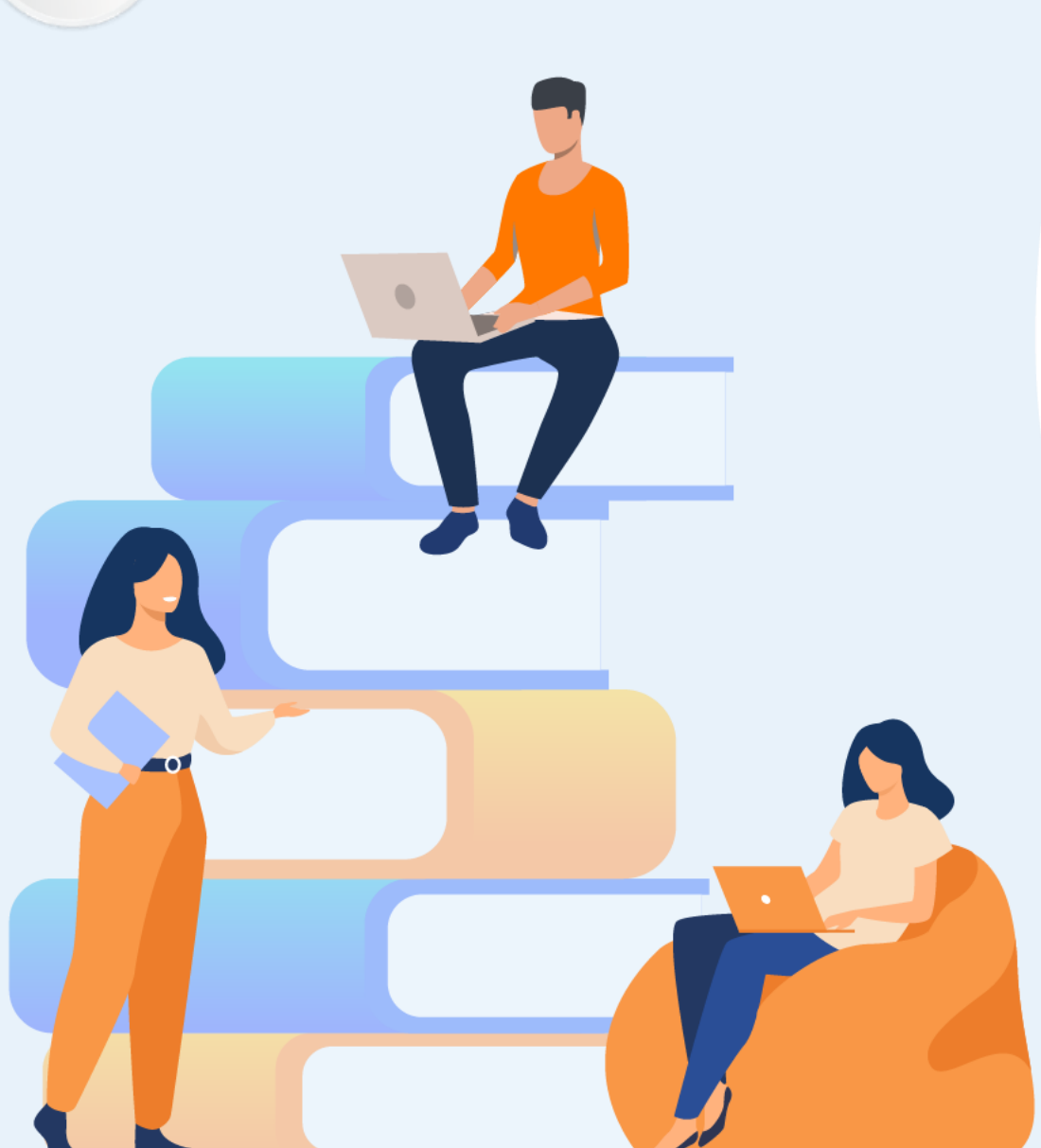

# PARTIE 1

# ABORDER LES DIFFÉRENTES SOLUTIONS DE VIRTUALISATION

## Dans ce module, vous allez :

- Utiliser VirtualBox
- Vous servir de VMware Workstation Pro
- Vous familiariser avec Docker

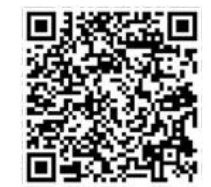

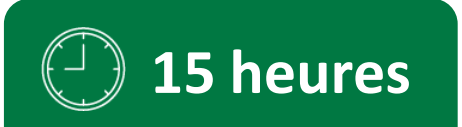

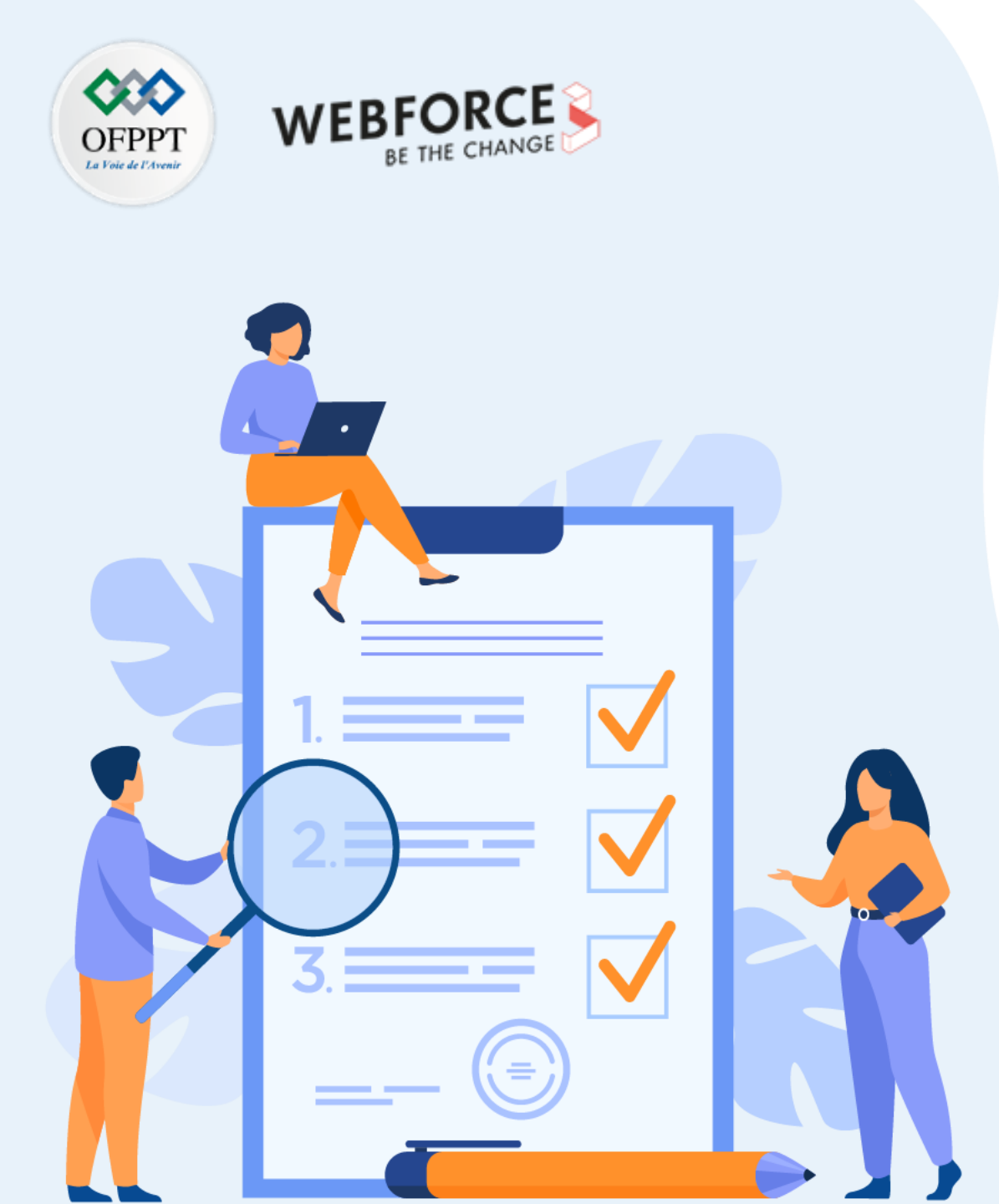

# Activité 1

## Création des machines virtuelles avec VirtualBox

## **Compétences visées :**

- Installer et utiliser VirtualBox
- Créer une machine virtuelle avec VirtualBox

## **Recommandations clés :**

• Activation de l'option de virtualisation dans le BIOS de la machine physique

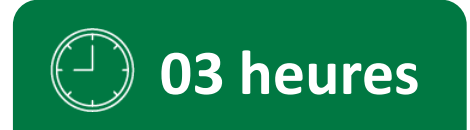

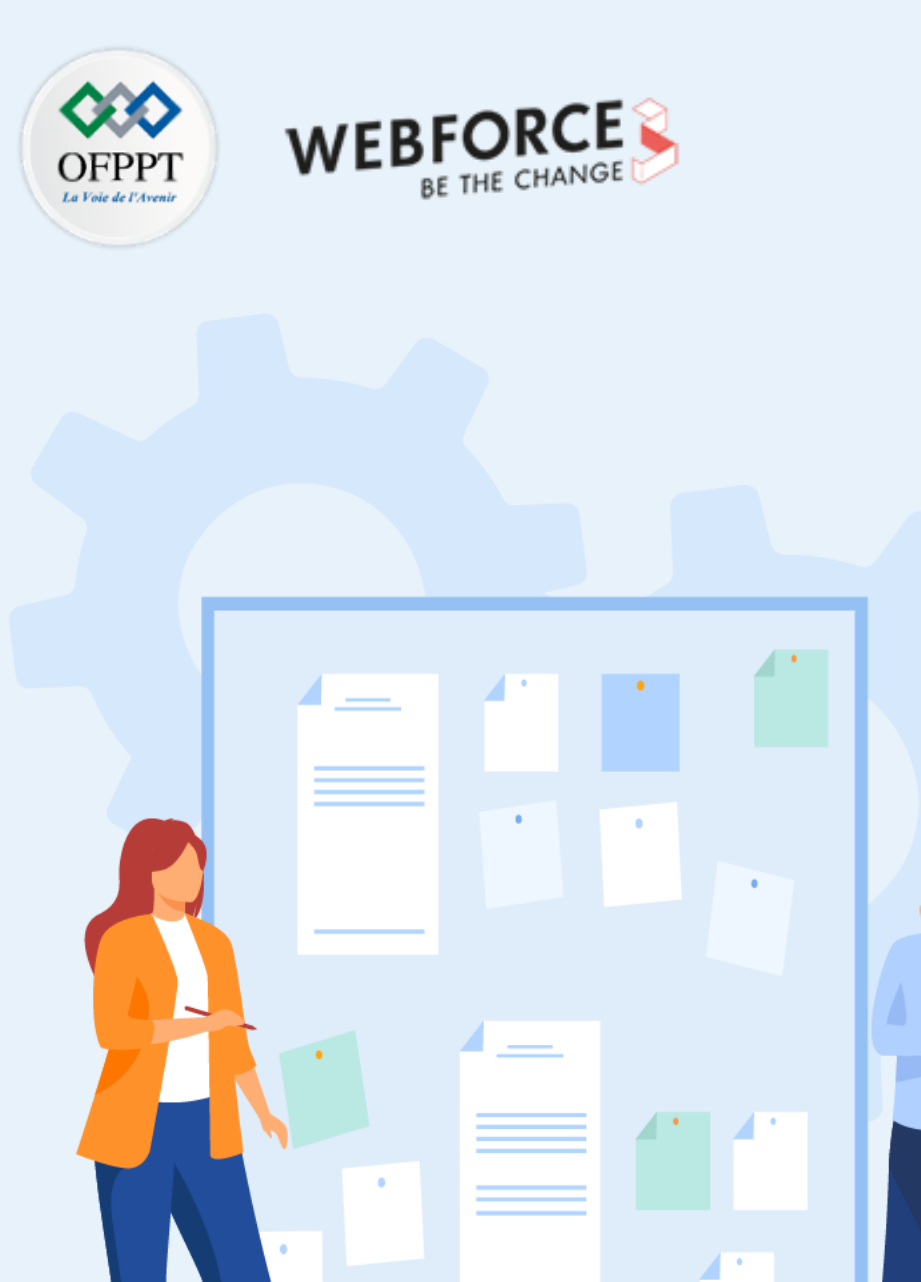

# **CONSIGNES**

## **1.** Pour le formateur :

• L'apprenant doit être capable de créer une machine virtuelle avec VirtualBox selon les paramètres qui ont été demandés dans l'énoncé.

## 2. Pour l'apprenant :

 Il est recommandé de suivre les étapes de création des machines virtuelles avec un hyperviseur type 2 qui ont été détaillées dans le guide théorique, plus précisément Section 4 du premier chapitre de la partie 2.

## 3. Conditions de réalisation :

- Oracle VirtualBox 6.1.28. Lien de téléchargement : <u>https://www.virtualbox.org/wiki/Downloads</u>
- Un fichier ISO pour l'installation d'un système d'exploitation invité, tel que Ubuntu desktop 20.10. Lien de téléchargement : <u>https://ubuntu.com/download/desktop/thank-you?version=20.10&architecture=amd64</u>

## 4. Critères de réussite :

- Avoir une machine virtuelle créée.
- Avoir une machine virtuelle exécutant un système d'exploitation invité.

## Activité 1 Création des machines virtuelles avec VirtualBox

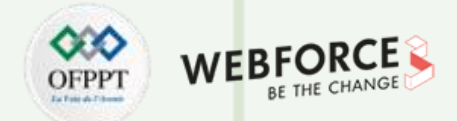

### Création des machines virtuelles avec VirtualBox

L'objectif principal de cette activité est de se familiariser avec l'utilisation d'un hyperviseur type 2. Pour ce faire, nous allons utiliser VirtualBox comme exemple d'hyperviseur type 2. VirtualBox va être utilisé pour créer une machine virtuelle avec un système d'exploitation invité Ubuntu 20.10. Pour atteindre un tel objectif, vous êtres chargé d'effectuer les tâches suivantes :

Téléchargez le fichier EXE Oracle VirtualBox 6.1.28 et le fichier ISO Ubuntu desktop 20.10 depuis les liens de téléchargement cités précédemment.

Installez l'outil VirtualBox dans vos machines hôtes.

Ouvrez l'interface d'accueil de VirtualBox et créez une nouvelle machine virtuelle (VM). Sachant que la machine virtuelle créée doit être conforme aux paramètres suivants :

- Nom de la VM : Virtualisation
- Type du système d'exploitation invité : Linux
- Version du système d'exploitation invité : Ubuntu (64 bits)
- RAM de la VM : 2 Go

## Activité 1

Création des machines virtuelles avec VirtualBox

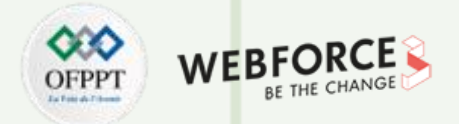

## **Création des machines virtuelles avec VirtualBox (suite)**

- Paramètres de stockage (disque dur virtuel) :
  - Disque virtuel : créez un nouveau disque virtuel.
  - Type de fichier du disque dur virtuel : choisissez le type par défaut de VirtualBox qui est VDI (Virtual Disque Image).
  - Type d'allocation : sélectionnez l'allocation dynamique.
  - Taille du disque virtuel : attribuez 20 Go à la VM.
- Éditez la configuration de la machine virtuelle créée afin qu'elle puisse booter sur le fichier d'installation ISO Ubuntu desktop 20.10.
- Démarrez la machine virtuelle et suivez le processus d'installation du système d'exploitation.
- Le résultat final est une machine virtuelle exécutant Ubuntu desktop 20.10.

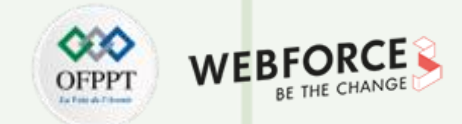

L'interface d'accueil de VirtualBox est illustrée dans la figure ci-dessous.

Pour lancer le processus de création d'une nouvelle machine virtuelle, il suffit de cliquer dans le menu sur "Nouvelle".

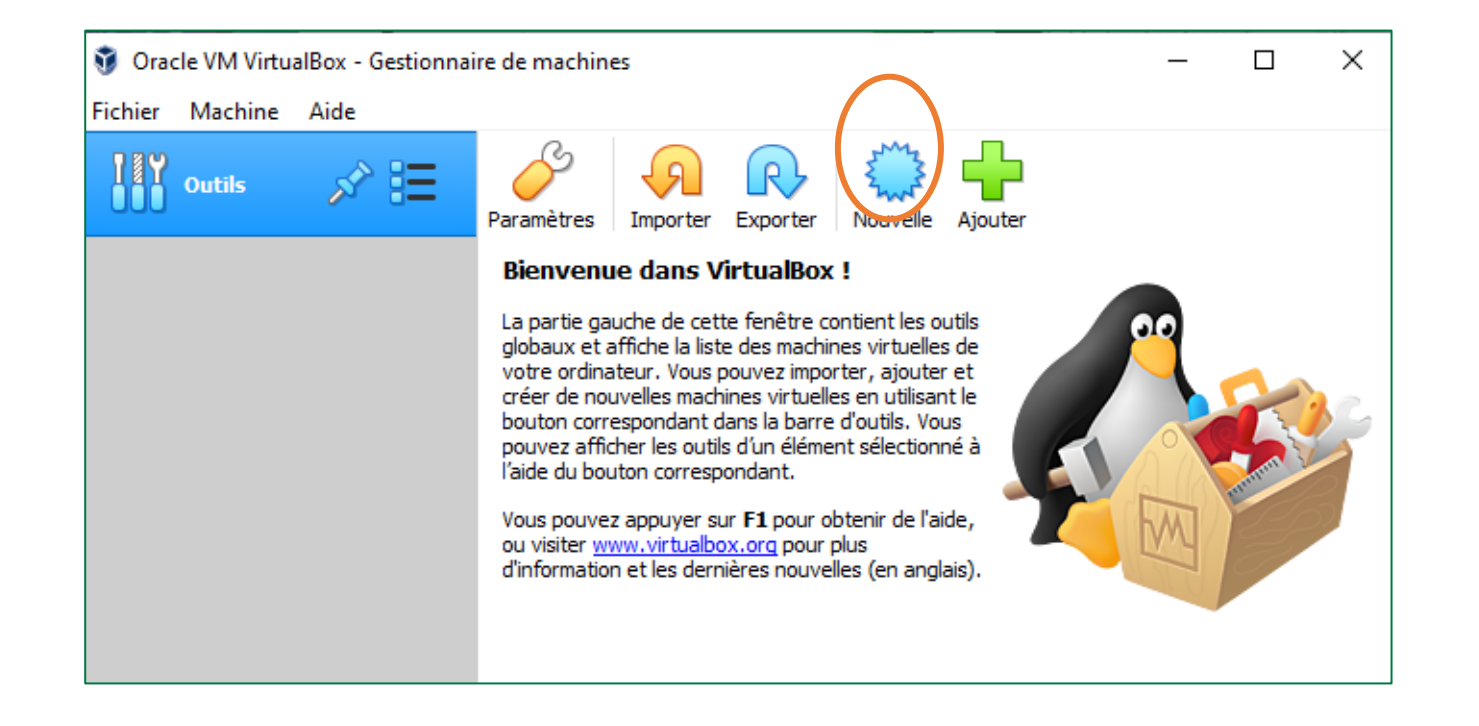

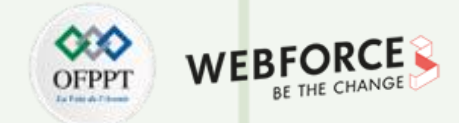

Sur la page "Nom et système d'exploitation" remplissez les champs fournis :

Nom : Virtualisation

Dossier de la machine : sélectionnez le chemin dans lequel vous voulez enregistrer les fichiers et le disque virtuel de la machine virtuelle.

Type : Linux

Version : Ubuntu (64 bits)

| • | Après la saisie des informations, cliquez sur |  |
|---|-----------------------------------------------|--|
|   | le bouton <b>Suivant</b> .                    |  |

|     | <ul> <li>Crée une machine virt</li> </ul>                                             | tuelle                                                                                                    |
|-----|---------------------------------------------------------------------------------------|----------------------------------------------------------------------------------------------------|
|     | Nom et système d                                                                      | 'exploitation                                                                                                    |
|     | Veuillez choisir un nom et<br>type de système d'exploi<br>choisirez sera repris au tr | un dossier pour la nouvelle machine virtuelle et sélectionner le<br>tation que vous envisagez d'y installer. Le nom que vous<br>avers de VirtualBox pour identifier cette machine. |
| sur | Nom : V                                                                               | irtualisation                                                                                                    |
|     | Dossier de la machine :                                                               | C:\Users\HP\VirtualBox VMs                                                                                                    |
|     | Type :                                                                                | inux 🔻 🐓                                                                                                    |
|     | Version :                                                                             | Jbuntu (64-bit) 🔻 📕                                                                                                    |
|     | L                                                                                     |                                                                                                    |
|     |                                                                                       |                                                                                                    |
|     |                                                                                       | Mode expert Suivant > Annuler                                                                                                    |

T

PARTIE

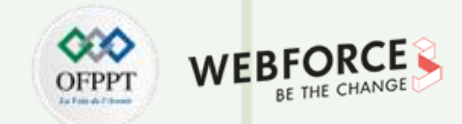

#### Correction

- Sur la page "Taille de la mémoire", choisissez comme capacité mémoire 2 Go, et cliquez sur le bouton Suivant.
- Sur la page "Disque dur", choisissez l'option "Créer un disque dur virtuel maintenant", et cliquez sur le bouton Créer.

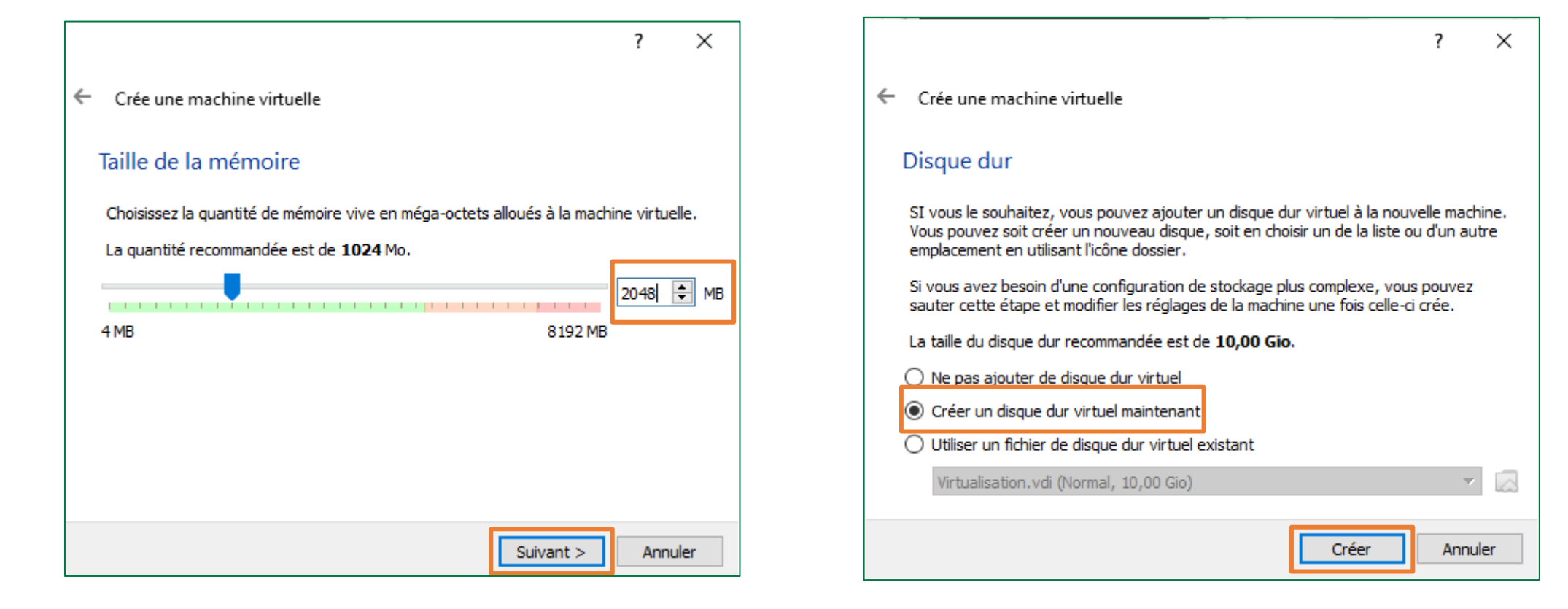

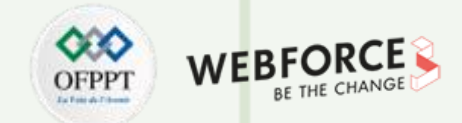

Sur la page **"Type de fichier de disque dur"**, sélectionnez le format VDI (VirtualBox Disque Image) et cliquez sur Suivant.

Créer un disque dur virtuel

#### Type de fichier de disque dur

Choisissez le type de fichier que vous désirez utiliser pour le nouveau disque virtuel. Si vous n'avez pas besoin de l'utiliser avec d'autres logiciels de virtualisation vous pouvez laisser ce paramètre inchangé.

Mode expert

Suivant >

VDI (VirtualBox Disk Image)

O VHD (Disque dur Virtuel)

O VMDK (Virtual Machine Disk)

Sur la page **"Stockage sur disque dur physique"**, sélectionnez le type **d'allocation dynamique**. Ensuite, cliquez sur **Suivant**.

Créer un disque dur virtuel

#### Stockage sur disque dur physique

Veuillez choisir si le nouveau fichier de disque dur virtuel doit croître au fur et à mesure (allocation dynamique) ou bien s'il doit être crée à sa taille maximale (taille fixe).

Un fichier de disque dur **alloué dynamiquement** n'utilisera d'espace sur votre disque dur physique qu'au fur et à mesure qu'il se remplira (jusqu'à une **taille fixe maximale**), cependant il ne se réduira pas automatiquement lorsque de l'espace sur celui-ci sera libéré.

Un fichier de disque dur à **taille fixe** sera plus long à créer sur certains systèmes mais sera souvent plus rapide à utiliser.

Dynamiquement alloué
 Taille fixe

Suivant > Annuler

Annuler

**PARTIE 1** 

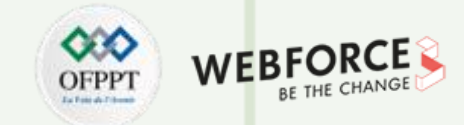

### Correction

Sélectionnez l'emplacement de votre choix du fichier de disque dur virtuel et la taille de ce disque **20 Go**. Cliquez sur **Créer**.

Créer un disque dur virtuel

| Emplacement du fichier et t                                                          | aille                                                               |                                               |               |   | Outils |
|--------------------------------------------------------------------------------------|---------------------------------------------------------------------|-----------------------------------------------|---------------|---|--------|
| Veuillez saisir un nom pour le nouveau<br>cliquez sur l'icône dossier pour choisir u | fichier de disque dur virtuel da<br>un autre dossier dans lequel le | ans la boîte si desso<br>créer.               | ous ou        | 2 | Virtua |
| C:\Users\HP\VirtualBox VMs\Virtualisat                                               | ion\Virtualisation.vdi                                              |                                               |               |   |        |
| Choisissez la taille du disque dur virtue<br>de données de fichiers gu'une machine   | en mégaoctets. Cette taille e<br>virtuelle sera capable de stoc     | st la limite de la qu<br>ker sur le disque di | antité<br>ur. |   |        |
|                                                                                      |                                                                     |                                               | 20 Gio        |   |        |
|                                                                                      |                                                                     |                                               |               |   |        |
| 4,00 MB                                                                              | 2                                                                   | 2,00 Tio                                      |               |   |        |
|                                                                                      |                                                                     |                                               |               |   |        |
|                                                                                      |                                                                     |                                               |               |   |        |
|                                                                                      |                                                                     |                                               |               |   |        |
|                                                                                      |                                                                     |                                               |               |   |        |
|                                                                                      |                                                                     |                                               |               |   |        |
|                                                                                      |                                                                     |                                               |               |   |        |
|                                                                                      |                                                                     |                                               |               |   |        |
|                                                                                      |                                                                     | Créer An                                      | nuler         |   |        |

#### La machine virtuelle est maintenant créée.

| 🧿 Oracle VM VirtualBox - Gestionna | ire de machines                                                                                                    | - 0              |
|------------------------------------|----------------------------------------------------------------------------------------------------|------------------|
| Fichier Machine Aide               |                                                                                                    |                  |
| Outils 🔗 🗮                         | Nouvelle Configuration Oublier Démarrer                                                                                                    |                  |
| Marca Virtualisation               | 📃 Général                                                                                                    | Prévisualisation |
| 🚩 🕛 Éteinte 📒                      | Nom : Virtualisation<br>Système d'exploitation : Ubuntu (64-bit)                                                                                                 |                  |
|                                    | I System                                                                                                    |                  |
|                                    | Mémoire vive : 2048 Mo<br>Ordre d'amorçage : Disquette, Optique, Disque<br>dur<br>Accélération : VT-x/AMD-V , Pagination<br>imbriquée, Paravirtualisation<br>KVM | Virtualisation   |
|                                    | Affichage                                                                                                    |                  |
|                                    | Mémoire vidéo : 16 Mo<br>Contrôleur graphique : VMSVGA<br>Serveur de bureau à distance : Désactivé<br>Enregistrement : Désactivé                                 |                  |
|                                    | Stockage                                                                                                    |                  |
|                                    | Contrôleur : IDE<br>Maître secondaire IDE : [Lecteur optique] Vide<br>Contrôleur : SATA<br>Port SATA 0 : Virtualisation.vdi (Normal                              | . 20.00 Gio)     |

## Activité 1 Correction

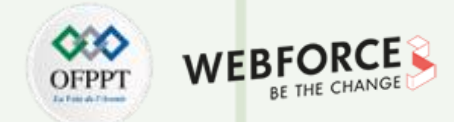

#### Correction

Pour configurer la machine virtuelle afin qu'elle puisse booter sur le fichier d'installation ISO, il faut cliquer dans le menu sur "**Configuration**". Puis sélectionnez "**Stockage**" et faites ensuite le montage du support d'installation choisi (comme illustré dans la figure ci-dessous à droite).

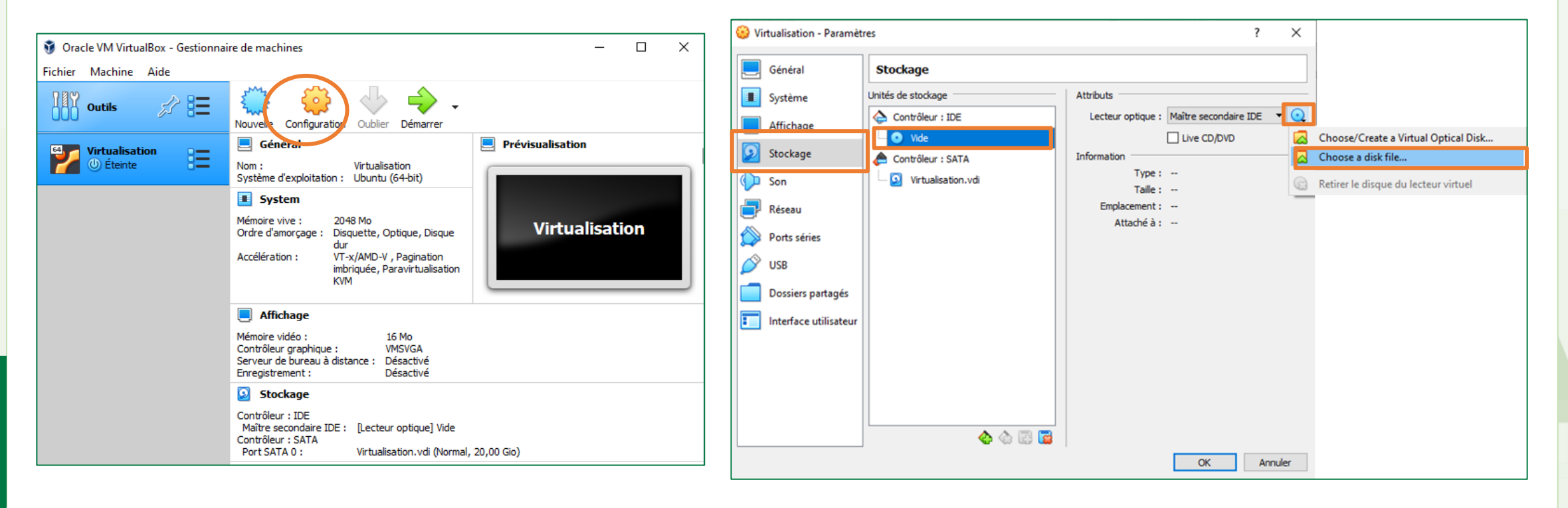

14

PARTIE

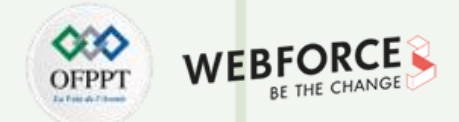

Х

#### Correction

Comme illustré dans la figure ci-dessous à gauche, le fichier ISO est monté. Il s'affiche dans la barre "Unités de stockage". Cliquez ensuite sur OK.

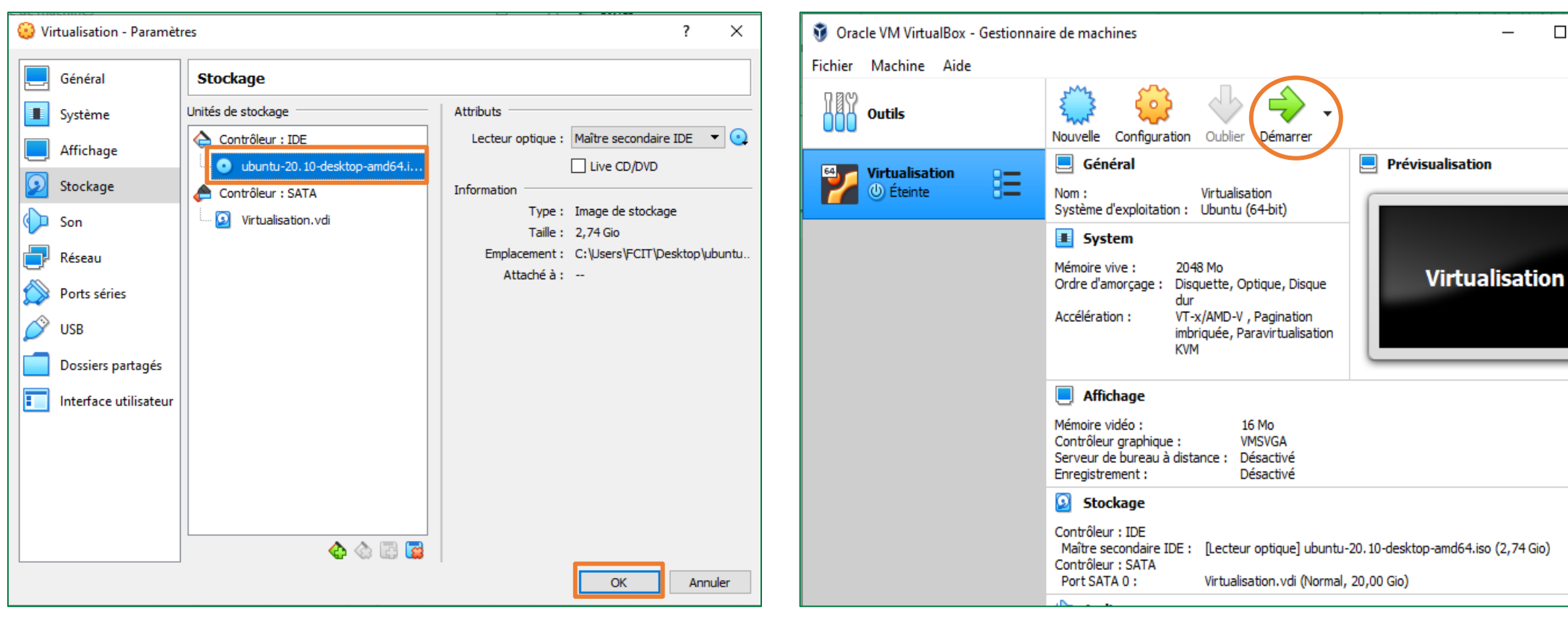

#### En démarrant la machine virtuelle, le processus d'installation du système d'exploitation sera lancé.

15

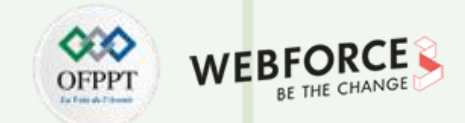

La première fenêtre qui s'affiche lors du démarrage du processus d'installation est similaire à la figure ci-dessous à droite. Sélectionnez **Ubuntu** et tapez **Entrée** 

| 🏏 Virtu    | ualisation [E        | n fonctio       | on] - Orac       | le VM VirtualBo   | ĸ               |                    |               |          |        | -     | $\times$ |
|------------|----------------------|-----------------|------------------|-------------------|-----------------|--------------------|---------------|----------|--------|-------|----------|
| Fichier    | Machine              | Écran           | Entrée           | Périphériques     | Aide            |                    |               |          |        |       |          |
|            |                      |                 |                  | GNU               | GRUB            | versio             | n 2.04        |          |        |       |          |
|            |                      |                 |                  |                   |                 |                    |               |          |        |       |          |
| ×UЪu       | intu                 |                 |                  |                   |                 |                    |               |          |        |       |          |
| Ubu<br>OEM | intu (sa<br>1 instal | tegn<br>II (fα  | raphic<br>or man | s)<br>ufacturer:  | s)              |                    |               |          |        |       |          |
| Tes        | t memor              | ry              |                  |                   |                 |                    |               |          |        |       |          |
|            |                      |                 |                  |                   |                 |                    |               |          |        |       |          |
|            |                      |                 |                  |                   |                 |                    |               |          |        |       |          |
|            |                      |                 |                  |                   |                 |                    |               |          |        |       |          |
|            |                      |                 |                  |                   |                 |                    |               |          |        |       |          |
|            |                      |                 |                  |                   |                 |                    |               |          |        |       |          |
|            |                      |                 |                  |                   |                 |                    |               |          |        |       |          |
|            | llse the             | ∍ †aı           | nd 1 k           | eus to se         | lect w          | hich en            | tru is i      | hiahlial | hted   |       |          |
|            | Press e              | enter           | to bo            | ot the se         | lected          | OS, e              | ' to ed       | it the o | comman | ıds   |          |
| The        | before<br>hiahl:     | boot:<br>iahtea | ing or<br>l entr | c'for<br>uwill be | a comm<br>execu | and-lin<br>ted aut | e.<br>omatica | llu in 1 | 18s.   |       |          |
|            |                      | 0               |                  |                   |                 |                    |               |          |        |       |          |
|            |                      |                 |                  |                   |                 |                    |               | n 🗐 🛆 🗂  |        | 7 🖉 耳 | OTTE     |

Comme illustré dans la figure ci-dessous à droite, sélectionnez comme langue le **français** et cliquez sur **Installer Ubuntu**.

| -                | Installation                           | 8                                            |
|------------------|----------------------------------------|----------------------------------------------|
| Bienvenue        |                                        |                                              |
|                  |                                        |                                              |
| Bahasa Indonesia |                                        |                                              |
| Bosanski         |                                        |                                              |
| Català           |                                        |                                              |
| Čeština          |                                        |                                              |
| Cymraeg          |                                        |                                              |
| Dansk            | $\smile$                               |                                              |
| Deutsch          |                                        |                                              |
| Eesti            |                                        |                                              |
| English          |                                        |                                              |
| Español          | Essayer Ubuntu                         | Installer Ubuntu                             |
| Esperanto        |                                        |                                              |
| Euskara          | Vous pouvez essayer Ubuntu sans rier   | n changer à votre ordinateur, directement    |
| Français         | depuis ce CD.                          |                                              |
| Gaeilge          | Ou si vous êtes prêt, vous pouvez inst | aller Ubuntu à côté (ou à la place) de votre |
| Galego           | système d'exploitation actuel. Cela ne | e devrait pas prendre beaucoup de temps.     |
| Hrvatski         |                                        |                                              |
| Islenska         | Vous pouvez éventuellement lire les n  | otes de publication.                         |
|                  |                                        | · · · · · · · · · · · · · · · · · · ·        |
|                  |                                        |                                              |
|                  |                                        | 🔽 💽 💯 🛃 🌽 🦳 🖳 🗒 🚰 🕅 🚫 💽 CTRL DROITE          |

**PARTIE 1** 

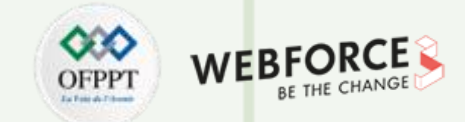

### Correction

Comme illustré dans la figure ci-dessous à gauche, sélectionnez comme langue et disposition du clavier le **français AZERTY** et cliquez sur **Continuer**.

Comme illustré dans la figure ci-dessous à droite, sélectionnez **Installation normale** et cliquez sur **Continuer**.

| Inst                                                                                                    | allation                                                                                                    | Installation                                                                                                    |
|----------------------------------------------------------------------------------------------------|----------------------------------------------------------------------------------------------------|----------------------------------------------------------------------------------------------------|
| Inst<br>Disposition du clavier<br>Indiquez la disposition de votre clavier :<br>Esperanco<br>Estonian<br>Faroese<br>Filipino<br>Finnish<br>French<br>French (Canada)<br>French (Canada)<br>French (Canada)<br>French (Guinea) | allation<br>French<br>French - French (AFNOR standardized AZERTY)<br>French - French (AZERTY)<br>French - French (Bepo, ergonomic, Dvorak way)<br>French - French (Bepo, ergonomic, Dvorak way, AFNOR)<br>French - French (Bepo, ergonomic, Dvorak way, Latin-9 c<br>French - French (Breton)<br>French - French (Breton)<br>French - French (Dvorak)<br>French - French (Macintosh) | Installation Mises à jour et autres logiciels Quelles applications souhaitez-vous installer pour commencer ? Installation normale Navigateur web, utilitaires, logiciels de bureau, jeux et lecteurs multimédias. Installation minimale Navigateur web et utilitaires de base. Autres options Télécharger les mises à jour pendant l'installation de Ubuntu Ceci fait gagner du temps après l'installation. Installer un logiciel tiers pour le matériel graphique et Wi-Fi et des formats de média supplémentaires |
| Ceoscian<br>Détecter la disposition du clavier<br>Quit                                                                                                    | French - French (US, with French letters)                                                                                                    | Ce logiciel est soumis à des termes de licence inclus dans sa documentation. Certains sont propriétaires.           Quitter         Précédent         Continuer                                                                                                    |

**PARTIE 1** 

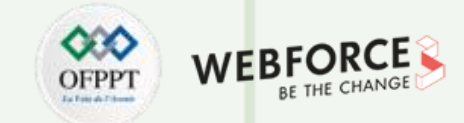

Une nouvelle fenêtre s'affiche, comme illustrée dans la figure ci-dessous à

droite, cliquez alors sur **Continuer**.

## Correction

La fenêtre suivante qui s'affiche durant le processus d'installation est illustrée dans la figure ci-dessous à gauche. Sélectionnez l'option **Effacer le disque et installer Ubuntu** et cliquez sur **Installer maintenant**.

| Installation                                                                                                    | Faut-il appliquer les changements sur les disques ? 🛛 😣                                                                                                    |
|----------------------------------------------------------------------------------------------------|----------------------------------------------------------------------------------------------------|
| Type d'installation                                                                                                    | Si vous continuez, les modifications affichées seront écrites sur les disques. Dans le cas contraire, vous pourrez faire d'autres modifications.                   |
| Aucun système d'exploitation n'a été détecté sur cet ordinateur. Que voulez-vous faire ?                                                                                                    | Les tables de partitions des périphériques suivants seront modifiées :<br>SCSI3 (0,0,0) (sda)                                                                      |
| <ul> <li>Effacer le disque et installer Ubuntu</li> <li>Avertissement : Ceci supprimera tous vos logiciels, documents, photos, musiques et autres fichiers de tous les systèmes d'ex</li> <li>Fonctions avancées</li> </ul> | Les partitions suivantes seront formatées :<br>ploitatio partition n° 2 sur SCSI3 (0,0,0) (sda) de type ESP<br>partition n° 3 sur SCSI3 (0,0,0) (sda) de type ext4 |
| <ul> <li>Autre chose</li> <li>Vous pouvez créer ou redimensionner les partitions vous-même, ou choisir plusieurs partitions pour Ubuntu.</li> </ul>                                                                         | Revenir en arrière Continuer                                                                                                    |
|                                                                                                    |                                                                                                    |
|                                                                                                    |                                                                                                    |
|                                                                                                    |                                                                                                    |
| Quitter                                                                                                    |                                                                                                    |
| Quitter Précédent Installer mai                                                                                                    | ntenan                                                                                                    |

## Activité 1 Correction

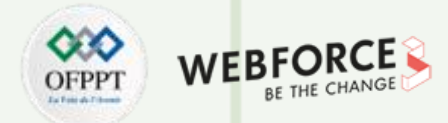

#### Correction

Avant que l'installation soit lancée, la page "Qui êtes-vous ?" s'affiche comme illustrée dans la figure ci-dessous à gauche. Remplissez les champs fournis de votre choix et cliquez sur Continuer.

Comme illustré dans la figure ci-dessous à droite, le processus d'installation est lancé. Il faut patienter jusqu'à ce que l'installation soit terminée.

|                                                                               | Installation                                                                                |                             |           |
|-------------------------------------------------------------------------------|---------------------------------------------------------------------------------------------|-----------------------------|-----------|
| Qui êtes-vous ?                                                               |                                                                                             |                             |           |
| Votre nom :<br>Le nom de votre ordinateur :<br>Choisir un nom d'utilisateur : | VMUbuntu<br>vmubuntu-VirtualBox S<br>Le nom qu'il utilise pour communiquer avec<br>vmubuntu | ♂autres ordinateurs.        |           |
| Choisir un mot de passe :<br>Confirmez votre mot de passe :                   | Mot de pas       ••••••                                                                     | se trop faible              |           |
|                                                                               | <ul> <li>Ouvrir la session automatiqueme</li> <li>Demander mon mot de passe pou</li> </ul>  | nt<br>ır ouvrir une session |           |
|                                                                               | Utiliser Active Directory<br>Vous saisirez le domaine et d'autres détails à                 | l'étape suivante.           |           |
|                                                                               |                                                                                             | Précédent                   | Continuer |

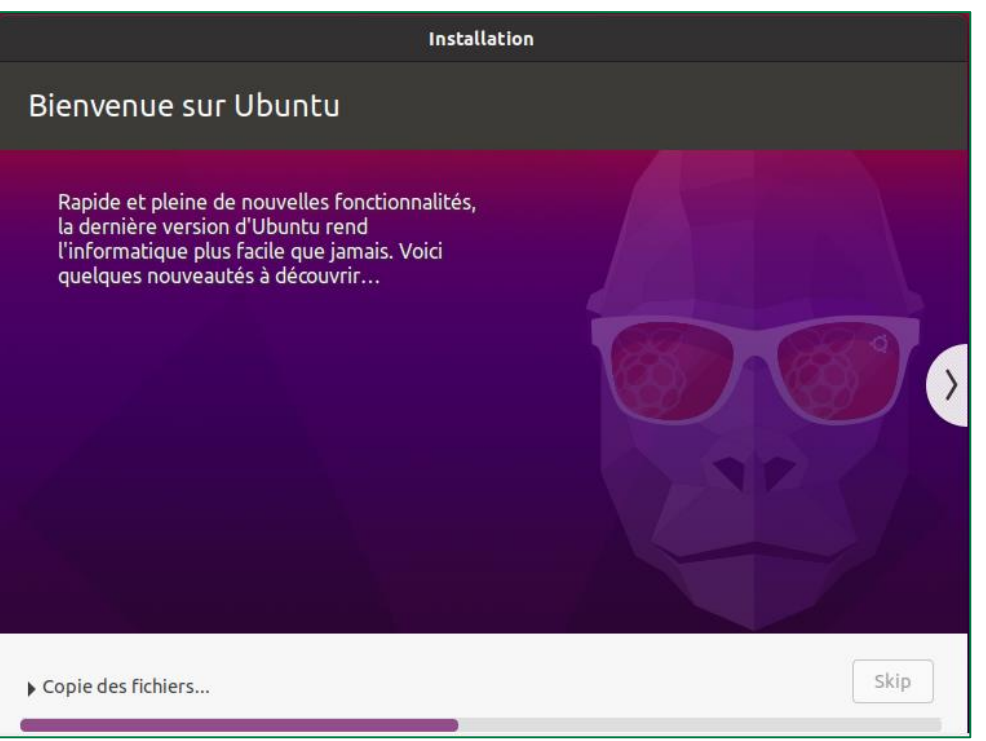

19

## Activité 1 Correction

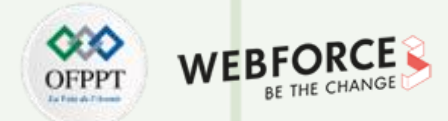

#### Correction

Une fois l'installation terminée, comme illustré dans la figure ci-dessous à gauche, une notification s'affiche pour demander le redémarrage. Cliquez alors sur **Redémarrer** maintenant.

Installation terminée Installation terminée. Vous devez redémarrer i votre machine afin d'utiliser votre nouvelle installation. Redémarrer maintenant

Après démarrage, votre machine virtuelle est prête à être utilisée.

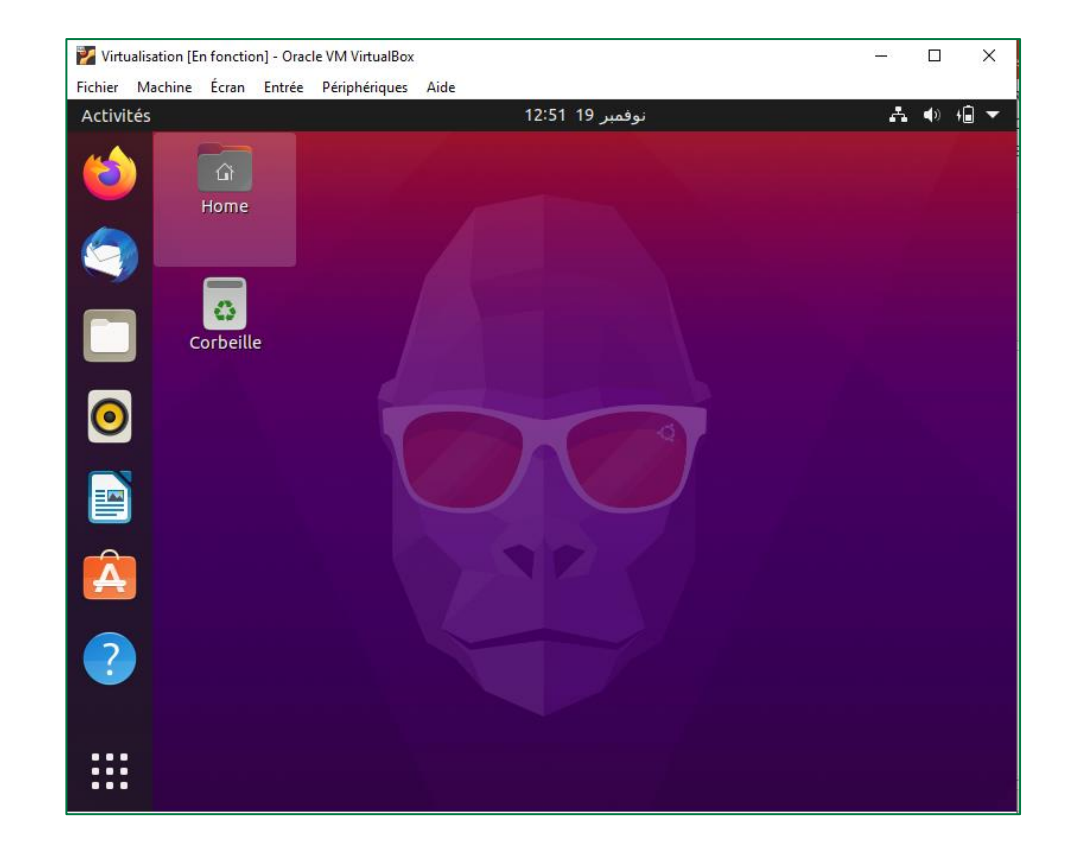

T

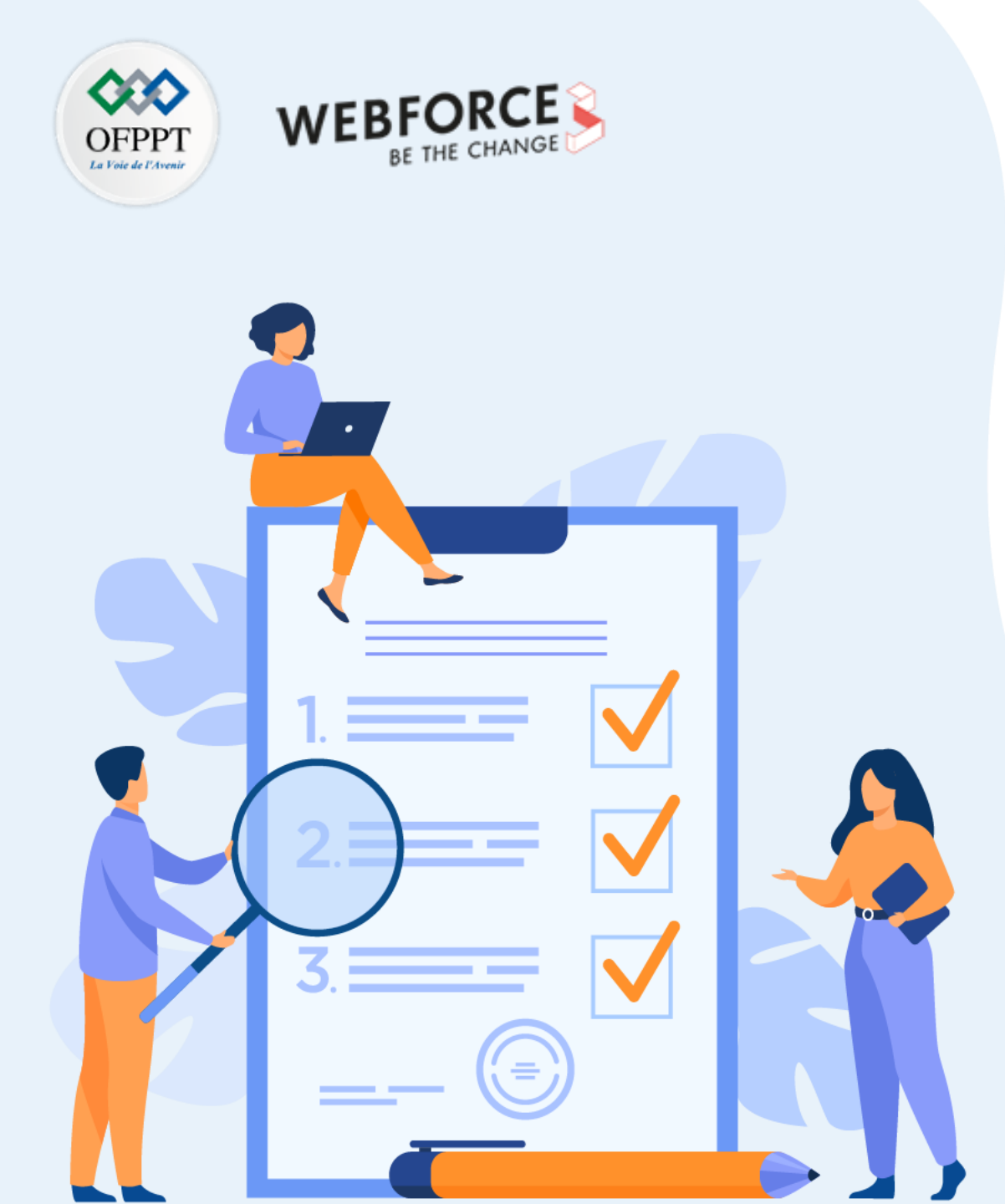

# ACTIVITÉ 2

## Création des machines virtuelles avec VMware Workstation Pro

## **Compétences visées :**

- Installer et utiliser VMware Workstation Pro
- Créer une machine virtuelle avec VMware Workstation Pro

## **Recommandations clés :**

• Activation de l'option de virtualisation dans le BIOS de la machine physique

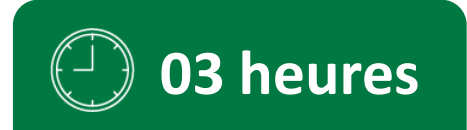

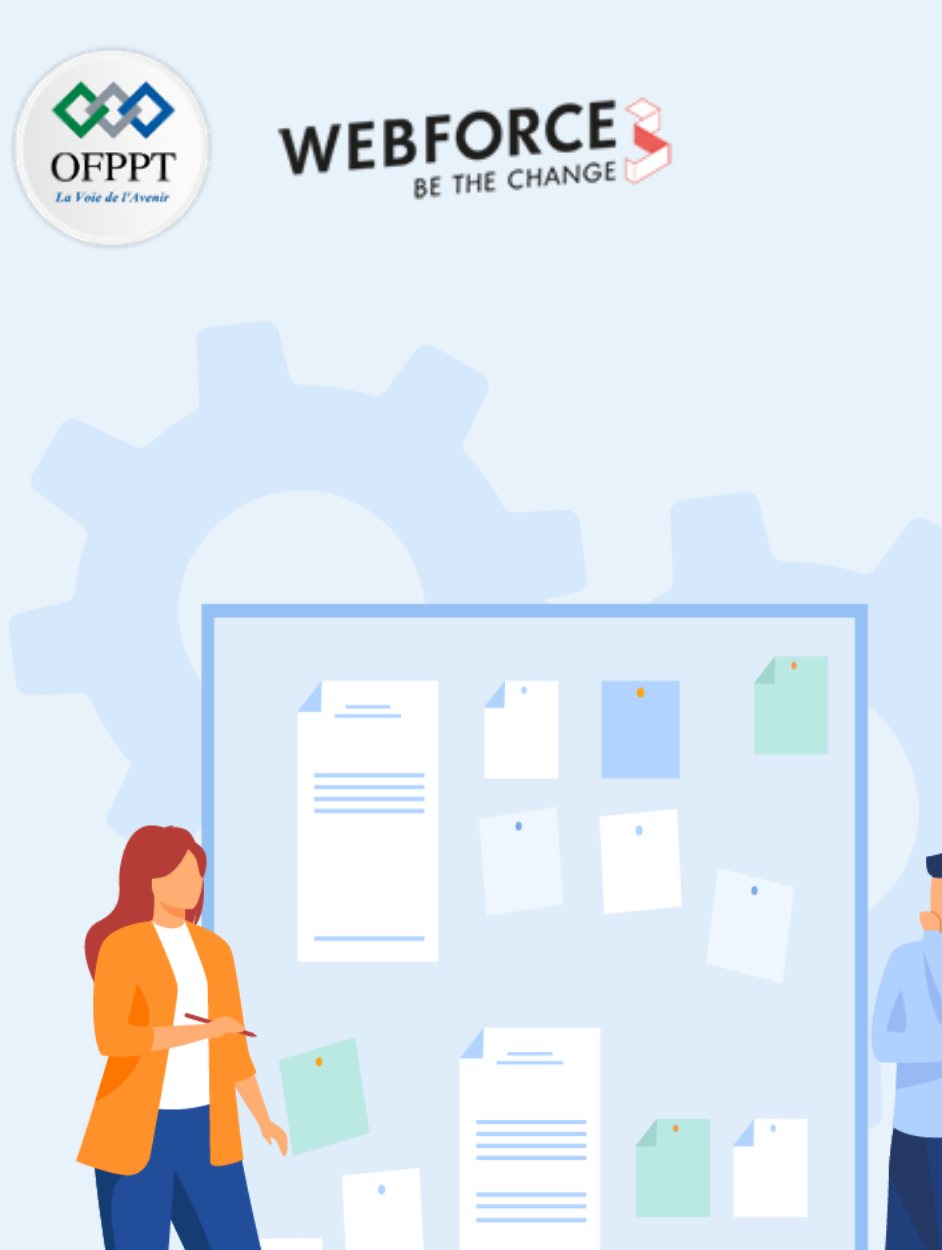

# **CONSIGNES**

## 1. Pour le formateur :

• L'apprenant doit être capable de créer une machine virtuelle avec VMware Workstation Pro selon les paramètres qui ont été demandés dans l'énoncé.

## 2. Pour l'apprenant :

• Il est recommandé de suivre les étapes de création des machines virtuelles avec un hyperviseur type 2 qui ont été détaillées dans le guide théorique, plus précisément Section 4 du premier chapitre de la partie 2.

## 3. Conditions de réalisation :

- VMware Workstation Pro (version d'évaluation).
   Lien de téléchargement : <u>https://www.vmware.com/fr/products/workstation-pro/workstation-pro-evaluation.html</u>
- Un fichier ISO pour l'installation de Windows Server 2022 (version d'évaluation).
   Lien de téléchargement : <u>https://www.microsoft.com/en-us/evalcenter/evaluate-windows-server-2022</u>

## 4. Critères de réussite :

- Avoir une machine virtuelle créée.
- Avoir une machine virtuelle exécutant un système d'exploitation invité.

## Activité 2 Création des machines virtuelles avec VMware Workstation Pro

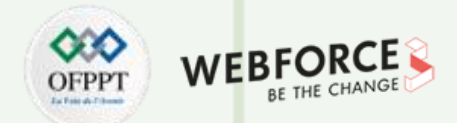

## Création des machines virtuelles avec VMware Workstation Pro

L'objectif principal de cette activité est de se familiariser avec l'utilisation d'un deuxième exemple d'hyperviseur type 2. Pour ce faire, nous allons utiliser VMware Workstation Pro comme deuxième exemple d'hyperviseur type 2. VMware Workstation Pro va être utilisé pour créer une machine virtuelle avec un système d'exploitation invité Windows Server 2022. Pour atteindre un tel objectif, vous êtes chargé d'effectuer les tâches suivantes :

- Téléchargez le fichier EXE de la version d'évaluation de VMware Workstation Pro et le fichier ISO d'une version d'évaluation de Windows Server 2022 depuis les liens de téléchargement cités précédemment.
- Installez VMware Workstation Pro dans vos machines hôtes.
- Ouvrez l'interface d'accueil de VMware Workstation Pro et créez une nouvelle machine virtuelle (VM). Sachant que la machine virtuelle créée doit être conforme aux paramètres suivants :
  - Nom de la VM : Windows Server 2022
  - Type du système d'exploitation invité : Microsoft Windows
  - Version du système d'exploitation invité : Windows Server 2019
  - RAM de la VM : 4 Go
  - Taille du disque virtuel : attribuez 60 Go à la VM
- Éditez la configuration de la machine virtuelle créée afin qu'elle puisse booter sur le fichier ISO d'installation Windows Server 2022.
- Démarrez la machine virtuelle et suivez le processus d'installation du système d'exploitation.
- Le résultat final est une machine virtuelle exécutant Windows Server 2022.

PARTIE 1

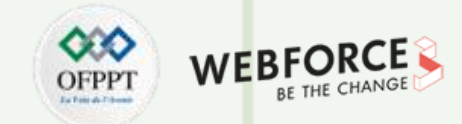

## Correction

L'interface d'accueil de VMware Workstation Pro est illustrée dans la figure ci-dessous à gauche.

Pour lancer le processus de création d'une nouvelle machine virtuelle, il suffit de cliquer sur **"Create a New** Virtual Machine ". L'assistant de création de machine virtuelle s'ouvre comme illustré dans la figure ci-dessous à droite. Choisissez **Typical** et cliquez sur **Next**.

| 🔁 VMware Workstation                                                  |                                 |                           | - 0                           | × | New Virtual Machine Wizard | ×                                                                                                    |
|-----------------------------------------------------------------------|---------------------------------|---------------------------|-------------------------------|---|----------------------------|----------------------------------------------------------------------------------------------------|
| File Edit View VM Tabs Help                                           | ▶ -   尋   ₽ ₽ ₽   🔲             |                           |                               |   |                            |                                                                                                    |
| Library ×<br>$\bigcirc$ Type here to search<br>$\bigcirc$ My Computer | m Home ×                        | KSTATION 16               | PRO™                          |   | WORKSTATION                | Welcome to the New Virtual<br>Machine Wizard                                                                                                    |
|                                                                       | Create a New<br>Virtual Machine | Open a Virtual<br>Machine | Connect to a<br>Remote Server |   | Help                       | Typical (recommended) Create a Workstation Beta virtual machine in a few easy steps. Custom (advanced) Create a virtual machine with advanced options, such as a SCSI controller type, virtual disk type and compatibility with older VMware products.           < Back |

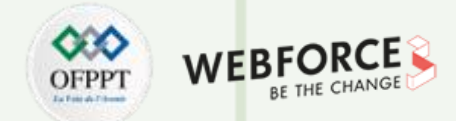

Comme illustré dans la figure ci-dessous à gauche, une nouvelle fenêtre, intitulée **"Guest Operating System Installation "**, s'affiche. Sélectionnez la troisième option qui consiste à installer le système d'exploitation plus tard (**"I will install operating system later "**).

Cliquez ensuite sur **Next**.

| New Virtual Machine Wizard                                                                                                    | $\times$ |
|----------------------------------------------------------------------------------------------------|----------|
| Guest Operating System Installation<br>A virtual machine is like a physical computer; it needs an operating<br>system. How will you install the guest operating system? |          |
| Install from:                                                                                                    |          |
| O Installer disc:                                                                                                    |          |
| No drives available                                                                                                    |          |
|                                                                                                    |          |
| ◯ Installer disc image file (iso):                                                                                                    |          |
| D:iso files\20348.169.210806-2348.fe_release_svc_ > Browse                                                                                                    |          |
|                                                                                                    |          |
| I will install the operating system later.                                                                                                    |          |
| The virtual machine will be created with a blank hard disk.                                                                                                    |          |
|                                                                                                    |          |
|                                                                                                    |          |
|                                                                                                    |          |

L'étape suivante, comme illustrée dans la figure ci-dessous à droite, consiste à sélectionner les informations relatives au système d'exploitation invité à installer. Puisque vous êtes chargé d'installer Windows Server 2022, sélectionnez alors **Microsoft Windows** et comme version **Windows Server 2019** (la version Windows Server 2022 n'est pas encore prise en charge par la version 16 de VMware Workstation Pro). Cliquez ensuite sur **Next**.

| • |   |       |
|---|---|-------|
|   |   |       |
| • |   |       |
|   |   |       |
|   |   |       |
|   |   |       |
| 1 |   |       |
|   |   | <br>~ |
|   |   |       |
|   |   |       |
|   |   |       |
|   |   |       |
|   |   |       |
|   |   |       |
|   | ] |       |

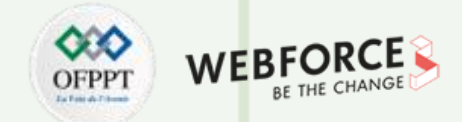

L'étape suivante, comme illustrée dans la figure ci-dessous à gauche, consiste à saisir le nom de la machine virtuelle. Selon l'énoncé de l'activité, le nom de la machine est **Windows Server 2022**. Choisissez aussi l'emplacement de stockage des fichiers relatifs à la machine virtuelles. Cliquez ensuite sur **Next**.

| w Virtual Machine Wizard                                                              | ×      |
|---------------------------------------------------------------------------------------|--------|
| Name the Virtual Machine<br>What name would you like to use for this virtual machine? |        |
| tual machine name:<br>/indows Server 2022                                             |        |
| cation:                                                                               |        |
| C: \Users \FCIT \Documents \Virtual Machines \Windows Server 20:                      | Browse |
|                                                                                       |        |
|                                                                                       |        |

La taille du disque virtuel de la machine doit être **60 Go**, selon l'énoncé. Comme illustré dans la figure ci-dessous à droite, mettez la taille du disque sur 60 Go et cliquez ensuite sur **Next**.

| New Virtual Machine Wiza                                                                                                    | rd                                                                                                    |                                         | ×                              |
|----------------------------------------------------------------------------------------------------|----------------------------------------------------------------------------------------------------|-----------------------------------------|--------------------------------|
| Specify Disk Capacity<br>How large do you wa                                                                                                    | ant this disk to be?                                                                                    |                                         |                                |
| The virtual machine's hard di<br>physical disk. These file(s) st<br>files, and data to your virtua<br>Maximum disk size (GB):<br>Recommended size for Winde | sk is stored as one or mo<br>art small and become lar<br>I machine.<br>50.0 +<br>bws Server 2019: 60 GB | ore files on the ho<br>ger as you add a | ost computer's<br>pplications, |
| <ul> <li>Store virtual disk as a sing</li> <li>Split virtual disk into multi<br/>Splitting the disk makes it<br/>but may reduce performation</li> </ul>     | gle file<br>ple files<br>easier to move the virtu<br>ance with very large disk                          | ual machine to an<br>s.                 | other computer                 |
| Help                                                                                                    | < Back                                                                                                  | Next >                                  | Cancel                         |

## Activité 2 Correction

**PARTIE 1** 

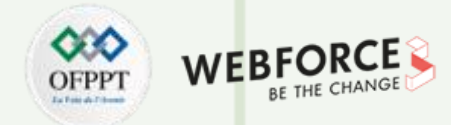

## Correction

Finalement, une page récapitulative des paramètres choisis relatifs à la VM à créer s'affiche comme illustré dans la figure ci-dessous à gauche. Faites une vérification et cliquez ensuite sur **Finish**.

| Name:<br>Location:                | Windows Server 2022<br>C: Visers/ECIT/Documents/Virtual Machines/Windows |
|-----------------------------------|--------------------------------------------------------------------------|
| Version:                          | Workstation Beta                                                         |
| Operating System:                 | Windows Server 2019                                                      |
| Hard Disk:                        | 60 GB, Split                                                             |
| Memory:                           | 2048 MB                                                                  |
| Network Adapter:                  | NAT                                                                      |
| Other Devices:                    | 2 CPU cores, CD/DVD, USB Controller, Printer, Sound                      |
| Other Devices:<br>Customize Hardw | 2 CPU cores, CD/DVD, USB Controller, Printer, Sound.                     |

#### La machine virtuelle est maintenant créée.

| 📴 Windows Server 2022 - VMware Workst | tation                                   |                        | ×                                                                                                    |
|---------------------------------------|------------------------------------------|------------------------|----------------------------------------------------------------------------------------------------|
| File Edit View VM Tabs Help           | 🕨 🗸   🕂   🖓 🚇 🕰                          |                        |                                                                                                    |
| .ibrary                               | × G Home × G Windows                     | Server 2022 ×          |                                                                                                    |
|                                       |                                          | 2022                   |                                                                                                    |
| My Computer                           |                                          | ver 2022               |                                                                                                    |
| I Windows Server 2022                 | Power on this virtual ma                 | achine                 |                                                                                                    |
|                                       | Edit virtual machine set                 | tings                  |                                                                                                    |
|                                       |                                          |                        |                                                                                                    |
|                                       | ▼ Devices                                | 2 GP                   |                                                                                                    |
|                                       | Processors                               | 2                      |                                                                                                    |
|                                       | Hard Disk (NVMe)                         | 60 GB                  |                                                                                                    |
|                                       | 💿 CD/DVD (SATA)                          | Auto detect            |                                                                                                    |
|                                       | Network Adapter                          | NAT                    |                                                                                                    |
|                                       | USB Controller                           | Present                | - Vistori Mashina Dataila                                                                               |
|                                       | Printer                                  | Auto detect<br>Present | VIITUAI Machine Details     State: Powered off                                                          |
|                                       | Display                                  | Auto detect            | Configuration file: C:\Users\FCIT\Documents\Vin<br>Machines\Windows Sen/er                              |
|                                       |                                          |                        | 2022\Windows Server 2022.vm                                                                             |
|                                       | <ul> <li>Description</li> </ul>          |                        | Hardware compatibility: Workstation Beta virtual mach<br>Primary IP address: Network information is not |
|                                       | Type here to enter a descrip<br>machine. | tion of this virtual   | available                                                                                               |
| L                                     |                                          |                        |                                                                                                    |

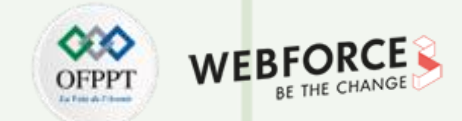

Pour configurer la machine virtuelle afin qu'elle puisse booter sur le fichier d'installation ISO, il faut cliquer sur l'onglet "Edit virtual machine settings". Puis, sélectionnez "CD/DVD (SATA)" et faites ensuite le montage du support d'installation choisi (comme illustré dans la figure ci-dessous à droite).

| DI | n                                                                                                    |                                                          | _                                                                                                    |                                                                           | Virtual Machine Settings                                            |                                                         |                                                                                                    | >                  |
|----|----------------------------------------------------------------------------------------------------|----------------------------------------------------------|----------------------------------------------------------------------------------------------------|---------------------------------------------------------------------------|---------------------------------------------------------------------|---------------------------------------------------------|----------------------------------------------------------------------------------------------------|--------------------|
|    |                                                                                                    |                                                          |                                                                                                    |                                                                           | Hardware Options                                                    |                                                         |                                                                                                    |                    |
| ]  | Home X C Windows Serv                                                                                                    | ver 2022 ×                                               |                                                                                                    |                                                                           | Device<br>Memory<br>Processors<br>Hard Disk (NVMe)<br>CD/DVD (SATA) | Summary<br>4 GB<br>2<br>60 GB<br>Auto detect            | Device status Connected Connect at power on Connection                                                                                                 |                    |
|    | VUNDOWS Server      Power on this virtual machine     Edit virtual machine settings      Devices                                                     | ie                                                       |                                                                                                    |                                                                           | · Vetwork Adapter                                                   | NAT<br>Present<br>Auto detect<br>Present<br>Auto detect | <ul> <li>Use physical drive:</li> <li>Auto detect</li> <li>(● Use ISO image file:<br/>D:\iso files\20348.169.210806-2348.fe_release_sv ∨   </li> </ul> | Browse<br>Advanced |
|    | Memory  Processors  Hard Disk (NVMe)  CD/DVD (SATA)  Network Adapter  SDS Controller                                                                 | 2 GB<br>2<br>60 GB<br>Auto detect<br>NAT<br>Present      |                                                                                                    |                                                                           |                                                                     |                                                         |                                                                                                    |                    |
|    | <ul> <li>♦ Sound Card</li> <li>Printer</li> <li>□ Display</li> <li>✓ Description</li> <li>Type here to enter a description of the printer</li> </ul> | Auto detect<br>Present<br>Auto detect<br>of this virtual | <ul> <li>Virtual Machine Details</li> <li>State: Powered off</li> <li>Configuration file: C:\Users\FCIT\E<br/>Machines\Wind<br/>2022\Windows</li> <li>Hardware compatibility: Workstation Bet<br/>Primary IP address: Network inform<br/>available</li> </ul> | Documents\<br>Jows Server<br>Server 2022<br>ta virtual m<br>nation is not |                                                                     | Add Remove                                              |                                                                                                    |                    |
|    | machine.                                                                                                    |                                                          |                                                                                                    |                                                                           |                                                                     |                                                         | OK Cancel                                                                                                    | Help               |

**PARTIE 1** 

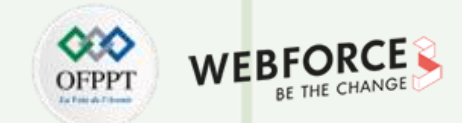

## Correction

Pour changer la capacité mémoire de la machine virtuelle, sélectionnez "**Memory**" et choisissez **4 Go,** comme illustré dans la figure ci-dessous à gauche. Cliquez ensuite sur **OK**.

| Device           | Summary     | Memory                                                                                                    |            |
|------------------|-------------|----------------------------------------------------------------------------------------------------|------------|
| 🕮 Memory         | 4 GB        | Specify the amount of memory allocated to this virtual machine. The memory size must be a multiple of 4 MB. | л <b>у</b> |
| Processors       | 2           |                                                                                                    |            |
| Hard Disk (NVMe) | 60 GB       | Memory for this virtual machine: 4096 🗮 MB                                                                  |            |
| CD/DVD (SATA)    | Auto detect |                                                                                                    |            |
|                  | Precent     | 128 GB -                                                                                                    |            |
| (1) Sound Card   | Auto detect | 64 GB -                                                                                                    |            |
| A Printer        | Present     | 32 GB -                                                                                                    |            |
| Display          | Auto detect | 8 GB - Maximum recommended mem                                                                              | Jry        |
|                  |             | 4 GB - (Memory swapping may<br>occur beyond this size.)                                                     |            |
|                  |             | 2 GB - 4 13.4 GB                                                                                            |            |
|                  |             | 1 GB - ┥                                                                                                    |            |
|                  |             | 512 MB - Recommended memory                                                                                 |            |
|                  |             | 256 MB - 2 GB                                                                                               |            |
|                  |             | 128 MB -                                                                                                    |            |
|                  |             | 64 MB - Guest OS recommended minin                                                                          | um         |
|                  |             | 32 MB - 1 GB                                                                                                |            |
|                  |             | 16 MB -                                                                                                    |            |
|                  |             | 8 MB -                                                                                                    |            |
|                  |             | 4 MD -                                                                                                    |            |
|                  |             |                                                                                                    |            |
|                  |             |                                                                                                    |            |
|                  |             |                                                                                                    |            |
|                  |             |                                                                                                    |            |
|                  |             |                                                                                                    |            |
|                  |             |                                                                                                    |            |
|                  |             |                                                                                                    |            |
|                  |             |                                                                                                    |            |
|                  |             |                                                                                                    |            |
|                  |             |                                                                                                    |            |
|                  |             |                                                                                                    |            |

Pour lancer le processus d'installation du système d'exploitation invité, cliquez sur "**Power on this virtual machine**".

|   | • -   🕂   🔉 🦀                            |                       |  |
|---|------------------------------------------|-----------------------|--|
| × | ि Home × □ Windows                       | s Server 2022 🗙       |  |
| Ť | Windows Ser                              | rver 2022             |  |
|   | Power on this virtual m                  | ttings                |  |
|   | ▼ Devices                                |                       |  |
|   | 📖 Memory                                 | 4 GB                  |  |
|   | Processors                               | 2                     |  |
|   | 🖂 Hard Disk (NVMe)                       | 60 GB                 |  |
|   | CD/DVD (SATA)                            | Using file D:\.iso    |  |
|   | 🔤 Network Adapter                        | NAT                   |  |
|   | 🐨 USB Controller                         | Present               |  |
|   | ⊲     Sound Card                         | Auto detect           |  |
|   | 🖶 Printer                                | Present               |  |
|   | Display                                  | Auto detect           |  |
|   | <ul> <li>Description</li> </ul>          |                       |  |
|   | Type here to enter a descrij<br>machine. | ption of this virtual |  |
|   |                                          |                       |  |
|   |                                          |                       |  |
|   |                                          |                       |  |
|   |                                          |                       |  |

## Activité 2 Correction

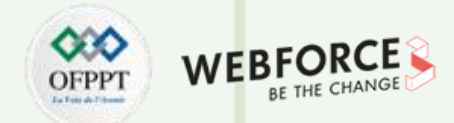

#### Correction

La première fenêtre qui s'affiche lors du démarrage du processus d'installation est similaire à la figure ci-dessous à gauche. Sélectionnez **Français** et cliquez sur **Suivant**.

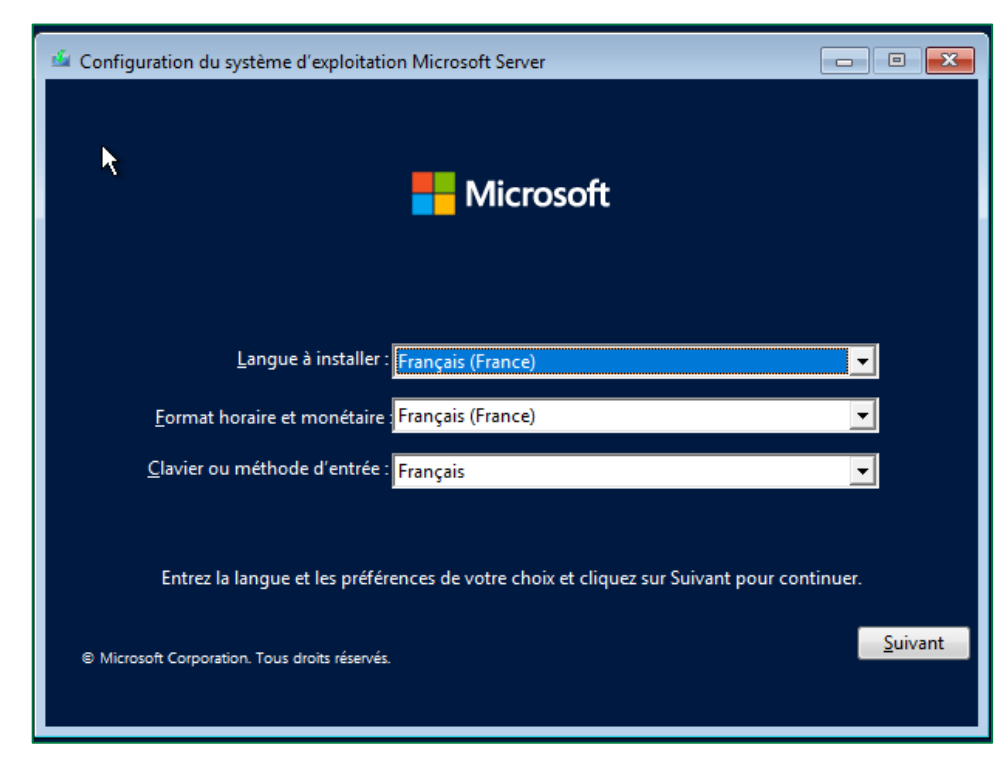

#### Comme illustré dans la figure ci-dessous à droite, cliquez sur **Installer Maintenant**.

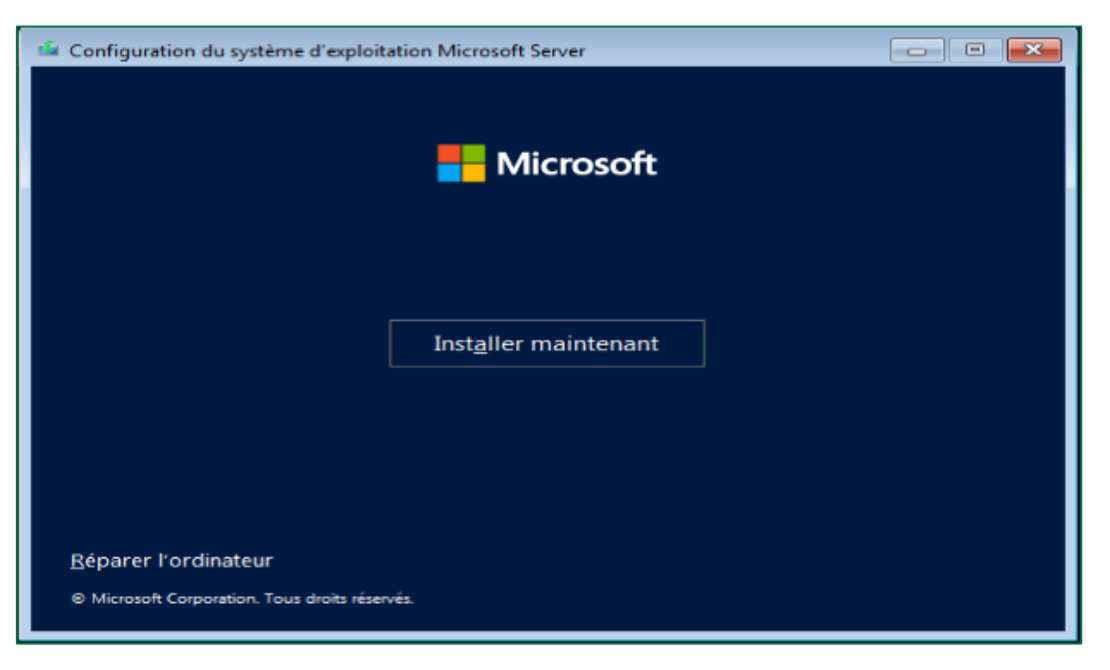

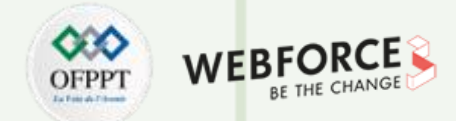

Comme illustré dans la figure ci-dessous à gauche, sélectionnez la version Windows Server 2022 Standard Evaluation (expérience de bureau) et cliquez sur Suivant.

| Surtings d'avalaitation                                                                                                    | Architecture        | Data da madi      |
|----------------------------------------------------------------------------------------------------|---------------------|-------------------|
| Systeme d exploitation                                                                                                    | Architecture        | Date de modi      |
| Windows Server 2022 Standard Evaluation                                                                                                    | x64                 | 07/08/2021        |
| Windows Server 2022 Standard Evaluation (expérience de bu                                                                                         | x64                 | 07/08/2021        |
| Windows Server 2022 Datacenter Evaluation                                                                                                    | x64                 | 07/08/2021        |
| escription :<br>ette option installe l'environnement graphique Windows comp<br>undémentaire. Il neut être utile si yous souhaites utiliser le hur | plet, qui utilise d | e l'espace disque |
| ui en a besoin.                                                                                                    |                     | and oppression    |
|                                                                                                    |                     |                   |
|                                                                                                    |                     |                   |

Comme illustré dans la figure ci-dessous à droite, après avoir lu le contrat de licence, cochez la case J'accepte les termes du contrat de licence logiciel Microsoft et cliquez sur Suivant.

| VOUS DEVEZ ACCEPTER LES TERMES DE LA LICENCE DU LOGICIEL.<br>VOIR CI-APRÈS. Veuillez lire les conditions de licence complètes<br>fournies à l'adresse (aka.ms/useterms).                                                                                                    |
|----------------------------------------------------------------------------------------------------|
|                                                                                                    |
| NOTIFICATION IMPORTANTE<br>Informations relatives à l'utilisation et au diagnostic. Microsoft<br>recueille ces informations sur Internet pour assurer la sécurité et la mise à<br>jour de Windows, diagnostiquer les problèmes et apporter des<br>améliorations aux produits, et peut associer ces informations à votre<br>organisation. Les systèmes d'exploitation des serveurs Microsoft peuvent<br>être configurés pour désactiver les données de diagnostic, envoyer des<br>données de diagnostic obligatoires ou envoyer des données de<br>diagnostic facultatives. Le réglage par défaut consiste à envoyer les<br>données de diagnostic requises. Les données de diagnostic requises |

## Activité 2 Correction

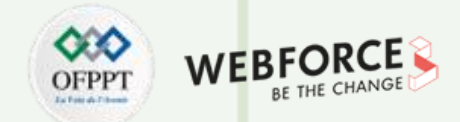

## Correction

Comme illustré dans la figure ci-dessous à gauche, sélectionnez la deuxième option **Personnalisé : installer uniquement le système** d'exploitation Microsoft Server (avancé) et tapez sur Entrée.

| Quel type d'installation v                                                                                              | oulez-vous effectuer ?                                                                                                    |
|----------------------------------------------------------------------------------------------------|----------------------------------------------------------------------------------------------------|
| Mise à jour : Installer le sys                                                                                          | tème d'exploitation Microsoft Server et conserver les                                                                                                    |
| Avec cette option, les fichiers, p<br>d'exploitation. Cette option est d<br>système d'exploitation est déjà e           | es applications.<br>aramètres et applications sont déplacés vers le nouveau système<br>disponible uniquement lorsqu'une version prise en charge du<br>en cours d'exécution sur l'ordinateur.         |
| Personnalisé : installer unio                                                                                           | uement le système d'exploitation Microsoft Server                                                                                                    |
| (avance)<br>Avec cette option, les fichiers, le<br>nouveau système d'exploitation<br>à l'aide du disque d'installation. | s paramètres et les applications ne sont pas déplacés vers le<br>.Pour modifier les partitions et les lecteurs, démarrez l'ordinateur<br>Nous vous recommandons de sauvegarder vos fichiers avant de |

Comme illustré dans la figure ci-dessous à droite, sélectionnez le seul lecteur affiché et cliquez sur **Suivant**.

| 1                 | Nom            |                    | Taille totale | Espace libre      | Туре |
|-------------------|----------------|--------------------|---------------|-------------------|------|
| ا چې              | Lecteur 0 Espa | ce non alloué      | 60.0 Go       | 60.0 Go           |      |
|                   |                |                    |               |                   |      |
|                   |                |                    |               |                   |      |
|                   |                |                    |               |                   |      |
|                   |                |                    |               |                   |      |
|                   |                |                    |               |                   |      |
|                   |                |                    |               |                   |      |
| €n Act <u>u</u> a | liser          | Supp <u>r</u> imer | Eormater      | * Nouv <u>e</u> a | au   |

**PARTIE 1** 

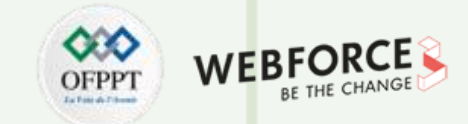

Dans l'étape suivante, comme illustrée dans la figure ci-dessous à gauche, l'installation sera démarrée. Il faut patienter jusqu'à ce que l'installation soit achevée.

| 🔏 Configuration du système d'exploitation Microsoft Server                                                                                                    | x |
|----------------------------------------------------------------------------------------------------|---|
| Installation du système d'exploitation Microsoft Server                                                                                                    |   |
| Statut                                                                                                    |   |
| Copie en cours des fichiers du système d'exploitation Microsoft Server<br><b>Préparation des fichiers pour l'installation (0 %)</b><br>Installation des fonctionnalités<br>Installation des mises à jour<br>En cours d'achèvement |   |

Comme illustré dans la figure ci-dessous à droite, saisissez un mot de passe de votre choix et cliquez sur **Terminer**.

| Tapez un mot de passe pour le compte Administrateur intégré que vous pouvez utiliser pour vous connecter automatiquement à cet ordinateur.   Nom d'utilisateur   Administrateur   Mot de passe   enouveau le mot de passe | Paramètres                                        | de personnalisatio                                                  | n                              |        |
|----------------------------------------------------------------------------------------------------|---------------------------------------------------|---------------------------------------------------------------------|--------------------------------|--------|
| Nom d'utilisateur   Mot de passe   Entrez de nouveau le mot de passe      •••••••••••••••••••••••••••••••••••                                                                                                    | Tapez un mot de passe p<br>connecter automatiquen | pour le compte Administrateur intégré que<br>hent à cet ordinateur. | vous pouvez utiliser pour vous |        |
| Mot de passe Entrez de nouveau le mot de passe                                                                                                    | Nom d'utilisateur                                 |                                                                     |                                |        |
| Entrez de nouveau le mot de passe                                                                                                    | Mot de passe                                      | •••••                                                               |                                |        |
|                                                                                                    | Entrez de nouveau le<br>mot de passe              | ••••••                                                              | <u>م</u>                       |        |
| (l                                                                                                    |                                                   |                                                                     |                                |        |
| (1)-                                                                                                    |                                                   |                                                                     |                                |        |
|                                                                                                    | ¢.                                                |                                                                     |                                | Termin |

## Activité 2 Correction

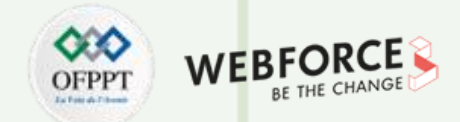

## Correction

Après démarrage, votre machine virtuelle est prête à être utilisée.

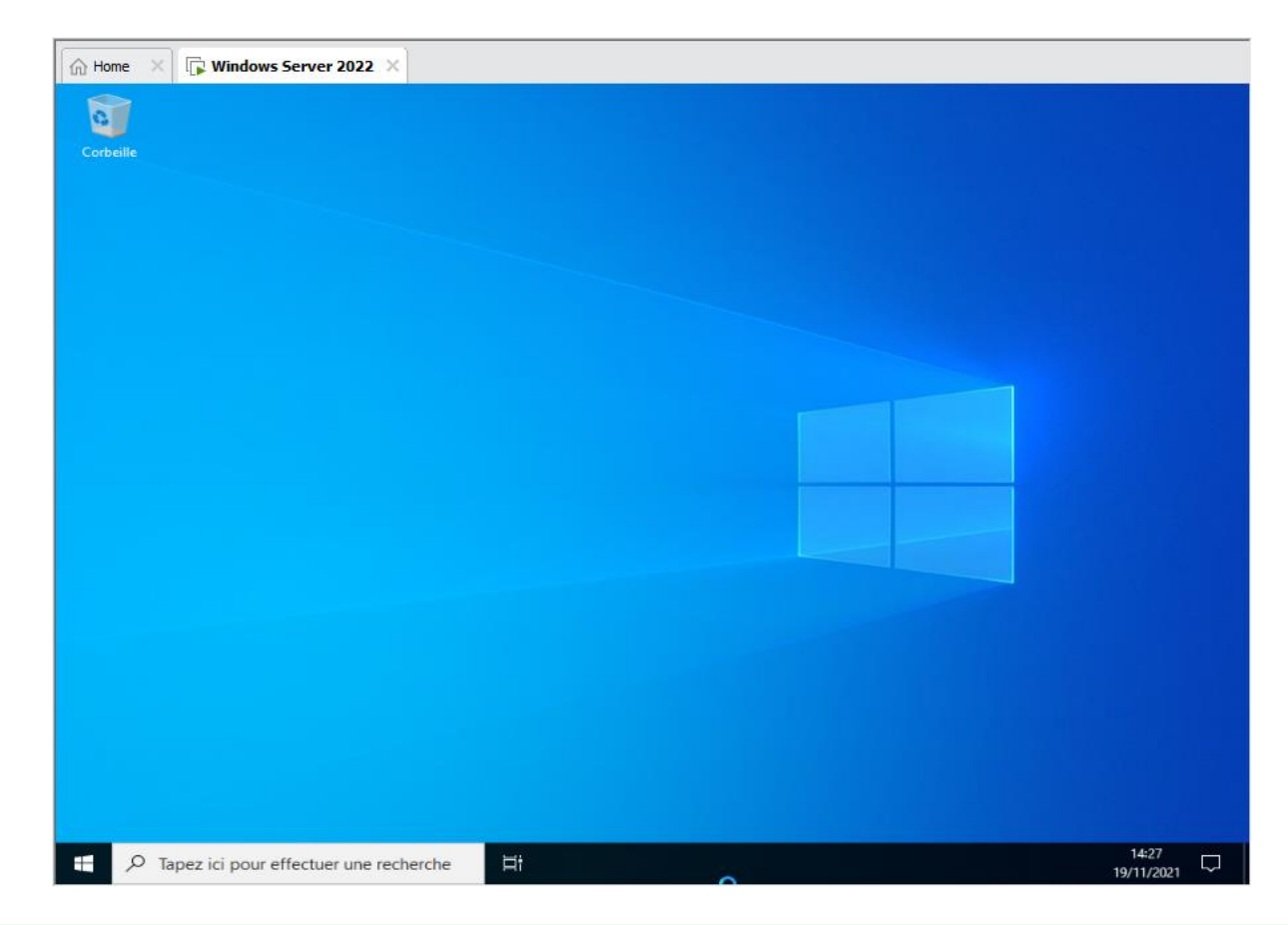

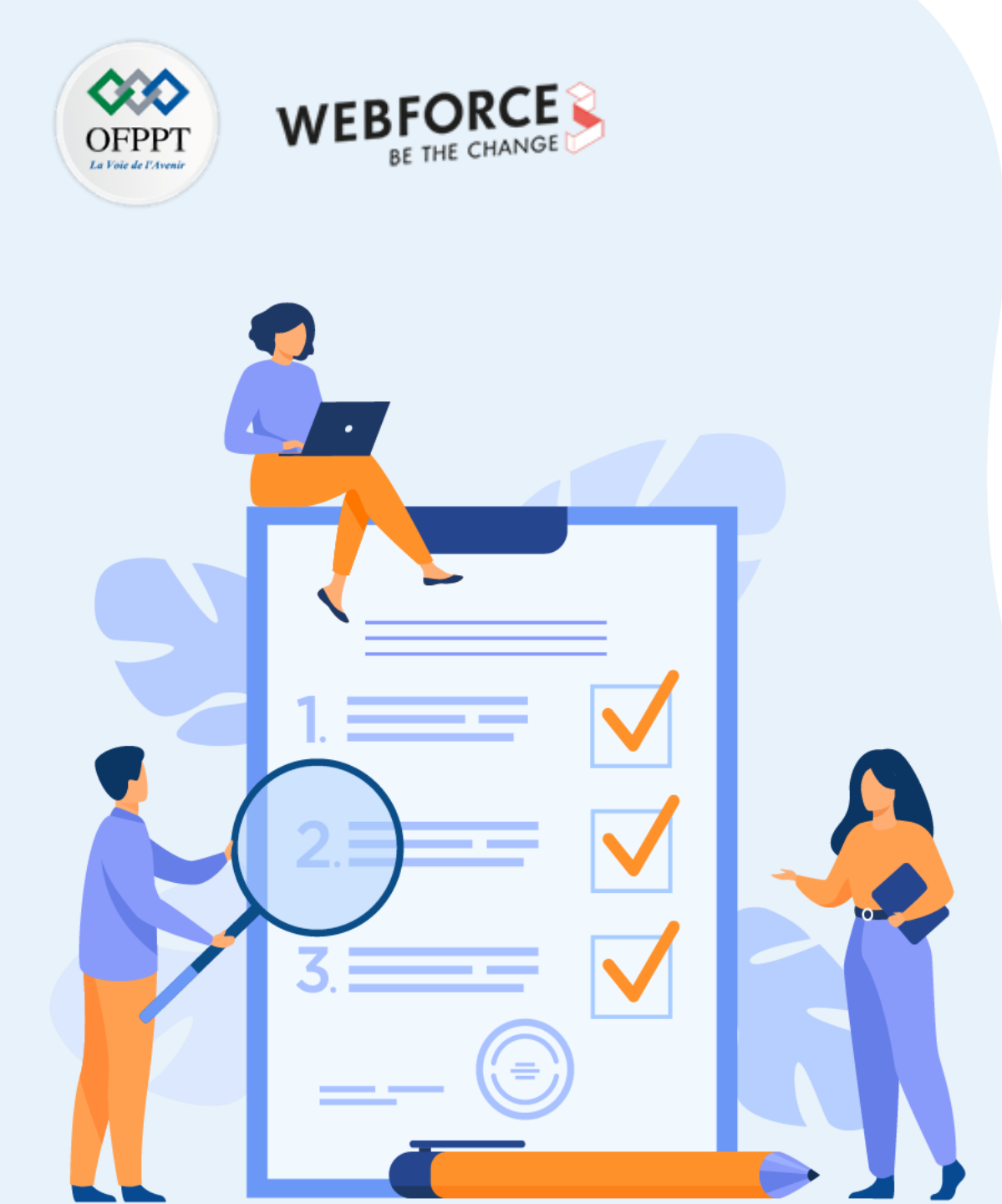

# ACTIVITÉS 3

## Export, import et clone des VM avec VirtualBox

## **Compétences visées :**

- Mener des activités avancées avec VirtualBox
- Exporter et importer une VM avec VirtualBox
- Cloner une VM avec VirtualBox

## **Recommandations clés :**

• La machine virtuelle principale doit être éteinte

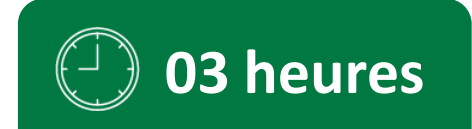

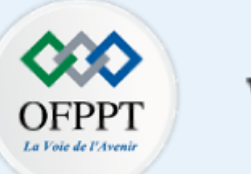

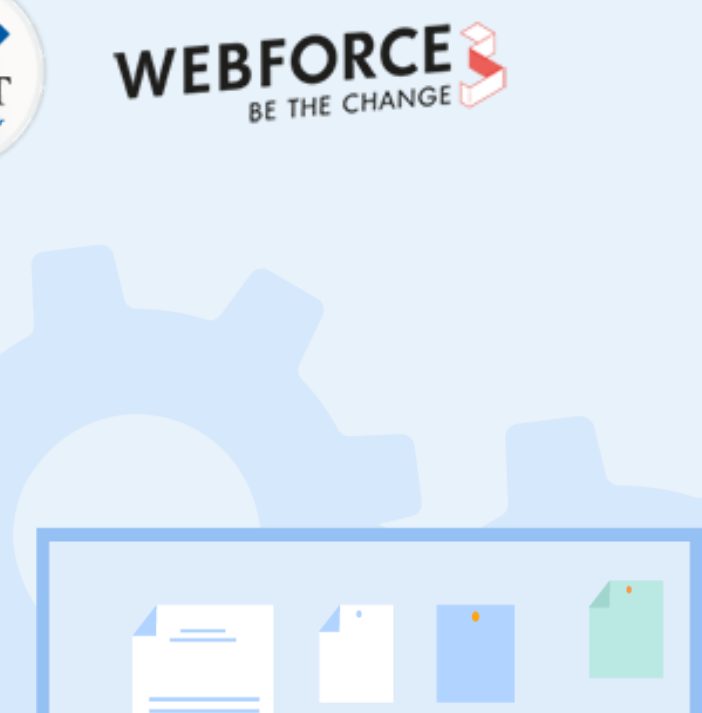

# **CONSIGNES**

## **1.** Pour le formateur :

• L'apprenant doit être capable d'effectuer des tâches avancées sur les machines virtuelles créées avec un hyperviseur type 2 (VirtualBox) telles que l'export, l'import et le clone d'une VM.

## 2. Pour l'apprenant :

- Il faut effectuer soigneusement les tâches demandées dans cette activité.
- Le résultat de l'export et du clone d'une VM servira de backup en cas d'incident.

## 3. Conditions de réalisation :

- VirtualBox installé.
- Une machine virtuelle Ubuntu 20.10 créée avec l'hyperviseur VirtualBox.

## 4. Critères de réussite :

- Générer avec succès un fichier OVA.
- Avoir trois machines virtuelles Ubuntu 20.10 fonctionnelles sous VirtualBox.
### Activité 3 Export, import et clone des VM avec VirtualBox

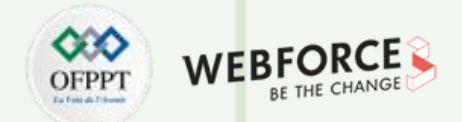

#### Export, import et clone des VM avec VirtualBox

L'objectif principal de cette activité est de réaliser des activités avancées (telles que l'import, l'export et le clone) sur des machines virtuelles créées à l'aide d'un hyperviseur type 2. Pour ce faire, vous allez utiliser la VM créée dans la première activité de cette partie avec VirtualBox.

#### Export de la VM Ubuntu 20.10 sous VirtualBox :

- Exportez la machine virtuelle, nommé Virtualisation, qui a été créée dans la première activité. Le résultat de l'exportation est un fichier OVA (Open Virtualization Format Distribution Package), nommé Virtualisation.
- Indication : pour lancer le processus d'exportation, sélectionnez Fichier puis Exporter un appareil virtuel.
- Durant le processus d'exportation, changez le nom de la VM et attribuez-lui le nom VirtualisationExport, au lieu de Virtualisation.

#### Import d'une VM Ubuntu 20.10 sous VirtualBox à partir d'un fichier OVA :

- Importez le fichier OVA exporté pour créer une nouvelle machine virtuelle nommée VirtualisationExport.
- Indication : pour lancer le processus d'importation, sélectionnez l'onglet Fichier puis Importer un appareil virtuel.

#### Clone de la VM Ubuntu 20.10 sous VirtualBox :

- Clonez la machine virtuelle Virtualisation pour créer une troisième machine virtuelle nommée Clone\_Virtualisation.
- Indication : pour lancer le processus de clone, sélectionnez l'onglet Machine puis Cloner.

T

PARTIE

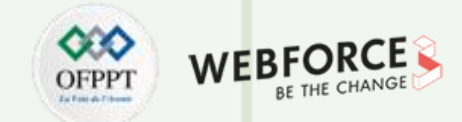

#### Export de la VM Ubuntu 20.10 sous VirtualBox

Pour exporter une machine virtuelle sous VirtualBox, il suffit de sélectionner l'onglet Fichier, puis sélectionner Exporter un appareil virtuel, comme illustré dans la figure ci-dessous à gauche. Comme illustré dans la figure ci-dessous à droite, il faut sélectionner la machine virtuelle à exporter. Dans cette activité, la machine virtuelle à exporter est nommée **Virtualisation**. Après avoir sélectionné la VM à exporter, cliquez sur **Suivant**.

| Oracle VM VirtualBox - Gestionnaire de machine                   | s – 🗆 X                                                                                     | ? ×                                                                                                    |
|------------------------------------------------------------------|---------------------------------------------------------------------------------------------|----------------------------------------------------------------------------------------------------|
| Fichier Machine Aide                                             |                                                                                             | 🔶 Exporter l'appareil virtuel                                                                                                    |
| Paramètres Ctrl+G                                                | 📴 🕁 🄶 🗸                                                                                     | Machines virtuelles à exporter                                                                                                    |
| 🕠 Importer un appareil virtuel Ctrl+l                            | guration Oublier Démarrer                                                                   | Veuillez choisir les machines virtuelles à ajouter à l'appareil virtuel. Vous pouvez en sélectionner plusieurs. Veuillez noter que ces machines doivent être éteintes avant de pouvoir |
| R Exporter un appareil virtuel Ctrl+E                            | Prévisualisation                                                                            | etre exportees.                                                                                                    |
| New Cloud VM                                                     | Virtualisation<br>itation : Ubuntu (64-bit)                                                 |                                                                                                    |
| Gestionnaire de médias Ctrl+D                                    |                                                                                             |                                                                                                    |
| Gestionnaire de réseau hôte Ctrl+H                               | 2048 Mo                                                                                     |                                                                                                    |
| 🖄 Gestionnaire d'opérations réseau                               | e : Disquette, Optique, Disque Virtualisation                                               |                                                                                                    |
| 🗐 Rechercher des mises à jour                                    | VT-x/AMD-V , Pagination                                                                     |                                                                                                    |
| Aéinitialiser tous les avertissements                            |                                                                                             |                                                                                                    |
| O Quitter Ctrl+Q                                                 |                                                                                             |                                                                                                    |
| Mémoire vidéc<br>Contrôleur gr<br>Serveur de bu<br>Enregistremen | o : 16 Mo<br>aphique : VMSVGA<br>irreau à distance : Désactivé<br>nt : Désactivé            |                                                                                                    |
| Stocka                                                           | ge                                                                                          |                                                                                                    |
| Contrôleur : I<br>Maître secor<br>Contrôleur : S<br>Port SATA 0  | DE<br>daire IDE : [Lecteur optique] Vide<br>ATA<br>: Virtualisation.vdi (Normal, 20,00 Gio) | Mode expert Suivant > Annuler                                                                                                    |
| (D                                                               |                                                                                             |                                                                                                    |

←

PARTIE 1

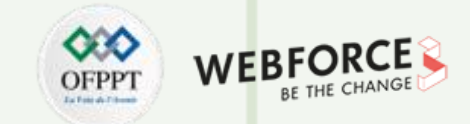

Comme illustré dans la figure ci-dessous à droite, changez le nom de la VM de

Virtualisation à VirtualisationExport. Cliquez ensuite sur Exporter.

### Export de la VM Ubuntu 20.10 sous VirtualBox

Comme illustré dans la figure ci-dessous à gauche, choisissez l'emplacement du stockage du fichier OVA. Cliquez ensuite sur **Suivant**.

|                                                                                             | ?                                                                                                    | ×  |                                                                                                    | ?      | ×  |
|---------------------------------------------------------------------------------------------|----------------------------------------------------------------------------------------------------|----|----------------------------------------------------------------------------------------------------|--------|----|
| Exporter l'appareil vir                                                                     | tuel                                                                                                    |    | ← Exporter l'appareil virtuel                                                                                                    |        |    |
| Paramètres de l'ap                                                                          | ppareil virtuel                                                                                                    |    | Paramètres du système virtuel                                                                                                    |        |    |
| Choisissez un nom de fic                                                                    | nier pour exporter le dispositif virtuel.                                                                                                    |    | Voici les informations de description qui seront ajoutées à l'appareil virtuel. Vous pouvez les modifier en double-cliquant sur chaque ligne. |        |    |
| Le <b>format Open Virtu</b><br>Si vous utilisez l'extension<br>Si vous utilisez l'extension | alization ne prend en charge que les extensions ovf ou ova.<br>n ovf, plusieurs fichiers seront écrits séparément.<br>n ova, tous les fichiers seront combinés en un seul fichier au format Open Virtualisation Archive. |    | Système virtuel 1                                                                                                    |        |    |
| Le format Oracle Clou                                                                       | d Infrastructure supporte l'exportation vers des serveurs doud distants seulement. Le disque virtual principal de chaque machine sélectionnée sera                                                                       |    | Produit                                                                                                    |        |    |
| téléversé sur le serveur (                                                                  | distant.                                                                                                    |    | URL du produit                                                                                                    |        |    |
| Format :                                                                                    | Open Virtualization Format 1.0                                                                                                    | •  | Vendeur                                                                                                    |        |    |
| Marillan desisione and                                                                      |                                                                                                    |    | URL du vendeur                                                                                                    |        |    |
| résultante.                                                                                 | endrier vers lequel exporter rappareir virtuel, en outre, vous pouvez specifier un certain nombre o options qui arrectent la taille et le contenu de rarchiv                                                             |    | Version                                                                                                    |        |    |
|                                                                                             |                                                                                                    | _  | Description                                                                                                    |        |    |
| Fichier :                                                                                   | C: Users FCIT / Documents (Virtualisation.ova                                                                                                    |    | Eicence                                                                                                    |        |    |
| Politique d'adresse MAC :                                                                   | Indure uniquement les adresses MAC de l'interface réseau NAT                                                                                                    | •  |                                                                                                    |        |    |
| Aditionellement :                                                                           | Errire un fichier manifeste                                                                                                    |    |                                                                                                    |        |    |
|                                                                                             | Indure les fichiers d'image ISO                                                                                                    |    |                                                                                                    |        |    |
|                                                                                             |                                                                                                    |    |                                                                                                    |        |    |
|                                                                                             |                                                                                                    |    |                                                                                                    |        |    |
|                                                                                             |                                                                                                    |    |                                                                                                    |        |    |
|                                                                                             |                                                                                                    |    |                                                                                                    |        |    |
|                                                                                             |                                                                                                    |    |                                                                                                    |        |    |
|                                                                                             |                                                                                                    |    |                                                                                                    |        |    |
|                                                                                             |                                                                                                    |    |                                                                                                    |        |    |
|                                                                                             |                                                                                                    |    |                                                                                                    |        |    |
|                                                                                             |                                                                                                    |    |                                                                                                    |        |    |
|                                                                                             | Suivant > Annule                                                                                                    | er | Valeurs par défaut Exporter                                                                                                    | Annule | er |

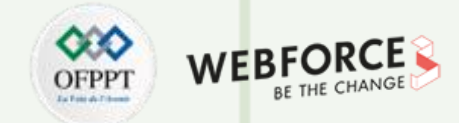

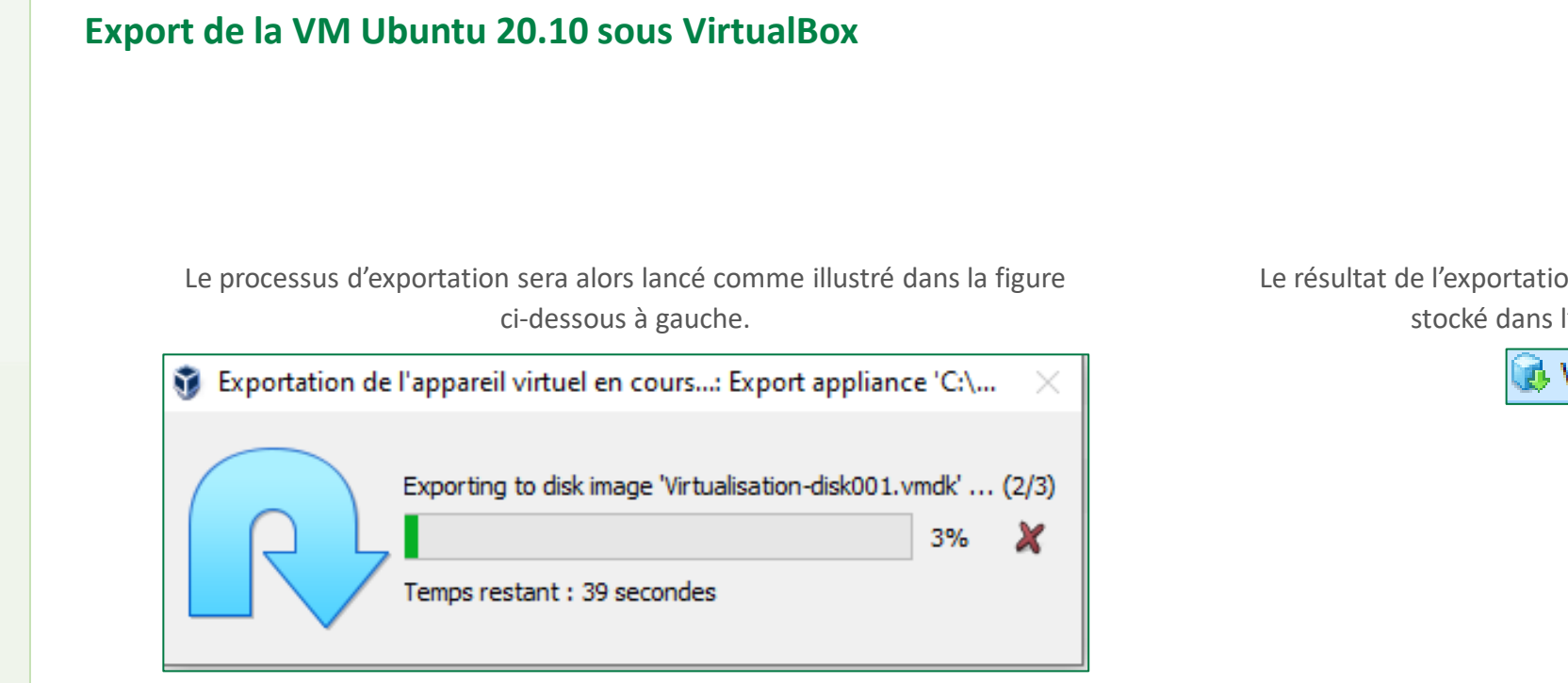

Le résultat de l'exportation est un fichier OVA nommé Virtualisation qui est stocké dans l'emplacement choisi précédemment.

😡 Virtualisation

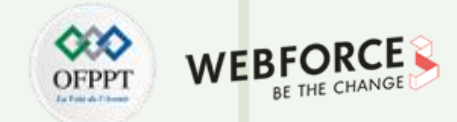

#### Import d'une VM Ubuntu 20.10 sous VirtualBox à partir d'un fichier OVA

Cette étape consiste à créer une machine virtuelle à partir du fichier OVA exporté précédemment. Pour lancer le processus d'importation, sélectionnez Fichier puis Importer un appareil virtuel.

| Fich                                                   | i <mark>ier</mark> Machine Aide<br>Paramètres                                                                                                    | Ctrl+G                                                               |                                                                                                    |  |
|--------------------------------------------------------|----------------------------------------------------------------------------------------------------|----------------------------------------------------------------------|----------------------------------------------------------------------------------------------------|--|
| Q                                                      | Importer un appareil virtuel                                                                                                    | Ctrl+I                                                               | guration Oublier Démarrer                                                                                            |  |
| <b>R</b><br>                                           | Exporter un appareil virtuel<br>New Cloud VM                                                                                                    | Ctrl+E                                                               | Virtualisation                                                                                                    |  |
| <ul> <li>□</li> <li>2</li> <li>5</li> <li>▲</li> </ul> | Gestionnaire de médias<br>Gestionnaire de réseau hôte<br>Gestionnaire d'opérations réseau<br>Rechercher des mises à jour<br>Réinitialiser tous les avertissemen | Ctrl+D<br>Ctrl+H<br>                                                 | 2048 Mo<br>ge : Disquette, Optique, Disque<br>dur<br>VT-x/AMD-V , Pagination<br>imbriquée, Paravirtualisation<br>KVM |  |
| 0                                                      | Quitter                                                                                                    | Ctrl+Q                                                               |                                                                                                    |  |
|                                                        |                                                                                                    | Mémoire vidéo<br>Contrôleur gra<br>Serveur de bur<br>Enregistrement  | p: 16 Mo<br>aphique : VMSVGA<br>reau à distance : Désactivé<br>It : Désactivé                                        |  |
|                                                        |                                                                                                    | Stockag                                                              | je                                                                                                    |  |
|                                                        |                                                                                                    | Contrôleur : ID<br>Maître second<br>Contrôleur : SA<br>Port SATA 0 : | DE<br>daire IDE : [Lecteur optique] Vide<br>ATA<br>Virtualisation vdi (Normal 20.00 Gio)                             |  |

Parcourez l'emplacement du fichier OVA exporté précédemment et sélectionnez-le, puis cliquez sur Suivant.

|            |                    |                                                                                                    | ?        | ×   |
|------------|--------------------|----------------------------------------------------------------------------------------------------|----------|-----|
| ← Ir       | nporte             | r un appareil virtuel                                                                                                    |          |     |
| Ар         | parei              | l virtuel à importer                                                                                                    |          |     |
| Ple        | ase cho            | oose the source to import appliance from. This can be a local file system to import OVF archive or one of known cloud service providers to import cloud VM                     | from.    |     |
| S          | ource:             | Local File System                                                                                                    |          | •   |
| Ple<br>the | ase cho<br>file to | oose a file to import the virtual appliance from. VirtualBox currently supports importing appliances saved in the Open Virtualization Format (OVF). To contin<br>import below. | ue, sele | ect |
| Fi         | chier :            | C: \Users\FCIT\Documents\Virtualisation.ova                                                                                                    |          |     |
|            |                    |                                                                                                    |          |     |
|            |                    |                                                                                                    |          |     |
|            |                    |                                                                                                    |          |     |
|            |                    |                                                                                                    |          |     |
|            |                    |                                                                                                    |          |     |
|            |                    |                                                                                                    |          |     |
|            |                    |                                                                                                    |          |     |
|            |                    |                                                                                                    |          |     |
|            |                    |                                                                                                    |          |     |
|            |                    |                                                                                                    |          |     |
|            |                    |                                                                                                    |          |     |
|            |                    |                                                                                                    |          |     |
|            |                    |                                                                                                    |          |     |
|            |                    |                                                                                                    |          |     |
|            |                    |                                                                                                    |          |     |
|            |                    |                                                                                                    |          |     |
|            |                    |                                                                                                    |          |     |
|            |                    | Mode evnert Suivant >                                                                                                    | Annuk    | ər  |

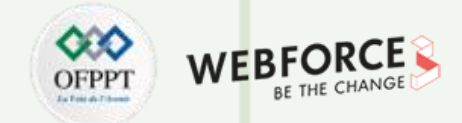

#### Import d'une VM Ubuntu 20.10 sous VirtualBox à partir d'un fichier OVA

Comme illustré dans la figure ci-dessous à gauche, lorsque le résumé dans "Paramètres de l'appareil virtuel" s'affiche, cliquez sur **Importer**.

#### Importer un appareil virtuel

#### Paramètres de l'appareil virtuel

Voici les machines virtuelles décrites dans l'appareil virtuel et les paramètres suggérés pour les machines importées. Vous pouvez en changer certains en double-cliquant dessus et désactiver les autres avec les cases à cocher.

| Système virtuel 1                         |                                                    |
|-------------------------------------------|----------------------------------------------------|
| 😽 Nom                                     | VirtualisationExport                               |
| 🔠 Système d'exploitation invité           | 🜠 Ubuntu (64-bit)                                  |
| Processeur                                | 1                                                  |
| Mémoire vive                              | 2048 MB                                            |
| OVD                                       |                                                    |
| 🤌 Contrôleur USB                          |                                                    |
| 🕩 Carte son                               | ICH AC97                                           |
| 🛃 Carte réseau                            | Intel PRO/1000 MT Desktop (82540EM)                |
| 🔷 Contrôleur de stockage (IDE)            | PIIX4                                              |
| 🔷 Contrôleur de stockage (IDE)            | PIIX4                                              |
| 🗸 🔶 Contrôleur de stockage (SATA)         | AHCI                                               |
| Disque virtuel                            | Virtualisation-disk001.vmdk                        |
| Dossier de base                           | C:\Users\FCIT\VirtualBox VMs                       |
| 🔞 Groupe primaire                         | /                                                  |
| Machine Base Folder:                      | IT/WirtualBox VMs ~                                |
| Politique d'adresse MAC : Inclure uniquem | ent les adresses MAC de l'interface réseau NAT 🗸 🗸 |
| ptions supplémentaires : 🗹 Importer les d | disques durs comme VDI                             |
| 'appareil n'est pas signé                 |                                                    |
|                                           | Valeurs par défaut Importer Annuler                |

Comme illustré dans la figure ci-dessous à droite, en cliquant sur **Importer** le processus d'importation sera lancé.

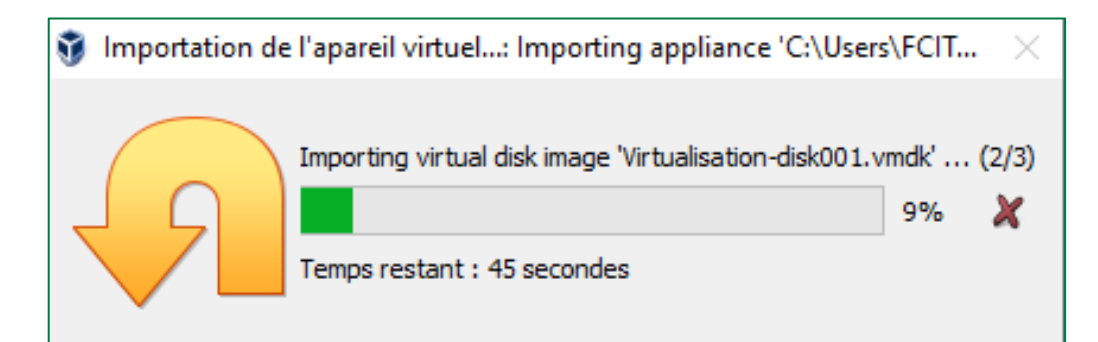

Х

T

PARTIE

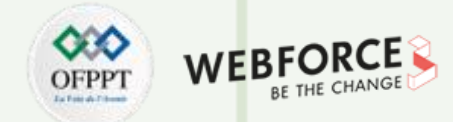

#### Import d'une VM Ubuntu 20.10 sous VirtualBox à partir d'un fichier OVA

Comme illustré dans la figure ci-dessous à gauche, lorsque le processus d'importation est terminé, une nouvelle machine virtuelle (**VirtualisationExport**) sera créée.

Comme illustré dans la figure ci-dessous à droite, en cliquant sur **Démarrer**, la machine virtuelle se lance.

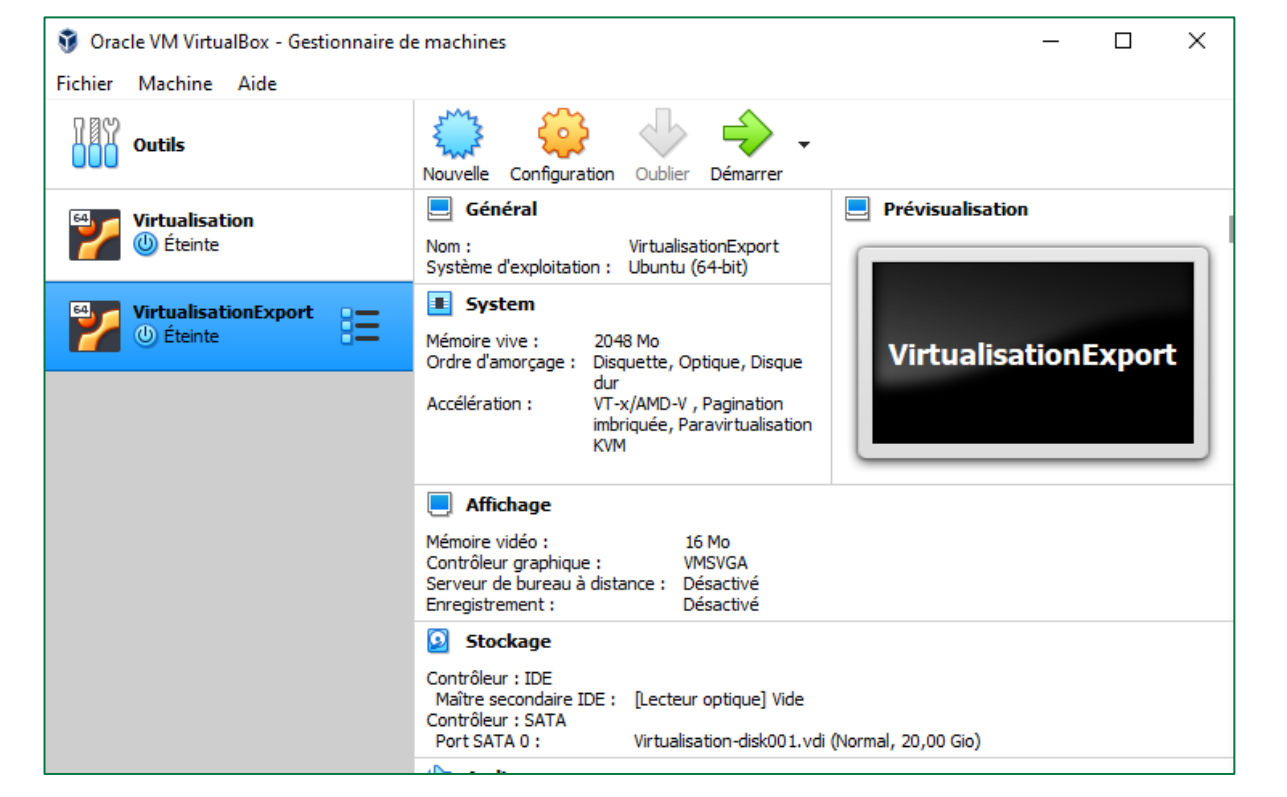

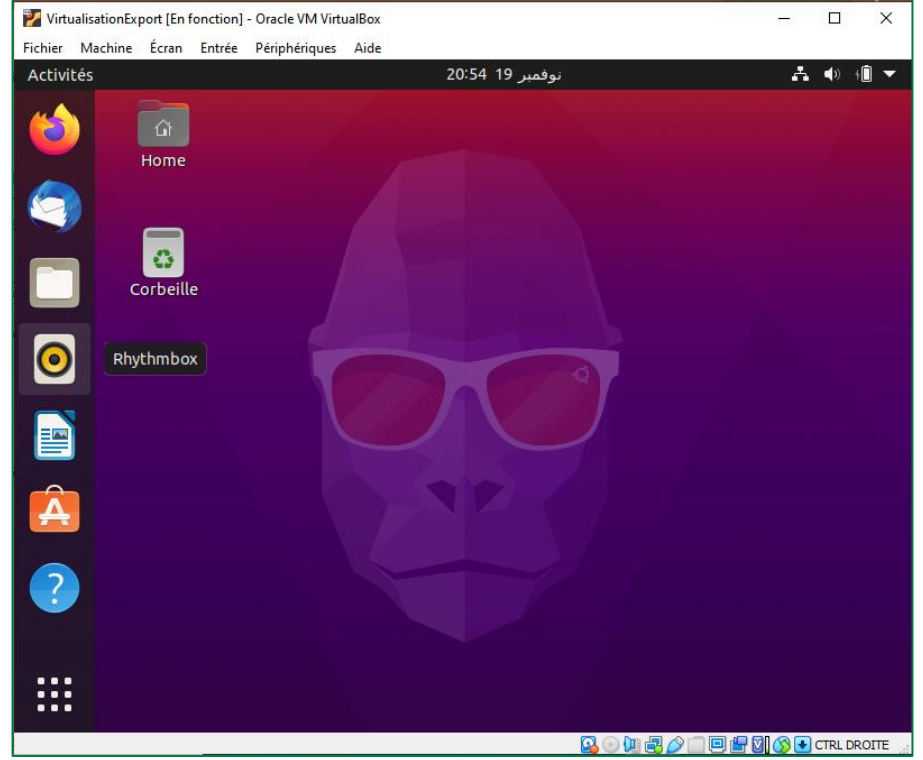

**PARTIE 1** 

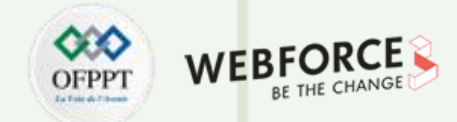

#### Clone de la VM Ubuntu 20.10 sous VirtualBox

La dernière étape consiste à cloner une machine virtuelle. Pour ce faire, sélectionnez l'onglet **Machine** puis **Cloner**.

| 🐧 Orac  | le VN                                   | / Virtu | alBox - Gestionnaire de machines |        |                                  | – 🗆 ×            |
|---------|-----------------------------------------|---------|----------------------------------|--------|----------------------------------|------------------|
| Fichier | Mac                                     | thine   | Aide                             |        |                                  |                  |
| 789     | $\bigcirc$                              | Nouv    | /elle                            | Ctrl+N | l 👍 🔺 👘                          |                  |
| 000     | ÷                                       | Ajout   | ter                              | Ctrl+A | Oublier Démarrer                 |                  |
| 64      | $\odot$                                 | Conf    | iguration                        | Ctrl+S |                                  | Prévisualisation |
|         | G                                       | Clone   | er                               | Ctrl+O | Virtualisation                   |                  |
|         | 4                                       | Dépla   | acer                             |        | Ubuntu (64-bit)                  |                  |
| 54      | R                                       | Expo    | rt to OCI                        |        |                                  |                  |
| 1       | *                                       | Supp    | rimer                            |        | 48 Mo<br>auette, Optique, Disque | Virtualisation   |
|         | ð                                       | Grou    | per                              |        | v/AMD-V Pagination               |                  |
|         | 4                                       | Démi    | arrer                            | +      | riquée, Paravirtualisation       |                  |
|         |                                         | Pause   | e                                |        |                                  |                  |
|         | Ð                                       | Redé    | marrage                          |        |                                  |                  |
|         | ٢                                       | Ferm    | er                               | ÷.     | 16 Mo                            |                  |
|         | ≣≡                                      | Outil   | s                                | •      | ance : Désactivé<br>Désactivé    |                  |
|         | $\odot$                                 | Oubl    | ier l'état sauvegardé            |        |                                  |                  |
|         | Ū                                       | Affic   | her le journal                   | Ctrl+L |                                  |                  |
|         | G                                       | Actu    | aliser                           |        | [Lecteur optique] Vide           |                  |
|         | Afficher dans l'explorateur de fichiers |         | , 20,00 Gio)                     |        |                                  |                  |

Comme illustré dans la figure ci-dessous à droite, attribuez le nom **Clone\_Virtualisation** à la machine virtuelle à créer. Cliquez ensuite sur **Suivant**.

|                                                                                                    | ?         | $\times$ |
|----------------------------------------------------------------------------------------------------|-----------|----------|
| <ul> <li>Cloner la machine virtuelle</li> </ul>                                                                                                    |           |          |
| Nom de la nouvelle machine et chemin                                                                                                    |           |          |
| Veuillez choisir un nom et accessoirement un dossier pour la nouvelle machine virtuelle<br>machine sera un clone de la machine <b>Virtualisation</b> . | . La nouv | /elle    |
| Nom : Clone_Virtualisation                                                                                                    |           |          |
| Chemin : C:\Users\FCIT\VirtualBox VMs                                                                                                    |           | $\sim$   |
| Politique d'adresse MAC : Inclure uniquement les adresses MAC de l'interface réseau                                                                    | NAT       | •        |
| Options supplémentaires : 🗌 Préserver les noms de disque                                                                                               |           |          |
| Préserver les UUID du matériel                                                                                                    |           |          |
|                                                                                                    |           |          |
| Mode expert Suivant >                                                                                                    | Annu      | uler     |

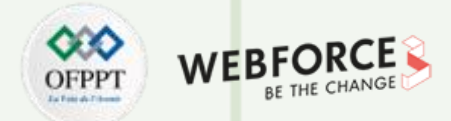

### Clone de la VM Ubuntu 20.10 sous VirtualBox

Comme illustré dans la figure ci-dessous à gauche, choisissez l'un des types de clone. Cliquez ensuite sur **Cloner**.

? X

Cloner la machine virtuelle

#### Type de clone

Veuillez choisir le type de clone que vous souhaitez créer.

Si vous choisissez **Clone intégral**, une copie exacte (incluant tous les fichiers de disques durs virtuels) de la machine virtuelle d'origine sera créee.

Si vous choisissez **Clone lié**, une nouvelle machine sera créee, mais les fichiers de disques durs virtuels seront liés aux fichiers de disques durs virtuels de la machine d'origine et vous ne pourrez plus déplacer la nouvelle machine virtuelle sans déplacer également l'originale.

Si vous créez un **Clone lié**, un nouvel instantané sera crée dans la machine virtuelle d'origine comme faisant partie du processus de clonage.

Clone intégral

🔵 Clone lié

PARTIE

T

Comme illustré dans la figure ci-dessous à droite, en cliquant sur **Cloner,** le processus du clone sera lancé.

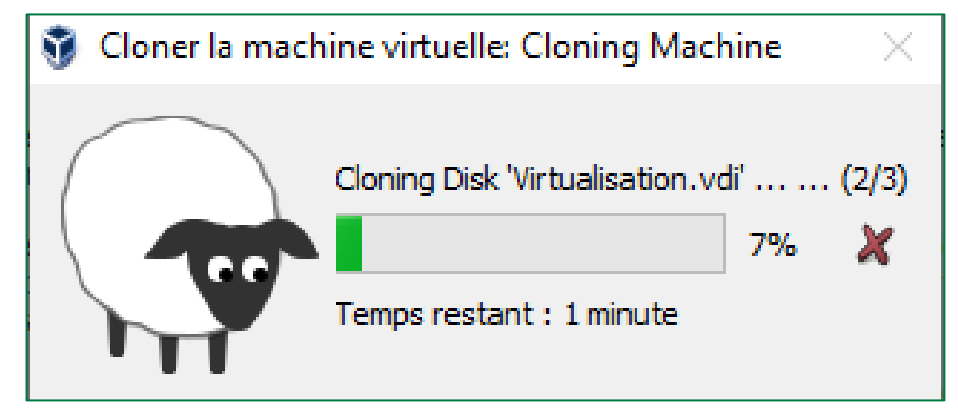

Annuler

Cloner

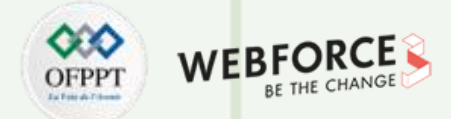

#### Clone de la VM Ubuntu 20.10 sous VirtualBox

Comme illustré dans la figure ci-dessous à gauche, lorsque le processus du clone est terminé, une nouvelle machine virtuelle (**Clone\_Virtualisation**) sera créée.

| 🐧 Orac  | cle VM VirtualBox - Gestionnaire de | machines                                                                                                    | – 🗆 ×                |
|---------|-------------------------------------|----------------------------------------------------------------------------------------------------|----------------------|
| Fichier | Machine Aide                        |                                                                                                    |                      |
|         | Outils                              | Nouvelle Configuration Oublier Démarrer                                                                                                    |                      |
| 2       | Virtualisation                      | Général<br>Nom : Clone_Virtualisation<br>Système d'exploitation : Ubuntu (64-bit)                                                                                                    | Prévisualisation     |
| *       | VirtualisationExport                | System<br>Mémoire vive : 2048 Mo<br>Ordre d'amorçage : Disquette, Optique, Disque                                                                                                    | Clone_Virtualisation |
| 2       | Clone_Virtualisation                | dur<br>Accélération : VT-x/AMD-V , Pagination<br>imbriquée, Paravirtualisation<br>KVM                                                                                                    |                      |
|         |                                     | Affichage  Mémoire vidéo : 16 Mo Contrôleur graphique : VMSVGA Serveur de bureau à distance : Désactivé Enregistrement : Désactivé  Stockage Contrôleur : IDE Maître secondaire IDE : [Lecteur optique] Vide Contrôleur : SATA Port SATA 0 : Clone_Virtualisation.vdi (N | Normal, 20,00 Gio)   |

## Comme illustré dans la figure ci-dessous à droite, en cliquant sur **Démarrer**, la machine virtuelle se lance.

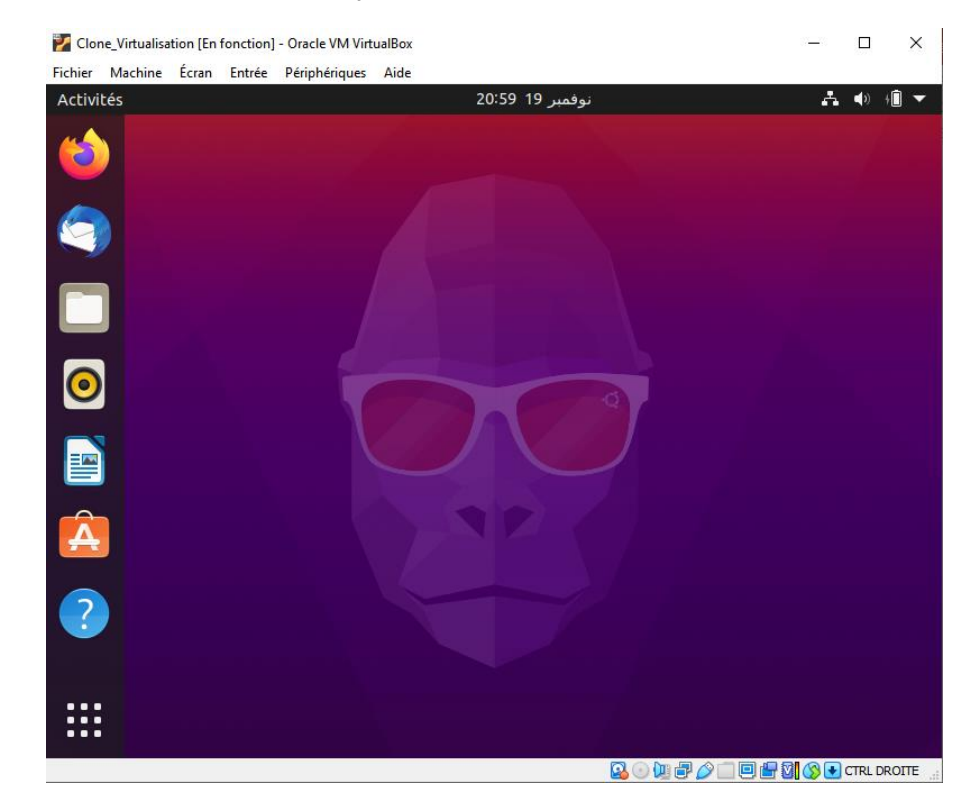

46

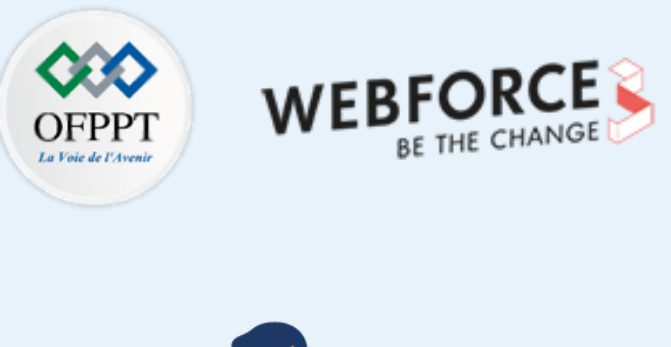

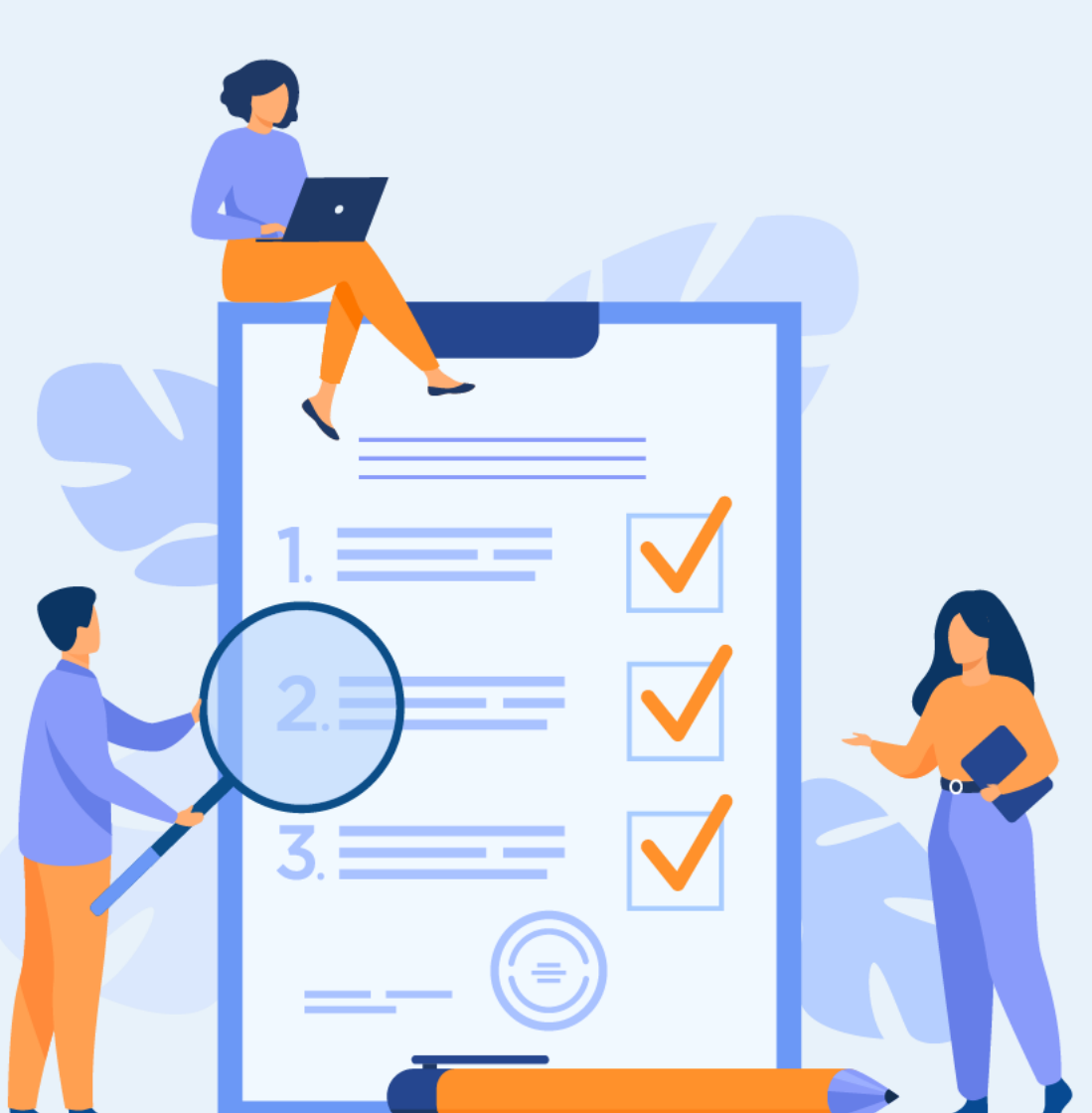

# ACTIVITÉ 4

## *Création des conteneurs avec Docker sous Ubuntu*

### **Compétences visées :**

- Installer et utiliser Docker
- Tester des images Docker
- Gérer des conteneurs Docker
- Construire des images Docker

### **Recommandations clés :**

- Bonne maitrise des caractéristiques des conteneurs
- Faire la différence entre une machine virtuelle et un conteneur

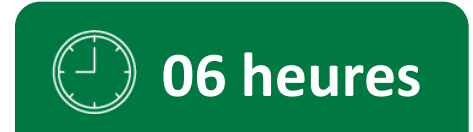

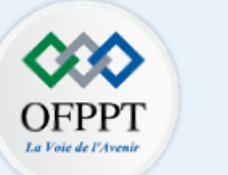

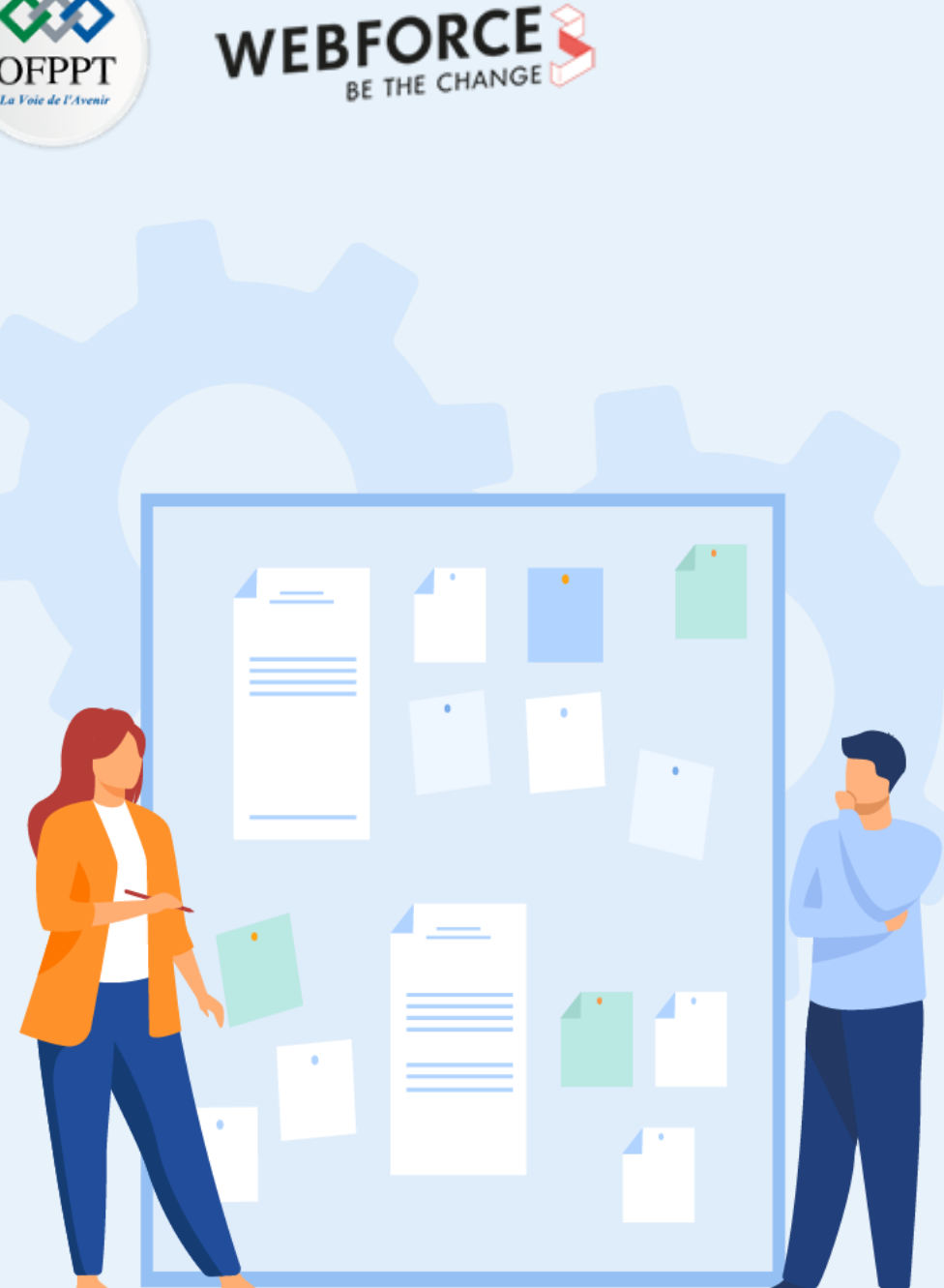

## **CONSIGNES**

#### Pour le formateur : 1.

- L'apprenant doit faire la différence entre une machine virtuelle et un conteneur. •
- L'apprenant doit être capable d'installer Docker, tester des images, gérer des conteneurs et créer de nouvelles images à partir d'une image de base.

#### 2. **Pour l'apprenant :**

- Il faut effectuer soigneusement les tâches demandées dans cette activité. •
- Il faut utiliser les commandes présentées dans l'énoncé pour pouvoir effectuer ٠ certaines tâches.

#### 3. Conditions de réalisation :

- VirtualBox installé. •
- Une machine virtuelle Ubuntu 20.10 créée avec l'hyperviseur VirtualBox.

#### Critères de réussite : 4.

- Avoir Docker installé et fonctionnel. •
- Maitriser les commandes de base de Docker.
- Créer avec succès des images Docker à partir d'une image de base.

#### Création des conteneurs avec Docker sous Ubuntu

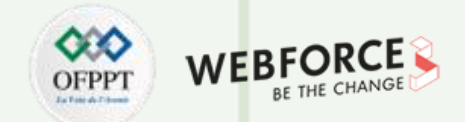

#### Création des conteneurs avec Docker sous Ubuntu

L'objectif principal de cette activité est de s'initier à la conteneurisation, et ce, via Docker. Pour ce faire, vous serez en charge d'effectuer les étapes suivantes :

- Installation de Docker
- Initiation à la commande Docker
- Test des images Docker
- Gestion des conteneurs Docker
- Construction des images à l'aide de Dockerfile

Dans cette activité, nous utilisons la machine virtuelle Ubuntu 20.10 qui a été créée durant l'activité précédente.

### Activité 4 Création des conteneurs avec Docker sous Ubuntu

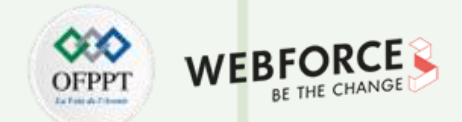

### Étape 1 : installation de Docker sous Ubuntu 20.10

L'objectif de cette étape est d'installer Docker sous Ubuntu. Pour réussir cette étape, vous devez suivre les étapes décrites tout au long de cette étape.

Le package d'installation Docker disponible dans le référentiel officiel Ubuntu peut ne pas être la dernière version. Pour être sûr de disposer de la dernière version, nous allons installer Docker à partir du référentiel officiel Docker. Pour ce faire, nous allons ajouter une nouvelle source de paquets et ajouter la clé GPG de Docker pour nous assurer que les téléchargements sont valables, puis nous installerons le paquet.

- Tout d'abord, il faut commencer par la mise à jour de la liste de packages existante en tapant la commande suivante dans le terminal : \$sudo apt update
- Ensuite, installez quelques paquets prérequis qui permettent à **apt** d'utiliser les paquets sur HTTPS en utilisant la commande suivante : \$sudo apt install apt-transport-https ca-certificates curl software-properties-common
- Par la suite, ajoutez la clé GPG du dépôt officiel de Docker à votre système en utilisant la commande suivante :
   \$curl -fsSL https://download.docker.com/linux/ubuntu/gpg | sudo apt-key add -
- Ajoutez le référentiel Docker aux sources APT avec la commande suivante : \$sudo add-apt-repository "deb [arch=amd64] https://download.docker.com/linux/ubuntu focal stable"
- Mettez à jour la base de données des paquets avec les paquets Docker à partir du référentiel qui vient d'être ajouté : \$sudo apt update
- Enfin, installez Docker à l'aide de la commande : \$sudo apt install docker-ce
- Docker est maintenant installé, le démon est démarré et le processus est autorisé à démarrer au boot. Vérifiez qu'il tourne à l'aide de la commande :
   \$sudo systemctl status docker

### Activité 4 Création des conteneurs avec Docker sous Ubuntu

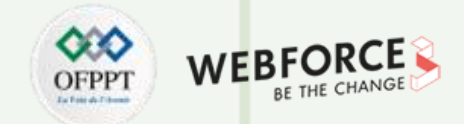

#### Étape 2 : initiation à la commande Docker

L'objectif de cette étape est de présenter la commande Docker.

L'utilisation de la commande Docker consiste à lui faire passer une chaine d'options et de commandes suivie d'arguments. La syntaxe prend cette forme : \$docker [option] [command] [arguments]

- Pour consulter toutes les sous-commandes possibles, tapez la commande : \$sudo docker
- Pour consulter les options disponibles pour une commande spécifique, tapez : \$sudo docker docker-subcommand -help
- Pour plus d'informations sur Docker à l'échelle du système, utilisez : \$sudo docker info

T

PARTIE

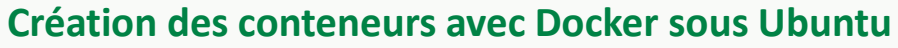

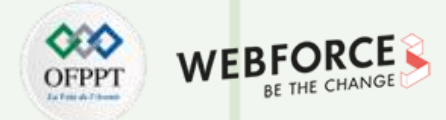

#### Étape 3 : test des images Docker

- L'objectif de cette étape est de tester quelques images Docker et de les faire fonctionner.
- Le tableau ci-dessous est un récapitulatif des principales commandes Docker qui vous serviront pour tester les images Docker et effectuer les tâches de cette activité.

| Commandes Docker                    | Descriptions                                                                                                    |
|-------------------------------------|----------------------------------------------------------------------------------------------------|
| docker search nom_image             | Chercher des images portant le nom "nom image" disponibles sur Docker Hub.                                                                                                    |
| docker pull nom_image               | Récupérer la dernière image "nom image" disponible sur Docker Hub.                                                                                                    |
| docker images                       | Lister les images docker dans votre environnement.                                                                                                    |
| docker run (-ti) nom_image/id_image | Créer le conteneur en utilisant l'image qui est spécifiée par son nom "nom_image" ou son ID "id_image".<br>L'ajout de l'option -i permet de laisser STDIN (Standard Input, flux d'entrée standard) ouvert même s'il n'est pas connecté.<br>L'ajout de l'option -t permet d'allouer un pseudo-terminal au conteneur.<br>Pour quitter le pseudo-terminal d'un conteneur actif, il suffit de taper <b>exit.</b> |

- Récupérez et exécutez l'image hello-world depuis Docker Hub.
- Listez les images docker dans votre environnement. Spécifiez l'identifiant (ID) de l'image hello-world.
- Cherchez des images **Ubuntu** qui sont disponibles sur Docker Hub.
- Récupérez l'image **Ubuntu** depuis Docker Hub.
- Listez les images docker dans votre environnement. Spécifiez l'identifiant (ID) de l'image **Ubuntu**.
- Lancez un conteneur depuis l'image **Ubuntu** en utilisant les options (-t et -i de la commande run).
- Essayez d'exécuter certaines commandes dans le conteneur Ubuntu.

52

Création des conteneurs avec Docker sous Ubuntu

### OFPPT DE THE CHANGE

### Étape 4 : gestion des conteneurs Docker

- L'objectif de cette étape est d'essayer certaines commandes de gestion des conteneurs Docker. En fait, après avoir utilisé Docker pendant un certain temps, il pourrait y avoir de nombreux conteneurs actifs (en cours d'exécution) et inactifs sur la machine.
- Le tableau ci-dessous est un récapitulatif des principales commandes de gestion des conteneurs et des images Docker.

| Commandes de gestion des conteneurs et images<br>Docker | Descriptions                                                                                                    |
|---------------------------------------------------------|----------------------------------------------------------------------------------------------------|
| docker ps (-a)                                          | Lister les conteneurs Docker actifs sur votre environnement.<br>L'ajout de l'option -a permet de lister les conteneurs actifs et inactifs sur votre environnement. |
| docker start nom_conteneur/id_conteneur                 | Démarrer un conteneur arrêté.                                                                                                    |
| docker stop nom_conteneur/id_conteneur                  | Arrêter un conteneur actif (en cours d'exécution).                                                                                                    |
| docker rm nom_conteneur/id_conteneur                    | Supprimer un conteneur.                                                                                                    |

Travail demandé : en se basant sur le tableau précédent, effectuez les tâches suivantes :

- Listez les conteneurs actifs.
- Listez les conteneurs actifs et inactifs.
- En se basant sur le résultat affiché précédemment, identifiez le **nom** et l'**identifiant** du conteneur créé à partir de l'image **Ubuntu**.
- Démarrez le conteneur exécutant l'image Ubuntu en utilisant l'identifiant du conteneur identifié précédemment.
- Listez les conteneurs actifs.
- Arrêtez le conteneur lancé précédemment en utilisant le nom du conteneur identifié précédemment.
- Supprimez tous les conteneurs de votre environnement.
- Vérifiez la suppression de tous les conteneurs de votre environnement.

53

Création des conteneurs avec Docker sous Ubuntu

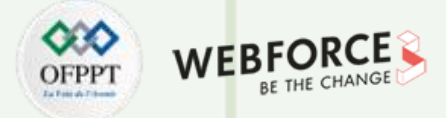

### Étape 5 : construction des images à l'aide de Dockerfile

- L'objectif de cette étape est de créer une image à partir d'une image de base en utilisant un fichier de description appelé **Dockerfile**.
- Pour créer un fichier **Dockerfile**, certaines instructions peuvent être utilisées telles que celles présentées dans le tableau ci-dessous.

| Instructions | Fonctions                                                                                                    |
|--------------|----------------------------------------------------------------------------------------------------|
| FROM         | Permet de définir l'image source (l'image de base à partir de laquelle nous allons créer l'image Docker personnalisée).                               |
| RUN          | Permet d'exécuter des commandes dans le conteneur. En fait, elle permet de lancer des commandes Linux pendant la phase<br>de construction de l'image. |
| ADD          | Permet d'ajouter des fichiers (qui se trouvent dans la machine locale) dans le conteneur.                                                             |
| WORKDIR      | Permet de définir le répertoire de travail.                                                                                                    |
| EXPOSE       | Permet de définir les ports d'écoute par défaut.                                                                                                    |
| ENV          | Permet de gérer des variables d'environnement.                                                                                                    |
| CMD          | Permet de définir la commande par défaut lors de l'exécution des conteneurs Docker.                                                                   |

 Pour qu'une image, nommé image\_name, soit créée en utilisant un fichier Dockerfile, ce dernier devra être compilé en utilisant la commande : \$ sudo docker build -t=image\_name.

#Attention à ne pas oublier le point "." à la fin de la commande (le point indique que le fichier Dockerfile est dans le répertoire local).

### Activité 4 Création des conteneurs avec Docker sous Ubuntu

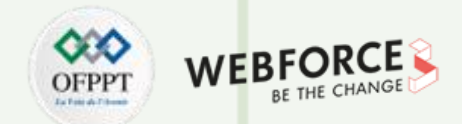

#### Travail demandé

- Vous allez essayer de créer votre propre image dans laquelle les outils réseaux, plus particulièrement les commandes ip et ping, peuvent être exécutés. Pour ce faire, vous êtes chargé d'effectuer les tâches suivantes :
- Créez un fichier Dockerfile dans le chemin suivant Docker/nettools. Le contenu du fichier Dockerfile est le suivant :

FROM ubuntu:latest RUN apt-get update && apt-get install -y iproute2 RUN apt-get install -y iputils-ping

- Compilez le fichier Dockerfile pour créer la nouvelle image Docker en lui spécifiant comme nom nettools.
- Ouvrez trois terminaux en parallèles :
  - Lancez un premier conteneur exécutant l'image **nettools** dans le premier terminal.
  - Lancez un deuxième conteneur exécutant l'image **nettools** dans le deuxième terminal.
  - Listez les conteneurs actifs dans le troisième terminal.
- Tapez ensuite, dans les deux terminaux exécutant les deux conteneurs, les commandes **ip** et **ping** pour respectivement afficher l'adresse ip du conteneur et tester la connectivité.

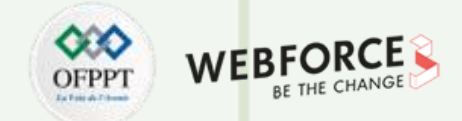

#### Étape 1 : installation de Docker sous Ubuntu 20.10

- Mise à jour de la liste de packages existante avec la commande : \$sudo apt update
- Le résultat de l'exécution de la commande \$sudo apt install apt-transport-https ca-certificates curl software-properties-common est similaire à la figure ci-dessous :

vmubuntu@vmubuntu-VirtualBox:~\$ sudo apt update [sudo] Mot de passe de vmubuntu : Atteint :1 http://tn.archive.ubuntu.com/ubuntu groovy InRelease Atteint :2 http://tn.archive.ubuntu.com/ubuntu groovy-updates InRelease Atteint :3 http://security.ubuntu.com/ubuntu groovy-security InRelease Atteint :4 http://tn.archive.ubuntu.com/ubuntu\_groovy-backports InRelease Lecture des listes de paquets... Fait Construction de l'arbre des dépendances Lecture des informations d'état... Fait 167 paquets peuvent être mis à jour. Exécutez « apt list --upgradable » pour le s voir. vmubuntu@vmubuntu-VirtualBox:~\$ sudo apt install apt-transport-https ca-certifi cates curl software-properties-common Lecture des listes de paquets... Fait Construction de l'arbre des dépendances Lecture des informations d'état... Fait ca-certificates est déjà la version la plus récente (20210119~20.10.1). vmubuntu@vmubuntu-VirtualBox:~\$ curl -fsSL https://download.docker.com/linux/ub untu/gpg | sudo apt-key add -Warning: apt-key is deprecated. Manage keyring files in trusted.gpg.d instead ( see apt-key(8)).

ок

• La figure ci-dessus illustre le résultat de la commande : \$curl -fsSL https://download.docker.com/linux/ubuntu/gpg | sudo apt-key add -

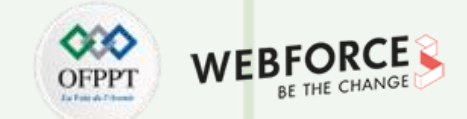

#### Correction

La figure ci-dessous illustre le résultat de la commande : \$sudo add-apt-repository "deb [arch=amd64] https://download.docker.com/linux/ubuntu focal stable"

vmubuntu@vmubuntu-VirtualBox:~\$ sudo add-apt-repository "deb [arch=amd64] https ://download.docker.com/linux/ubuntu focal stable" Repository: 'deb [arch=amd64] https://download.docker.com/linux/ubuntu focal st able' Description: Archive for codename: focal components: stable More info: https://download.docker.com/linux/ubuntu Adding repository. Press [ENTER] to continue or Ctrl-c to cancel. Adding deb entry to /etc/apt/sources.list.d/archive uri-https download docker c om linux ubuntu-groovy.list Adding disabled deb-src entry to /etc/apt/sources.list.d/archive\_uri-https\_down load\_docker\_com\_linux\_ubuntu-groovy.list Atteint :1 http://tn.archive.ubuntu.com/ubuntu groovy InRelease Atteint :2 http://security.ubuntu.com/ubuntu groovy-security InRelease Atteint :3 http://tn.archive.ubuntu.com/ubuntu groovy-updates InRelease Atteint :4 http://tn.archive.ubuntu.com/ubuntu groovy-backports InRelease Réception de :5 https://download.docker.com/linux/ubuntu focal InRelease [57.7 kB1 Réception de :6 https://download.docker.com/linux/ubuntu focal/stable amd64 Pac kages [12.9 kB] 70.6 ko réceptionnés en 1s (49.3 ko/s) Lecture des listes de paquets... Fait /mubuntu@vmubuntu-VirtualBox:~\$ sudo apt update Atteint :1 <a href="http://tn.archive.ubuntu.com/ubuntu">http://tn.archive.ubuntu.com/ubuntu</a> groovy InRelease Atteint :2 http://security.ubuntu.com/ubuntu groovy-security InRelease Atteint :3 http://tn.archive.ubuntu.com/ubuntu groovy-updates InRelease Atteint :4 http://tn.archive.ubuntu.com/ubuntu groovy-backports InRelease Atteint :5 https://download.docker.com/linux/ubuntu focal InRelease Lecture des listes de paquets... Fait Construction de l'arbre des dépendances Lecture des informations d'état... Fait 164 paquets peuvent être mis à jour. Exécutez « apt list --upgradable » pour le s voir.

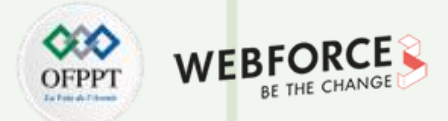

#### Correction

La figure ci-contre illustre un extrait du résultat de l'installation de Docker à l'aide de la commande : **\$sudo apt install docker-ce.** 

- Docker est maintenant installé, le démon est démarré et le processus est autorisé à démarrer au boot. Pour vérifier le bon fonctionnement, il suffit de vérifier le résultat de la commande : \$sudo systemctl status docker
- Le résultat d'une telle commande devra être similaire à celui affiché dans la figure ci-contre en bas.

mubuntu@vmubuntu-VirtualBox:~\$ sudo apt install docker-ce Lecture des listes de paquets... Fait Construction de l'arbre des dépendances Lecture des informations d'état... Fait Les paquets supplémentaires suivants seront installés : containerd.io docker-ce-cli docker-ce-rootless-extras docker-scan-plugin git git-man liberror-perl libslirp0 pigz slirp4netns Paquets suggérés : aufs-tools cgroupfs-mount | cgroup-lite git-daemon-run | git-daemon-sysvinit git-doc git-el git-email git-gui gitk gitweb git-cvs git-mediawiki git-svn Les NOUVEAUX paquets suivants seront installés : containerd.io docker-ce docker-ce-cli docker-ce-rootless-extras docker-scan-plugin git git-man liberror-perl libslirp0 pigz slirp4netns 0 mis à jour, 11 nouvellement installés, 0 à enlever et 164 non mis à jour. Il est nécessaire de prendre 101 Mo dans les archives. Après cette opération, 445 Mo d'espace disque supplémentaires seront utilisés. Souhaitez-vous continuer ? [O/n] o Réception de :1 http://tn.archive.ubuntu.com/ubuntu\_groovy/universe\_amd64\_pigz

| vmubuntu@vmubuntu-VirtualBox:~\$ sudo systemctl status docker              |
|----------------------------------------------------------------------------|
| docker.service - Docker Application Container Engine                       |
| Loaded: loaded (/lib/systemd/system/docker.service; enabled; vendor prese> |
| Active: active (running) since Sat 2021-11-20 20:56:31 CET; 3min 49s ago   |
| TriggeredBy: 🔵 docker.socket                                               |
| Docs: https://docs.docker.com                                              |
| Main PID: 5339 (dockerd)                                                   |
| Tasks: 7                                                                   |
| Memory: 29.2M                                                              |
| CGroup: /system.slice/docker.service                                       |
| └─5339 /usr/bin/dockerd -H fd://containerd=/run/containerd/con>            |

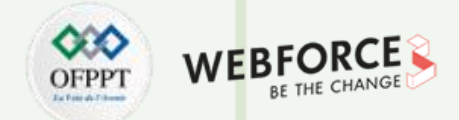

### Étape 2 : initiation à la commande Docker

Les figures ci-dessous illustrent des extraits du résultat de la commande : \$sudo docker

| Usage: | docker [OPTIONS] (  | COMMAND                                        | Commands:    |                                                                   |
|--------|---------------------|------------------------------------------------|--------------|-------------------------------------------------------------------|
|        |                     |                                                | attach       | Attach local standard input, output, and error streams to a runni |
| A self | -sufficient runtime | for containers                                 | ng container |                                                                   |
|        |                     |                                                | build        | Build an image from a Dockerfile                                  |
| Option | s:                  |                                                | commit       | Create a new image from a container's changes                     |
|        | config string       | Location of client config files (default       | ср           | Copy files/folders between a container and the local filesystem   |
|        |                     | "/root/.docker")                               | create       | Create a new container                                            |
| -c,    | context string      | Name of the context to use to connect to the   | diff         | Inspect changes to files or directories on a container's filesyst |
|        |                     | daemon (overrides DOCKER HOST env var and      | em           |                                                                   |
|        |                     | default context set with "docker context use") | events       | Get real time events from the server                              |
| -D.    | debua               | Enable debug mode                              | exec         | Run a command in a running container                              |
| -н.    | host list           | Daemon socket(s) to connect to                 | export       | Export a container's filesystem as a tar archive                  |
| -1.    | log-level string    | Set the logging level                          | history      | Show the history of an image                                      |
| -,     |                     | ("debug" "info" "warn" "error" "fatal")        | images       | List images                                                       |
|        |                     | (default "info")                               | import       | Import the contents from a tarball to create a filesystem image   |
|        | tls                 | Use TLS: implied bytlsverify                   | info         | Display system-wide information                                   |
|        | tlscacert string    | Trust certs signed only by this CA (default    | inspect      | Return low-level information on Docker objects                    |
|        |                     | "/root/.docker/ca.nem")                        | kill         | Kill one or more running containers                               |
|        | tlscert string      | Path to TLS certificate file (default          | load         | Load an image from a tar archive or STDIN                         |
|        | ceseer e ser eng    | "/root/ docker/cert pem")                      | login        | Log in to a Docker registry                                       |
|        | tlekey string       | Path to TIS key file (default                  | logout       | Log out from a Docker registry                                    |
|        | - cuskey set eng    | "/root/ docker/key pem")                       | logs         | Fetch the logs of a container                                     |
|        | - tleverify         | lise TLS and verify the remote                 | pause        | Pause all processes within one or more containers                 |
| - 14   |                     | Drint version information and quit             | port         | List port mappings or a specific mapping for the container        |
| -v,    |                     |                                                | DS           | List containers                                                   |
| Manage | mont Commands.      |                                                | pull         | Pull an image or a repository from a registry                     |
| nanaye |                     | (Docker Inc. v0 0 1-beta3)                     | push         | Push an image or a repository to a registry                       |
| app"   | der Manage build    |                                                | rename       | Rename a container                                                |

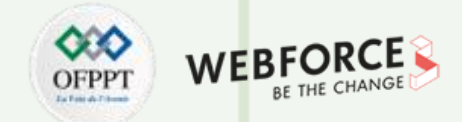

#### Étape 3 : test des images Docker

| • | Récupérez | et exécutez | l'image | hello-world | depuis | Docker | Hub. |
|---|-----------|-------------|---------|-------------|--------|--------|------|
|   |           |             | 0       |             |        |        |      |

- Pour récupérer l'image hello-world, il faut exécuter la commande : \$sudo docker pull hello-world
- Pour lancer un conteneur depuis l'image hello-world, il faut exécuter la commande :

\$sudo docker run hello-world

Les résultats des deux commandes précédentes sont affichés dans la figure ci-contre.

vmubuntu@vmubuntu-VirtualBox:~\$ sudo docker pull hello-world Using default tag: latest latest: Pulling from library/hello-world 2db29710123e: Pull complete Digest: sha256:cc15c5b292d8525effc0f89cb299f1804f3a725c8d05e158653a563f15e4f685 Status: Downloaded newer image for hello-world:latest docker.io/library/hello-world:latest vmubuntu@vmubuntu-VirtualBox:~\$ sudo docker run hello-world Hello from Docker! This message shows that your installation appears to be working correctly. To generate this message, Docker took the following steps: 1. The Docker client contacted the Docker daemon. 2. The Docker daemon pulled the "hello-world" image from the Docker Hub. (amd64) 3. The Docker daemon created a new container from that image which runs the executable that produces the output you are currently reading. 4. The Docker daemon streamed that output to the Docker client, which sent it to your terminal. To try something more ambitious, you can run an Ubuntu container with: S docker run -it ubuntu bash Share images, automate workflows, and more with a free Docker ID: https://hub.docker.com/ For more examples and ideas, visit: https://docs.docker.com/get-started/

T

T

PARTIE

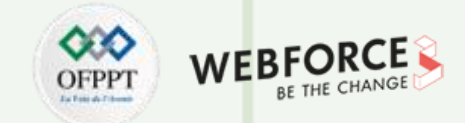

#### Correction

Pour lister les images Docker dans votre environnement, tapez la commande : \$sudo docker images

• Le résultat de cette commande est illustré dans la figure ci-dessous :

| vmubuntu@vmul | buntu-Virtu | <pre>alBox:~\$ sudo</pre> | docker images |        |
|---------------|-------------|---------------------------|---------------|--------|
| REPOSITORY    | TAG         | IMAGE ID                  | CREATED       | SIZE   |
| hello-world   | latest      | feb5d9fea6a5              | 8 weeks ago   | 13.3kB |

- L'identifiant (ID) de l'image hello-world se trouve dans la colonne IMAGE ID.
   Selon la figure ci-dessus, l'identifiant (ID) de l'image hello-world est feb5d9fea6a5
- Pour chercher des images Ubuntu qui sont disponibles sur Docker Hub, tapez la commande : \$sudo docker search ubuntu
- Un extrait du résultat de cette commande est affiché dans la figure ci-contre.
- Dans la colonne **OFFICIAL**, **[OK]** indique qu'une image est construite et soutenue par l'entreprise à l'origine du projet.

| vmubuntu@vmubuntu-VirtualB | ox:~\$ sudo | docker sear  | rch ubuntu | DESCRIPTION           |
|----------------------------|-------------|--------------|------------|-----------------------|
| NAME                       | CTARC       | OFFICIAL     |            | DESCRIPTION           |
| ubuntu                     | STARS       | OFFICIAL     | AUTOMATED  | Ubuntu is a Debian-ba |
| sed Linux operating sys…   | 13159       | [OK]         |            |                       |
| dorowu/ubuntu-desktop-lxde | -vnc        |              |            | Docker image to provi |
| de HTML5 VNC interface     | 587         |              | [OK]       |                       |
| websphere-liberty          |             |              |            | WebSphere Liberty mul |
| ti-architecture images     | 282         | [OK]         |            |                       |
| rastasheep/ubuntu-sshd     |             |              |            | Dockerized SSH servic |
| e, built on top of offi    | 256         |              | [OK]       |                       |
| consol/ubuntu-xfce-vnc     |             |              |            | Ubuntu container with |
| "headless" VNC session     | 242         |              | [OK]       |                       |
| ubuntu-upstart             |             |              |            | DEPRECATED, as is Ups |
| tart (find other proces    | 112         | [OK]         |            |                       |
| 1and1internet/ubuntu-16-ng | inx-php-ph  | pmyadmin-mys | sql-5      | ubuntu-16-nginx-php-p |
| hpmyadmin-mysql-5          | 50          |              | [OK]       |                       |
| ubuntu-debootstrap         |             |              |            | DEPRECATED; use "ubun |
| tu" instead                | 45          | [OK]         |            |                       |
| i386/ubuntu                |             |              |            | Ubuntu is a Debian-ba |
| sed Linux operating sys…   | 26          |              |            |                       |
| nuagebec/ubuntu            |             |              |            | Simple always updated |
| Ubuntu docker images w     | 24          |              | [OK]       |                       |
| solita/ubuntu-systemd      |             |              |            | Ubuntu + systemd      |
|                            | 24          |              | [OK]       |                       |
| fnndsc/ubuntu-python3      |             |              |            | A slim Ubuntu-based P |
| ython3 image               | 24          |              | [OK]       |                       |

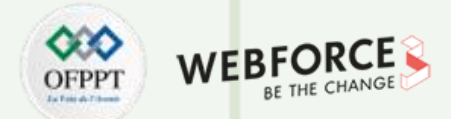

#### Correction

- Pour récupérer l'image Ubuntu depuis Docker Hub, tapez la commande : \$sudo docker pull ubuntu
  - Le résultat de la commande précédente est illustré dans la figure ci-dessous.

vmubuntu@vmubuntu-VirtualBox:~\$ sudo docker pull ubuntu
Using default tag: latest

latest: Pulling from library/ubuntu 7b1a6ab2e44d: Pull complete Digest: sha256:626ffe58f6e7566e00254b638eb7e0f3b11d4da9675088f4781a50ae288f3322 Status: Downloaded newer image for ubuntu:latest docker.io/library/ubuntu:latest

- Pour lister les images Docker dans votre environnement, tapez la commande : \$sudo docker images
  - Le résultat de cette commande est illustré dans la figure ci-dessous.

| vmubuntu@vmu | buntu-Virt | ualBox:~\$ sudo -     | docker images |        |  |
|--------------|------------|-----------------------|---------------|--------|--|
| REPOSITORY   | TAG        | IMAGE ID              | CREATED       | SIZE   |  |
| ubuntu       | latest     | ba6acccedd29          | 5 weeks ago   | 72.8MB |  |
| hello-world  | latest     | feb5d9fe <u>a</u> 6a5 | 8 weeks ago   | 13.3kB |  |

• L'identifiant (ID) de l'image Ubuntu est ba6acccedd29

T

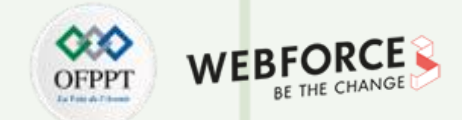

#### Correction

Pour lancer un conteneur depuis l'image Ubuntu en utilisant les options (-t et -i de la commande run), tapez la commande : \$sudo docker run -ti ubuntu

Le résultat de la commande précédente ainsi que l'ensemble de commandes exécutées dans le conteneur Ubuntu actif sont illustrés dans les figures ci-dessous.

v LibreOffice Writer u-virtualBox:~\$ sudo docker run -ti ubuntu root@fb70a85a0c51:/# apt update Get:1 http://security.ubuntu.com/ubuntu focal-security InRelease [114 kB] Get:2 http://archive.ubuntu.com/ubuntu focal InRelease [265 kB] Get:3 http://security.ubuntu.com/ubuntu focal-security/multiverse amd64 Package s [30.1 kB] Get:4 http://security.ubuntu.com/ubuntu focal-security/restricted amd64 Package s [682 kB] Get:5 http://archive.ubuntu.com/ubuntu focal-updates InRelease [114 kB] Get:6 http://archive.ubuntu.com/ubuntu focal-backports InRelease [101 kB] Get:7 http://archive.ubuntu.com/ubuntu focal-security/restricted amd64 Package s [682 kB]

root@fb70a85a0c51:/# apt install vim
Reading package lists... Done
Building dependency tree
Reading state information... Done
The following additional packages will be installed:
 alsa-topology-conf alsa-ucm-conf file libasound2 libasound2-data
 libcanberra0 libexpat1 libgpm2 libltdl7 libmagic-mgc libmagic1 libmpdec2
 libogg0 libpython3.8 libpython3.8-minimal libpython3.8-stdlib libreadline8
 libsqlite3-0 libssl1.1 libtdb1 libvorbis0a libvorbisfile3 mime-support
 readline-common sound-theme-freedesktop vim-common vim-runtime xxd xz-utils

Processing triggers for libc-bin (2.31-0ubuntu9.2) ... root@fb70a85a0c51:/# vim text root@fb70a85a0c51:/# exit exit

mubuntu@vmubuntu-VirtualBox:~\$

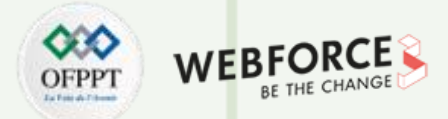

#### Étape 4 : gestion des conteneurs Docker

Pour lister les conteneurs actifs, tapez la commande : **\$sudo docker ps** 

Pour lister les conteneurs actifs et inactifs, tapez la commande : \$sudo docker ps -a

Les résultats des deux commandes précédentes sont illustrés dans la figure ci-dessous.

| vmubuntu@vmubuntu-VirtualBox:~\$ sudo docker ps -a |              |          |                |                        |  |  |  |  |
|----------------------------------------------------|--------------|----------|----------------|------------------------|--|--|--|--|
| CONTAINER ID                                       | IMAGE        | COMMAND  | CREATED        | STATUS                 |  |  |  |  |
| PORTS                                              | NAMES        |          |                |                        |  |  |  |  |
| fb70a85a0c51                                       | ubuntu       | "bash"   | 9 minutes ago  | Exited (0) 6 minutes a |  |  |  |  |
| go                                                 | flamboyant_1 | hari     |                |                        |  |  |  |  |
| a05916bd456f                                       | hello-world  | "/hello" | 35 minutes ago | Exited (0) 35 minutes  |  |  |  |  |
| ago                                                | trusting_bla | ickwell  |                |                        |  |  |  |  |

En se basant sur le résultat affiché précédemment :

oLe nom du conteneur créé à partir de l'image Ubuntu est : flamboyant\_tharp

oL'identifiant du conteneur créé à partir de l'image Ubuntu est : fb70a85a0c51

Pour démarrer le conteneur exécutant l'image **Ubuntu** en utilisant **l'identifiant du conteneur,** tapez la commande suivante : \$sudo docker start fb70a85a0c51

Pour lister les conteneurs actifs, tapez la commande : \$sudo docker ps

|                |            |                          | /                 | 1            |       |    |
|----------------|------------|--------------------------|-------------------|--------------|-------|----|
| vmubuntu@vmubu | ntu-Virtua | <mark>lBox:∼\$</mark> su | do docker start f | fb70a85a0c51 |       |    |
| fb70a85a0c51   |            |                          |                   |              |       |    |
| vmubuntu@vmubu | ntu-Virtua | lBox:~\$ su              | do docker ps      |              |       |    |
| CONTAINER ID   | IMAGE      | COMMAND                  | CREATED           | STATUS       | PORTS | NA |
| MES            |            |                          |                   |              |       |    |
| fb70a85a0c51   | ubuntu     | "bash"                   | 15 minutes ago    | Up 2 seconds |       | f۱ |
| amboyant tharp |            |                          |                   |              |       |    |
|                |            |                          |                   |              |       |    |

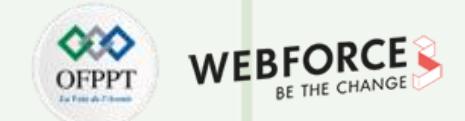

#### Correction

- Pour arrêter le conteneur lancé précédemment, en utilisant le nom du conteneur identifié précédemment, tapez la commande :
   \$sudo docker stop flamboyant\_tharp
- Pour supprimer tous les conteneurs de votre environnement, il faut utiliser les deux commandes suivantes :
  - **\$sudo docker ps -a**  $\rightarrow$  Pour identifier le nom ou l'identifiant du conteneur dans votre environnement.
  - \$sudo docker rm nom\_conteneur/id\_conteneur → Pour supprimer un conteneur donné.

La figure ci-dessous illustre l'exécution des commandes citées précédemment.

| vmubuntu@vmubu | intu-VirtualB | ox:~\$ sudo do | ocker stop flami | poyant_tha  | гр             |
|----------------|---------------|----------------|------------------|-------------|----------------|
| flamboyant_tha | агр           |                |                  |             |                |
| vmubuntu@vmubu | intu-VirtualB | ox:~\$ sudo do | ocker ps         |             |                |
| CONTAINER ID   | IMAGE C       | OMMAND CREA    | ATED STATUS      | PORTS       | NAMES          |
| vmubuntu@vmubu | intu-VirtualB | ox:~\$ sudo do | ocker ps -a      |             |                |
| CONTAINER ID   | IMAGE         | COMMAND        | CREATED          | STATUS      |                |
| PORTS          | NAMES         |                |                  |             |                |
| fb70a85a0c51   | ubuntu        | "bash"         | 23 minutes ago   | o Exited    | (0) 12 seconds |
| ago            | flamboyant    | _tharp         |                  |             |                |
| a05916bd456f   | hello-world   | "/hello"       | 48 minutes ago   | o Exited    | (0) 48 minutes |
| ago            | trusting_b    | lackwell       |                  |             |                |
| vmubuntu@vmubu | intu-VirtualB | ox:~\$ sudo do | ocker rm fb70a8  | 5a0c51      |                |
| fb70a85a0c51   |               |                |                  |             |                |
| vmubuntu@vmubu | intu-VirtualB | ox:~\$ sudo do | ocker ps -a      |             |                |
| CONTAINER ID   | IMAGE         | COMMAND        | CREATED          | STATUS      |                |
| PORTS          | NAMES         |                |                  |             |                |
| a05916bd456f   | hello-world   | "/hello"       | 49 minutes ago   | o Exited    | (0) 49 minutes |
| ago            | trusting_b    | lackwell       |                  |             |                |
| vmubuntu@vmubu | intu-VirtualB | ox:~\$ sudo do | ocker rm trusti  | ng_blackwel | เน             |
| trusting_black | well          |                |                  |             |                |
| vmubuntu@vmubu | intu-VirtualB | ox:~\$ sudo do | ocker ps -a      |             |                |
| CONTAINER ID   | IMAGE C       | OMMAND CREA    | ATED STATUS      | PORTS       | NAMES          |
| vmubuntu@vmubu | intu-VirtualB | ox:~\$         |                  |             |                |

T

T

PARTIE

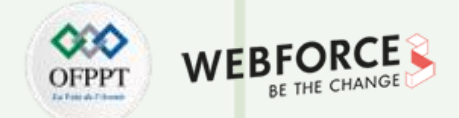

### Étape 5 : construction des images à l'aide de Dockerfile

- Pour créer un fichier **Dockerfile** dans le chemin suivant **Docker/nettools**, tapez les commandes suivantes :
  - \$sudo mkdir -p Docker/nettools
  - \$cd Docker/ nettools
  - \$sudo nano Dockerfile
- Pour compiler le fichier Dockerfile qui permet la création de la nouvelle image Docker, nommée nettools, tapez la commande suivante :

| <ul> <li>\$sudo docker build -t=nettools</li> </ul> | <pre>vmubuntu@vmubuntu-VirtualBox:~\$ sudo mkdir -p Docker/nettools</pre>                   |
|-----------------------------------------------------|---------------------------------------------------------------------------------------------|
| -                                                   | vmubuntu@vmubuntu-VirtualBox:~\$ cd Docker/nettools                                         |
|                                                     | <pre>vmubuntu@vmubuntu-VirtualBox:~/Docker/nettools\$ sudo nano Dockerfile</pre>            |
|                                                     | <pre>vmubuntu@vmubuntu-VirtualBox:~/Docker/nettools\$ sudo docker build -t=nettools .</pre> |
|                                                     | Sending build context to Docker daemon 2.048kB                                              |
|                                                     | Step 1/3 : FROM ubuntu:latest                                                               |
|                                                     | > ba6acccedd29                                                                              |
|                                                     | Step 2/3 : RUN apt-get update && apt-get install -y iproute2                                |
|                                                     | > Running in b04b05d5c086                                                                   |
|                                                     | Get:1 http://security.ubuntu.com/ubuntu focal-security InRelease [114 kB]                   |
|                                                     | Get:2 http://archive.ubuntu.com/ubuntu focal InRelease [265 kB]                             |
|                                                     | Get:3 http://security.ubuntu.com/ubuntu focal-security/multiverse amd64 Package             |
|                                                     | s [30.1 kB]                                                                                 |
|                                                     | Get:4 http://security.ubuntu.com/ubuntu focal-security/universe amd64 Packages              |
|                                                     | [809 kB]                                                                                    |
|                                                     | <pre>Get:5 http://archive.ubuntu.com/ubuntu focal-updates InRelease [114 kB]</pre>          |
|                                                     | <pre>Get:6 http://archive.ubuntu.com/ubuntu focal-backports InRelease [101 kB]</pre>        |
|                                                     | Get:7 http://archive.ubuntu.com/ubuntu focal/restricted amd64 Packages [33.4 kB             |
|                                                     | ]                                                                                           |
|                                                     | Get:8 http://archive.ubuntu.com/ubuntu focal/multiverse amd64 Packages [177 kB]             |
|                                                     | Get:9 http://archive.ubuntu.com/ubuntu focal/main amd64 Packages [1275 kB]                  |
|                                                     |                                                                                             |

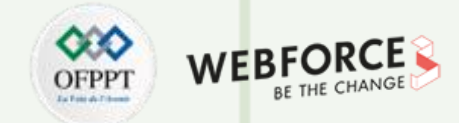

#### Correction

Lancez trois terminaux en parallèles et tapez la commande :

- **\$sudo docker run -ti nettools** dans le premier terminal pour lancer le premier conteneur.
- \$sudo docker run -ti nettools dans le deuxième terminal pour lancer le deuxième conteneur.
- \$sudo docker ps dans le troisième terminal pour lister les conteneur actifs.

Tapez ensuite, dans les deux terminaux exécutant les deux conteneurs, les commandes **ip** et **ping**, pour respectivement afficher l'adresse ip du conteneur et tester la connectivité.

| <pre>vmubuntu@vmubuntu-VirtualBox:-\$ sudo docker run -ti nettools [sudo] Mot de passe de vmubuntu : root@150089e078e3:/# ip -c a 1: lo: <loopback,up,lower_up> mtu 65536 qdisc noqueue state UNKNOWN group defau lt qlen 1000     link/loopback 00:00:00:00:00 brd 00:00:00:00:00:00     inet 127.0.0.1/8 scope host lo        valid_lft forever preferred_lft forever 20: etho@if21: <broadcast,multicast,up,lower_up> mtu 1500 qdisc noqueue state U P group default     link/ether 02:42:ac:11:00:03 brd ff:ff:ff:ff:ff link-netnsid 0     inet 172.17.0.3/16 brd 172.17.255.255 scope global eth0        valid_lft forever preferred_lft forever root@150089e078e3:/# ping 172.17.0.2 PING 172.17.0.2 (172.17.0.2) 56(84) bytes of data. 64 bytes from 172.17.0.2: icmp_seq=1 ttl=64 time=0.110 ms 64 bytes from 172.17.0.2: icmp_seq=3 ttl=64 time=0.137 ms ^C 172.17.0.2 ping statistics 3 packets transmitted, 3 received, 0% packet loss, time 2049ms rtt min/ava/max/mdey = 0.110/0.131/0.147/0.015 ms</broadcast,multicast,up,lower_up></loopback,up,lower_up></pre> | <pre>vmubuntu@vmubuntu-VirtualBox:~/Docker/nettools\$ sudo docker run -ti nettools<br/>root@4a4ce91e4a22:/# ip -c a<br/>1: lo: <loopback,up,lower_up> mtu 65536 qdisc noqueue state UNKNOWN group defau<br/>lt qlen 1000<br/>link/loopback 00:00:00:00:00 brd 00:00:00:00:00<br/>inet 127.0.0.1/8 scope host lo<br/>valid_lft forever preferred_lft forever<br/>18: ethO@if19: <broadcast,multicast,up,lower_up> mtu 1500 qdisc noqueue state U<br/>P group default<br/>link/ether 02:42:ac:11:00:02 brd ff:ff:ff:ff:ff link-netnsid 0<br/>inet 172.17.0.2/16 brd 172.17.255.255 scope global eth0<br/>valid_lft forever preferred_lft forever<br/>root@4a4ce91e4a22:/# ping 127.17.0.3<br/>PING 127.17.0.3 (127.17.0.3) 56(84) bytes of data.<br/>64 bytes from 127.17.0.3: icmp_seq=1 ttl=64 time=0.028 ms<br/>64 bytes from 127.17.0.3: icmp_seq=2 ttl=64 time=0.072 ms<br/>64 bytes from 127.17.0.3: icmp_seq=3 ttl=64 time=0.071 ms<br/>^c<br/> 127.17.0.3 ping statistics<br/>3 packets transmitted, 3 received, 0% packet loss, time 2039ms<br/>rtt min/avg/max/mdev = 0.028/0.057/0.072/0.020 ms</broadcast,multicast,up,lower_up></loopback,up,lower_up></pre> |
|----------------------------------------------------------------------------------------------------|----------------------------------------------------------------------------------------------------|
|----------------------------------------------------------------------------------------------------|----------------------------------------------------------------------------------------------------|

Terminal 1 exécutant le premier conteneur

Terminal 2 exécutant le deuxième conteneur

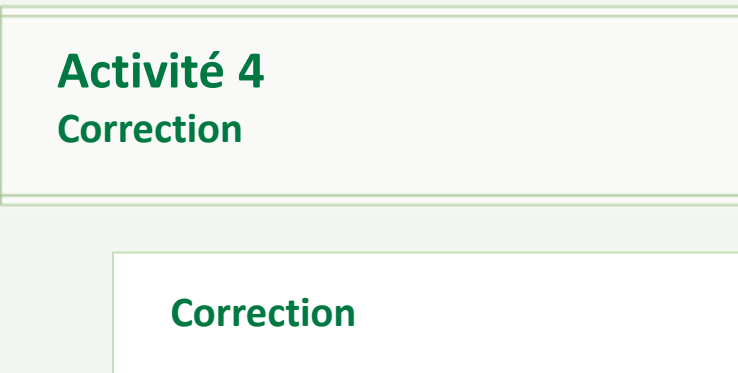

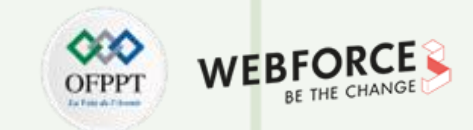

| vmubuntu@vmubu | untu-Virtual | Box:~\$ suc | do docker ps   |               |       |
|----------------|--------------|-------------|----------------|---------------|-------|
| [sudo] Mot de  | passe de vr  | nubuntu :   |                |               |       |
| CONTAINER ID   | IMAGE        | COMMAND     | CREATED        | STATUS        | PORTS |
| NAMES          |              |             |                |               |       |
| 150089e078e3   | nettools     | "bash"      | 14 seconds ago | Up 12 seconds |       |
| eager_agnesi   |              |             |                |               |       |
| 4a4ce91e4a22   | nettools     | "bash"      | 26 seconds ago | Up 24 seconds |       |
| sad_bouman     |              | _           |                |               |       |

Terminal 3 pour l'affichage de la liste des conteneurs actifs

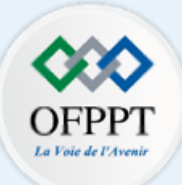

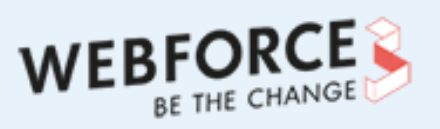

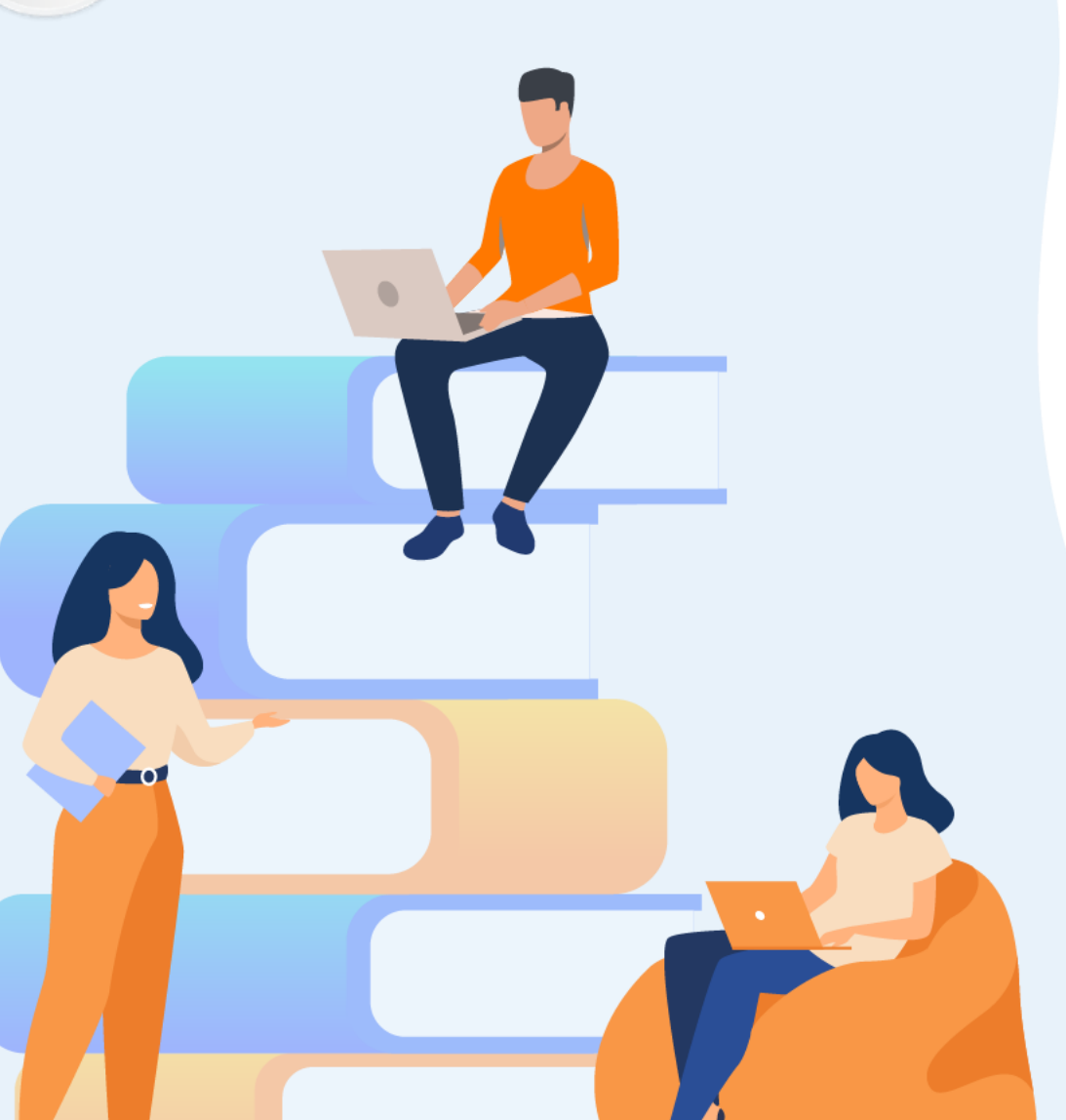

## PARTIE 2

## METTRE EN PLACE UNE SOLUTION DE VIRTUALISATION DE TYPE 1

### Dans ce module, vous allez :

- Installer Hyper-V, Proxmox VE et ESXi
- Créer des machines virtuelles sous Hyper-V, Proxmox VE et ESXi
- Créer des commutateurs virtuels sous Hyper-V, Proxmox VE et ESXi

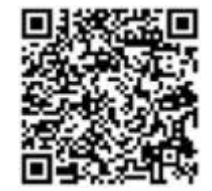

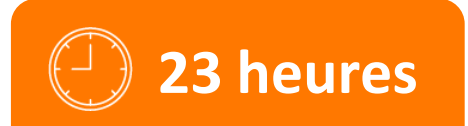

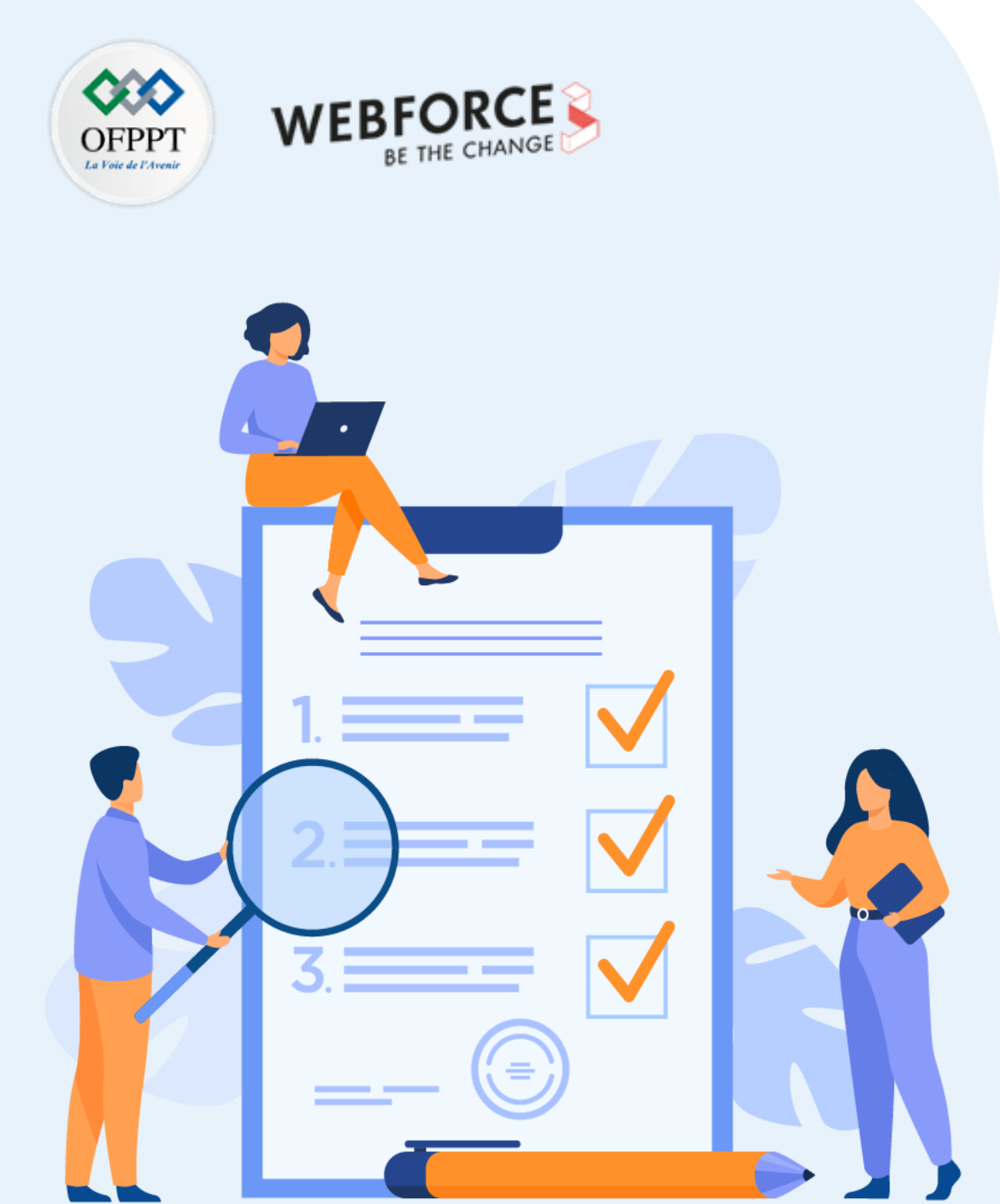

# ACTIVITÉ 1

## Installation de ESXi

### **Compétences visées :**

• Installer un hyperviseur type 1 (ESXi)

### **Recommandations clés :**

• Vérification d'accomplissement des exigences système relatives à ESXi avant de procéder à l'installation

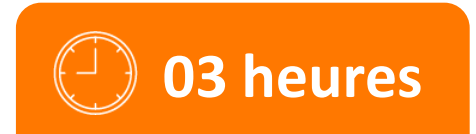

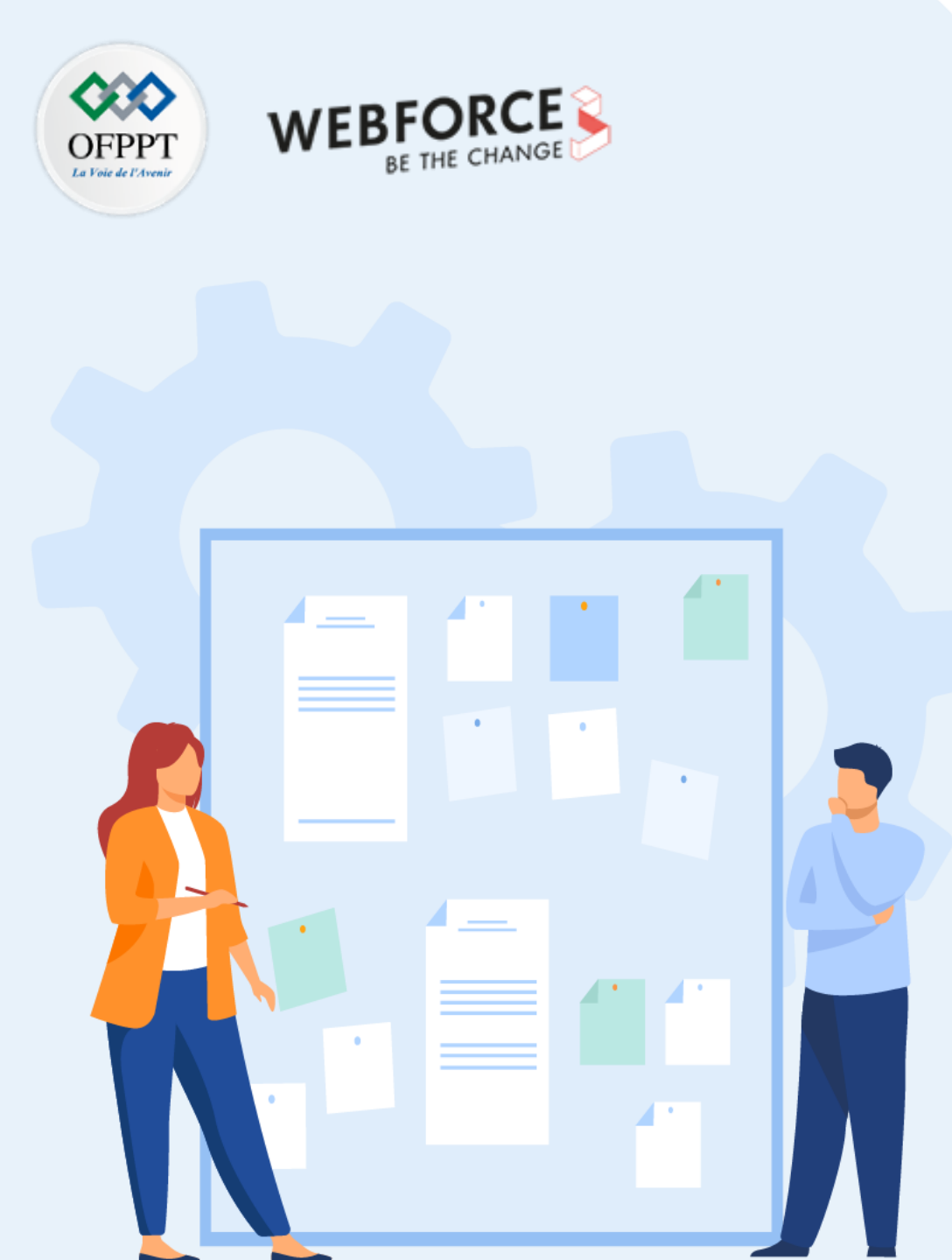

## **CONSIGNES**

### **1.** Pour le formateur :

• L'apprenant doit être capable d'installer l'hyperviseur ESXi.

### 2. Pour l'apprenant :

• Il est recommandé de suivre soigneusement les étapes d'installation de l'hyperviseur ESXi.

### 3. Conditions de réalisation :

Un fichier ISO pour l'installation de l'hyperviseur vSphere (ESXi).
 Lien de téléchargement :

https://customerconnect.vmware.com/fr/web/vmware/evalcenter?p=free-esxi7

### 4. Critères de réussite :

Avoir un hyperviseur ESXi fonctionnel.

### Activité 1 Installation de ESXi

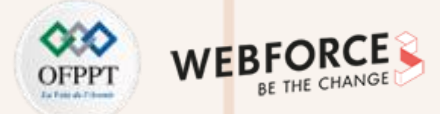

#### Installation de ESXi

- L'objectif principal de cette activité est d'installer l'hyperviseur type 1 proposé par VMware qui est vSphere ESXi.
- Pour ce faire, il faut effectuer les étapes suivantes :
  - Téléchargez le fichier ISO de l'hyperviseur ESXi.
  - Placez le fichier ISO sur un support de votre choix (DVD ou clé USB).
  - Insérez le support portant le fichier ISO dans la machine dédiée et bootez dessus.
  - Démarrez votre machine.
- Une fois la machine démarrée via le support d'installation, l'installation d'ESXi se passe comme l'installation classique d'un système d'exploitation. Il suffit donc de suivre le processus d'installation d'ESXi.
# Activité 1 Correction

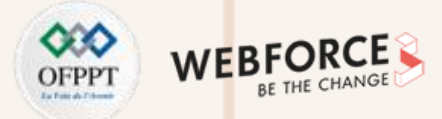

#### **Correction**

Loading ESXi installer \_oading /nmlx5\_co.v00 Loading /nmlx5\_rd.v00 \_oading /ntg3.v00 Un ensemble de figures illustrant les étapes de l'installation est Loading /nvme\_pci.v00 Loading /nvmerdma.v00 Loading /nvmetcp.v00 Loading /nvmxnet3.v00 Loading /nvmxnet3.v01 Loading /pvscsi.v00 Loading /qcnic.v00 Loading /qedentv.v00 Loading /qedrntv.v00 Loading /qf1e3.v00 Loading /qf1e3f.v00 Loading /qfle3i.v00 Loading /qflge.v00 Loading /rste.v00 Loading /sfvmk.v00 Loading /smartpgi.v00 Loading /vmkata.v00 Loading /vmkfcoe.v00 Loading /vmkusb.v00 Loading /vmw\_ahci.v00 Welcome to the VMware ESXi 7.0.3 Installation

VMware ESXi 7.0.3 installs on most systems but only systems on VMware's Compatibility Guide are supported.

Consult the VMware Compatibility Guide at: http://www.vmware.com/resources/compatibility

Select the operation to perform.

(Esc) Cancel

(Enter) Continue

VMware ESXi 7.0.3 (VMKernel Release Build 18644231)

VMware, Inc. VMware7,1

fourni ci-dessous.

4 GiB Memory

Uncompressing boot modules...

VMX.V00 vim.v00 sh.v00 s.v00

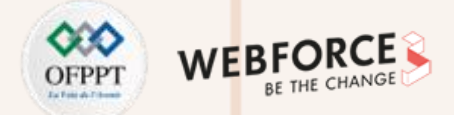

• Il vous sera demandé de lire et d'accepter le contrat de licence de l'utilisateur final. Tapez (F11) pour accepter et continuer.

 Il vous sera demandé sur quel disque installer ESXi. Dans notre cas, il n'y en a qu'un, mais tout dépend de votre configuration matérielle.

| End User License Agreement (EULA)                                                                                                    |
|----------------------------------------------------------------------------------------------------|
| MWARE END USER LICENSE AGREEMENT<br>ast updated: 03 May 2021<br>HE TERMS OF THIS END USER LICENSE AGREEMENT ("EULA") GOVERN<br>OUR USE OF THE SOFTWARE, REGARDLESS OF ANY TERMS THAT MAY<br>PPEAR DURING THE INSTALLATION OF THE SOFTWARE.<br>Y DOWNLOADING, DEPLOYING, OR USING THE SOFTWARE, YOU AGREE<br>O BE BOUND BY THE TERMS OF THIS EULA. IF YOU DO NOT AGREE<br>O THE TERMS OF THIS EULA, YOU MUST NOT DOWNLOAD, DEPLOY, OR<br>SE THE SOFTWARE, AND YOU MUST DELETE OR RETURN THE UNUSED<br>OFTWARE TO US OR THE VMWARE CHANNEL PARTNER FROM WHICH YOU<br>CQUIRED IT WITHIN THIRTY (30) DAYS OF ITS ACQUISITION AND<br>EQUEST A REFUND OF THE LICENSE FEE, IF ANY, THAT YOU PAID<br>OR THE SOFTWARE.<br>YALUATION LICENSE. IF you license the Software for<br>valuation purposes (an "Evaluation License"), your use of |
| Use the arrow keys to scroll the EULA text                                                                                                    |
|                                                                                                    |
|                                                                                                    |
|                                                                                                    |

| *<br>#   | Select a Disk to Install or Upgrade<br>(any existing VMFS-3 will be automatically upgraded to VMFS-5)<br>* Contains a VMFS partition<br># Claimed by VMware vSAN |        |             |            |                   |         |            |  |  |  |
|----------|----------------------------------------------------------------------------------------------------|--------|-------------|------------|-------------------|---------|------------|--|--|--|
| St       | orage Devi                                                                                                    | ce     |             |            |                   |         | Capacity   |  |  |  |
| Lo<br>Re | cal:<br>VMware, V<br>mote:<br>(none)                                                                                                    | VMuare | Virtual S ( | npx . vnht | :a0 : C0 : T0 : L | .0)     | 142.00 GiB |  |  |  |
|          | (Esc) Can                                                                                                    | cel    | (F1) Detail | s (FS      | ) Refresh         | (Enter) | Cont inue  |  |  |  |

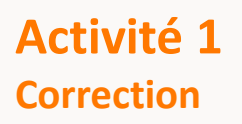

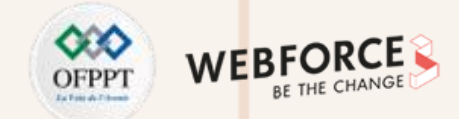

• Il vous sera demandé de choisir la disposition du clavier. Choisissez le clavier en français. Faites attention, il faut choisir la disposition de clavier adéquate avant la création du compte administrateur (root) et le mot de passe associé.

| Please select a keyboard layout                                                     |
|-------------------------------------------------------------------------------------|
| Brazilian<br>Croatian<br>Czechoslovakian<br>Danish<br>Estonian<br>Finnish<br>French |
| Use the arrow keys to scroll.                                                       |
| (Esc) Cancel (F9) Back (Enter) Continue                                             |

• Choisissez ensuite le mot de passe de votre compte administrateur. Ce mot de passe vous servira pour accéder à votre serveur et effectuer les configurations requises.

|                 | Enter a root password                   |
|-----------------|-----------------------------------------|
| Root<br>Confirm | password:<br>password:                  |
|                 | Please enter a password.                |
|                 | (Esc) Cancel (F9) Back (Enter) Continue |

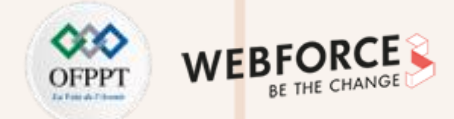

• Confirmez ensuite l'installation avec (F11).

| Confirm Install                                                               |           |               |  |  |  |  |  |  |  |
|-------------------------------------------------------------------------------|-----------|---------------|--|--|--|--|--|--|--|
| The installer is configured to install ESXi 7.0.3 on:<br>mpx.vmhba0:C0:T0:L0. |           |               |  |  |  |  |  |  |  |
| Warning: This disk will be repartitioned.                                     |           |               |  |  |  |  |  |  |  |
| (Esc) Cancel                                                                  | (F9) Back | (F11) Install |  |  |  |  |  |  |  |

• Une fois terminée, retirez le support d'installation et appuyez sur Entrée pour redémarrer votre machine :

| Installation Complete                                                                                                    |
|----------------------------------------------------------------------------------------------------|
| ESXi 7.0.3 has been installed successfully.                                                                                                    |
| ESXi 7.0.3 will operate in evaluation mode for 60 days.<br>To use ESXi 7.0.3 after the evaluation period, you must<br>register for a VMware product license. |
| To administer your server, navigate to the server's<br>hostname or IP address from your web browser or use the<br>Direct Control User Interface.             |
| Remove the installation media before rebooting.                                                                                                    |
| Reboot the server to start using ESXi 7.0.3.                                                                                                    |
| (Enter) Reboot                                                                                                    |
|                                                                                                    |

# Activité 1 Correction

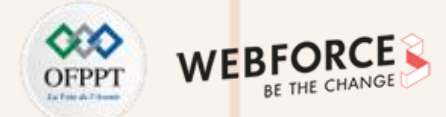

### Correction

Après la finalisation du processus d'installation et le redémarrage du serveur, un écran similaire à celui illustré dans la figure ci-dessous est affiché. Cela indique que l'installation est terminée avec succès et que votre ESXi est prêt pour créer des machines virtuelles.

VMware ESXi 7.0.3 (VMKernel Release Build 18644231)

VMware, Inc. VMware7,1

2 x Intel(R) Core(TM) i5-8250U CPU @ 1.60GHz 4 GiB Menory

To manage this host, go to: https://192.168.1.7/ (DHCP) https://Ife80::20e:29ff:fe3f:ffdb1/ (STATIC) https://Ifda8:e33a:5a1c:2f00:20c:29ff:fe3f:ffdb1/ (AUTOCONF)

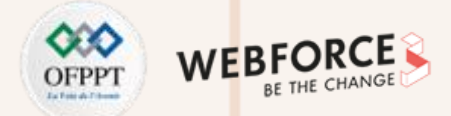

- La dernière étape à effectuer est la configuration réseau. Puisque l'accès et l'utilisation de ESXi se fait à partir d'une machine client distante via un navigateur web, il faut donc vérifier la configuration de la carte réseau de votre ESXi.
- Par défaut, une adresse IP automatique via un serveur DHCP est récupérée, comme illustré dans la figure précédente. Dans notre exemple, l'adresse IP automatique du serveur est 192.168.1.7. Mais si vous n'avez pas de serveur DHCP sur votre réseau, il faut lui attribuer manuellement une adresse IP statique. Pour ce faire, suivez les étapes suivantes :
  - Entrez dans le menu de configuration avec (F2).
     Tapez ensuite votre mot de passe administrateur défini lors de l'installation (login : root).
  - Allez dans le menu "Configure Management Network" puis dans IPv4 configuration, comme illustré dans les figures suivantes :

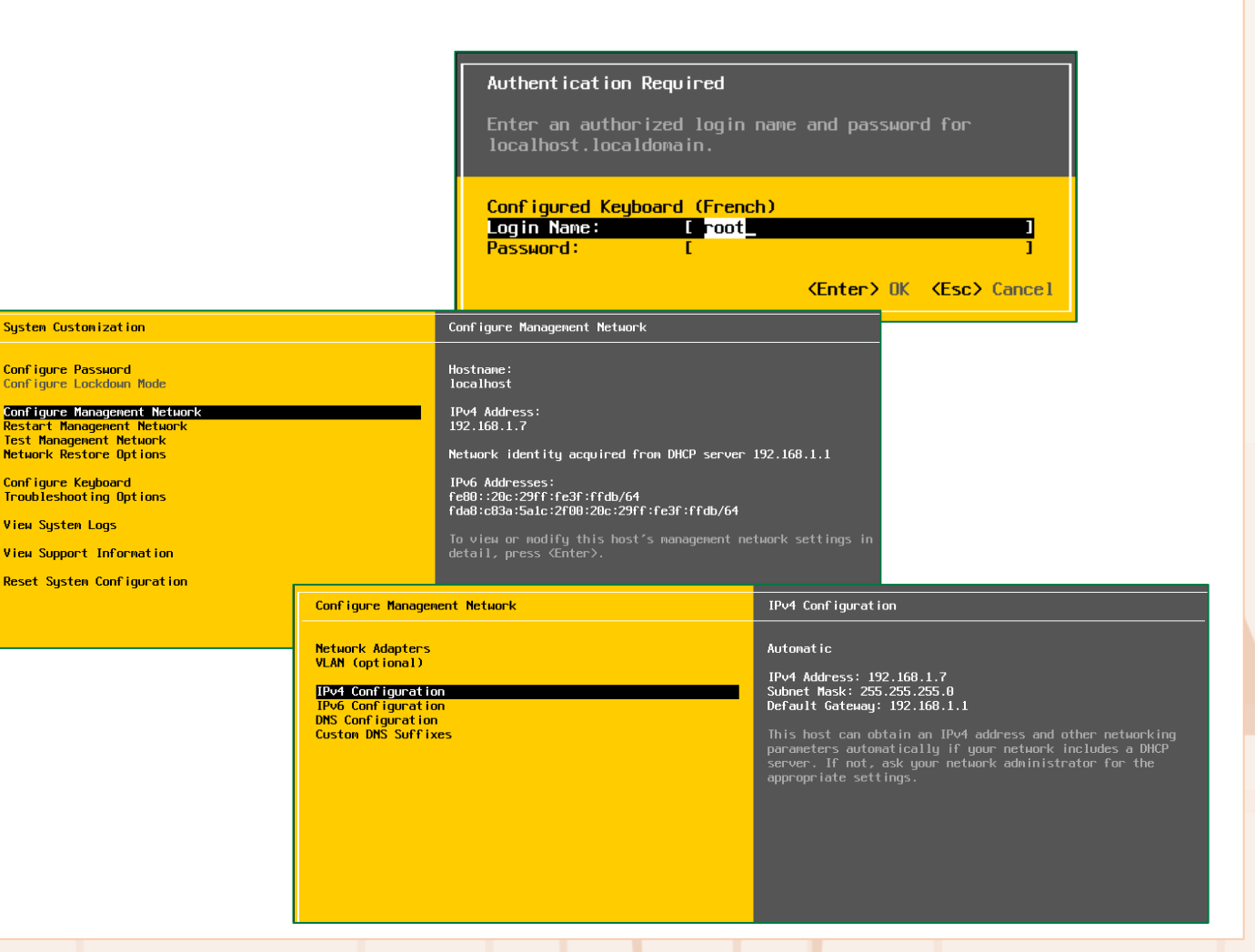

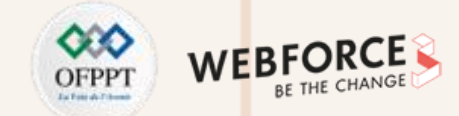

• Sélectionnez ensuite l'option "Set static IPv4 address" puis entrez une adresse IP qui sera sur le même réseau que votre machine cliente.

Dans notre exemple, la même adresse IP, 192.168.1.7, qui a été déjà attribuée par le serveur DHCP, a été utilisée. Tapez entrez, puis ESC. Faites attention, n'oubliez pas de sauvegarder la nouvelle configuration réseau.

| IPv4 Configuration                                                                                                    |                                                         |  |  |  |  |  |  |  |  |  |
|----------------------------------------------------------------------------------------------------|---------------------------------------------------------|--|--|--|--|--|--|--|--|--|
| This host can obtain network settings automatically if your network<br>includes a DHCP server. If it does not, the following settings must be<br>specified:                                               |                                                         |  |  |  |  |  |  |  |  |  |
| <ul> <li>( ) Disable IPv4 configuration for management network</li> <li>( ) Use dynamic IPv4 address and network configuration</li> <li>(n) Set static IPv4 address and network configuration;</li> </ul> |                                                         |  |  |  |  |  |  |  |  |  |
| IDu4 åddross [ 192 168 1 7 ]                                                                                                    |                                                         |  |  |  |  |  |  |  |  |  |
| IPv4 Address                                                                                                    | [ 192.168.1.7 ]                                         |  |  |  |  |  |  |  |  |  |
| IPv4 Address<br>Subnet Mask                                                                                                    | [ 192.168.1.7 ]<br>[ 255.255.255.0 ]                    |  |  |  |  |  |  |  |  |  |
| IPv4 Address<br>Subnet Mask<br>Default Gateway                                                                                                    | [ 192.168.1.7 ]<br>[ 255.255.255.0 ]<br>[ 192.168.1.1 ] |  |  |  |  |  |  |  |  |  |

• Après avoir finalisé toutes les étapes précédentes avec succès, votre ESXi est bien installé et configuré. Il est prêt à être utiliser.

 $\mathbf{N}$ 

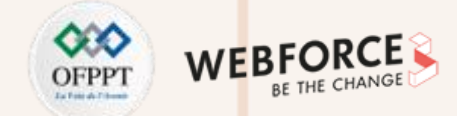

- Dans cette étape, l'objectif est de se connecter à ESXi via le client web à partir d'une machine distante (appartenant au même réseau local que le serveur ESXi).
- À partir d'une machine distante, vous êtes chargé de suivre les étapes qui vont être détaillées par la suite.
- Ouvrez un navigateur web de votre choix et dans la barre d'adresse entrez l'url suivante : https://192.168.1.7 (Attention ! Il faut remplacer cette IP par celle de votre ESXi). Un message d'erreur va vous informer que la page n'est pas sûre à cause du certificat SSL qui est inconnu de votre navigateur, comme illustré dans la figure suivante.

| Attention : risque probable de sécurité                                                                                                    |
|----------------------------------------------------------------------------------------------------|
| Firefox a détecté une menace de sécurité potentielle et n'a pas poursuivi vers 192.168.1.7. Si vous accédez à ce site,<br>des attaquants pourraient dérober des informations comme vos mots de passe, courriels, ou données de carte<br>bancaire. |
| Que pouvez-vous faire ?                                                                                                    |
| Le problème vient probablement du site web, donc vous ne pouvez pas y remédier.                                                                                                    |
| Si vous naviguez sur un réseau d'entreprise ou si vous utilisez un antivirus, vous pouvez contacter les équipes<br>d'assistance pour obtenir de l'aide. Vous pouvez également signaler le problème aux personnes qui administrent le<br>site web. |
| En savoir plus                                                                                                    |
| Retour (recommandé) Avancé                                                                                                    |

• Il faut ajouter une exception (bouton "Avancé") et ensuite cliquer sur "Accepter le risque et poursuivre". En fonction du navigateur que vous utilisez, la page d'erreur peut être différente.

| Quelqu'un pourrait être en train d'essayer d'usurper l'identité du site. Vous ne devriez pas poursuivre.                                                                                                    |  |
|----------------------------------------------------------------------------------------------------|--|
| Les sites web justifient leur identité par des certificats. Firefox ne fait pas confiance à 192.168.1.7, car<br>l'émetteur de son certificat est inconnu, le certificat est auto-signé ou le serveur n'envoie pas les<br>certificats intermédiaires corrects. |  |
| Code d'erreur : SEC_ERROR_UNKNOWN_ISSUER                                                                                                    |  |
| Afficher le certificat                                                                                                    |  |
| Retour (recommandé) Accepter le risque et poursuivre                                                                                                    |  |

PARTIE

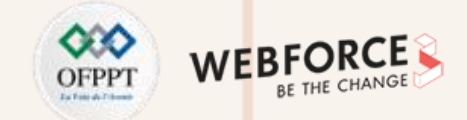

#### Correction

 La page d'authentification de votre ESXi est ensuite affichée dans votre navigateur. Tapez alors comme nom d'utilisateur root et le mot de passe associé (mot de passe choisi durant l'installation de ESXi).

 Après avoir être authentifié avec succès, la page illustrée dans la figure suivante sera chargée. Tapez Ok et passez à la page principale dans laquelle vous pouvez examiner les caractéristiques de votre serveur ESXi.

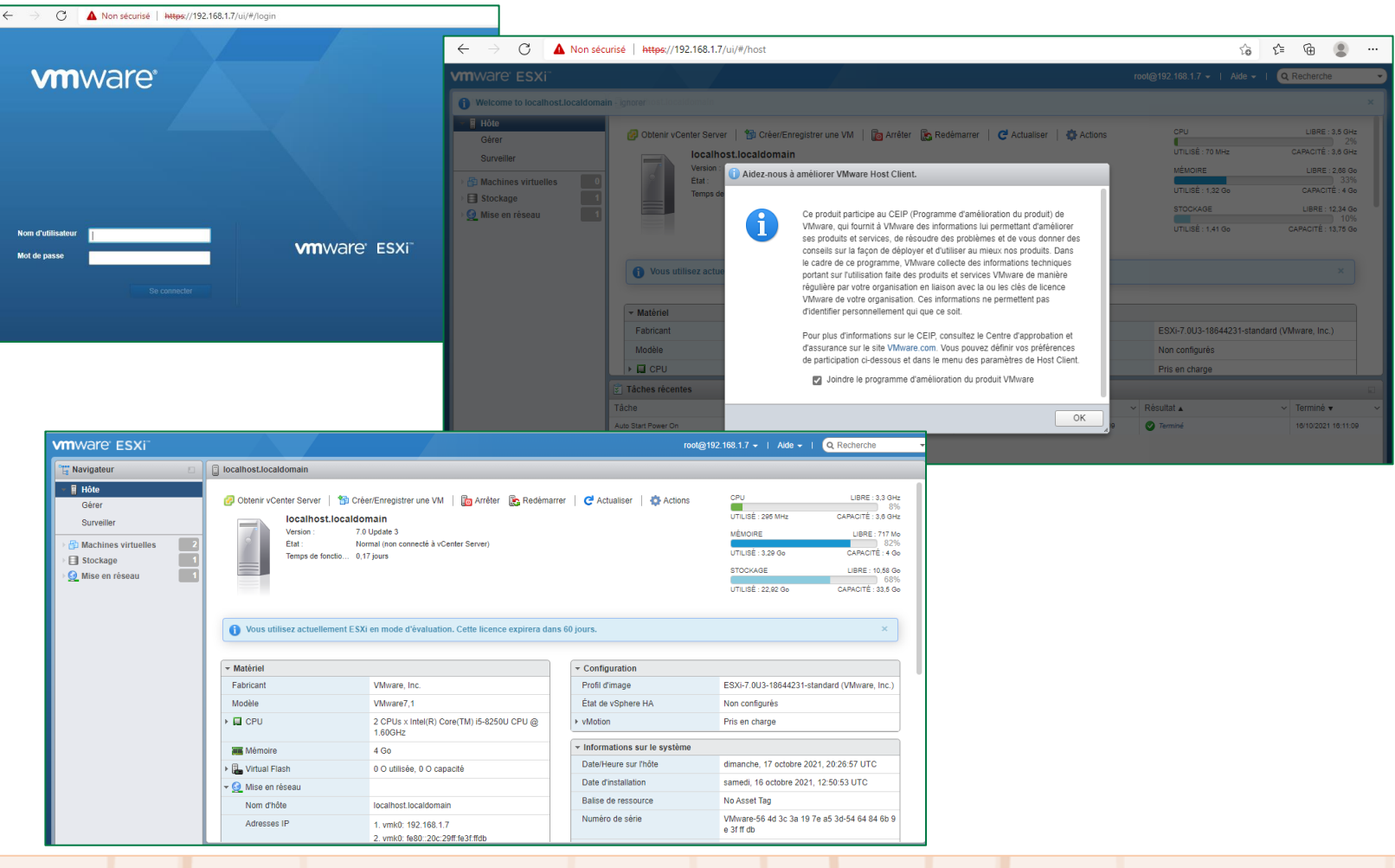

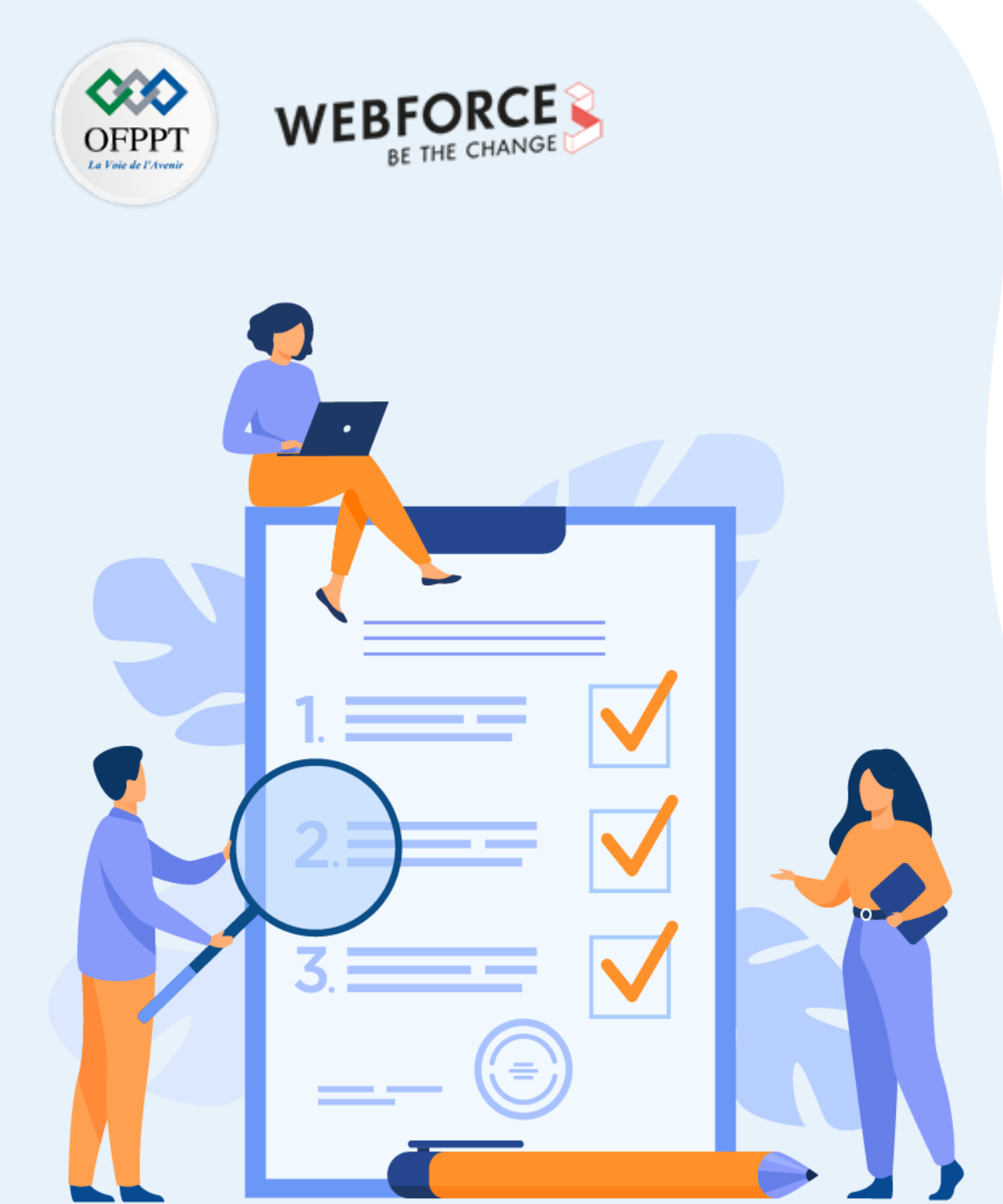

# ACTIVITÉ 2

# Création des machines virtuelles sous ESXi

# **Compétences visées :**

 Créer des machines virtuelles sous un hyperviseur type 1 (ESXi)

# **Recommandations clés :**

• Faire un aperçu sur le contenu du chapitre 2 de la partie 3 dans le guide théorique

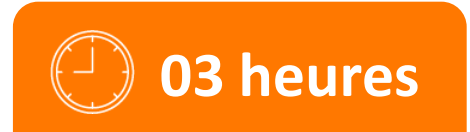

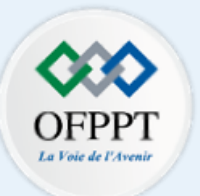

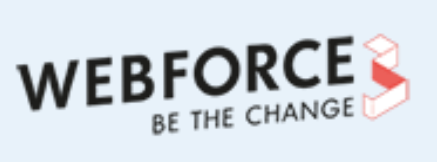

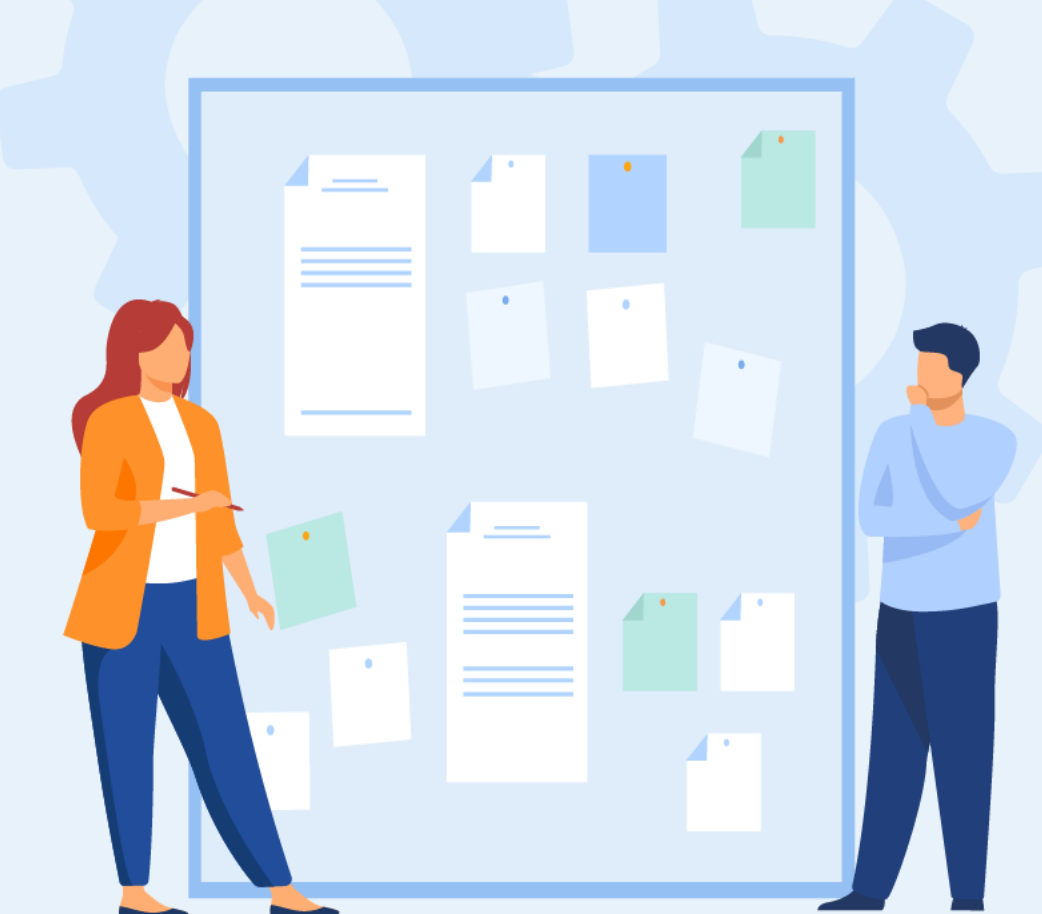

# **CONSIGNES**

## **1.** Pour le formateur :

• L'apprenant doit être capable de créer une machine virtuelle sous un hyperviseur type 1.

### 2. Pour l'apprenant :

- Il est recommandé de suivre les étapes de création des machines virtuelles avec un hyperviseur type 1 qui ont été détaillées dans le guide théorique, plus précisément Section 2 du deuxième chapitre de la partie 3.
- Il est recommandé de suivre soigneusement les étapes d'installation du système d'exploitation invité.

## 3. Conditions de réalisation :

- L'hyperviseur vSphere ESXi installé.
- Un fichier ISO pour l'installation d'un système d'exploitation invité, tel que Ubuntu 20.10.

Lien de téléchargement : <u>https://ubuntu.com/download/desktop/thank-you?version=20.10&architecture=amd64</u>

## 4. Critères de réussite :

- Avoir une machine virtuelle créée sous ESXi.
- Avoir une machine virtuelle exécutant un système d'exploitation invité.

# Activité 2 Création des machines virtuelles sous ESXi

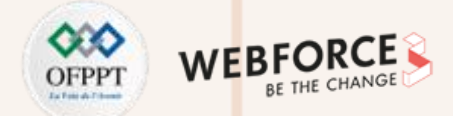

## Création des machines virtuelles sous ESXi

- L'objectif principal de cette activité est de créer une machine virtuelle sous VMware vSphere ESXi.
- Pour ce faire, il faut effectuer les étapes suivantes :
  - La première étape lors de la création d'une VM dans n'importe quel hyperviseur consiste à s'assurer de la possibilité d'installer un système d'exploitation sur cette VM. Pour ce faire, vous avez besoin de télécharger un fichier ISO (par exemple celui de Ubuntu desktop 20.10) et l'uploader dans l'hyperviseur VM ware ESXi. Ce dernier vous permet de télécharger facilement votre fichier ISO directement à partir de l'interface client.
  - Dans la deuxième étape, vous êtes chargé de créer une machine virtuelle dans VMware ESXi. Pour ce faire, lancez l'assistant "Nouvelle machine virtuelle" et créez votre machine virtuelle tout en respectant les paramètres suivants :
    - Nom de la VM : VM1\_Ubuntu
    - Système d'exploitation invité : Ubuntu 20.10
    - Mémoire : 1 Go
    - Disque : 10 Go
    - Type d'allocation : allocation dynamique

Lors du processus de création de la machine virtuelle, n'oubliez pas de monter le fichier ISO afin que la VM puisse booter sur ce fichier.

Finalement, démarrez votre machine. Une fois la machine démarrée, l'installation du système d'exploitation invité se passe comme l'installation classique d'un système d'exploitation. Il suffit donc de suivre le processus d'installation.

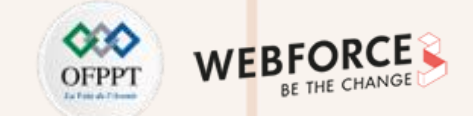

## Étape 1 : téléchargement du fichier ISO sur VMware ESXi

• Pour uploader un fichier ISO dans VMware ESXi. Il suffit de suivre les étapes suivantes :

| vmware' esxi"               |                                             |                    |                   |                     |                  | root@192.168.1.7 • | -   Aide -   🤇 | 3 Recherche |
|-----------------------------|---------------------------------------------|--------------------|-------------------|---------------------|------------------|--------------------|----------------|-------------|
| 📲 Navigateur 🗆              | localhost.localdomain - Stockage            |                    |                   |                     |                  |                    |                |             |
| ▼ 📱 Hôte                    | Banques de données Adaptateurs Périphéri    | ques Mémoire       | persistante       |                     |                  |                    |                |             |
| Gérer                       |                                             |                    |                   |                     |                  |                    |                |             |
| Surveiller                  | Nouvelle banque de données Augmenter la cap | pacité 🕴 💕 Enregis | trer une VM 🛛 🧟 E | xplorateur de banqu | e de données 🛛 🤇 | 達 Actualiser 📔 🤹   | Actions Q Re   | cherche     |
| > 🗗 Machines virtuelles 🛛 0 | Nom                                         | ✓ Type de lect ✓   | Capacité ~        | Provisionné v       | Libre ~          | Туре ~             | Provisionne v  | Accès ~     |
| - 📃 Stockage 📃 🚺            | atastore1                                   | Non-SSD            | 13,75 Go          | 1,41 Go             | 12,34 Go         | VMFS6              | Pris en charge | Simple      |
| 🕨 🔜 mpx.vmhba0:C0:T0:L0     |                                             |                    |                   |                     |                  |                    | 1 éléments     |             |
| Plus de stockage            |                                             |                    |                   |                     |                  |                    |                | li          |
|                             |                                             |                    |                   |                     |                  |                    |                |             |

• Cliquez sur "Stockage" dans le panneau navigateur sur le côté gauche de votre navigateur.

| 🕒 🗠 Navigateur                       | localhost.localdomain | localhost.localdomain - Stockage |                   |             |        |                   |               |                  |                |              |
|--------------------------------------|-----------------------|----------------------------------|-------------------|-------------|--------|-------------------|---------------|------------------|----------------|--------------|
| ▼ 🗐 Hôte                             | Banques de données    | Adaptateurs Périphériqu          | ies Mémoire p     | oersistante |        |                   |               |                  |                |              |
| Gérer                                |                       |                                  |                   |             |        |                   |               |                  |                |              |
| Surveiller                           | Nouvelle banque de    | données 🗈 Augmenter la capa      | icité 🕴 🚏 Enregis | trer une VM | 🟹 Expl | lorateur de banqu | ie de données | 🔁 Actualiser 🛛 🐇 | Actions Q Re   | cherche      |
| > 🗗 Machines virtuelles 🛛 🚺          | Nom                   | ~                                | Type de lect 🗸    | Capacité    | ~ F    | Provisionné 🗸 🗸   | Libre ~       | Туре ~           | Provisionne ~  | Accès 🗸      |
| - 📃 Stockage 📃 1                     | datastore1            |                                  | Non-SSD           | 13,75 Go    | 1      | 1,41 Go           | 12,34 Go      | VMFS6            | Pris en charge | Simple       |
| mpx.vmhba0:C0:T0:L0 Plus de stockage |                       |                                  |                   |             |        |                   |               |                  |                | 1 éléments 🦼 |

• Cliquez sur l'onglet "Banques de données" sur laquelle vous allez stocker votre ISO.

 $\mathbf{N}$ 

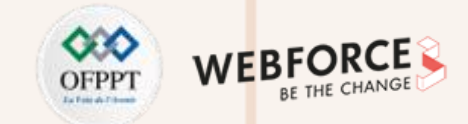

Activité 2

Correction

Cliquez ensuite sur "datastore1" puis sur l'onglet "Explorateur de banque de données". Ensuite, cliquez sur l'onglet "Télécharger" et enfin sélectionnez votre fichier ISO
 à télécharger. Dans l'exemple suivant, nous avons créé un dossier appelé ISO pour stocker les fichiers ISO.

| Revelopment and the second second sec | de données         |                        |                    |                     |         |       |
|----------------------------------------------------------------------------------------------------|--------------------|------------------------|--------------------|---------------------|---------|-------|
| 音 Télécharger 🛛 🔒 Téléc                                                                                                    |                    |                        | 👛 Créer un réperto | ire   C Actualiser  |         |       |
| datastore1                                                                                                    | 🚔 .sdd.sf          |                        |                    |                     |         |       |
|                                                                                                    | Nouveau répertoi   | e                      |                    |                     |         |       |
|                                                                                                    | Nom du répertoire  | 15                     | SOs                |                     |         |       |
|                                                                                                    | Ce répertoire sera | réé dans [datastore1]/ |                    |                     |         |       |
|                                                                                                    |                    |                        |                    | Créer un répertoire | Annuler |       |
|                                                                                                    |                    |                        |                    |                     |         |       |
| [datastore1]                                                                                                    |                    |                        |                    |                     |         |       |
|                                                                                                    |                    |                        |                    |                     |         | Ferme |

• Le temps nécessaire au téléchargement de votre ISO dépendra de la taille du fichier ISO et la vitesse de votre réseau. Une fois le téléchargement terminé, vous êtes prêt à créer votre première machine virtuelle dans ESXi.

| ପ୍ | Explorateur d | le banque de don | inées       |            |             |                 |         |                         |    |
|----|---------------|------------------|-------------|------------|-------------|-----------------|---------|-------------------------|----|
| ٢  | Télécharger   | 🔓 Télécharger    | 🛃 Supprimer | 🔒 Déplacer | Copier      | 造 Créer un répe | ertoire | C Actualiser fichier(s) | 4% |
|    | datastore1    |                  | sdd.sf      |            | 🧿 ubuntu-20 | .10-deskt       |         |                         |    |
|    |               |                  | ISOs        |            |             |                 |         |                         |    |
|    |               |                  |             |            |             |                 |         |                         |    |
|    |               |                  |             |            |             |                 |         |                         |    |

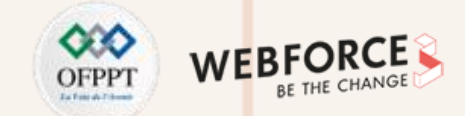

### Étape 2 : création d'une machine virtuelle dans VMware ESXi

Pour commencer le processus de création de machine virtuelle, cliquez sur "Machines virtuelles" dans le panneau navigateur sur le côté gauche de l'écran.

| vmware esxi                 | root@192.168.1.7 +   Alde +   Q Recherche                                                                                                    |
|-----------------------------|----------------------------------------------------------------------------------------------------|
| 📲 Navigateur 🗉              | 🙃 localhost.localdomain - Machines virtuelles                                                                                                    |
| ✓ ☐ Hôte<br>Gérer           | 😭 Créer/Enregistrer une machine virtuelle   🐺 Console   🕨 Mettre sous tension 🔳 Mettre hors tension 🔢 Interrompre   🦿 Actualiser   🎲 Actions 🔍 Recherche |
| Surveiller                  | Machine virtuelle     V Etat     V Espace utilisé     SE invité     Nom d'hôte     CPU d'hôte     Mémoire d'hôte     Mémoire d'hôte                      |
| 🖆 Machines virtuelles 🛛 🚺 🚺 | Aucune machine virtuelle                                                                                                    |
| ► Stockage                  | Filtres racides V                                                                                                    |
| ▼ 👷 Mise en réseau 🕴 🚺      |                                                                                                    |
| vSwitch0                    |                                                                                                    |
| ≻ Ma vmnic0                 |                                                                                                    |
| VM Network                  |                                                                                                    |
| Plus de réseaux             |                                                                                                    |

Cliquez ensuite sur l'onglet "Créer/Enregistrer une machine virtuelle", l'assistant "Nouvelle machine virtuelle" s'ouvre et s'affiche sur votre écran.

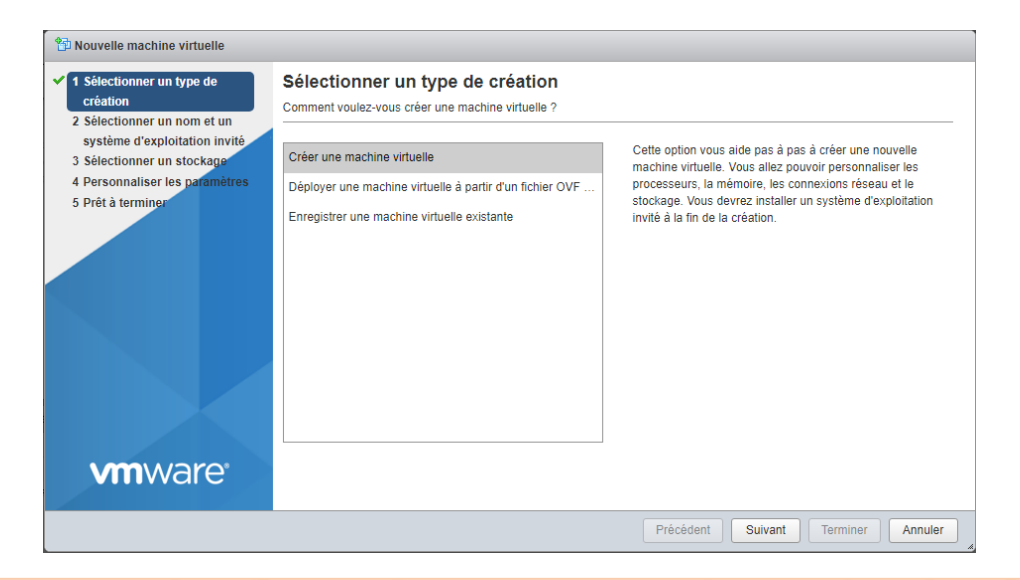

 $\mathbf{N}$ 

PARTIE

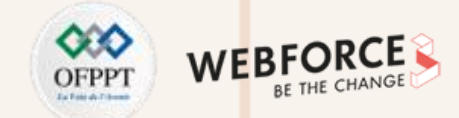

#### Correction

- Sélectionnez l'option "Créer une machine virtuelle".
- Ensuite, cliquez **Suivant**. Sur l'écran "Sélectionner un nom et un système d'exploitation invité", entrez les informations pertinentes sur le système d'exploitation que vous souhaitez installer, choisissez un nom pour votre machine virtuelle, ensuite cliquez sur **Suivant**.
- Dans notre exemple, comme illustré dans la figure suivante, nous avons choisi comme nom de VM : VM1\_Ubuntu

| Nouvelle machine virtuelle - VM1_U                                                                                                    | buntu (Machine virtuelle ESXi 7.0 U2)                                                                                                    |                               |         |  |  |  |
|----------------------------------------------------------------------------------------------------|----------------------------------------------------------------------------------------------------|-------------------------------|---------|--|--|--|
| <ul> <li>1 Sélectionner un type de<br/>création</li> <li>2 Sélectionner un nom et un<br/>système d'exploitation invité</li> <li>3 Sélectionner un stockage</li> </ul> | Sélectionner un nom et un s<br>Spécifier un nom unique et un système d'expl                                                                                                    | ystème d'exploitation invité  |         |  |  |  |
| 4 Personnaliser les paramètres<br>5 Prêt à terminer                                                                                                    | VM1_Ubuntu Les noms des machines virtuelles peuvent comporter jusqu'à 80 caractères et doivent être uniques dans chaque instance ESXi. L'identification du système d'exploitation invité permet à l'assistant de fournir les valeurs par défaut appropriées pour l'installation du système d'exploitation. |                               |         |  |  |  |
|                                                                                                    | Compatibilité                                                                                                    | Machine virtuelle ESXi 7.0 U2 | ~       |  |  |  |
|                                                                                                    | Famille de systèmes d'exploitation invités                                                                                                    | Linux                         | ~       |  |  |  |
|                                                                                                    | Version du SE invité                                                                                                    | Ubuntu Linux (64 bits)        | ~       |  |  |  |
| <b>vm</b> ware <sup>®</sup>                                                                                                    |                                                                                                    |                               |         |  |  |  |
|                                                                                                    |                                                                                                    | Précédent Suivant Terminer    | Annuler |  |  |  |

# Activité 2 Correction

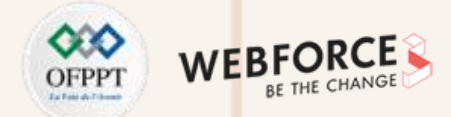

### Correction

Sur l'écran suivant, vous pouvez sélectionner la banque de données sur laquelle vous souhaitez stocker votre machine virtuelle. Dans notre cas, nous avons une seule banque de données qui est **datastore1**.

| 🔁 Nouvelle machine virtuelle - VM1_Ubuntu (Machine virtuelle ESXi 7.0 U2)                                                                                                    |            |            |          |          |            |        |         |
|----------------------------------------------------------------------------------------------------|------------|------------|----------|----------|------------|--------|---------|
| <ul> <li>1 Sélectionner un type de création</li> <li>2 Sélectionner un nom et un système d'exploitation invité</li> <li>3 Sélectionner un stockage</li> <li>4 Personnaliser les paramètres</li> <li>5 Prêt à terminer</li> </ul> Sélectionnez la banque de données pour les fichiers de configuration de la machine virtuelle et tous s virtuels. |            |            |          |          |            |        |         |
|                                                                                                    | Nom ~      | Capacité 🗸 | Libre ~  | Type ~   | Provisio 🗸 | Accès  | ~       |
|                                                                                                    | datastore1 | 13,75 Go   | 12,34 Go | VMFS6    | Pris en ch | Simple |         |
|                                                                                                    |            |            |          |          |            | 1 élém | ents    |
|                                                                                                    |            |            |          |          |            |        |         |
| <b>vm</b> ware <sup>®</sup>                                                                                                    |            |            |          |          |            |        |         |
|                                                                                                    |            |            | Préc     | édent Su | ivant Terr | miner  | Annuler |

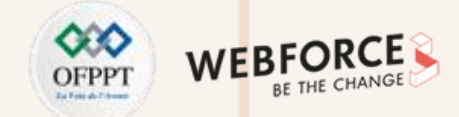

Sur l'écran suivant, vous pouvez ajuster les paramètres de matériel virtuel de votre VM. Il faut s'assurer que tout le matériel est suffisant pour le système d'exploitation à installer (dans notre cas Ubuntu). Pour charger votre ISO, cliquez sur le menu déroulant à côté de "Lecteur de CD/DVD 1" et choisissez le fichier ISO.

| 1 Sélectionner un type de                                                                                          | Veuillez sélectionner une ima                                                                                              | ge ISO pour le CD-ROM                  | × |  |  |  |  |
|----------------------------------------------------------------------------------------------------|----------------------------------------------------------------------------------------------------|----------------------------------------|---|--|--|--|--|
| création<br>2 Sélectionner un nom et un                                                                            | Configurer le matériel virtuel et les autres options de la machine virtuelle                                               |                                        |   |  |  |  |  |
| système d'exploitation invité<br>3 Sélectionner un stockage<br>4 Personnaliser les paramètres<br>5 Prôt à terminor | i<br>Le partage de disque est possible uniquement avec les disques<br>à provisionnement statique et mise à zéro imminente. |                                        |   |  |  |  |  |
| 5 Field terminer                                                                                                   | Contrôleur SCSI 0                                                                                                    | LSI Logic Parallel~                    |   |  |  |  |  |
|                                                                                                    | contrôleur SATA 0                                                                                                    | 8                                      |   |  |  |  |  |
|                                                                                                    | Contrôleur USB 1                                                                                                    | USB 2.0 ~                              |   |  |  |  |  |
|                                                                                                    | Adaptateur réseau 1                                                                                                    | VM Network ~                           |   |  |  |  |  |
|                                                                                                    |                                                                                                    | Connecter 📀                            |   |  |  |  |  |
|                                                                                                    | ▼ ( Lecteur de CD/DVD 1                                                                                                    | Fichier ISO banque de données          |   |  |  |  |  |
|                                                                                                    |                                                                                                    | Connecter 🛞                            |   |  |  |  |  |
| vmware                                                                                                    | État                                                                                                    | Connecter lors de la mise sous tension |   |  |  |  |  |

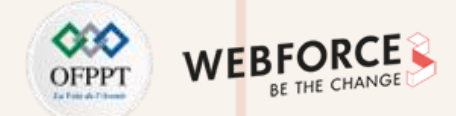

Choisissez le fichier ISO que vous avez téléchargé dans la première étape et cliquez sur **Sélectionner**.

| C Explorateur de banque de données |                      |                            |                                                         |  |  |  |  |  |
|------------------------------------|----------------------|----------------------------|---------------------------------------------------------|--|--|--|--|--|
| 🛉 Télécharger 📑 Télécharger        | Supprimer 🔒 Déplacer | r 📔 Copier 🏾 🎦 Créer un ré | pertoire 🛛 🤁 Actualiser                                 |  |  |  |  |  |
| datastore1         vmimages        | Sdd.sf<br>ISOs       | Subuntu-20.10-deskt        | ubuntu-20.10-desktop<br>2,74 Go<br>dimanche, 17 octobre |  |  |  |  |  |
|                                    | -desktop-ando4.iso   |                            | Sélectionner Annuler                                    |  |  |  |  |  |

2

PARTIE

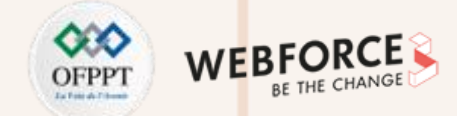

### Correction

- Lorsque l'écran vous redirige de nouveau à la page "Personnaliser les paramètres", cliquez sur Suivant.
- Dans la page "Prêt à terminer", examinez les paramètres de votre VM et vérifiez qu'ils sont corrects. Après avoir terminé la vérification, cliquez sur Terminer.
- La VM est maintenant créée. L'étape suivante consiste alors à installer le système d'exploitation.

|                                                                                                 |                                                                                         | Navigateur                 | 🗗 localhost.lo                | ocaldomain - Machines virtuelles |                                       |         |        |                  |                        |                        |                |                      |
|-------------------------------------------------------------------------------------------------|-----------------------------------------------------------------------------------------|----------------------------|-------------------------------|----------------------------------|---------------------------------------|---------|--------|------------------|------------------------|------------------------|----------------|----------------------|
| 47                                                                                              |                                                                                         |                            | ✓ ☐ Hôte<br>Gérer             | 1 Créer/E                        | inregistrer une machine virtuelle   🧃 | Console | ▶ Met  | tre sous tension | Mettre hors tension    | pre   🤁 Actualiser   🍈 | Actions Q Rech | nerche               |
| Nouvelle machine virtuelle - VM1_U                                                              | Jbuntu (Machine virtuelle ESXi 7.0 U2)                                                  |                            | Surveiller                    | U. Machi                         | ine virtuelle                         | ~       | Etat ~ | Espace utilisé   | ✓ SE invite ✓          | Nom d'hôte ~           | CPU d'hôte ~   | Memoire d'hôte ~     |
| <ul> <li>1 Sélectionner un type de<br/>création</li> <li>2 Sélectionner un nom et un</li> </ul> | Prêt à terminer<br>Vérifiez vos sélections de paramètres avant de terminer l'assistant. |                            | Machines virtuelles         1 |                                  | M1_Ubuntu                             |         | Nor    | 00               | Ubuntu Linux (64 bits) | Inconnu                | 0 MHz          | 0 Mo<br>1 éléments " |
| système d'exploitation invité<br>3 Sélectionner un stockage                                     | Nom                                                                                     | VM1_Ubuntu                 | > vswitch0                    |                                  | 1                                     |         |        |                  |                        |                        |                |                      |
| ✓ 4 Personnaliser les paramètres                                                                | Banque de données                                                                       | datastore1                 |                               |                                  |                                       |         |        |                  |                        |                        |                |                      |
| ✓ 5 Prêt à terminer                                                                             | Nom du SE invité                                                                        | Ubuntu Linux (64 bits)     |                               |                                  |                                       |         |        |                  |                        |                        |                |                      |
|                                                                                                 | Compatibilité                                                                           | Machine virtuelle ESXi 7.0 | 0 U2                          |                                  |                                       |         |        |                  |                        |                        |                |                      |
|                                                                                                 | VCPU                                                                                    | 1                          |                               |                                  |                                       |         |        |                  |                        |                        |                |                      |
|                                                                                                 | Mémoire                                                                                 | 1024 Mo                    |                               |                                  |                                       |         |        |                  |                        |                        |                |                      |
|                                                                                                 | Adaptateurs réseau                                                                      | 1                          |                               |                                  |                                       |         |        |                  |                        |                        |                |                      |
|                                                                                                 | Adaptateur réseau 1 du réseau                                                           | VM Network                 |                               |                                  | J                                     |         |        |                  |                        |                        |                |                      |
|                                                                                                 | Type d'adaptateur réseau 1                                                              | VMXNET 3                   |                               |                                  |                                       |         |        |                  |                        |                        |                |                      |
|                                                                                                 | Contrôleur IDE 0                                                                        | IDE 0                      |                               |                                  |                                       |         |        |                  |                        |                        |                |                      |
|                                                                                                 | Contrôleur IDE 1                                                                        | IDE 1                      |                               |                                  |                                       |         |        |                  |                        |                        |                |                      |
|                                                                                                 | Contrôleur SCSI 0                                                                       | LSI Logic Parallel         |                               |                                  |                                       |         |        |                  |                        |                        |                |                      |
| <b>vm</b> ware <sup>®</sup>                                                                     | Contrôleur SATA 0                                                                       | Nouveau contrôleur SATA    |                               |                                  |                                       |         |        |                  |                        |                        |                |                      |
|                                                                                                 | Disque dur 1                                                                            |                            |                               |                                  |                                       |         |        |                  |                        |                        |                |                      |
|                                                                                                 |                                                                                         | Précé                      | edent Suivant Terminer        | Annuler                          | 4                                     |         |        |                  |                        |                        |                |                      |

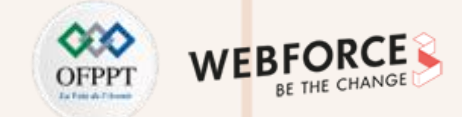

## Étape 3 : installation du système d'exploitation dans VMware ESXi

 Les étapes d'installation du système d'exploitation diffèrent en fonction du système d'exploitation à installer. Cependant, il est simple de suivre les étapes d'installation via l'interface ESXi. Pour commencer le processus d'installation, cliquez sur "Machines virtuelles" dans le panneau navigateur sur le côté gauche de votre écran. Cliquez ensuite sur la VM sur laquelle vous souhaitez installer un système d'exploitation. Dans notre cas, la VM est VM1\_Ubuntu

| Navigateur                  | 🔁 localhost.localdomain - Machines virtuelles | 🔁 localhost.localdomain - Machines virtuelles |                           |                        |                         |                  |                       |  |
|-----------------------------|-----------------------------------------------|-----------------------------------------------|---------------------------|------------------------|-------------------------|------------------|-----------------------|--|
| ▼ 📱 Hôte                    |                                               |                                               |                           |                        |                         |                  |                       |  |
| Gérer                       | The Créer/Enregistrer une machine virtuelle   | le 📔 🕨 Mettr                                  | re sous tension 🛛 🔲 Mettr | e hors tension         | re   C Actualiser   💮 / | Actions (Q Reche | erche                 |  |
| Surveiller                  | C. Machine virtuelle                          | État ~                                        | Espace utilisé v          | SE invité v            | Nom d'hôte v            | CPU d'hôte 🗸 🗸   | Mémoire d'hôte $\sim$ |  |
| 📑 🔮 Machines virtuelles 👘 🚺 | O. 🗗 VM1_Ubuntu                               | 📀 Nor                                         | 0 0                       | Ubuntu Linux (64 bits) | Inconnu                 | 0 MHz            | 0 Mo                  |  |
| ► Stockage                  | Filtres rapides                               |                                               |                           |                        |                         |                  | 1 éléments 🦼          |  |
| ▼ 🔮 Mise en réseau 🛛 🚺      |                                               |                                               |                           |                        |                         |                  |                       |  |
| vSwitch0                    |                                               |                                               |                           |                        |                         |                  |                       |  |
| vmnic0                      |                                               |                                               |                           |                        |                         |                  |                       |  |
| VM Network                  |                                               |                                               |                           |                        |                         |                  |                       |  |
| Plus de réseaux             |                                               |                                               |                           |                        |                         |                  |                       |  |
|                             |                                               |                                               |                           |                        |                         |                  |                       |  |

• Par la suite, cliquez sur le bouton "Mettre sous tension" (comme illustré dans la figure ci-dessous). Suivez ensuite les instructions d'installation de votre système d'exploitation.

| vmware <sup>,</sup> ESXi <sup>,,</sup> |                            |                         |                        | roo                                 | t@192.168.1.7 🕶   Aide 🕶    | Q Recherche    |
|----------------------------------------|----------------------------|-------------------------|------------------------|-------------------------------------|-----------------------------|----------------|
| 📲 Navigateur                           | 🔂 VM1_Ubuntu               |                         |                        |                                     |                             |                |
| ▼ 🗐 Hôte                               | 🚰 Console 🛛 Surveiller 📔 🕨 | Mettre sous tension     | Mettre hors tension    | 🗐 Réinitialiser \mid 🥒 Modifier 📔 🄇 | 🔁 Actualiser \mid 🏟 Actions | [              |
| Gèrer<br>Surveiller                    |                            | VM1_Ubuntu<br>SE invité | Ubuntu Linux (64 bits) |                                     |                             | CPU 🔲<br>0 MHz |
| ▼                                      |                            | VMware Tools            | Non                    |                                     |                             |                |
| 🝷 🚔 VM1_Ubuntu                         |                            | CPU                     | 1                      |                                     |                             |                |
| Surveiller                             |                            | Memoire                 | 160                    |                                     |                             | MÉMOIRE        |
| Plus de VM                             |                            |                         |                        |                                     |                             | 00             |
| ► Stockage                             |                            |                         |                        |                                     |                             |                |
| ▼ 🔮 Mise en réseau 🛛 🚺 🚺               |                            |                         |                        |                                     |                             |                |
| > m vSwitch0                           |                            |                         |                        |                                     |                             | STOCKAGE       |
| ▶ me vmnic0                            |                            |                         |                        |                                     |                             | 9 Go 📟         |
| ► 🧕 VM Network                         |                            |                         |                        |                                     |                             |                |

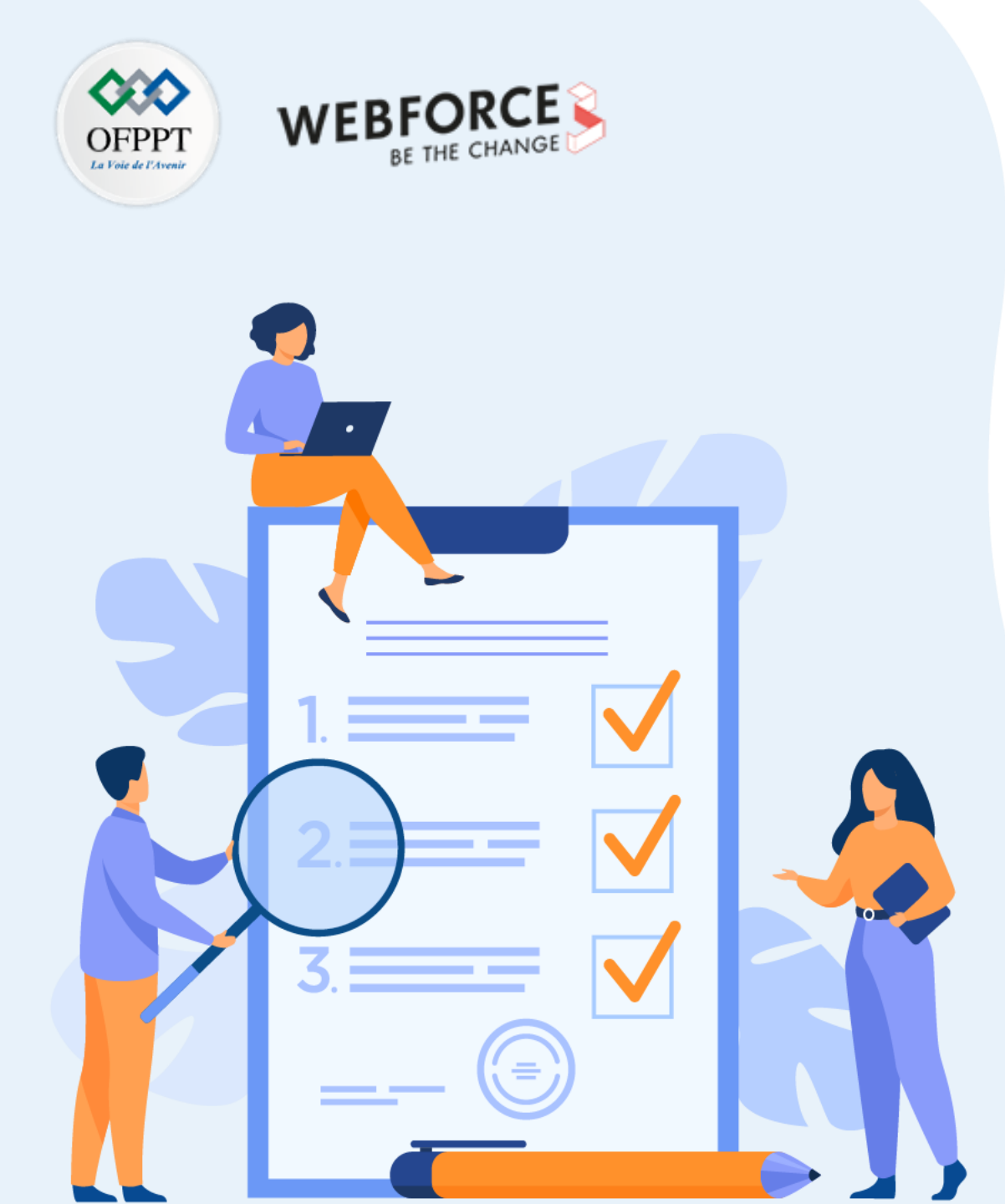

# ACTIVITÉ 3

# Déploiement d'une VM à partir d'un modèle OVF sous ESXi

# **Compétences visées :**

- Créer des machines virtuelles sous un hyperviseur type 1 (ESXi)
- Déployer une machine virtuelle à partir d'un modèle OVF

# **Recommandations clés :**

• Faire un aperçu sur le contenu du chapitre 2 de la partie 3 dans le guide théorique

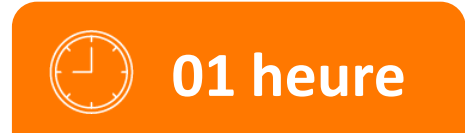

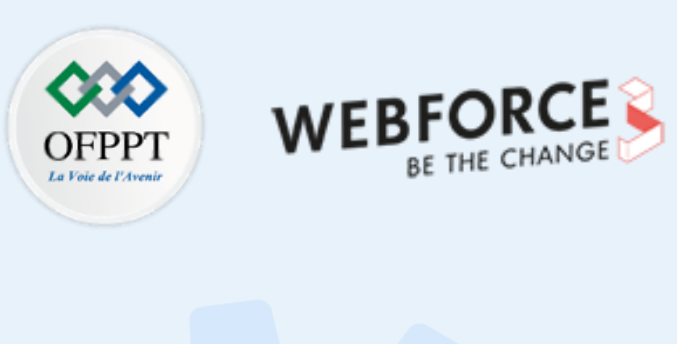

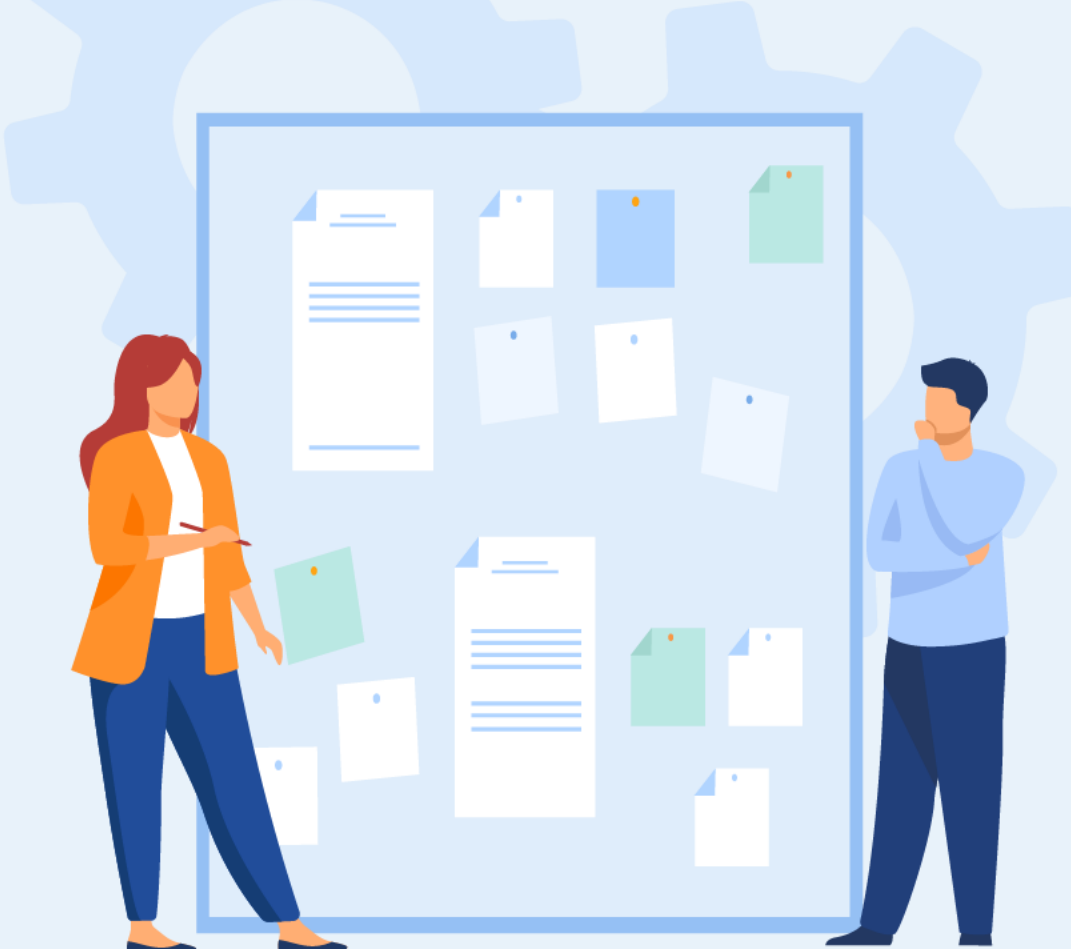

# **CONSIGNES**

## 1. Pour le formateur :

• L'apprenant doit être capable d'exporter une machine virtuelle et de déployer une deuxième VM à partir d'un modèle OVF sous ESXi.

### 2. Pour l'apprenant :

• Il est recommandé de suivre soigneusement les étapes détaillées dans l'énoncé.

## 3. Conditions de réalisation :

- L'hyperviseur vSphere ESXi installé.
- Avoir une machine virtuelle sous ESXi exécutant un système d'exploitation invité.

## 4. Critères de réussite :

• Avoir une deuxième machine virtuelle créée sous ESXi qui hérite de toutes les caractéristiques de la première machine virtuelle, y compris le système d'exploitation invité.

# Activité 3 Déploiement d'une VM à partir d'un modèle OVF sous ESXi

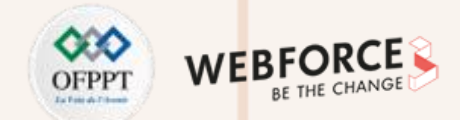

## Déploiement d'une VM à partir d'un modèle OVF sous ESXi

L'objectif principal de cette activité est de créer une deuxième machine virtuelle sous VMware vSphere ESXi, qui hérite des mêmes caractéristiques de la première machine virtuelle créée dans l'activité précédente, sans avoir besoin de répéter les mêmes activités précédentes.

- Pour ce faire, vous allez utiliser la machine virtuelle VM1\_Ubuntu comme machine principale et vous allez effectuer les techniques d'export et d'import d'un modèle OVF pour pouvoir créer une deuxième machine virtuelle.
- Pour atteindre un tel objectif, deux étapes doivent être exécutées :
  - Exportez la machine virtuelle principale VM1\_Ubuntu en un modèle OVF (Open Virtualization Format).
  - Déployez la deuxième machine virtuelle, nommée VM2\_Ubuntu, à partir de ce modèle OVF.

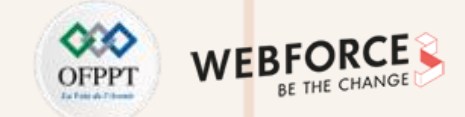

### Exportation de la machine virtuelle principale VM1\_Ubuntu en un modèle OVF

Pour commencer le processus d'exportation d'une machine virtuelle, cliquez sur la machine virtuelle "VM1\_Ubuntu". Notez que cette VM doit être hors tension pour pouvoir lancer le processus d'exportation. Cliquez ensuite sur l'onglet "Actions" et sélectionnez "Exporter".

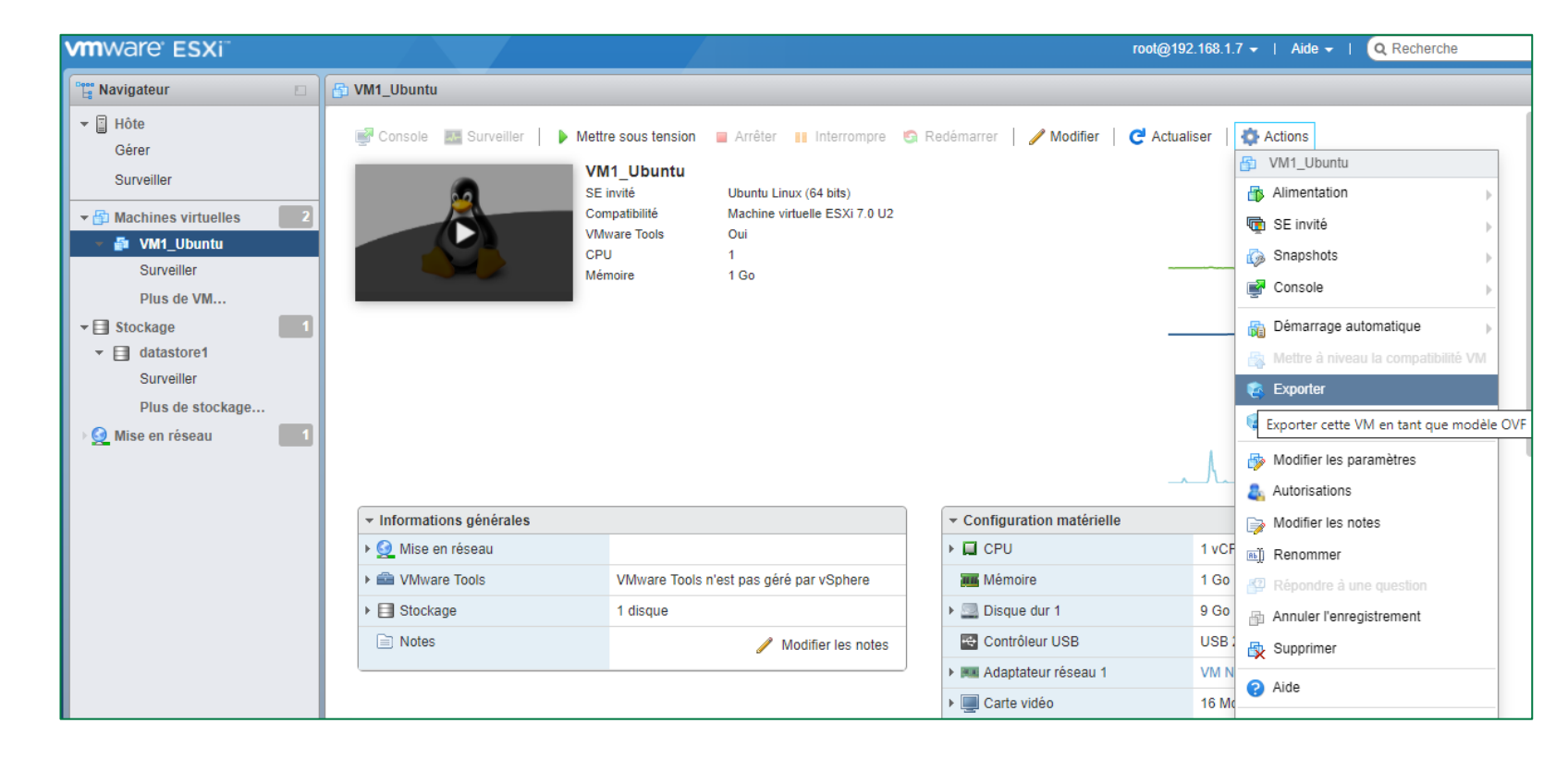

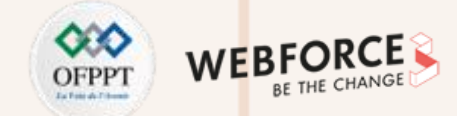

Lorsque l'écran illustré dans la figure suivante apparait, cliquez sur le bouton "Exporter". Attendez l'achèvement du processus d'exportation pour passer à l'étape suivante.

| 💃 Télécharger | le fichier |
|---------------|------------|
|---------------|------------|

Les téléchargements vont s'ouvrir sous un onglet distinct.

Vérifiez que les fenêtres contextuelles sont autorisées pour l'adresse IP ou le nom de domaine complet de l'hôte.

| ×            | VM1_Ubuntu.ovf    |                  |
|--------------|-------------------|------------------|
| $\checkmark$ | VM1_Ubuntu.mf     |                  |
| ✓            | VM1_Ubuntu-0.vmdk |                  |
|              | VM1_Ubuntu.nvram  |                  |
|              |                   |                  |
|              |                   |                  |
|              |                   |                  |
|              |                   | Exporter Annuler |

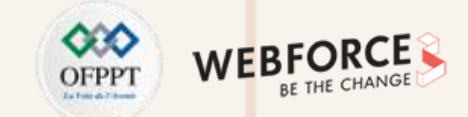

## Déploiement de la deuxième machine virtuelle, nommé VM2\_Ubuntu, à partir du modèle OVF

- Une fois le processus d'exportation décrit précédemment terminé, vous pouvez commencer le processus de déploiement de la machine virtuelle.
- Cliquez sur "Machines virtuelles" dans le panneau navigateur sur le côté gauche de votre écran. Ensuite, cliquez sur l'onglet "Créer/Enregistrer une machine virtuelle", la fenêtre contextuelle suivante s'affichera.

| 🔁 Nouvelle machine virtuelle                                                                                                    |                                                                                                    |                                                                                                    |
|----------------------------------------------------------------------------------------------------|----------------------------------------------------------------------------------------------------|----------------------------------------------------------------------------------------------------|
| <ul> <li>Nouvelle machine virtuelle</li> <li>1 Sélectionner un type de<br/>création</li> <li>2 Sélectionner des fichiers OVF<br/>et VMDK</li> <li>3 Sélectionner un stockage</li> <li>4 Contrats de licence</li> <li>5 Options de déploiement</li> <li>6 Paramètres supplémentaires</li> <li>7 Prêt à terminer</li> </ul> | Sélectionner un type de création<br>Comment voulez-vous créer une machine virtuelle ?<br>Créer une machine virtuelle<br>Déployer une machine virtuelle à partir d'un fichier OVF<br>Enregistrer une machine virtuelle existante | Cette option vous guide tout au long du processus de<br>création d'une machine virtuelle à partir de fichiers OVF et<br>VMDK. |
| <b>vm</b> ware <sup>*</sup>                                                                                                    |                                                                                                    |                                                                                                    |
|                                                                                                    |                                                                                                    | Précédent Suivant Terminer Annuler                                                                                            |

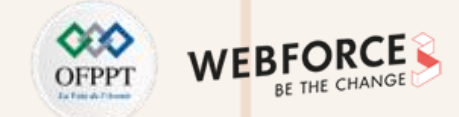

• Sélectionnez l'option "Déployer une machine virtuelle à partir d'un fichier OVF ". Ensuite, cliquez sur **Suivant**.

• Sur l'écran "Sélectionner des fichiers OVF et VMDK", choisissez un nom pour votre machine virtuelle et faites glisser dans la zone adéquate les fichiers OVF et VMDK créés dans l'étape précédente. Cliquez ensuite sur **Suivant**. Dans notre exemple, comme illustré dans la figure suivante, nous avons choisi comme nom de VM : **VM2\_Ubuntu** 

| 12 Nouvelle machine virtuelle - VM2_Ubuntu               |                                                                                                    |         |  |  |  |
|----------------------------------------------------------|----------------------------------------------------------------------------------------------------|---------|--|--|--|
| <ul> <li>1 Sélectionner un type de</li> </ul>            | • Vous devez sélectionner un fichier VMDK                                                                                                    |         |  |  |  |
| création                                                 | Sélectionnez les fichiers OVF et VMDK ou OVA pour la machine virtuelle à déployer                                                            |         |  |  |  |
| et VMDK                                                  | Saisissez un nom pour la machine virtuelle.                                                                                                  |         |  |  |  |
| 4 Contrats de licence                                    | VM2_Ubuntu<br>Les noms des machines virtuelles peuvent comporter jusqu'à 80 caractères et doivent être uniques dans chaque<br>instance ESXi. |         |  |  |  |
| 5 Options de déploiement<br>6 Paramètres supplémentaires |                                                                                                    |         |  |  |  |
| 7 Prêt a terminer                                        | × ₩ VM1_Ubuntu.ovf<br>× ₩ VM1_Ubuntu-0.vmdk                                                                                                  |         |  |  |  |
|                                                          | Précédent Suivant Terminer                                                                                                    | Annuler |  |  |  |

# Activité 3 Correction

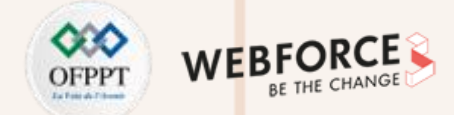

## Correction

Sur l'écran suivant, vous pouvez sélectionner la banque de données sur laquelle vous souhaitez stocker votre machine virtuelle.

|                                                                                                    | 🔁 Nouvelle machine virtuelle - VM2_Ubuntu                                                                                                    |                       |                     |                 |                          |                 |         |
|----------------------------------------------------------------------------------------------------|----------------------------------------------------------------------------------------------------|-----------------------|---------------------|-----------------|--------------------------|-----------------|---------|
| <ul> <li>Sélectionner un type de création</li> <li>2 Sélectionner des fichiers OVF et VMDK</li> <li>3 Sélectionner un stockage</li> <li>4 Contrats de licence</li> <li>5 Options de déploiement</li> <li>6 Paramètres supplémentaires</li> <li>7 Prêt à terminer</li> </ul> | Sélectionner un stockage         Sélectionnez le type de stockage et la banque de données         Standard       Mémoire persistante         Sélectionnez la banque de données pour les fichiers de configuration de la machine virtuelle et tous ses disques virtuels. |                       |                     |                 |                          |                 |         |
|                                                                                                    | Nom ~<br>datastore1                                                                                                    | Capacité ~<br>33,5 Go | Libre ~<br>13,48 Go | Type ~<br>VMFS6 | Provisio ~<br>Pris en ch | Accès<br>Simple | ~       |
|                                                                                                    |                                                                                                    |                       |                     |                 |                          | 1 élém          | ents    |
| <b>vm</b> ware <sup>®</sup>                                                                                                    |                                                                                                    |                       | Prác                | ádopt 🛛         | uivant                   | minor           | Appular |

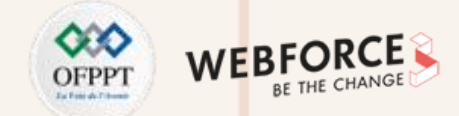

Sur l'écran suivant, vous pouvez ajuster les options de déploiement. Cliquez ensuite sur **Suivant** et terminez le processus de déploiement de votre deuxième VM.

| 🔁 Nouvelle machine virtuelle - VM2_Ubuntu                                                                                                    |                                                                    |                                    |  |  |
|----------------------------------------------------------------------------------------------------|--------------------------------------------------------------------|------------------------------------|--|--|
| <ul> <li>1 Sélectionner un type de<br/>création</li> <li>2 Sélectionner des fichiers OVF<br/>et VMDK</li> <li>3 Sélectionner un stockage</li> <li>4 Options de déploiement</li> <li>5 Prêt à terminer</li> </ul> | Options de déploiement<br>Sélectionnez des options de déploiement. |                                    |  |  |
|                                                                                                    | Mappages de réseau                                                 | VM Network                         |  |  |
|                                                                                                    | Provisionnement du disque                                          | Dynamique      Statique            |  |  |
|                                                                                                    | Mettre automatiquement sous tensio<br>n                            |                                    |  |  |
| <b>vm</b> ware <sup>*</sup>                                                                                                    |                                                                    |                                    |  |  |
|                                                                                                    |                                                                    | Précédent Suivant Terminer Annuler |  |  |

# Activité 3 Correction

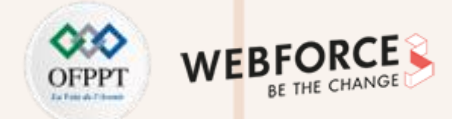

## Correction

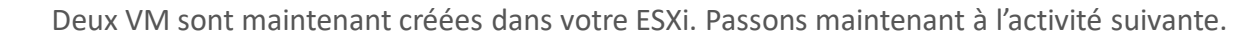

| Navigateur                                                                                                    | 🔂 localhost.localdomain - Machines virtuelles                                                                                                    |  |  |  |  |  |  |
|----------------------------------------------------------------------------------------------------|----------------------------------------------------------------------------------------------------|--|--|--|--|--|--|
| ▼ 📓 Hôte<br>Gérer                                                                                                    | Tréer/Enregistrer une machine virtuelle   🛒 Console   🕨 Mettre sous tension 🛛 Mettre hors tension 🕕 Interrompre   C Actualiser   🎄 Actions 🔍 Recherche                                                                                                    |  |  |  |  |  |  |
| Surveiller                                                                                                    | Image: Machine virtuelle       État       Espace utilisé       SE invité       Nom d'hôte       CPU d'hôte       Mémoire d'hôte                                                                                                    |  |  |  |  |  |  |
| 👻 🚰 Machines virtuelles 🛛 🛛 🙎                                                                                                    | Image: Constraint of the second second sec |  |  |  |  |  |  |
| 🕨 📴 VM1_Ubuntu                                                                                                    | 🗹. 🔂 VM2_Ubuntu 🕜 Nor 0 O Ubuntu Linux (64 bits) Inconnu 0 MHz 0 Mo                                                                                                    |  |  |  |  |  |  |
| Plus de VM                                                                                                    | Filtres rapides     2 éléments                                                                                                    |  |  |  |  |  |  |
| <ul> <li>datastore1<br/>Surveiller</li> <li>mpx.vmhba64:C0:T0:L0</li> <li>mpx.vmhba0:C0:T0:L0<br/>Plus de stockage</li> <li>Mise en réseau</li> <li>vSwitch0</li> <li>vmnic0</li> </ul> | VM2_Ubuntu       SE invité       Ubuntu Linux (64 bits)       0 MHz       0 MHz         Compatibilité       VMvare Tools       Non       Mémoire       0 O         CPU       1       0 O       0 O       0 O         Mémoire       1 Go       STOCKAGE       0 O       0 O                                                                                                    |  |  |  |  |  |  |

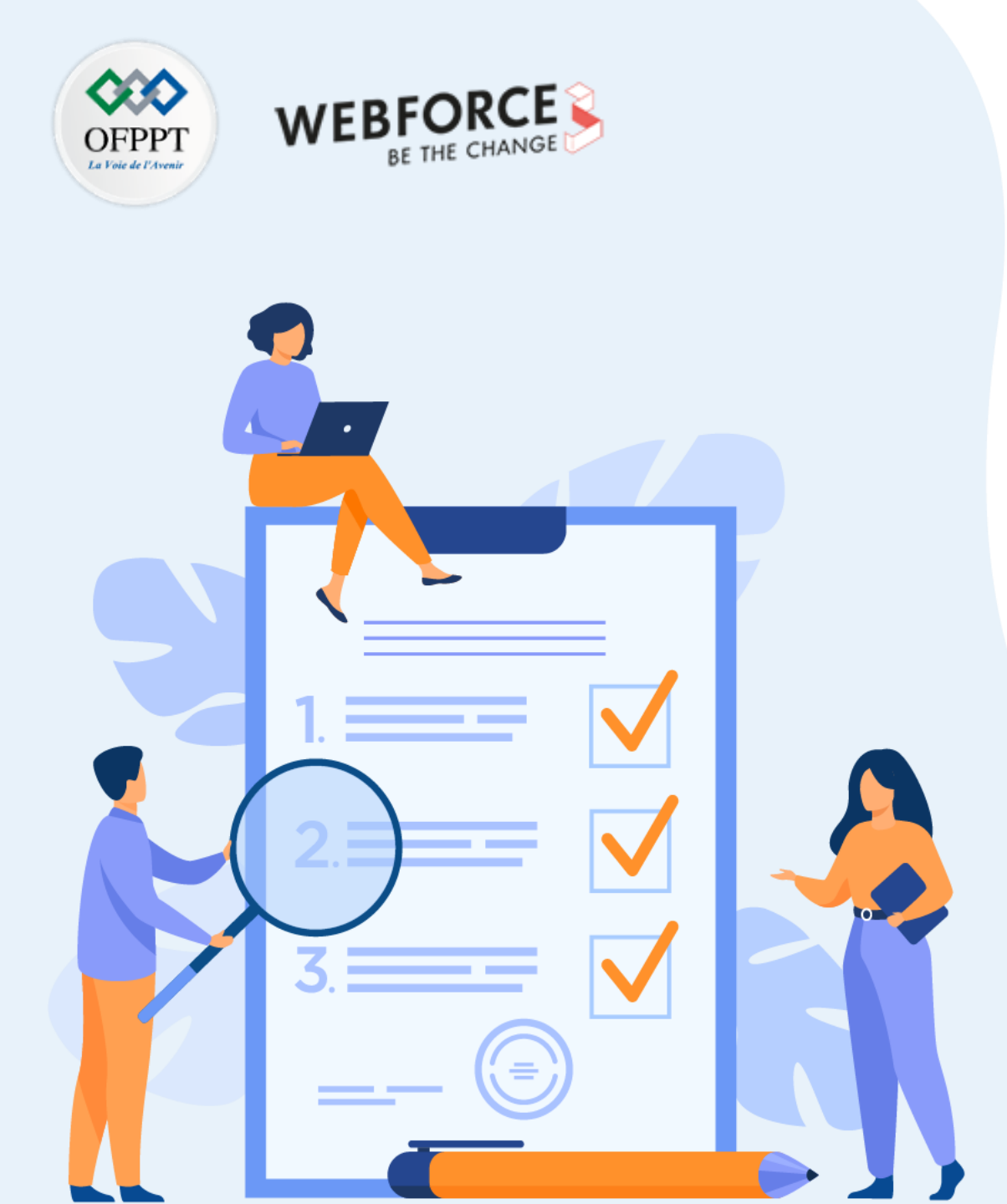

# **ACTIVITÉ 4**

# Création de commutateurs virtuels et réseaux de VM sous ESXi

# **Compétences visées :**

• Créer des commutateurs virtuels et des réseaux virtuels sous un hyperviseur type 1 (ESXi)

# **Recommandations clés :**

• Faire un aperçu sur le contenu du chapitre 3 de la partie 3 dans le guide théorique

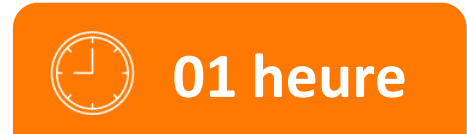

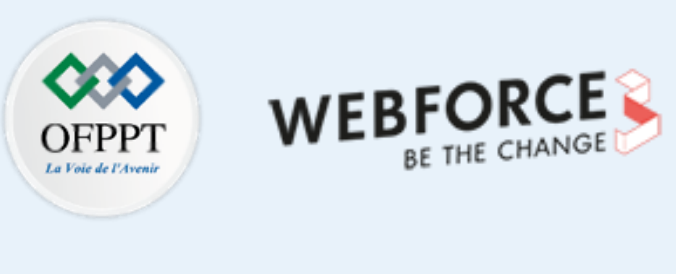

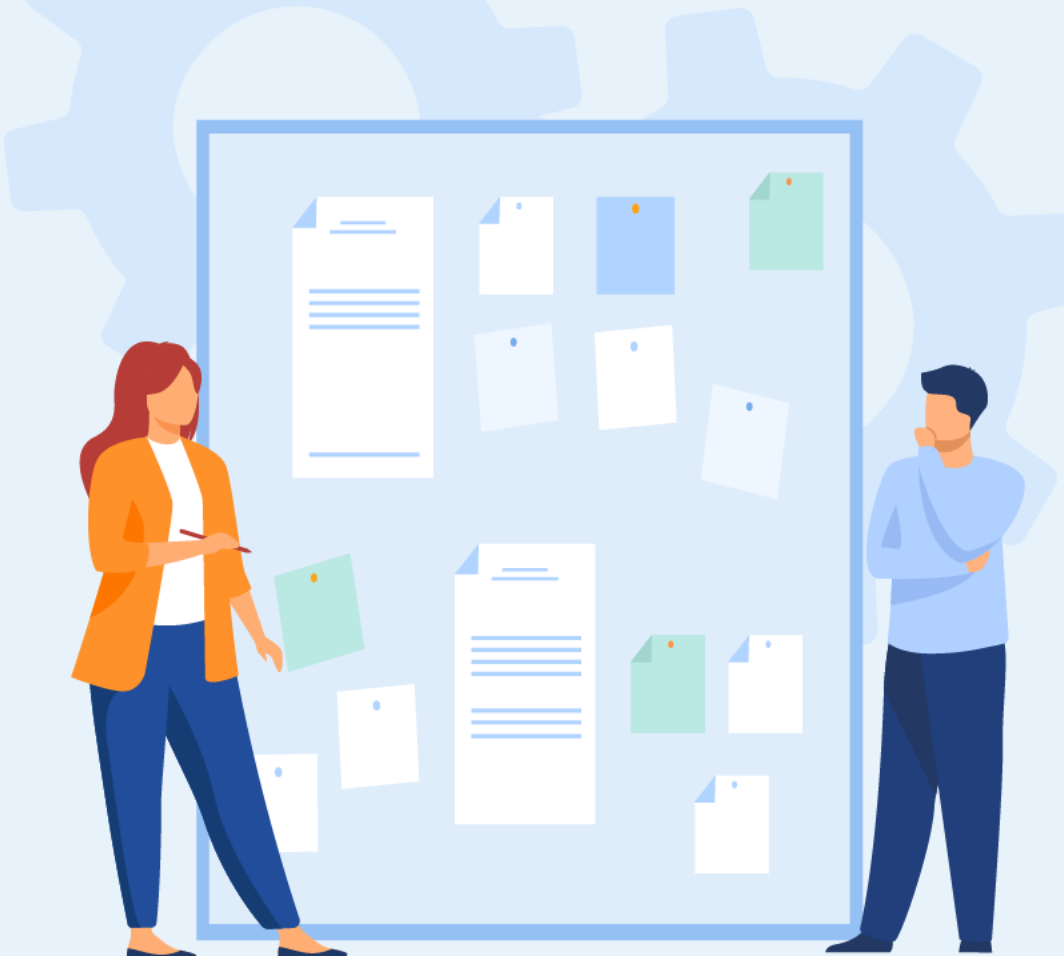

# **CONSIGNES**

# **1.** Pour le formateur :

- L'apprenant doit être capable de créer un commutateur virtuel.
- L'apprenant doit être capable de créer un réseau virtuel entre les VM.

# 2. Pour l'apprenant :

• Il est recommandé de suivre soigneusement les étapes détaillées dans l'énoncé.

# 3. Conditions de réalisation :

- L'hyperviseur vSphere ESXi installé.
- Avoir au moins deux machines virtuelles sous ESXi.

# 4. Critères de réussite :

- Avoir un commutateur virtuel.
- Avoir un réseau virtuel qui répond aux exigences de l'énoncé.

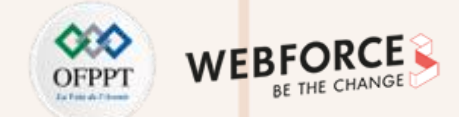

### Création de commutateurs virtuels et réseaux de VM sous ESXi

- Lors de la création des VM, l'assistant de création vous a demandé à quel réseau attacher vos VM. Puisque, par défaut, il y a un seul réseau "VM Network", vous avez déjà sélectionné ce réseau pour attacher les VM créées.
- Les principaux objectifs de cette activité sont :
  - Exploration de la mise en réseau par défaut, en premier lieu.
  - Créez un commutateur virtuel.
  - Créez une nouvelle configuration réseau. Pour atteindre ces objectifs, vous êtes chargé de suivre les étapes suivantes :

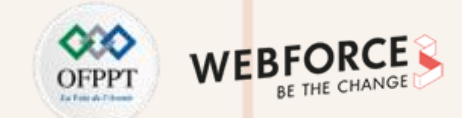

### Création de commutateurs virtuels et réseaux de VM sous ESXi (suite)

#### Exploration de la mise en réseau par défaut

Pour avoir une idée sur la mise en réseau, cliquez sur "Mise en Réseau" dans le panneau navigateur sur le côté gauche de l'interface de gestion de votre ESXi, et ensuite cliquez sur l'onglet "Groupes de ports". Comme présenté dans la figure suivante, deux réseaux virtuels appelés "Groupes de ports" sont déjà configurés sur votre ESXi. Ces deux réseaux sont :

- VM Network : c'est un réseau dédié aux VM.
- Management Network : réseau dédié à la communication entre votre ESXi et le réseau local. Plus précisément, c'est le réseau qui a été configuré lors de l'installation de l'ESXi. Plus particulièrement, ce réseau est dédié à la gestion de l'ESXi comme son nom l'indique. C'est pour cette raison qu'il ne vous était pas proposé de rattacher vos VM à ce réseau.
- Ces deux réseaux sont rattachés à un seul commutateur virtuel qui est vSwitch0.

| <b>vm</b> ware' ESXi"       |                                                                                                   |                     |                          | root@192.168.1.7 🗸          | Aide -   Q Recherche |  |  |
|-----------------------------|---------------------------------------------------------------------------------------------------|---------------------|--------------------------|-----------------------------|----------------------|--|--|
| 📴 Navigateur                | 😥 localhost.localdomain - Mise en réseau                                                          |                     |                          |                             |                      |  |  |
| ▼ 📱 Hôte                    | Groupes de ports Commutateurs virtuels NIC physiques NIC VMkernel Piles TCP/IP Règles du pare-feu |                     |                          |                             |                      |  |  |
| Gérer<br>Surveiller         | 🔰 Ajouter un groupe de ports 🥒 Modifier les paramètres 🛛 😋 Actualiser 🛛 🤹 Actions                 |                     |                          |                             |                      |  |  |
| 🕶 🛱 Machines virtuelles 🛛 💈 | Nom ~                                                                                             | Ports actifs ~ ID ( | du VLAN 🗸 Type           | <ul> <li>vSwitch</li> </ul> | ~ VM ~               |  |  |
| 👻 🚰 VM1_Ubuntu              | Q VM Network                                                                                      | 0 0                 | Groupe de ports standard | switch0                     | 2                    |  |  |
| Surveiller                  | Management Network                                                                                | 1 0                 | Groupe de ports standard | wSwitch0                    | S/O                  |  |  |
| Plus de VM                  |                                                                                                   |                     |                          |                             | 2 éléments 🦼         |  |  |

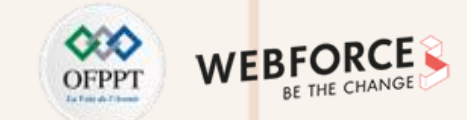

# Activité 4

## Création de commutateurs virtuels et réseaux de VM sous ESXi

## Création de commutateurs virtuels et réseaux de VM sous ESXi

- Pour avoir une idée de la topologie du commutateur virtuel vSwitch0, cliquez sur l'onglet "Commutateurs virtuels" et cliquez sur le "vSwitch0".
- Topologie v Switch

   VM Network

   ID de VLAN : 0

   Machines virtuelles (2)

   VM1\_Ubuntu

   VM2\_Ubuntu

   VM2\_Ubuntu

   VM2\_Ubuntu

   vMk0: 192.168.1.7

   vmk0: 192.168.1.7

   vmk0: 192.168.1.7

   vmk0: 192.168.1.7

   vmk0: 192.168.1.7

   vmk0: 192.168.1.7

   vmk0: 192.168.1.7

   vmk0: 192.168.1.7

   vmk0: 192.168.1.7

   vmk0: 192.168.1.7

   vmk0: 192.168.1.7

   vmk0: 192.168.1.7

   vmk0: 192.168.1.7

   vmk0: 192.168.1.7

   vmk0: 192.168.1.7

   vmk0: 192.168.1.7

   vmk0: 192.168.1.7

   vmk0: 192.168.1.7

   vmk0: 192.168.1.7

   vmk0: 192.168.1.7

   vmk0: 192.168.1.7

   vmk0: 192.168.1.7

   vmk0: 192.168.1.7

   vmk0: 192.168.1.7

   vmk0: 192.168.1.7

   vmk0: 192.168.1.7

   vmk0: 192.168.1.7

   vmk0: 192.168.1.7

   vmk0: 192.168.1.7

   vmk0: 192.168.1.7

   vmk0: 192.168.1.7

   vmk0: 192.168.1.7

   vmk0: 192.168.1.7

   vmk0: 192.168.1.7

   vmk0: 192.168.1.7

   vmk0: 192.168.1.7

   vmk0: 192.168.1.7

   vmk0: 192.168.1.7

   vmk0: 192.168.1.7

   vmk0: 192.168.1.7

   vmk0: 192.168.1.7

   vmk0: 192.168.1.7

   vmk0: 192.168.1.7

   vmk0: 192.168.1.7

   vmk0: 192.168.1.7

   vmk0: 192.168.1.7

   vmk0: 192.168.1.7

   vmk0: 192.168.1.7

   vmk0: 192.168.1.7

   vmk0: 192.168.1.7

   vmk0: 192.168.1.7

   vmk0: 192.168.1.7

   vmk0: 192.168.1.7

   vmk0: 192.168.1.7

   vmk0: 192.168.1.7

   vmk0: 192.168.1.7

   vmk0: 192.168.1.7

   vmk0: 192.168.1.7

   vmk0: 192.168.1.7

   vmk0: 192.168.1.7

   vmk0: 192.168.1.7

   vmk0: 192.168.1.7

   vmk0: 192.168.1.7

   vmk0: 192.168.1.7

   vmk0: 192.168.1.7

   vmk0: 192.168.1.7

   vmk0: 192.168.1.7

   vmk0: 192.168.1.7

   vmk0: 192.168.1.7

   vmk0: 192.168.1.7

   vmk0: 192.168.1.7

   vmk0: 192.168.1.7

   vmk0: 192.168.1.7

   vmk0: 192.168.1.7

   vmk0: 192.168.1.7

   vmk0: 192.168.1

 À partir de la figure ci-dessus, nous pouvons déduire que la topologie par défaut de votre réseau est celle illustrée dans la figure suivante. Dans cette topologie, toutes les machines peuvent communiquer entre elles, puisqu'elles sont dans le même réseau et ont le même ID de VLAN.

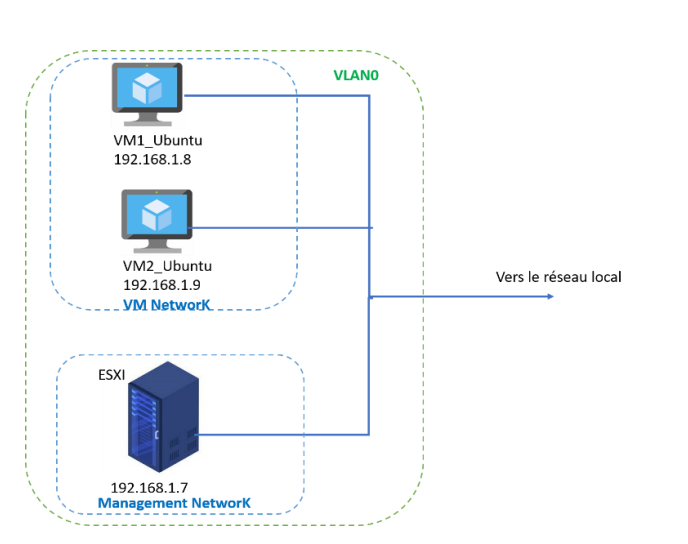
# Activité 4 Création de commutateurs virtuels et réseaux de VM sous ESXi

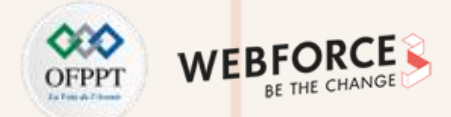

#### Création de commutateurs virtuels et réseaux de VM sous ESXi

**Travail demandé**: l'objectif est de créer un VLAN approprié aux machines virtuelles, nommé "VM intNet", comme illustré dans la figure suivante. Pour atteindre un tel objectif, vous êtes chargé d'effectuer les tâches suivantes :

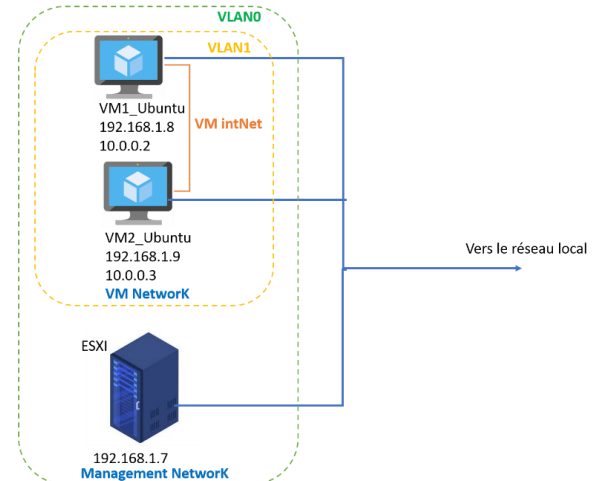

- Créez un nouveau commutateur virtuel, nommé vSwitch1
- Créez un groupe de ports pour le commutateur virtuel vSwitch1 tel que :
  - Nom : VM IntNet
  - ID VLAN : 1
  - Commutateur virtuel : vSwitch1
- Pour chaque VM, ajoutez une nouvelle interface réseau et connectez-la à ce nouveau commutateur virtuel vSwitch1
- Mettez à jour l'adresses IP de la nouvelle interface pour chaque VM (10.0.0.2 et 10.0.0.3).
- Testez la connectivité entre les deux machines virtuelles en utilisant ces adresses IP.

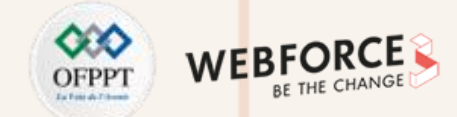

#### Création d'un commutateur virtuel vSwitch1

Pour ajuster la topologie réseau afin qu'elle soit adéquate avec celle proposée dans l'énoncé, vous avez besoin tout d'abord de créer un commutateur virtuel, nommé **vSwitch1**. Pour ce faire, cliquez sur "Mise en réseau" dans le panneau navigateur sur le côté gauche de votre écran. Ensuite, cliquez sur l'onglet "Commutateurs virtuels", puis cliquez sur "Ajouter un commutateur virtuel standard" et nommez-le vSwitch1.

| vmware' ESXi"                |            |                                          | rool@19                                                                     | 2.168.1.7 -   Aide -   Q. Recherche - | 🎬 Navigateur 🔹                           | v S | Switch1                              |                                                   |                       |                           |
|------------------------------|------------|------------------------------------------|-----------------------------------------------------------------------------|---------------------------------------|------------------------------------------|-----|--------------------------------------|---------------------------------------------------|-----------------------|---------------------------|
| 📲 Navigateur 🗉               | 🧕 localhos | t.localdomain - Mise en réseau           |                                                                             |                                       | ✓ ☐ Hôte                                 |     |                                      |                                                   |                       |                           |
| ✓ ☐ Hôte<br>Gérer            | Groupes    | le ports Commutateurs virt               | NIC physiques NIC VMkernel Piles TCP/IP Règles du pare-feu                  |                                       | Gérer                                    |     | 🛔 Ajouter une liaison montante 🏼 🥒 🕅 | Nodifier les paramètres   🤁 Actualiser   🎄 Action | าร                    |                           |
| Surveiller                   | 🎥 Ajout    | er un commutateur virtuel standard 🛛 🔜 A | vjouter une liaison montante 📝 Modifier les paramètres   🤁 Actualiser 📔 🍈 A | ctions Q Recherche                    | Surveiller                               | ſ   | vSwitch1                             |                                                   |                       |                           |
| 👻 🕼 Machines virtuelles 📃 🙎  | Nom        | ~ Gr                                     | oupes de ports v Liaisons montantes                                         | ~ Type ~                              | Machines virtuelles     Z     VM2 Ubuntu |     | Groupes de ports :                   | vswitch standard                                  |                       |                           |
| ✓ I VM2_Ubuntu<br>Surveiller | Swi        | 2 2 2 2 2 2 2 2 2 2 2 2 2 2 2 2 2 2 2    | ndard - vSwitch1                                                            | vSwitch standard                      | Surveiller                               |     | Liaisons montantes .                 |                                                   |                       |                           |
| 🕨 🗗 VM1_Ubuntu               |            | Aiguter une liaison montante             |                                                                             | A                                     | VM1_Ubuntu                               | -   | Détails v Switch                     |                                                   | ✓ Topologie vSwitch   |                           |
| Plus de VM                   |            |                                          |                                                                             |                                       | Plus de VM                               | 1   | MTU                                  | 1500                                              |                       |                           |
| ▼ Stockage                   |            | Nom du vSwitch                           | vSwitch1                                                                    |                                       | ▼ Stockage                               | F   | Ports                                | 1536 (1528 disponible)                            | Aucun groupe de ports | Aucun adaptateur physique |
|                              |            | MTU                                      | 1500                                                                        |                                       | ▼ ■ datastore1                           | (   | Découverte de liaison                | Inconnu                                           |                       |                           |
| Plus de stockage             |            | Découverte de liaison                    | Cliquez pour développer                                                     |                                       | Surveiller<br>Dius de stockage           | ١   | VM attachées                         | 0 (0 actif)                                       |                       |                           |
| - Mise on réseau             |            |                                          | endage been geterebben                                                      |                                       | Plus de stockage                         |     |                                      |                                                   |                       |                           |
| VM Notwork                   |            | ▶ Sécurité                               | Cliquez pour développer                                                     |                                       | ▼ 🧕 Mise en rèseau                       | -   | Stratégie d'association de cartes n  | éseau                                             |                       |                           |
|                              |            |                                          |                                                                             |                                       | vSwitch1                                 | 1   | Notifier les commutateurs            | Oui                                               |                       |                           |
| > convenior                  |            |                                          | Ajouter Annuler                                                             |                                       | VM Network                               | 5   | Stratégie                            | Route basée sur l'ID du port d'origine            |                       |                           |
| Plus de réseaux              |            | _                                        |                                                                             | 2                                     | VSwitch0<br>Plus de réseaux              | 5   | Stratégie inverse                    | Oui                                               |                       |                           |

# Activité 4 Correction

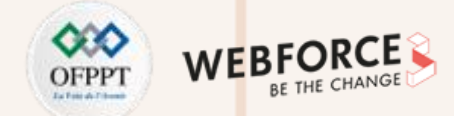

#### **Création d'un groupe de ports**

Cette étape consiste à ajouter un groupe de ports qui sera attaché par la suite au commutateur virtuel vSwitch1 créé précédemment. Pour ce faire, cliquez sur "Ajouter un groupe de ports", nommez ce groupe de ports VM IntNet, mettez ID du VLAN égal à 1 et choisissez comme commutateur virtuel vSwitch1.

| 🐮 Navigateur 🗖                                                     | 🧕 localhost.localdomain - Mise en rés | eau                      |              |              |             |
|--------------------------------------------------------------------|---------------------------------------|--------------------------|--------------|--------------|-------------|
| ▼ 📱 Hôte                                                           | Groupes de ports Commutateur          | s virtuels NIC physiques | NIC VMkernel | Piles TCP/IP | Règles du p |
| Gérer<br>Surveiller                                                | 2 Ajouter un groupe de ports - VM int | Net                      |              |              |             |
| Machines virtuelles     Achines virtuelles     Machines VM1 Ubuntu | Nom                                   | VM intNet                |              |              |             |
| Surveiller                                                         | ID du VLAN                            | 1                        |              |              |             |
| ✓ ₩ VM2_Ubuntu<br>Surveiller                                       | Commutateur virtuel                   | vSwitch1                 | ~            |              |             |
| Plus de VM                                                         | ▶ Sécurité                            | Cliquez pour développer  |              |              |             |
| ✓                                                                  |                                       |                          |              | Ajouter      | Annuler     |
| Plus de stockage                                                   |                                       |                          |              |              |             |

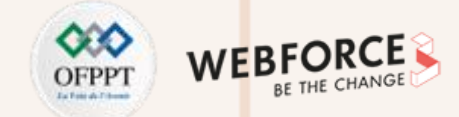

#### Ajout d'une interface réseau à chaque VM et test de connectivité

Pour ajouter une interface réseau à une VM, il suffit d'aller dans la configuration de vos deux VM et de leur ajouter une interface réseau connectée au réseau "VM IntNet", comme illustré dans la figure suivante. N'oubliez pas de redémarrer vos VM pour que la nouvelle configuration soit prise en compte.

| 🔜 Ajouter un disque dur 🛛 🛤 Ajouter | un adaptateur réseau 🛛 😑 Ajouter un autre périphérique |           |
|-------------------------------------|--------------------------------------------------------|-----------|
| F 🔲 CPU                             | 1 ~                                                    |           |
| Mémoire                             | 1024 Mo ~                                              |           |
| ▶ 🚍 Disque dur 1                    | 9 Go ~                                                 | $\otimes$ |
| Contrôleur SCSI 0                   | LSI Logic Parallek                                     |           |
| Contrôleur SATA 0                   |                                                        | $\otimes$ |
| 🚭 Contrôleur USB 1                  | USB 2.0 🗸                                              | 8         |
| Adaptateur réseau 1                 | VM Network   Connecter                                 | 8         |
| Nouvel adaptateur réseau            | VM intNet 🗸 VM connecter                               | 8         |
| ▶ i lecteur de CD/DVD 1             | Périphérique hôte v Connecter                          | 8         |
| Carte vidéo                         | Deremètres per défeut                                  |           |

# Activité 4 Correction

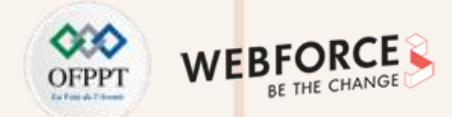

#### Correction

Pour vérifier la mise en place de la topologie réseau mise en place, vérifiez la configuration de votre vSwitch1 qui sera similaire à celle illustrée par la figure ci-dessous.

| VM intNot                                   |       |                           |
|---------------------------------------------|-------|---------------------------|
|                                             |       | Aucun adaptateur physique |
| ID de VLAN : 1                              |       |                           |
| <ul> <li>Machines virtuelles (2)</li> </ul> |       |                           |
| 🖶 VM1_Ubuntu                                |       |                           |
| Adresse MAC 00:0c:29                        | 🔟 🗂 👘 |                           |
| 🖶 VM2 Ubuntu                                |       |                           |
| Advance MAC 00:0e:00                        |       |                           |

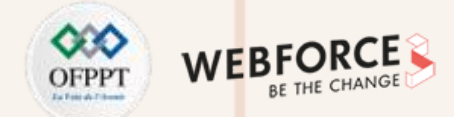

- La dernière étape à faire est d'attribuer des adresses IPs aux nouvelles interfaces créées pour les deux machines virtuelles. Comme indiqué dans l'architecture proposée, la VM1\_Ubuntu aura comme adresse IP 10.0.0.2 et la VM2\_Ubuntu aura comme adresse IP 10.0.0.3
- L'attribution d'une adresse IP à une interface se fait à l'aide de la commande ifconfig avec la syntaxe suivante : \$sudo ifconfig nom\_de\_l'interface @IP

| vm@vm- | virtual-machine:~\$ sudo ifconfig ens192 10.0.0.2                                        | vm@vr |
|--------|------------------------------------------------------------------------------------------|-------|
| [sudo] | Mot de passe de vm :                                                                     | [sudo |
| vm@vm- | virtual-machine:~\$ ifconfig                                                             | vm@vr |
| ens160 | : flags=4163 <up.broadcast.running.multicast> mtu 1500</up.broadcast.running.multicast>  | ens16 |
|        | inet 192.168.1.8 netmask 255.255.255.0 broadcast 192.168.1.255                           |       |
|        | inet6 fe80::62c0:3f7e:4d2d:290 prefixlen 64 scopeid 0x20 <link/>                         |       |
|        | inet6 fda8:c83a:5a1c:2f00:375e:a5d9:e67d:db1b prefix1ep 64 scopeid 0x0 <global></global> |       |
|        | inet6 fda8:c83a:5a1c:2f00:528:df90:b2f4:e4c8 prefixlen 64 scopeid 0x0 <dlobal></dlobal>  |       |
|        | ather 00.00.20.20.00.86 typucuelen 1000 (Ethernet)                                       |       |
|        | PY nackats 222 hytes 120016 (220 g KB)                                                   |       |
|        | DY across dropped 36 overrups 0 frame 0                                                  |       |
|        | TX enclose of opped so overfails of fame o                                               |       |
|        | Ty packets for bytes solor (30.7 kb)                                                     |       |
|        | TX errors & aropped & overruns & carrier & collisions &                                  | onc10 |
| 102    |                                                                                          | ensis |
| ens192 | : rtags=4103<0P,BROADCAST,RONNING,MULTICAST> Mtu IS00                                    |       |
|        | inet 10.0.0.2 netmask 255.0.0.0 broadcast 10.255.255.255                                 |       |
|        | inet6 fe80::df6c:f78d:2947:7f8a prefixlen 64 scopeid 0x20 <link/>                        |       |
|        | ether 00:0c:29:29:9e:90 txqueuelen 1000 (Ethernet)                                       |       |
|        | RX packets 942 bytes 69011 (69.0 KB)                                                     |       |
|        | RX errors 0 dropped 43 overruns 0 frame 0                                                |       |
|        | TX packets 183 bytes 29888 (29.8 KB)                                                     | lo: f |
|        | TX errors 0 dropped 0 overruns 0 carrier 0 collisions 0                                  |       |

| illine in the second |                                                                                                |
|----------------------|------------------------------------------------------------------------------------------------|
| sudo] I              | Mot de passe de vm :                                                                           |
| n@vm-vi              | irtual-machine:~\$ ifconfig                                                                    |
| ns160:               | flags=4163 <up,broadcast,running,multicast> mtu 1500</up,broadcast,running,multicast>          |
|                      | inet 192.168.1.9 netmask 255.255.255.0 broadcast 192.168.1.255                                 |
|                      | inet6 fda8:c83a:5a1c:2f00:5420:4c0d:3cd7:196c prefixlen 64 scopeid 0x0 <globa< td=""></globa<> |
|                      | inet6 fda8:c83a:5a1c:2f00:ba7f:8645:3972:9bba prefixlen 64 scopeid 0x0 <globa< td=""></globa<> |
|                      | inet6 fe80::1e8b:103a:a7c6:edfd prefixlen 64 scopeid 0x20 <link/>                              |
|                      | ether 00:0c:29:b5:34:5a txqueuelen 1000 (Ethernet)                                             |
|                      | RX packets 1123 bytes 131707 (131.7 KB)                                                        |
|                      | RX errors 0 dropped 40 overruns 0 frame 0                                                      |
|                      | TX packets 622 bytes 53968 (53.9 KB)                                                           |
|                      | TX errors 0 dropped 0 overruns 0 carrier 0 collisions 0                                        |
| ns192:               | flags=4163 <up,broadcast,running,multicast> mtu 1500</up,broadcast,running,multicast>          |
|                      | inet 10.0.0.3 netmask 255.0.0.0 broadcast 10.255.255.255                                       |
|                      | ether 00:0c:29:b5:34:64 txqueuelen 1000 (Ethernet)                                             |
|                      | RX packets 547 bytes 38778 (38.7 KB)                                                           |
|                      | RX errors 0 dropped 9 overruns 0 frame 0                                                       |
|                      | TX packets 100 bytes 15736 (15.7 KB)                                                           |
|                      | TX errors 0 dropped 0 overruns 0 carrier 0 collisions 0                                        |
|                      |                                                                                                |
|                      |                                                                                                |

machine:«\$ sudo ifconfig ens192 10 0

: flags=73<UP,LOOPBACK,RUNNING> mtu 65536 inet 127.0.0.1 netmask 255.0.0.0

# Activité 4 Correction

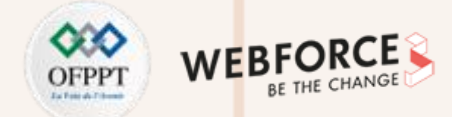

#### Correction

Pour vérifier la connectivité, il vous suffit d'utiliser la commande ping suivie de l'adresse IP de la machine destinatrice.

| Vm( | vm@vm-virtual-machine:~\$ ping 10.0.0.2 |       |            |              |          |            |    |  |  |  |  |  |
|-----|-----------------------------------------|-------|------------|--------------|----------|------------|----|--|--|--|--|--|
| PIN | NG 10.0                                 | 9.0.2 | (10.0.0.2) | ) 56(84) byt | tes of ( | data.      |    |  |  |  |  |  |
| 64  | bytes                                   | from  | 10.0.0.2:  | icmp_seq=1   | ttl=64   | time=0.621 | MS |  |  |  |  |  |
| 64  | bytes                                   | from  | 10.0.0.2:  | icmp_seq=2   | ttl=64   | time=0.259 | MS |  |  |  |  |  |
| 64  | bytes                                   | from  | 10.0.0.2:  | icmp_seq=3   | ttl=64   | time=0.259 | MS |  |  |  |  |  |
| 64  | bytes                                   | from  | 10.0.0.2:  | icmp_seq=4   | ttl=64   | time=0.248 | MS |  |  |  |  |  |
| 64  | bytes                                   | from  | 10.0.0.2:  | icmp_seq=5   | ttl=64   | time=0.430 | MS |  |  |  |  |  |
| 64  | bytes                                   | from  | 10.0.0.2:  | icmp_seq=6   | ttl=64   | time=0.254 | MS |  |  |  |  |  |
| 64  | bytes                                   | from  | 10.0.0.2:  | icmp_seq=7   | ttl=64   | time=0.429 | MS |  |  |  |  |  |

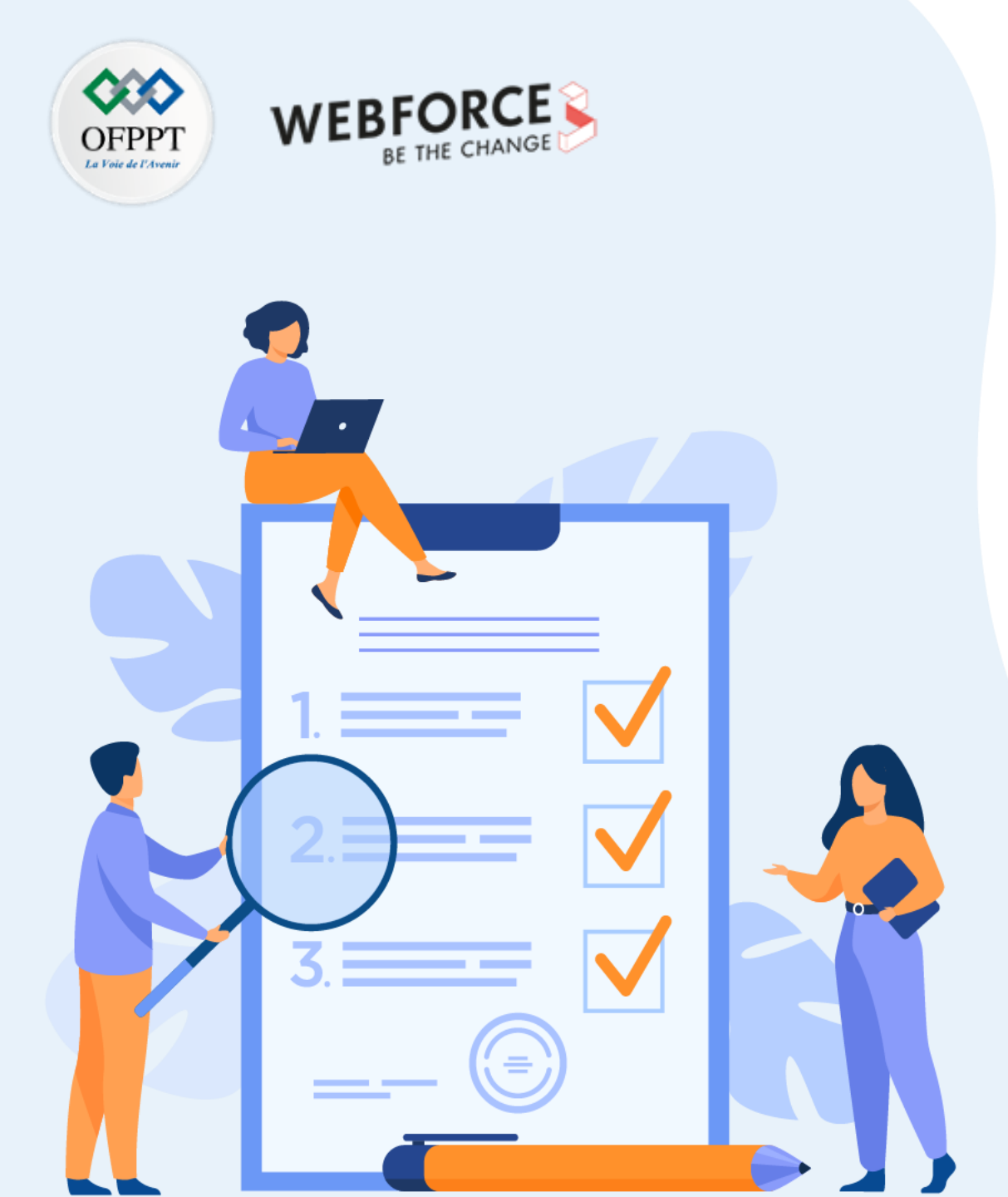

# ACTIVITÉ 5

# Installation de Proxmox VE

# **Compétences visées :**

• Installer un hyperviseur type 1 (Proxmox VE)

## **Recommandations clés :**

• Vérification d'accomplissement des exigences système relatives à Proxmox VE avant de procéder à l'installation

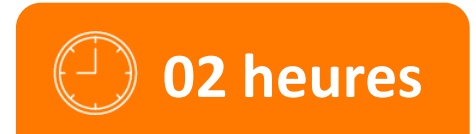

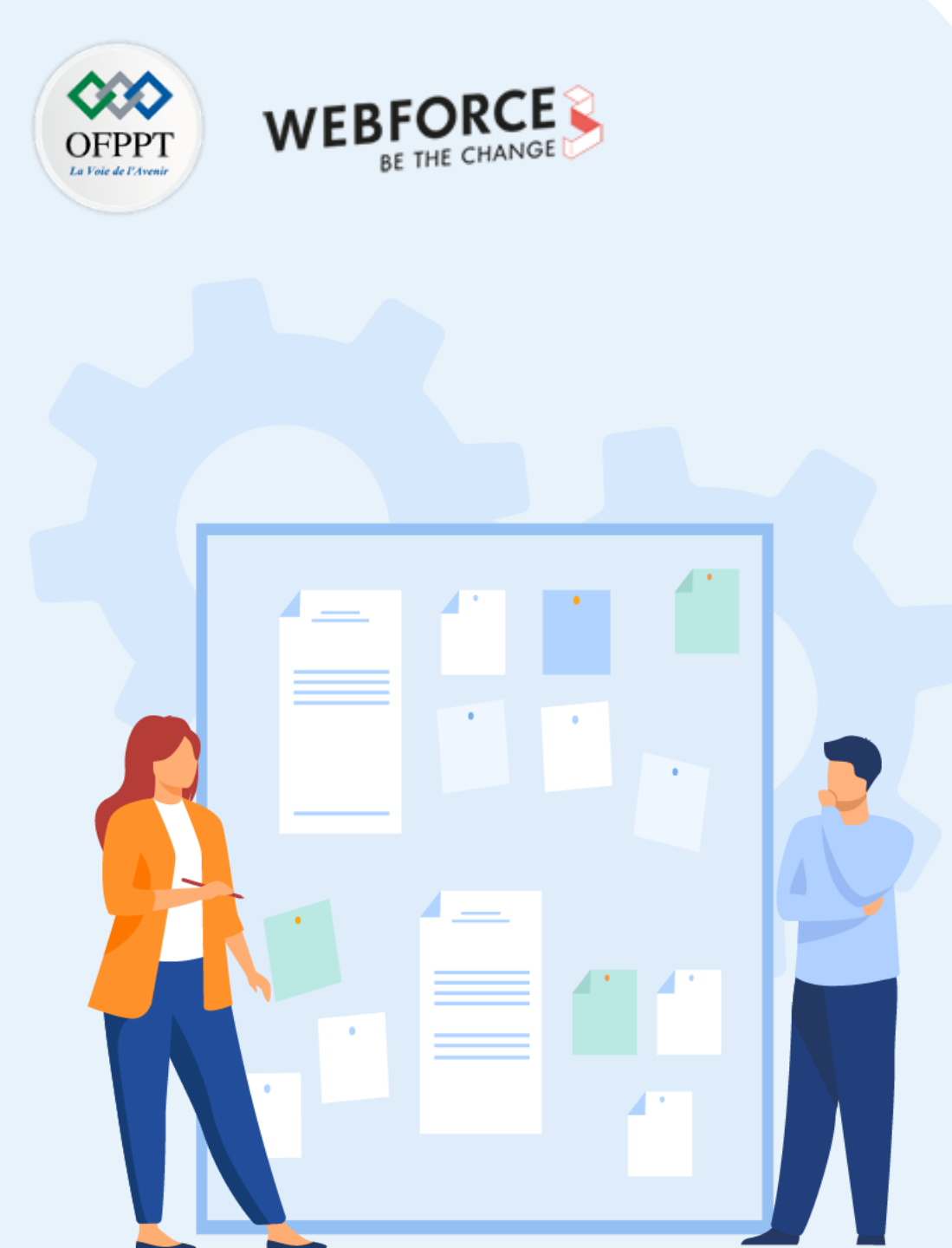

# **CONSIGNES**

#### **1.** Pour le formateur :

L'apprenant doit être capable d'installer la plateforme Proxmox VE.

#### 2. Pour l'apprenant :

•

• Il est recommandé de suivre soigneusement les étapes d'installation de la plateforme Proxmox VE.

### **3.** Conditions de réalisation :

Un fichier ISO pour l'installation de la plateforme Proxmox VE.
 Lien de téléchargement :

https://www.proxmox.com/en/downloads/item/proxmox-ve-7-0-iso-installer

### 4. Critères de réussite :

• Avoir la plateforme Proxmox VE fonctionnelle.

# Activité 5 Installation de Proxmox VE

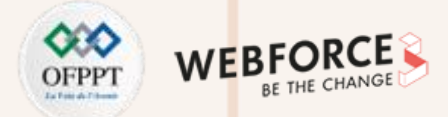

#### **Installation de Proxmox VE**

- L'objectif principal de cette activité est d'installer la plateforme Proxmox VE.
- Pour ce faire, il faut effectuer les étapes suivantes :
  - Téléchargez le fichier ISO de Proxmox VE.
  - Placez le fichier ISO sur un support de votre choix (DVD ou clé USB).
  - Insérez le support portant le fichier ISO dans la machine dédiée et bootez dessus.
  - Démarrez votre machine.
- Une fois la machine démarrée via le support d'installation, l'installation de Proxmox VE se passe comme l'installation classique d'un système d'exploitation. Il suffit donc de suivre le processus d'installation de Proxmox VE.

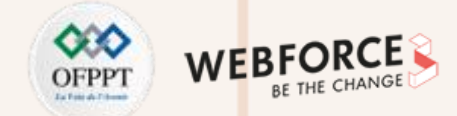

- Un ensemble de figures illustrant les étapes de l'installation est fourni dans la correction de cette activité.
- À l'affichage de l'écran ci-dessous, cliquez sur Install Proxmox VE.

Proxmox VE 7.0 (iso release 2) - https://www.proxmox.com/

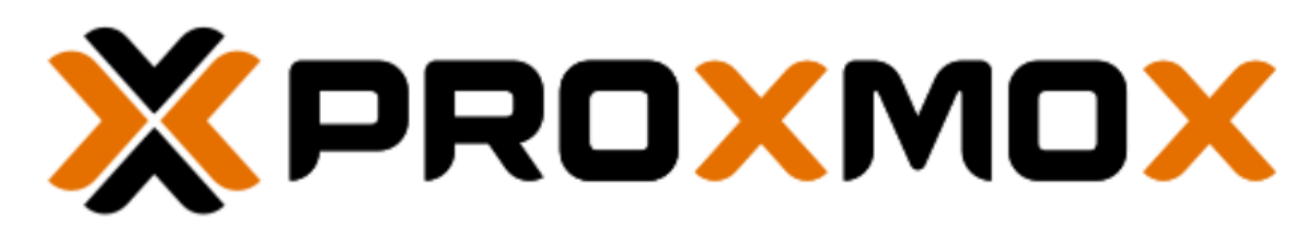

# Welcome to Proxmox Virtual Environment

#### Install Proxmox VE

Install Proxmox VE (Debug mode) Rescue Boot Test memory (Legacy BIOS)

**PARTIE 2** 

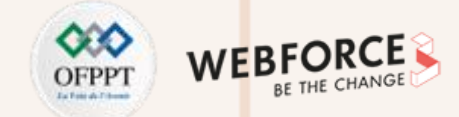

- À l'affichage de l'écran ci-dessous à gauche, lisez le contrat utilisateur et cliquez sur "l agree".
- Un deuxième s'affiche (comme illustré dans la figure à droite), laissez les paramètres par défaut et cliquez sur Next.

| END USER LICENSE AGREEMENT (EULA)                                                                                                    |                  | Proxmox Virtual Environment (PVE)                                                                                                    |  |  |  |  |  |  |  |  |
|----------------------------------------------------------------------------------------------------|------------------|----------------------------------------------------------------------------------------------------|--|--|--|--|--|--|--|--|
| <ul> <li>END USER LICENSE AGREEMENT (EULA) FOR PROXMOX VIRTUAL ENVIRONMENT (PROXMOX VE)</li> <li>By using Proxmox VE software you agree that you accept this EULA, and that you have read and understand the terms and conditions. This also applies for individuals acting on behalf of entities. This EULA does not provide any rights to Support Subscriptions Services as software maintance, updates and support. Please review the Support Subscriptions Agreements for these terms and conditions. The EULA applies to any version of Proxmox VE and any related update, source code and structure (the Programs), regardless of the the delivery mechanism.</li> <li>1. License. Proxmox Server Solutions GmbH (Proxmox) grants to you a perpetual, worldwide license to the Programs pursuant to the GNU Affero General Public License V3. The license agreement for each component is located in the software component's source code and permits you to run, copy, modify, and redistribute the software component (certain obligations in some cases), both in source code and binary code forms, with the exception of certain binary only fimware components and the Proxmox images (e.g. Proxmox logo). The license rights for the binary only fimware components are located within the components. This EULA pertains solely to the Programs and does not limit your rights under, or grant you rights that supersede, the license terms of any particular component.</li> <li>2. Limited Warranty. The Programs and the components are provided and licensed "as is" without warranty of any kind, expressed or implied, including the implied warranties of merchantability, non-infringement or fitness for a particular purpose. Neither Proxmox nor its affiliates warrants that the functions contained in the Programs will meet your requirements or that the operation of the Programs will be entirely error free, appear or perform precisely as described in the accompanying documentation, or comply with regulatory requirements.</li> <li>3. Limitation of Liability. To the maximum extent p</li></ul> |                  | <ul> <li>The Proxmox Installer automatically partitions your hard disk. It installs all required packages and makes the system bootable from the hard disk. All existing partitions and data will be lost.</li> <li>Press the Next button to continue the installation.</li> <li>Matomatic hardware detection The installation.</li> <li>Matomatic hardware detection The installation will be done on the graphical user interface. Final configuration will be done on the graphical user interface, via a web browser.</li> </ul> |  |  |  |  |  |  |  |  |
|                                                                                                    | Previous I agree | Previous Next                                                                                                    |  |  |  |  |  |  |  |  |

PARTIE

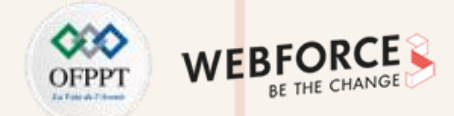

- À l'affichage de l'écran ci-dessous à gauche, remplissez les champs relatifs à votre position ainsi que la langue qui sera utilisée avec le clavier. Cliquez ensuite sur Next.
- Un deuxième écran (figure ci-dessous à droite) s'affiche. Remplissez les champs fournis, sachant que le mot de passe saisi dans le champ affiché est le mot de passe qui sera utilisé pour avoir un accès privilégié à la plateforme Proxmox VE et pouvoir l'administrer. Cliquez ensuite sur **Next**.

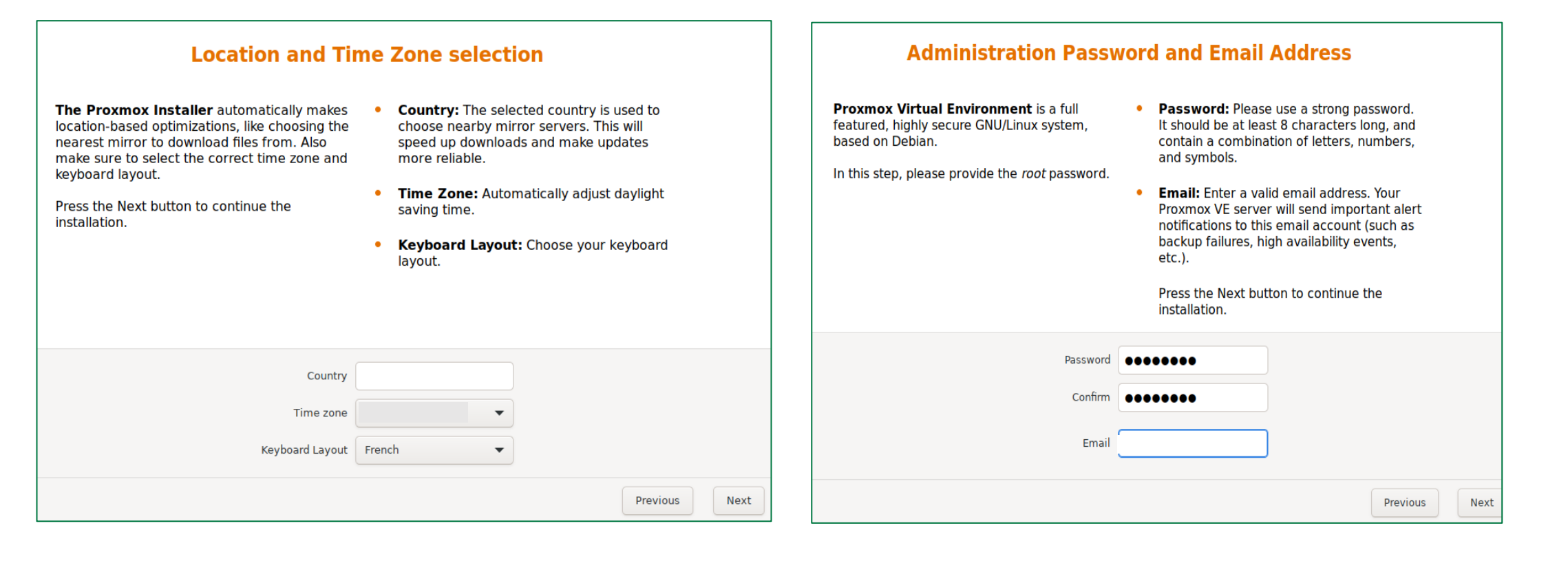

 $\mathbf{N}$ 

PARTIE

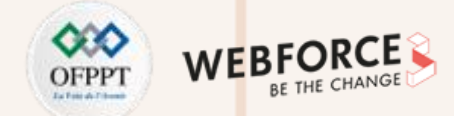

#### Correction

- À l'affichage de l'écran ci-dessous à gauche, remplissez les champs fournis (nom de l'hôte, adresse IP de l'hôte, passerelle, et serveur DNS). Si vous êtes connecté à Internet, l'ensemble des adresses IP sera fourni automatiquement. Cliquez ensuite sur **Next**.
- Un deuxième écran (figure ci-dessous à droite) s'affiche. C'est un résumé de l'ensemble des paramètres configurés durant les étapes précédentes. Faites une revue pour vérification et par la suite cliquez sur Install.

| Management                                                                                    | Network Configuration                                                                  | Summary                                                                                                    |                                                    |  |  |  |  |  |
|-----------------------------------------------------------------------------------------------|----------------------------------------------------------------------------------------|----------------------------------------------------------------------------------------------------|----------------------------------------------------|--|--|--|--|--|
| Please verify the displayed network configuration. You will need a valid netwo                | • IP address (CIDR): Set the main IP address<br>rk and netmask for your server in CIDR | <b>Please confirm</b> the displayed information. Once you press the <b>Install</b> button, the installer will begin to partition your drive(s) and extract the required files. |                                                    |  |  |  |  |  |
| interface after installing.                                                                   | notation.                                                                              | Option                                                                                                    | Value                                              |  |  |  |  |  |
| After you have finished, press the Next but<br>You will be shown a list of the options that y | Gateway: IP address of your gateway or                                                 | Filesystem:                                                                                                    | ext4                                               |  |  |  |  |  |
|                                                                                               | t you                                                                                  | Disk(s):                                                                                                    | /dev/sda                                           |  |  |  |  |  |
| chose during the previous steps.                                                              | DNS Server: IP address of your DNS server.                                             | Country:                                                                                                    | Tunisia                                            |  |  |  |  |  |
|                                                                                               |                                                                                        | Timezone:                                                                                                    | Africa/Tunis                                       |  |  |  |  |  |
|                                                                                               |                                                                                        | Keymap:                                                                                                    | fr                                                 |  |  |  |  |  |
|                                                                                               |                                                                                        | Email:                                                                                                    | ellouze.nourhene@gmail.com                         |  |  |  |  |  |
| Management into factor                                                                        |                                                                                        | Management Inte                                                                                                    | rface: ens33                                       |  |  |  |  |  |
| Management Interface:                                                                         | ens33 - 00:0c:29:15:8d:16 (e1000) 🗸                                                    | Hostname:                                                                                                    | pve                                                |  |  |  |  |  |
| Hostname (FQDN):                                                                              | pve.home                                                                               | IP CIDR:                                                                                                    | 192.168.1.8/24                                     |  |  |  |  |  |
| IP Address (CIDB)                                                                             | 192 168 1 8                                                                            | Gateway:                                                                                                    | 192.168.1.1                                        |  |  |  |  |  |
|                                                                                               |                                                                                        | DNS:                                                                                                    | 192.168.1.1                                        |  |  |  |  |  |
| Gateway:                                                                                      | 192.168.1.1                                                                            |                                                                                                    |                                                    |  |  |  |  |  |
| DNS Server:                                                                                   | 192.168.1.1                                                                            |                                                                                                    | Automatically reboot after successful installation |  |  |  |  |  |
|                                                                                               | Previous Next                                                                          |                                                                                                    | Previous Install                                   |  |  |  |  |  |

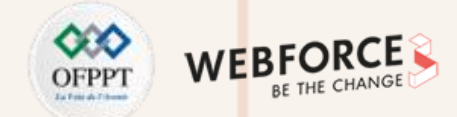

- Après avoir terminé l'installation, l'écran ci-dessous s'affiche. Cet écran indique que l'installation de la plateforme Proxmox VE est terminée avec succès et que l'administration de cette plateforme se fait via une interface web accessible via une URL donnée.
- L'URL inclut l'adresse IP de l'hôte Proxmox. Dans notre exemple, l'adresse IP est 192.168.1.8. Pour cette raison l'url affichée est : https://192.168.1.8:8006/

| Welcome to the Proxmox Virtual Environmer<br>configure this server – connect to: | nt. Please use your web browser | to |
|----------------------------------------------------------------------------------|---------------------------------|----|
| https://192.168.1.8:8006/                                                        |                                 |    |
|                                                                                  |                                 |    |
| pve login:                                                                       |                                 |    |
|                                                                                  |                                 |    |
|                                                                                  |                                 |    |
|                                                                                  |                                 |    |

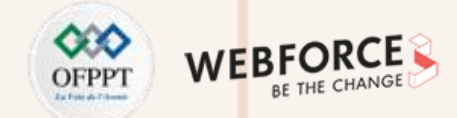

- En tapant l'URL fournie dans un navigateur web de votre choix, il se peut qu'une alerte de sécurité soit affichée. Il faut simplement cliquer sur "Accepter le risque" (le message dépend du navigateur utilisé) pour avoir accès à l'interface d'administration de Proxmox.
- Une interface d'authentification sera affichée dans votre navigateur. Saisissez alors comme nom d'utilisateur **root** et pour le mot de passe, c'est celui que vous avez fourni durant l'installation de Proxmox. Ensuite, Cliquez sur Login.

| 🗙 pve - Proxmox Virtual Environme 🗙 🕂                                         |                               |                      |              |                  |               |   |        | - | ×          |
|-------------------------------------------------------------------------------|-------------------------------|----------------------|--------------|------------------|---------------|---|--------|---|------------|
| $\leftrightarrow$ $\rightarrow$ $\circlearrowright$ $\land$ Non sécurisé   ht | t <del>ps</del> ://192.168.   | <b>1.8</b> :8006/#v1 | :0:18:4::::: | :                |               | 玲 | մ≡     | Ē |            |
|                                                                               |                               |                      |              |                  | Documentation |   |        |   | <b>.</b> ~ |
| Vue Serveur V                                                                 |                               |                      |              |                  |               |   |        |   |            |
| ✓ ■ Datacenter                                                                | Authentificat<br>Utilisateur: | tion Proxmox         | VE           |                  |               |   |        |   |            |
|                                                                               | Mot de passe:                 | ·····                |              |                  |               |   |        |   |            |
|                                                                               | Royaume:                      | Linux PAM sta        | andard auth  | entication       | ~             |   |        |   |            |
|                                                                               | Langue:                       | French               |              |                  | ~             |   |        |   |            |
|                                                                               |                               | Enregistrer          | le nom d'uti | lisateur: 🗌 🗖 Lo | gin           |   |        |   |            |
| Tâches Journaux du cluster                                                    |                               |                      |              |                  |               |   |        |   |            |
| Heure de début ↓ Heure de fin                                                 | Nœud                          |                      |              |                  |               |   | Statut |   |            |
|                                                                               |                               |                      |              |                  |               |   |        |   |            |

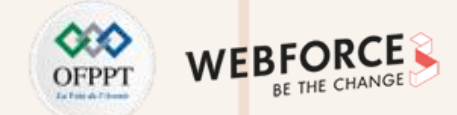

- Après une authentification avec succès, un message d'alerte sera affiché "You do not have a valid subscription for this server. Please visit <u>www.proxmox.com</u> to get a list of available options", cliquez sur OK.
- L'interface web d'administration de Proxmox VE est maintenant affichée dans votre navigateur. Passons alors aux activités suivantes.

| $\leftarrow \rightarrow O$ | 🛦 Non sécurisé   ht     | <del>.tps</del> ://192.168.1.8:8006              | /#v1:0:18:4::::::          |                                       | ☆ ☆       | Ē 🙎        |           | × PRO×M          | 🗆 🗙 Virtual   | Environment 7 | 7.0-11 Recher | cher        |                 |                      |             | Document    | ation 🖵 Créer VM | I 😭 Créer CT | 占 root@pam 🗸 |
|----------------------------|-------------------------|--------------------------------------------------|----------------------------|---------------------------------------|-----------|------------|-----------|------------------|---------------|---------------|---------------|-------------|-----------------|----------------------|-------------|-------------|------------------|--------------|--------------|
| × PRO×MO                   | X Virtual Environment 7 | .0-11 Rechercher                                 |                            | Documentation Crée                    |           | T 👌 root@p | am $\sim$ | Vue Serveur      | ~             | Datacenter    |               |             |                 |                      |             |             |                  |              | Aide         |
| Vue Serveur                | ✓ Datacenter            |                                                  |                            |                                       |           | 0          | Aide      |                  |               |               |               |             |                 |                      |             |             | Rechercher:      |              |              |
| V Datacenter               |                         |                                                  |                            |                                       |           |            |           |                  |               |               |               | Туре 个      | Description     | Utilisation          | Utilisation | Utilisation | Uptime           | Utilisation  | Utilisation  |
| > 🌄 pve                    | Q Rechercher            |                                                  |                            |                                       |           |            |           |                  |               | Cluster       |               | 🌄 node      | pve             | 31.6 %               | 12.5 %      | 0.5% of 4   | 00:04:12         |              |              |
|                            | Résumé                  |                                                  |                            |                                       |           |            |           |                  |               | Caph          |               | Storage 🛢   | local (pve)     | 31.6 %               |             |             | -                |              |              |
|                            | E Cluster               | Dode node                                        | pve                        | 31.5 %                                | 12.2 %    | 1.4% of 4  | 00:0      |                  |               | A Ontions     |               | storage 🛢   | local-lvm (pve) | 0.0 %                |             |             | -                |              |              |
|                            | @ Ceph                  | Storag                                           | je local (pve)             | 31.5 %                                |           |            |           |                  |               |               |               |             |                 |                      |             |             |                  |              |              |
|                            | the Options             | Storag                                           | je local-lvm (pve)         | 0.0 %                                 |           |            |           |                  |               | Siuckage      | _             |             |                 |                      |             |             |                  |              |              |
|                            | We Options              |                                                  |                            |                                       |           |            |           |                  |               | Bánlication   | 5             |             |                 |                      |             |             |                  |              |              |
|                            | Aucune clé c            | d'enregistrement valide                          |                            | (                                     | $\otimes$ |            |           |                  |               | Permissions   | s –           |             |                 |                      |             |             |                  |              |              |
|                            | You do<br>list of a     | not have a valid subscripti<br>vailable options. | on for this server. Please | visit <u>www.proxmox.com</u> to get a |           |            |           |                  | _             | Utilisateu    | ırs           |             |                 |                      |             |             |                  |              |              |
|                            |                         |                                                  | ок                         |                                       |           |            |           |                  |               | Groupes       | ins           |             |                 |                      |             |             |                  |              |              |
|                            |                         |                                                  |                            |                                       |           |            |           |                  |               | Pools         |               |             |                 |                      |             |             |                  |              |              |
|                            |                         |                                                  |                            |                                       |           |            | ŀ         |                  |               | 🛉 Rôles       |               |             |                 |                      |             |             |                  |              |              |
| Tâches Journaux            | du cluster              |                                                  |                            |                                       |           |            |           |                  |               | a. Authantif  | lication      |             |                 |                      |             |             |                  |              |              |
| Heure de début \downarrow  |                         | Nœud Utilisater                                  |                            |                                       | Statut    |            |           | TAL              |               | · ·           |               |             |                 |                      |             |             |                  |              |              |
| Oct 16 15:50:33            | Oct 16 15:50:33         | pve root@pa                                      | m Déman                    | er toutes les VMs et les contene      | eurs OK   |            |           | läches Journau   | ix au cluster |               |               |             |                 |                      |             |             |                  |              |              |
| Oct 16 15:44:52            | Oct 16 15:44:52         | pve root@pa                                      | m Déman                    | rer toutes les VMs et les contene     | eurs OK   |            |           | Heure de début ↓ | Heure de      | fin           | Nœud          | Utilisateur | Description     |                      |             |             |                  | Statut       |              |
| Oct 16 15:29:51            | Oct 16 15:29:51         | pve root@pa                                      | m Déman                    | rer toutes les VMs et les contene     | eurs OK   |            |           | Oct 29 22:22:02  | Oct 29 2      | 2:22:02       | pve           | root@pam    | Démarrer toutes | les VMs et les conte | neurs       |             |                  | OK           | ^            |
|                            |                         |                                                  |                            |                                       |           |            |           |                  |               |               | -             |             |                 |                      |             |             |                  |              |              |

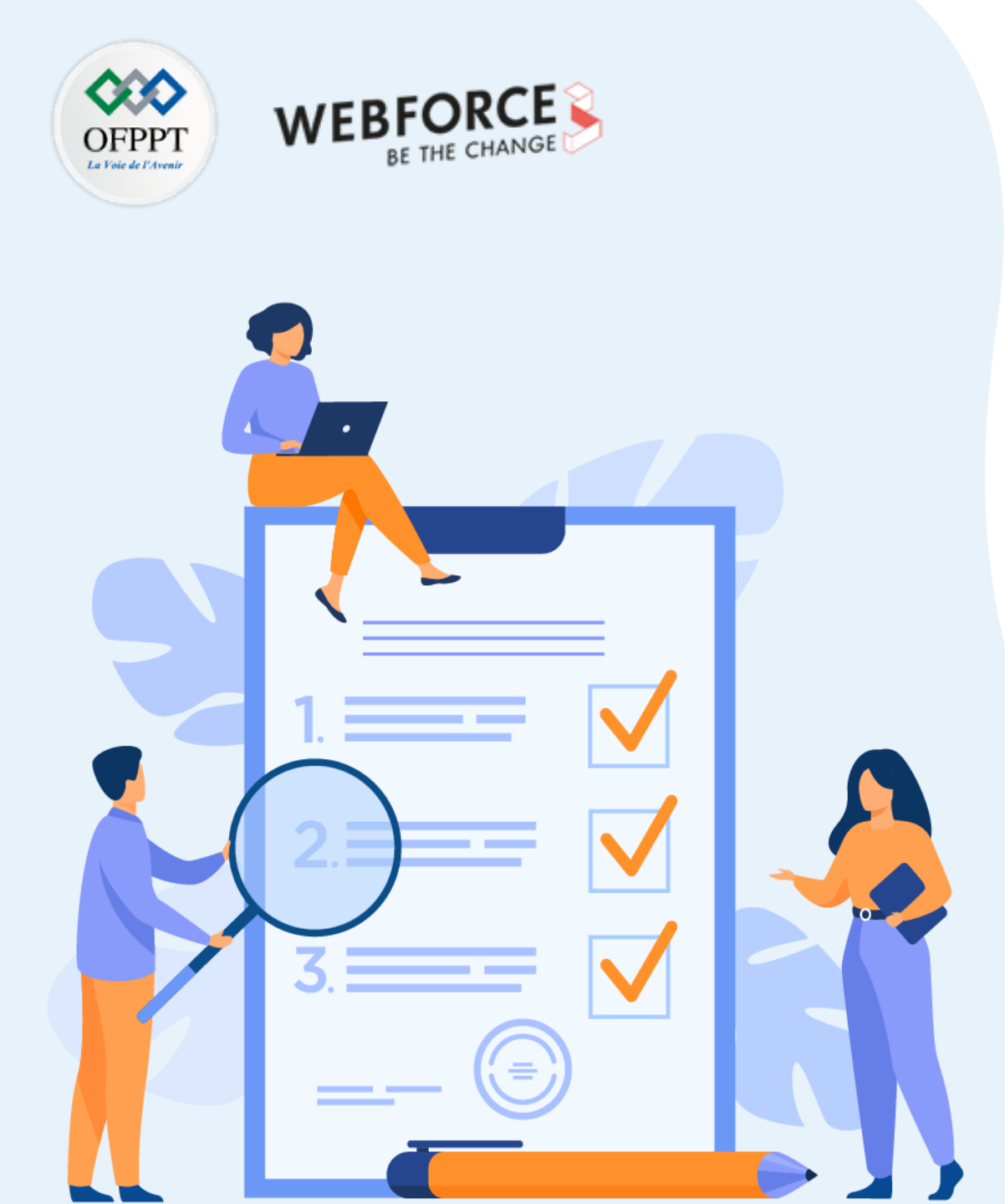

# ACTIVITÉ 6

# Création des machines virtuelles sous Proxmox VE

## **Compétences visées :**

• Créer des machines virtuelles sous un hyperviseur type 1 (Proxmox VE)

# **Recommandations clés :**

• Faire un aperçu sur le contenu du chapitre 2 de la partie 3 dans le guide théorique

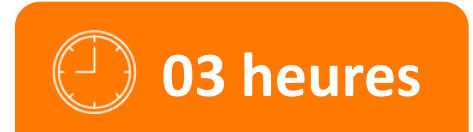

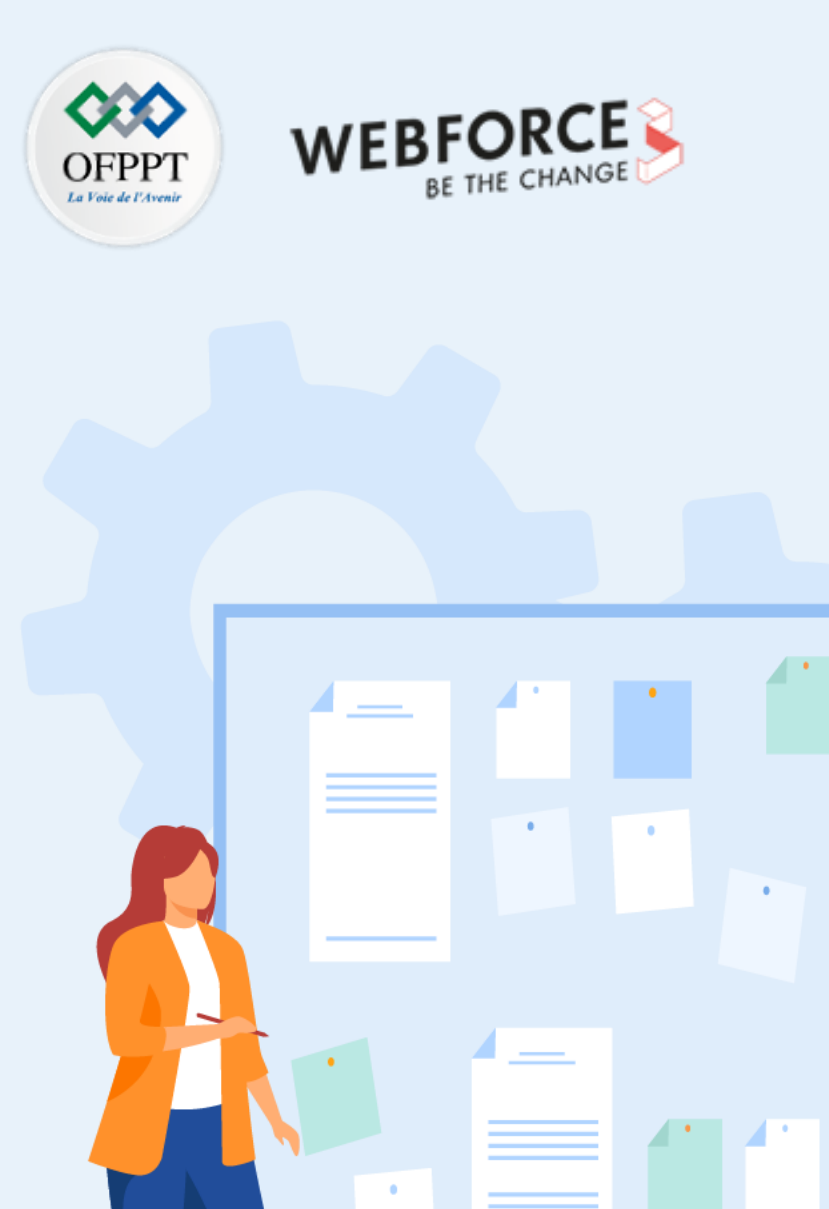

# **CONSIGNES**

### **1.** Pour le formateur :

• L'apprenant doit être capable de créer une machine virtuelle sous Proxmox VE.

### 2. Pour l'apprenant :

- Il est recommandé de suivre les étapes de création des machines virtuelles avec un hyperviseur type 1 qui ont été détaillées dans le guide théorique, plus précisément Section 2 du deuxième chapitre de la partie 3.
- Il est recommandé de suivre soigneusement les étapes d'installation du système d'exploitation invité.

#### 3. Conditions de réalisation :

- La plateforme Proxmox VE installée.
- Un fichier ISO pour l'installation d'un système d'exploitation invité, tel que Ubuntu 20.10. Lien de téléchargement : <u>https://ubuntu.com/download/desktop/thank-you?version=20.10&architecture=amd64</u>

## 4. Critères de réussite :

- Avoir une machine virtuelle créée sous Proxmox.
- Avoir une machine virtuelle exécutant un système d'exploitation invité.

# Activité 6 Création des machines virtuelles sous Proxmox VE

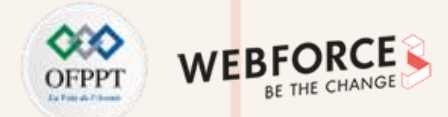

#### Création des machines virtuelles sous Proxmox VE

- L'objectif principal de cette activité est de créer une machine virtuelle sous Proxmox VE.
- Pour ce faire, il faut effectuer les étapes suivantes :
  - La première étape lors de la création d'une VM consiste à s'assurer de la possibilité d'installer un système d'exploitation sur cette VM. Pour ce faire, vous êtes chargé de télécharger un fichier ISO (par exemple celui de Ubuntu desktop 20.10) et de l'uploader dans la plateforme Proxmox VE. Cette dernière vous permet de télécharger facilement votre fichier ISO directement à partir de l'interface web cliente.
  - Dans la deuxième étape, vous êtes chargé de créer une machine virtuelle sous Proxmox VE. Pour ce faire, lancez l'assistant "Créer : Machine Virtuelle" et créez votre machine virtuelle tout en respectant les paramètres suivants :
    - ID de la VM : 100
    - Nom de la VM : VM1Ubuntu
    - Système d'exploitation invité : Ubuntu 20.10
    - Mémoire : 1 Go
    - Disque : 10 Go
- Lors du processus de création de la machine virtuelle, n'oubliez pas de monter le fichier ISO afin que la VM puisse booter sur ce fichier.

Finalement, démarrez votre machine. Une fois la machine démarrée, l'installation du système d'exploitation invité se passe comme l'installation classique d'un système d'exploitation. Il suffit donc de suivre le processus d'installation.

PARTIE

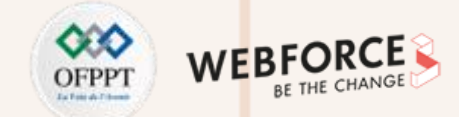

#### Étape 1 : téléchargement du fichier ISO sur Proxmox VE

- Pour uploader un fichier ISO sur Proxmox VE. Il suffit de suivre les étapes suivantes :
- Cliquez sur la banque de donnés "local" dans le panneau navigateur sur le côté gauche de votre navigateur. Sélectionnez ensuite "Images ISO".
- Comme illustré dans la figure ci-dessous à gauche, une interface nouvelle s'affiche. Cliquez sur le bouton "Choisir Fichier" et sélectionnez ensuite le fichier ISO à télécharger en fournissant son chemin d'accès.
- Après avoir terminé, cliquez sur Upload.
- Le téléchargement du fichier ISO demande du temps. Il faut attendre son téléchargement avant de passer à l'étape suivante.

|                                                                                                    | al Environment 7.0-11                                                       | Rechercher                                                                                            | cumentation 🖵 Créer V |             | 💄 root@pam 🗸 |                                                               | al Environment 7.0-11                                                                                        | Rechercher 🧧 Doc                                                                                                    | umentation 📮 Créer VN | M 😭 Créer CT |
|----------------------------------------------------------------------------------------------------|-----------------------------------------------------------------------------|----------------------------------------------------------------------------------------------------|-----------------------|-------------|--------------|---------------------------------------------------------------|----------------------------------------------------------------------------------------------------|----------------------------------------------------------------------------------------------------|-----------------------|--------------|
| Vue Serveur 🗸                                                                                         | Stockage 'local' sur no                                                     | eud 'pve'                                                                                             |                       |             | Aide         | Vue Serveur ~                                                 | Stockage 'local' sur n                                                                                       | œud 'pve'                                                                                                    |                       |              |
| <ul> <li>✓ ■ Datacenter</li> <li>✓ ■ pve</li> <li>● local (pve)</li> <li>● local-lvm (pve)</li> </ul> | Slockage local sur loc Résumé Sauvegardes Images ISO CT Modèles Permissions | Upload Download from URL Supprimer Nom Upload  Contenu: Image ISO  Choisir Fichier Abandornner Upload | Rechercher:<br>Date   | Nom, Format | Taille       | ✓ Datacenter<br>✓ ট pve<br>© local (pve)<br>© local-lvm (pve) | <ul> <li>Résumé</li> <li>Sauvegardes</li> <li>Images ISO</li> <li>CT Modèles</li> <li>Permissions</li> </ul> | Upload Download from URL Supprimer<br>Nom<br>Upload Supprimer<br>Contenu: Image ISO Contenu: Image ISO Contenu: Image ISO Contenu: Abandonner Upload | Rechercher:<br>Date   | Nom, Format  |

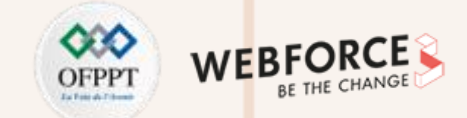

#### Étape 2 : création d'une machine virtuelle dans Proxmox VE

- Pour commencer, ouvrez l'assistant "Créer : Machine Virtuelle" en cliquant sur l'onglet "Créer VM". L'assistant de création de VM s'ouvre.
- Sur la page "Général", remplissez les informations décrivant les paramètres généraux d'une VM et cliquez sur Suivant.
- Sur la page "OS", spécifiez la configuration du système d'exploitation à installer dans la VM et cliquez sur Suivant.

| Créer: Machine          | ichine Virtuelle (            |     |                     |        |                |         | Créer: Machine Virtuelle                                                                                                    |
|-------------------------|-------------------------------|-----|---------------------|--------|----------------|---------|----------------------------------------------------------------------------------------------------|
| Général OS              | Système Disque Dur            | CPU | Mémoire             | Réseau | Confirmation   |         | Général OS Système Disque Dur CPU Mémoire Réseau Confirmation                                                                                                    |
| Nœud:<br>VM ID:<br>Nom: | pve       100       VM1Ubuntu |     | ool de<br>essource: |        |                | ~       | <ul> <li>Utiliser une image de disque (ISO)</li> <li>Stockage: local</li> <li>Type:</li> <li>Linux</li> <li>Image ISO: ubuntu-20.10-desktop-amd64.i</li> <li>Version:</li> <li>5.x - 2.6 Kernel</li> <li>Utiliser le lecteur CD/DVD de l'hôte</li> <li>N'utiliser aucun media</li> </ul> |
| Aide                    |                               |     |                     | Av     | rancé 🗌 Retour | Suivant | Avancé 🗌 Retour Su                                                                                                    |

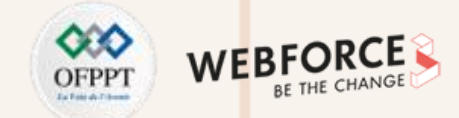

• Sur la page "Système", il est possible de modifier certains composants (carte graphique et contrôleur SCSI) du système de base de la nouvelle VM. Dans notre exemple, nous allons retenir les composants par défaut.

• Sur la page "Disque Dur", spécifiez les caractéristiques du disque dur, y compris la taille du stockage et son emplacement et cliquez sur **Suivant**. Dans notre exemple, nous allons choisir comme taille de disque 10 Go.

| Créer: Machine Virtuelle                                          | $\otimes$ | Créer: Machine Virtuelle                                                                |
|-------------------------------------------------------------------|-----------|-----------------------------------------------------------------------------------------|
| Général OS Système Disque Dur CPU Mémoire Réseau Confirmation     |           | Général OS Système Disque Dur CPU Mémoire Réseau Confirmation                           |
| Carte graphique: Défaut $\checkmark$ Contrôleur SCSI: VirtIO SCSI | ~         | Bus/Device: SCSI $\checkmark$ 0 $\diamondsuit$ Cache: Défaut (Aucun cache) $\checkmark$ |
| Agent Qemu:                                                       |           | Contrôleur SCSI: VirtIO SCSI Discard:                                                   |
|                                                                   |           | Stockage: local-lvm V                                                                   |
|                                                                   |           | Taille du disque (GiB):                                                                 |
|                                                                   |           | Format: Image disque brute (raw)                                                        |
|                                                                   |           |                                                                                         |
| Aide     Avancé      Retour                                       | Suivant   | Aide     Avancé Retour Suivant                                                          |

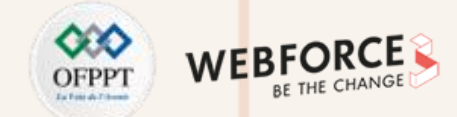

- Sur la page "CPU", précisez le type du processeur. Dans notre exemple, nous allons choisir 1 pour le nombre de cœurs et 1 pour le nombre de sockets à affecter à la VM.
- Cliquez ensuite sur **Suivant**.
- Sur la page "Mémoire", précisez la taille mémoire pour la VM et cliquez sur **Suivant**. Dans notre exemple, nous allons affecter à la VM 1 Go de RAM.

| Créer: Mac | chine V | irtuelle |            |     |              |        |               | $\otimes$ | Créer: Ma  | chine Vi | rtuelle |            |          |         |        |                 | $\otimes$ |
|------------|---------|----------|------------|-----|--------------|--------|---------------|-----------|------------|----------|---------|------------|----------|---------|--------|-----------------|-----------|
| Général    | OS      | Système  | Disque Dur | CPU | Mémoire      | Réseau | Confirmation  | 3         | Général    | OS       | Système | Disque Dur | CPU      | Mémoire | Réseau | Confirmation    |           |
| Sockets:   | -       |          |            | 0   | Туре:        | Défaut | t (kvm64)     | ~         | Mémoire (M | liB):    | 102     | 4          | $\hat{}$ |         |        |                 |           |
| Cœurs:     |         |          |            | 0   | Total cœurs: | 1      |               |           |            |          |         |            |          |         |        |                 |           |
|            |         |          |            |     |              |        |               |           |            |          |         |            |          |         |        |                 |           |
|            |         |          |            |     |              |        |               |           |            |          |         |            |          |         |        |                 |           |
|            |         |          |            |     |              |        |               |           |            |          |         |            |          |         |        |                 |           |
|            |         |          |            |     |              |        |               |           |            |          |         |            |          |         |        |                 |           |
|            |         |          |            |     |              |        |               |           |            |          |         |            |          |         |        |                 |           |
|            |         |          |            |     |              |        |               |           |            |          |         |            |          |         |        |                 |           |
|            |         |          |            |     |              |        |               |           |            |          |         |            |          |         |        |                 |           |
|            |         |          |            |     |              |        |               |           |            |          |         |            |          |         |        |                 |           |
| Aide       |         |          |            |     |              | A      | vancé 🗌 Retou | r Suivant | Aide       | ]        |         |            |          |         | A      | vancé 🗌 🛛 Retou | r Suivant |

**PARTIE 2** 

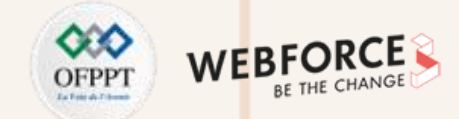

- Sur la page "Réseau", configurez les paramètres réseau requis et cliquez sur **Suivant**.
- Sur la page "Confirmation", examinez les paramètres de la VM et cliquez ensuite sur Terminé. La VM est maintenant créée.

| Créer: Mac | hine V       | irtuelle   |            |          |              |          |                 | $\otimes$ |
|------------|--------------|------------|------------|----------|--------------|----------|-----------------|-----------|
| Général    | OS           | Système    | Disque Dur | CPU      | Mémoire      | Réseau   | Confirmation    |           |
| 🗌 Aucun pé | iphéric      | lue réseau |            |          |              |          |                 |           |
| Bridge:    |              | vmbr0      |            | $\sim$   | Modèle:      | VirtIO ( | paravirtualisé) | ~         |
| Tag VLAN:  | I            | no VLAN    |            | $\hat{}$ | Adresse MAC: | auto     |                 |           |
| Parefeu:   | $\checkmark$ | 2          |            |          |              |          |                 |           |
|            |              |            |            |          |              |          |                 |           |
|            |              |            |            |          |              |          |                 |           |
|            |              |            |            |          |              |          |                 |           |
|            |              |            |            |          |              |          |                 |           |
|            |              |            |            |          |              |          |                 |           |
|            |              |            |            |          |              |          |                 |           |
|            |              |            |            |          |              |          |                 |           |
|            |              |            |            |          |              |          |                 |           |
|            |              |            |            |          |              |          |                 |           |
| Aide       |              |            |            |          |              | Δv       | ancé 🗌 Retour   | Suivant   |

| Créer: Machin | ne Virtuell  | е        |                  |            |              |           |         |        | $\otimes$ |
|---------------|--------------|----------|------------------|------------|--------------|-----------|---------|--------|-----------|
| Général       | OS Sys       | stème    | Disque Dur       | CPU        | Mémoire      | Réseau    | Confirm | ation  |           |
| Key ↑         |              | Value    |                  |            |              |           |         |        |           |
| cores         |              | 1        |                  |            |              |           |         |        |           |
| ide2          |              | local:is | o/ubuntu-20.10-  | -desktop-a | md64.iso,med | dia=cdrom |         |        |           |
| memory        |              | 1024     |                  |            |              |           |         |        |           |
| name          |              | VM1Uk    | ountu            |            |              |           |         |        |           |
| net0          |              | virtio,b | ridge=vmbr0,fire | ewall=1    |              |           |         |        |           |
| nodename      |              | pve      |                  |            |              |           |         |        |           |
| numa          |              | 0        |                  |            |              |           |         |        |           |
| ostype        |              | 126      |                  |            |              |           |         |        |           |
| scsi0         |              | local-lv | rm:10            |            |              |           |         |        |           |
| scsihw        |              | virtio-s | csi-pci          |            |              |           |         |        |           |
| sockets       |              | 1        |                  |            |              |           |         |        |           |
| vmid          |              | 100      |                  |            |              |           |         |        |           |
|               |              |          |                  |            |              |           |         |        |           |
| Démarrer a    | près créatio | n        |                  |            |              |           |         |        |           |
|               |              |          |                  |            |              | A         | vancé 🗌 | Retour | Terminé   |

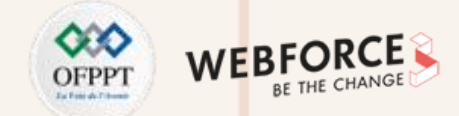

#### Étape 3 : installation du système d'exploitation invité

- Pour lancer le processus d'installation, cliquez sur l'icône de la machine virtuelle créée, ensuite cliquez sur l'onglet "Démarrer" pour démarrer la machine virtuelle.
- Pour suivre les étapes de l'installation, cliquez sur l'onglet "Console".

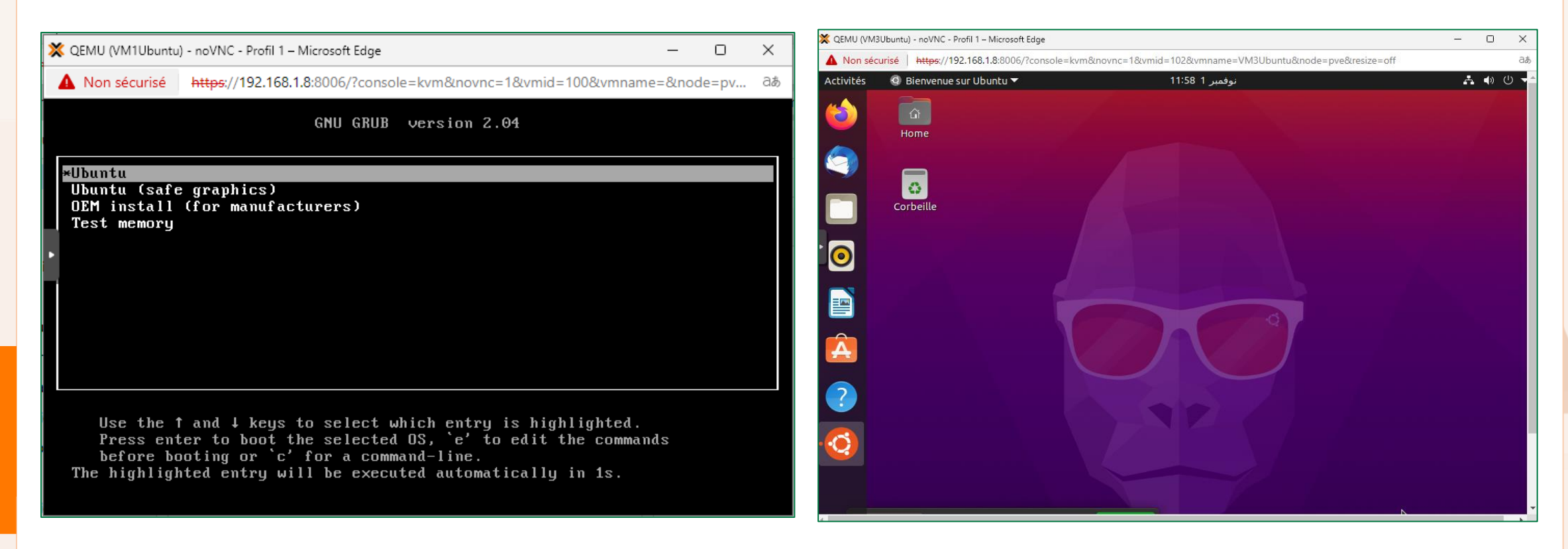

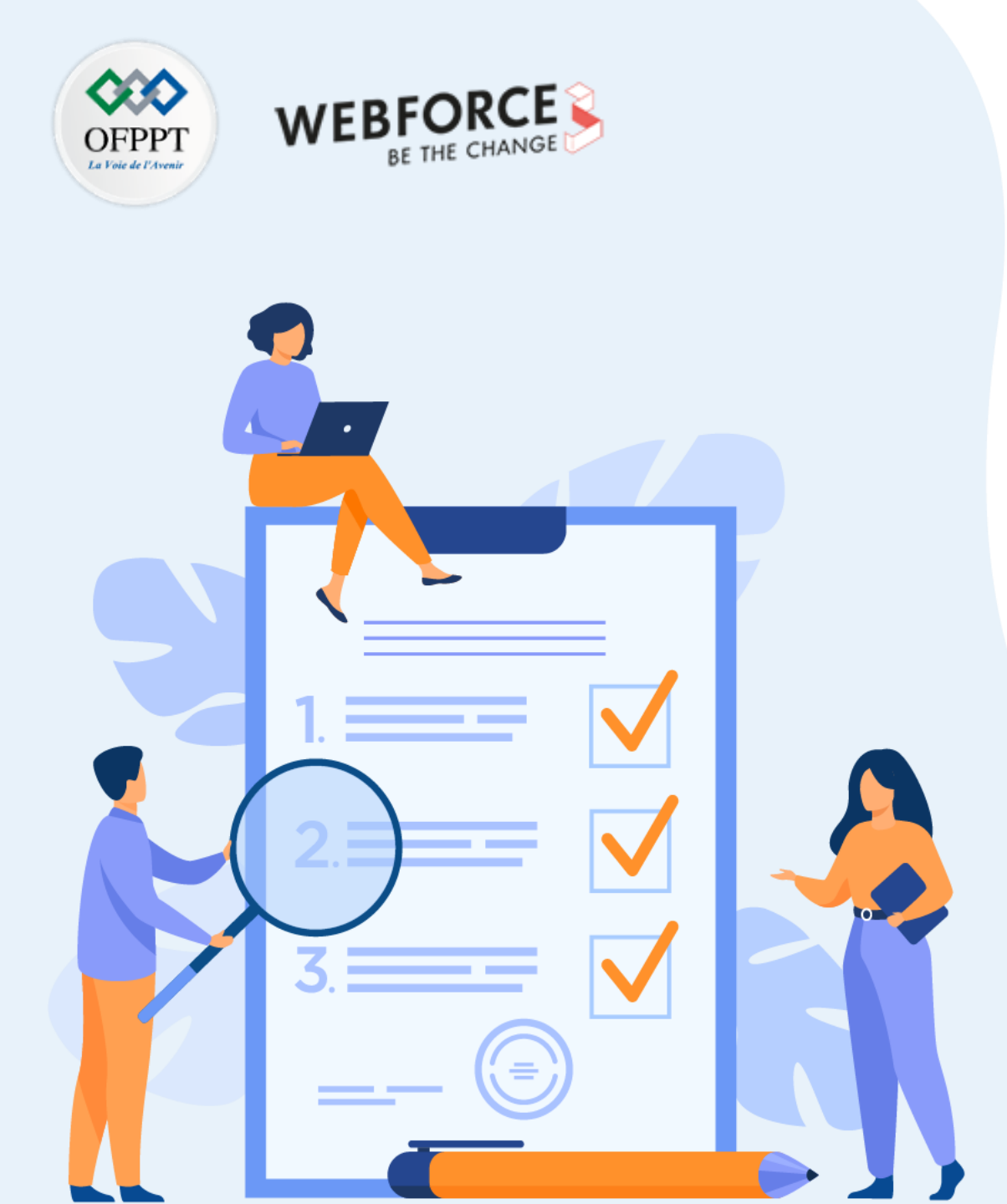

# ACTIVITÉ 7

# Création de commutateurs virtuels et réseaux de VM sous Proxmox VE

# **Compétences visées :**

• Créer des commutateurs virtuels et des réseaux virtuels sous un hyperviseur type 1 (Proxmox VE)

# **Recommandations clés :**

• Faire un aperçu sur le contenu du chapitre 3 de la partie 3 dans le guide théorique

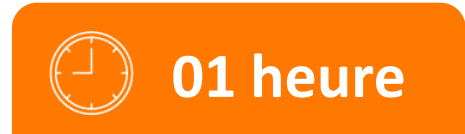

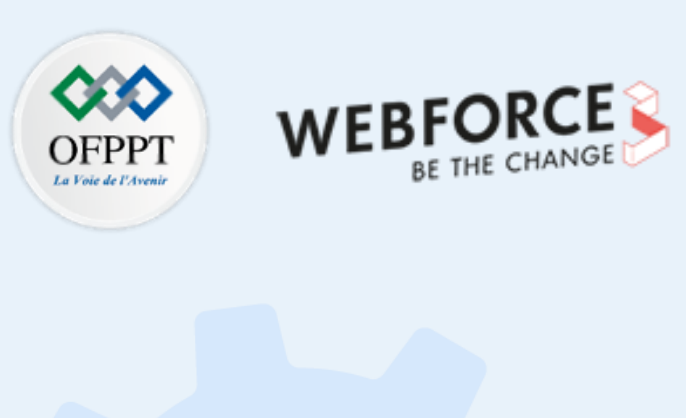

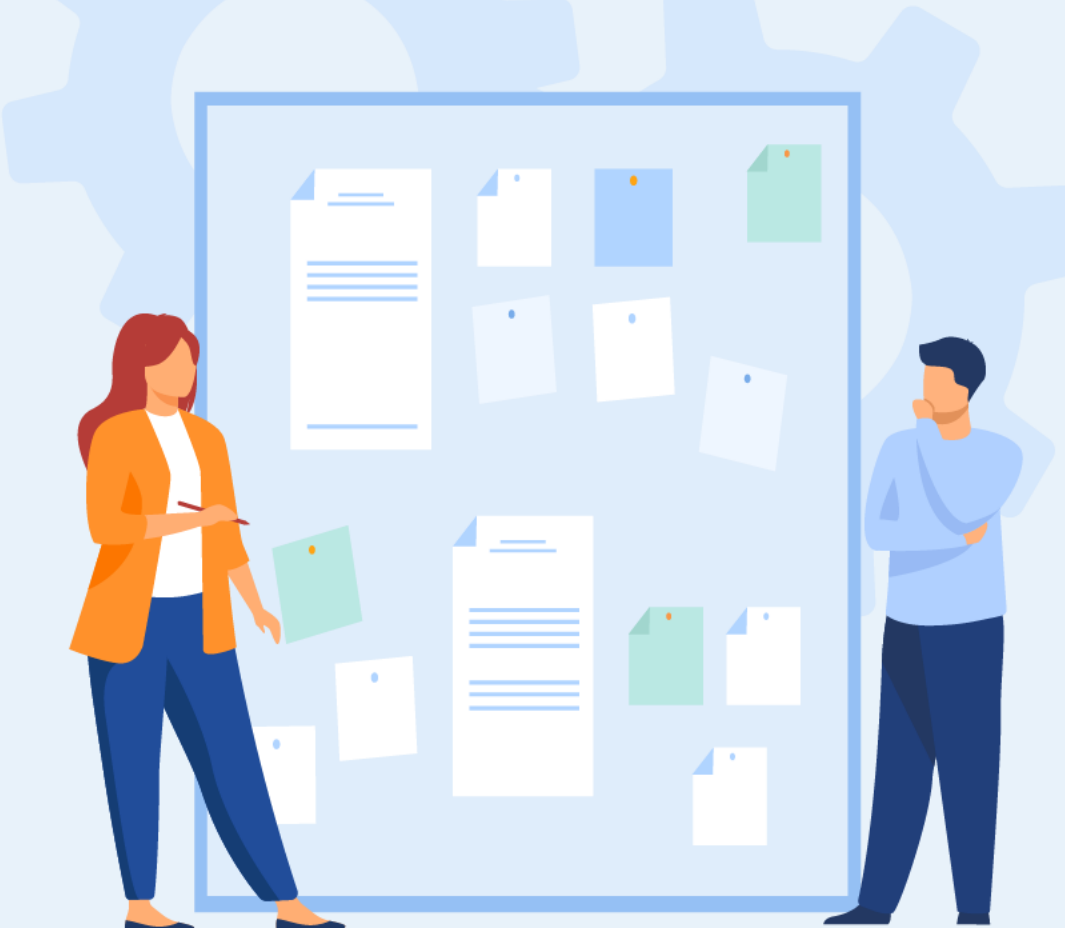

# **CONSIGNES**

### **1.** Pour le formateur :

- L'apprenant doit être capable de créer un commutateur virtuel.
- L'apprenant doit être capable de créer un réseau virtuel entre les VM.

# 2. Pour l'apprenant :

• Il est recommandé de suivre soigneusement les étapes détaillées dans l'énoncé.

### 3. Conditions de réalisation :

- La plateforme Proxmox VE installée.
- Avoir au moins deux machines virtuelles sous Proxmox VE.

## 4. Critères de réussite :

- Avoir un commutateur virtuel.
- Avoir un réseau virtuel qui répond aux exigences de l'énoncé.

# Activité 7 Création de commutateurs virtuels et réseaux de VM sous Proxmox VE

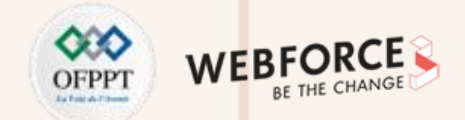

#### Création de commutateurs virtuels et réseaux de VM sous Proxmox VE

• Lors de la création des VM, l'assistant de création vous a demandé à quel commutateur (Bridge) attacher vos VM. Puisque par défaut il y a un seul commutateur "vmbr0", vous avez déjà sélectionné ce bridge pour attacher les VM créées.

| Créer: Ma | chine \  | /irtuelle  |            |            |              |        |                  | ( |
|-----------|----------|------------|------------|------------|--------------|--------|------------------|---|
| Général   | OS       | Système    | Disque Dur | CPU        | Mémoire      | Réseau | Confirmation     |   |
| 🗌 Aucun p | ériphéri | que réseau |            |            |              |        |                  |   |
| Bridge:   |          | vmbr0      |            | $\sim$     | Modèle:      | VirtIO | (paravirtualisé) |   |
| Tag VLAN: |          | no VLAN    |            | $\bigcirc$ | Adresse MAC: | auto   |                  |   |
| Parefeu:  | E        |            |            |            |              |        |                  |   |
| r areleu. | E        | ~          |            |            |              |        |                  |   |
|           |          |            |            |            |              |        |                  |   |
|           |          |            |            |            |              |        |                  |   |
|           |          |            |            |            |              |        |                  |   |
|           |          |            |            |            |              |        |                  |   |
|           |          |            |            |            |              |        |                  |   |
|           |          |            |            |            |              |        |                  |   |
|           |          |            |            |            |              |        |                  |   |
|           |          |            |            |            |              |        |                  |   |
|           |          |            |            |            |              |        |                  |   |
|           |          |            |            |            |              |        |                  |   |
|           |          |            |            |            |              |        |                  |   |
|           |          |            |            |            |              |        |                  |   |

- Les principaux objectifs de cette activité sont :
  - Exploration de la mise en réseau par défaut, en premier lieu.
  - Créer un commutateur virtuel.
  - Créer une nouvelle configuration réseau. Pour atteindre ces objectifs, vous êtes chargé de suivre les étapes décrites par la suite.

# Activité 7

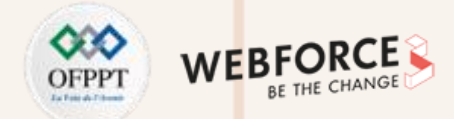

Création de commutateurs virtuels et réseaux de VM sous Proxmox VE

#### Exploration de la mise en réseau par défaut

- Pour avoir une idée sur la mise en réseau, cliquez sur l'hôte Proxmox (pve dans notre exemple) dans le panneau navigateur sur le côté gauche de l'interface de gestion, et ensuite cliquez sur "Réseau".
- Comme présenté dans la figure ci-dessous, nous avons deux cartes réseau. L'une d'elle est active (ens33), puisque toutes les machines sont attachées à cette carte. L'autre est inactive (ens36), car aucun périphérique n'est attaché à cette carte.

| Créer 🗸 | Revenir en arrière | Éditer Su | oprimer | ppliquer la con | figuration  |           |                |             |
|---------|--------------------|-----------|---------|-----------------|-------------|-----------|----------------|-------------|
| Nom 个   | Туре               | Actif     | Démarr  | VLAN a          | Ports/Escla | Bond Mode | CIDR           | Passerelle  |
| ens33   | Carte réseau       | Oui       | Non     | Non             |             |           |                |             |
| ens36   | Carte réseau       | Non       | Non     | Non             |             |           |                |             |
| vmbr0   | Linux Bridge       | Oui       | Oui     | Non             | ens33       |           | 192.168.1.8/24 | 192.168.1.1 |

• À partir de la figure ci-dessus, nous pouvons déduire que la topologie par défaut du réseau est celle illustrée dans la figure suivante.

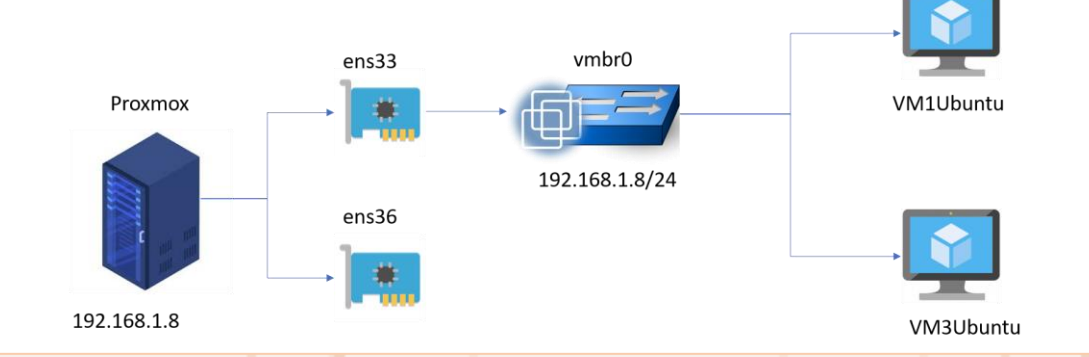

# Activité 7 Création de commutateurs virtuels et réseaux de VM sous Proxmox VE

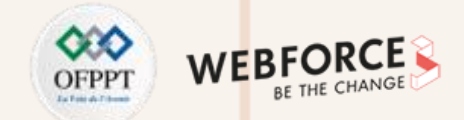

#### Création de commutateurs virtuels et réseaux de VM sous Proxmox VE

Travail demandé : dans cette activité, vous êtes chargé de modifier la topologie réseau par défaut. La nouvelle topologie réseau est illustrée dans la figure suivante.

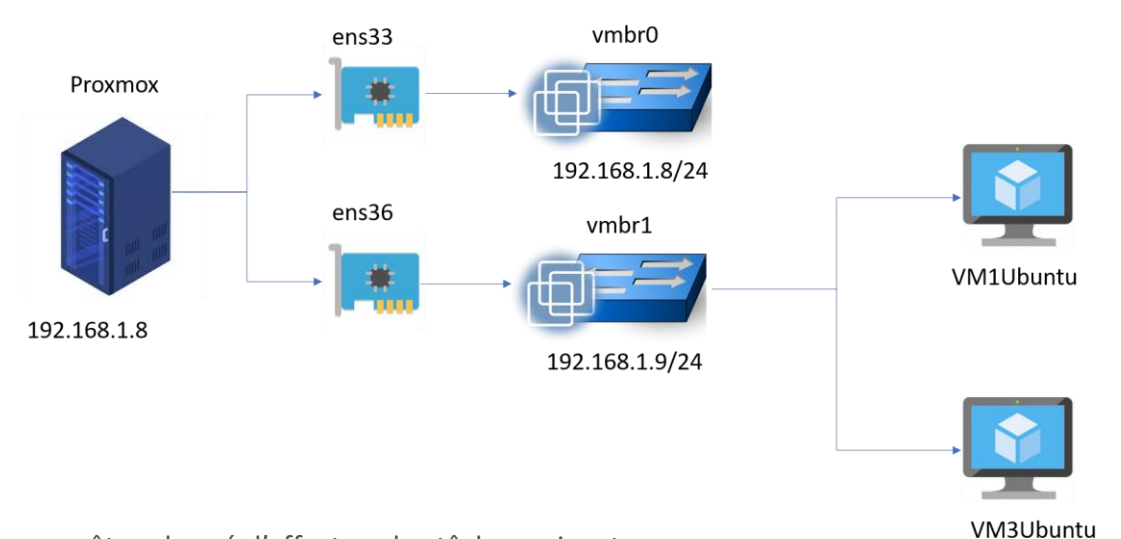

• Pour avoir une telle topologie réseau, vous êtes chargé d'effectuer les tâches suivantes :

- Créez un nouveau commutateur virtuel de type Linux Bridge, nommé vmbr1. Ce commutateur est lié à une deuxième carte réseau (ens36 dans cet exemple).
- Pour chaque VM, modifiez l'interface réseau pour qu'elle soit connectée au nouveau commutateur virtuel vmbr1.
- Identifiez les nouvelles adresses IP des machines virtuelles.
- Testez la connectivité entre les deux machines virtuelles.

2

PARTIE

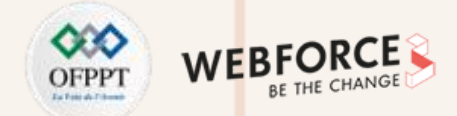

#### Création d'un commutateur virtuel

- Pour créer un nouveau commutateur virtuel, cliquez sur le bouton "Créer" et sélectionnez "Linux Bridge". L'assistant "Créer: Linux Bridge" s'affiche, comme illustré dans la figure ci-dessous à gauche. Remplissez les champs fournis en :
  - donnant un nom à votre commutateur virtuel dans le champ Nom (vmbr1),
  - saisissant l'adresse IP de ce commutateur dans le champ IPv4/CIDR,
  - liant le nouveau commutateur à la carte réseau inactive (ens36) en remplissant le champ Port du bridge.
- Ensuite, cliquez sur le bouton "Créer".
- Comme illustré dans la figure ci-dessous à droite, nous avons maintenant deux commutateurs virtuels.

| Créer: Linux E                                                                     | Bridge               |                                                                              |                   | $\otimes$ |                                                                       |                                                                                            |                                             |                                              |                                                        |                                             |           |                                          |                           |
|------------------------------------------------------------------------------------|----------------------|------------------------------------------------------------------------------|-------------------|-----------|-----------------------------------------------------------------------|--------------------------------------------------------------------------------------------|---------------------------------------------|----------------------------------------------|--------------------------------------------------------|---------------------------------------------|-----------|------------------------------------------|---------------------------|
| Nom:<br>IPv4/CIDR:<br>Passerelle<br>(IPv4):<br>IPv6/CIDR:<br>Passerelle<br>(IPv6): | vmbr1 192.168.1.9/24 | Démarrage<br>automatique:<br>VLAN aware:<br>Ports du bridge:<br>Commentaire: | ens36<br>vSwitch1 |           | Créer ∨     I       Nom ↑     ens33       ens36     vmbr0       vmbr1 | Revenir en arrière<br>Type<br>Carte réseau<br>Carte réseau<br>Linux Bridge<br>Linux Bridge | Éditer<br>Actif<br>Oui<br>Non<br>Oui<br>Non | Supprimer   A<br>Démarr<br>Non<br>Oui<br>Oui | Appliquer la con<br>VLAN a<br>Non<br>Non<br>Non<br>Non | figuration<br>Ports/Escla<br>ens33<br>ens36 | Bond Mode | CIDR<br>192.168.1.8/24<br>192.168.1.9/24 | Passerelle<br>192.168.1.1 |
| Aide                                                                               |                      |                                                                              | Avancé 🗌 🔽 Crée   | er        |                                                                       |                                                                                            |                                             |                                              |                                                        |                                             |           |                                          |                           |

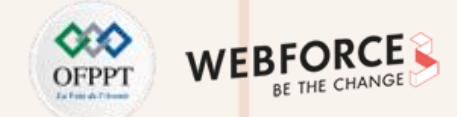

#### Changez le commutateur par défaut des VM et testez la connectivité

- Pour modifier une interface réseau aux VM, il suffit d'aller dans la configuration de vos deux VM. Pour ce faire, comme illustré dans la figure ci-dessous à
  gauche, cliquez sur l'icône de la machine virtuelle, sélectionnez "Matériel", et double-cliquez sur "Carte réseau" pour ouvrir l'assistant "Editer: Carte réseau".
- Dans l'assistant "Editer: Carte réseau", comme illustré dans la figure ci-dessous à droite, sélectionnez vmbr1 (nom du nouveau commutateur) au lieu de vmbr0 (nom de l'ancien commutateur).
- N'oubliez pas de redémarrer vos VM pour que la nouvelle configuration soit prise en compte.

| ×   | PROXMOX Virtu                                                             | al Environment 7.0-11 Reche | ercher                                    |                                              | 🗐 Doo     |                              |              |                                       |                             |  |  |  |
|-----|---------------------------------------------------------------------------|-----------------------------|-------------------------------------------|----------------------------------------------|-----------|------------------------------|--------------|---------------------------------------|-----------------------------|--|--|--|
| Vue | Vue Serveur Vue Serveur Machine Virtuelle 102 (VM3Ubuntu) sur le nœud pve |                             |                                           |                                              | ▶ Démarre | Jémarre Éditer: Carte réseau |              |                                       |                             |  |  |  |
| ~=  | Datacenter                                                                | ■ Résumé                    | Ajouter V Supprimer                       | Éditer Re-dimensionner le disque Déplacer le | disque Re |                              |              | <b></b>                               |                             |  |  |  |
|     | 101 (VM2Ubuntu)                                                           | >_ Console                  | 🚥 Mémoire                                 | 2.00 GiB                                     |           | Bridge:                      | vmbr1        | Modéle:                               | VirtIO (paravirtualisė) 🛛 🗸 |  |  |  |
|     | I02 (VM3Ubuntu)                                                           | 🖵 Matériel                  | Processeurs                               | 1 (1 sockets, 1 cores)                       |           | Tag VLAN:                    | no VLAN      | C Adresse MAC:                        | 9E:5E:A7:F3:66:68           |  |  |  |
|     | 103 (vvv)                                                                 | Cloud-Init                  | BIOS                                      | Défaut (SeaBIOS)                             |           |                              |              | · · · · · · · · · · · · · · · · · · · |                             |  |  |  |
|     | □ 100 (VM10buntu)                                                         | Options                     | 🖵 Affichage                               | Défaut                                       |           | Parefeu:                     | $\checkmark$ |                                       |                             |  |  |  |
|     | S local (pve)                                                             | Historique des tâches       | 🕫 Machine                                 | Défaut (i440fx)                              |           |                              |              |                                       |                             |  |  |  |
|     | Sillioogi (hio)                                                           |                             | Contrôleur SCSI                           | VirtIO SCSI                                  |           | Aide                         |              | Avanc                                 | é 🗌 OK Reset                |  |  |  |
|     |                                                                           | Moniteur                    | <ul> <li>Lecteur CD/DVD (ide2)</li> </ul> | local:iso/ubuntu-20.10-desktop-amd64.iso,me  | dia=cdrom |                              |              |                                       |                             |  |  |  |
|     |                                                                           | 🖺 Sauvegarde                | 🖨 Disque Dur (scsi0)                      | local-lvm:vm-102-disk-0,size=20G             |           |                              |              |                                       |                             |  |  |  |
|     |                                                                           | <b>t</b>                    | ≓ Carte réseau (net0)                     | virtio=1A:DA:21:F3:CF:DA,bridge=vmbr0,firev  | /all=1    |                              |              |                                       |                             |  |  |  |

 $\mathbf{N}$ 

PARTIE

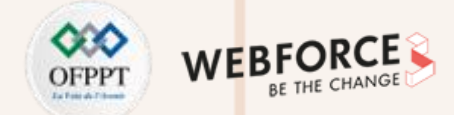

- La dernière étape consiste à vérifier la connectivité des deux machines virtuelles après leur avoir affecté le nouveau commutateur virtuel.
- Pour identifier l'adresse IP, il suffit de taper la commande ifconfig dans le terminal de la machine virtuelle. Dans notre exemple les machines virtuelles ont comme adresses IP : 192.168.1.12 et 192.168.1.13
- Pour tester la connectivité entre les deux machines, il suffit de taper la commande ping suivie de l'adresse IP de la machine destinatrice. D'après le résultat affiché dans les figures, les deux machines virtuelles peuvent échanger des paquets.

| ſŦ                                                                           | vm@vm-Standard-PC-i440FX-PIIX-1996: ~ Q = _ □                                                                                                    | - <b>(</b> | • | r vm@vm-Standard-PC-i440FX-PIIX-1996: ~ ♀ ≡ _ □ 😣                                                                                                    |
|------------------------------------------------------------------------------|----------------------------------------------------------------------------------------------------|------------|---|----------------------------------------------------------------------------------------------------|
| vm@vm-Star<br>ens18: fla<br>ir<br>et<br>R)<br>R)<br>T)<br>T)                 | dard-PC-i440FX-PIIX-1996:~\$ ifconfig<br>dgs=4163 <up,broadcast,running,multicast> mtu 1500<br/>het 192.168.1.13 netmask 255.255.255.0 broadcast 192.168.1.255<br/>het 6 fe80::99fd:8333:354d:d0d1 prefixlen 64 scopeid 0x20<link/><br/>her ca:56:95:df:ea:d0 txqueuelen 1000 (Ethernet)<br/>C packets 971 bytes 1178676 (1.1 MB)<br/>C errors 0 dropped 0 overruns 0 frame 0<br/>C packets 834 bytes 74316 (74.3 KB)<br/>C errors 0 dropped 0 overruns 0 carrier 0 collisions 0</up,broadcast,running,multicast>                                                                |            |   | <pre>vm@vm-Standard-PC-i440FX-PIIX-1996:~\$ ifconfig<br/>ens18: flags=4163<up,broadcast,running,multicast> mtu 1500<br/>inet 192.168.1.12 netmask 255.255.255.0 broadcast 192.168.1.255<br/>inet6 fe80::9f75:964e:8822:50a prefixlen 64 scopeid 0x20<link/><br/>ether 1a:da:21:f3:cf:da txqueuelen 1000 (Ethernet)<br/>RX packets 990 bytes 1173798 (1.1 MB)<br/>RX errors 0 dropped 0 overruns 0 frame 0<br/>TX packets 701 bytes 61815 (61.8 KB)<br/>TX errors 0 dropped 0 overruns 0 carrier 0 collisions 0</up,broadcast,running,multicast></pre> |
| Vm@vm<br>PING<br>64 by<br>64 by<br>64 by<br>64 by<br>64 by<br>64 by<br>64 by | -Standard-PC-i440FX-PIIX-1996:~\$ ping 192.168.1.12<br>192.168.1.12 (192.168.1.12) 56(84) bytes of data.<br>tes from 192.168.1.12: icmp_seq=1 ttl=64 time=1.85 ms<br>tes from 192.168.1.12: icmp_seq=2 ttl=64 time=1.63 ms<br>tes from 192.168.1.12: icmp_seq=3 ttl=64 time=3.20 ms<br>tes from 192.168.1.12: icmp_seq=4 ttl=64 time=2.07 ms<br>tes from 192.168.1.12: icmp_seq=5 ttl=64 time=2.82 ms<br>tes from 192.168.1.12: icmp_seq=6 ttl=64 time=2.94 ms<br>tes from 192.168.1.12: icmp_seq=7 ttl=64 time=2.41 ms<br>tes from 192.168.1.12: icmp_seq=8 ttl=64 time=2.21 ms |            |   | <pre>vm@vm-Standard-PC-i440FX-PIIX-1996:~\$ ping 192.168.1.13 PING 192.168.1.13 (192.168.1.13) 56(84) bytes of data. 64 bytes from 192.168.1.13: icmp_seq=1 ttl=64 time=3.91 ms 64 bytes from 192.168.1.13: icmp_seq=2 ttl=64 time=1.91 ms 64 bytes from 192.168.1.13: icmp_seq=3 ttl=64 time=1.76 ms 64 bytes from 192.168.1.13: icmp_seq=5 ttl=64 time=1.78 ms 64 bytes from 192.168.1.13: icmp_seq=6 ttl=64 time=2.14 ms 64 bytes from 192.168.1.13: icmp_seq=7 ttl=64 time=1.77 ms</pre>                                                          |

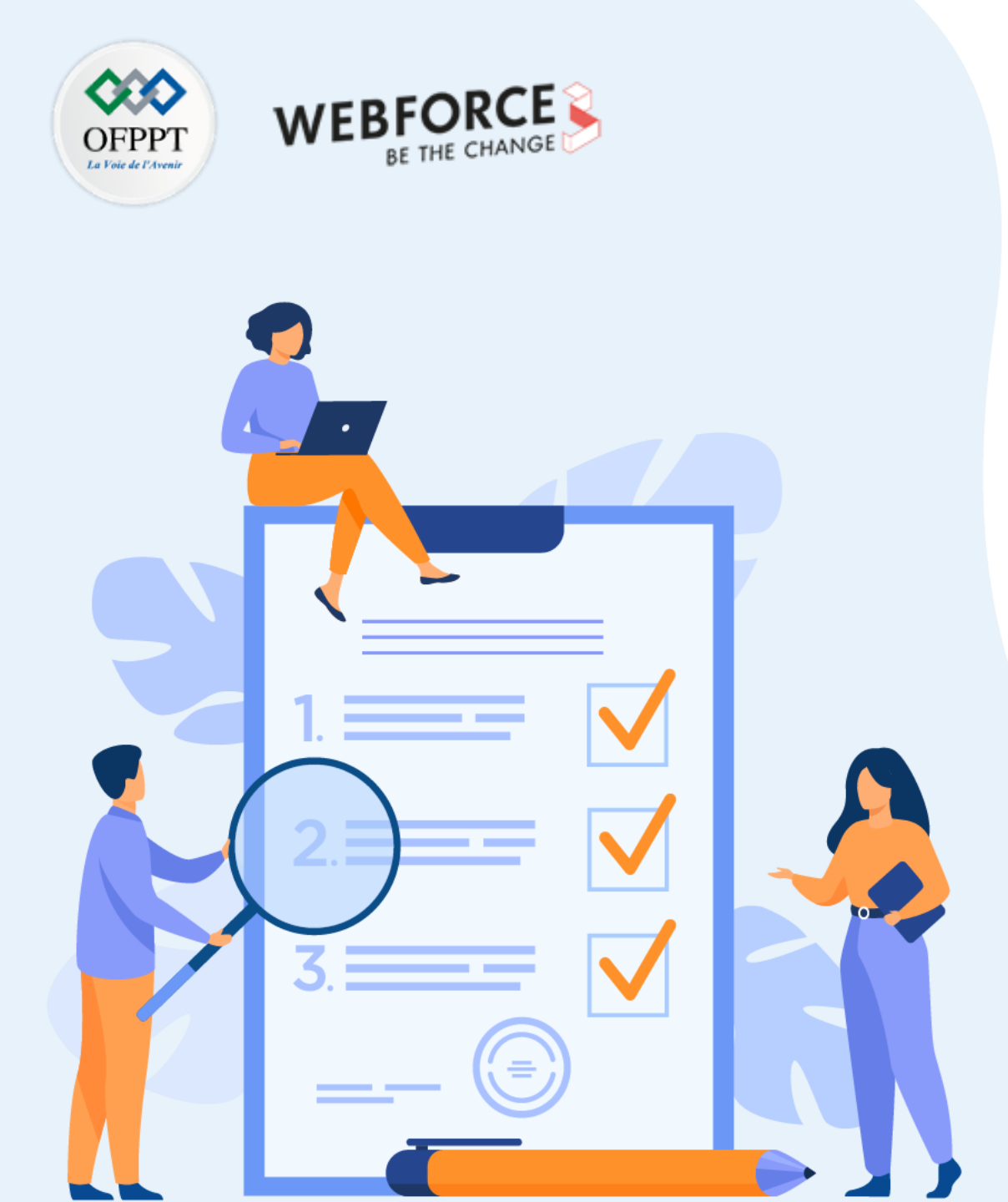

# **ACTIVITÉ 8**

# Installation de la solution Hyper-V

# **Compétences visées :**

• Installer un hyperviseur type 1 (Hyper-V)

# **Recommandations clés :**

• Vérification d'accomplissement des exigences système relatives à Hyper-V avant de procéder à l'installation

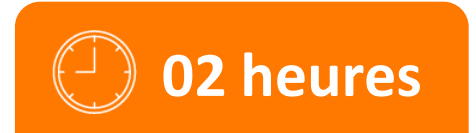

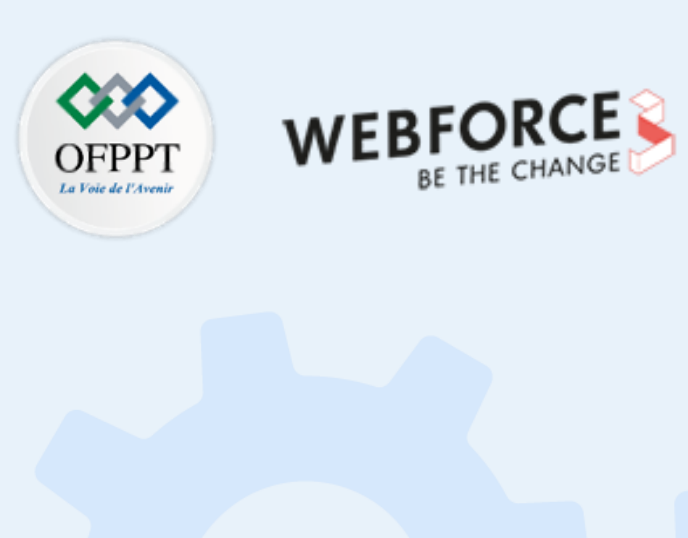

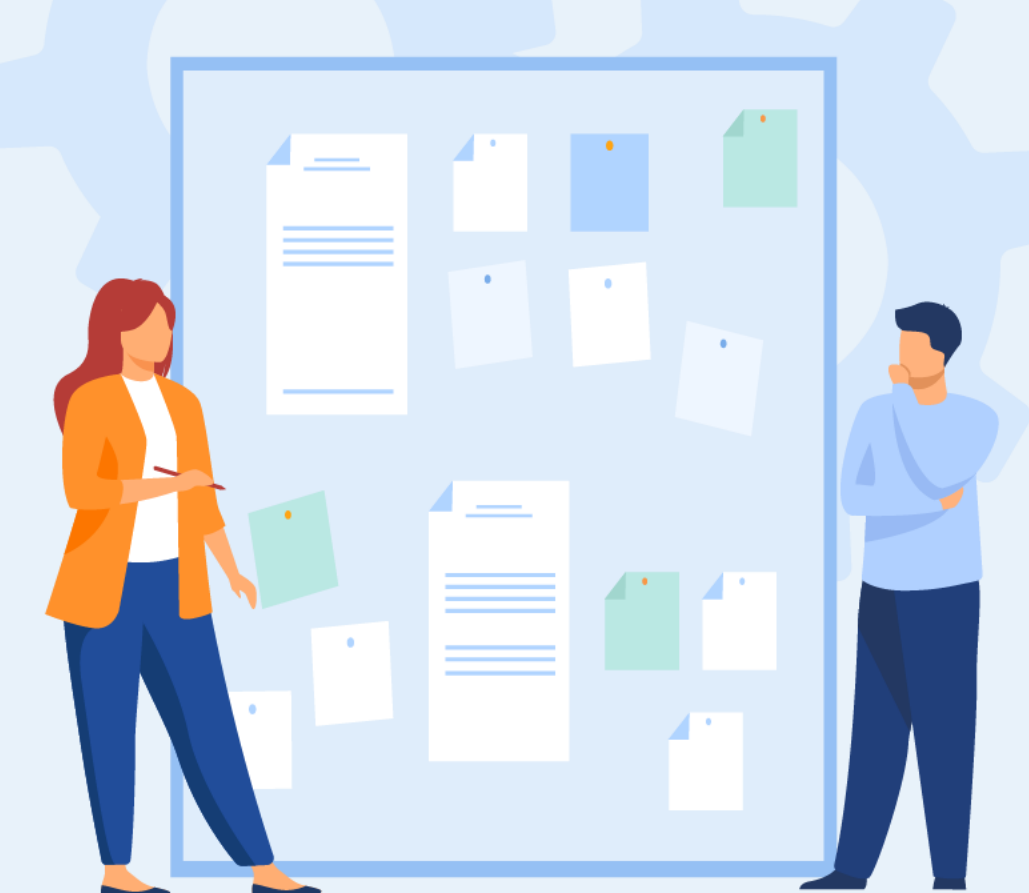

# **CONSIGNES**

### **1.** Pour le formateur :

• L'apprenant doit être capable d'installer Hyper-V sous Windows Server.

# 2. Pour l'apprenant :

• Il est recommandé de suivre soigneusement les étapes d'installation de Hyper-V sous Windows Server qui sont détaillées dans le guide de soutien, dans le premier chapitre de la partie 3.

# 3. Conditions de réalisation :

- Un fichier ISO de Windows Server 2022 (version d'évaluation). Lien de téléchargement : <u>https://www.microsoft.com/en-us/evalcenter/evaluate-</u> windows-server-2022
- Microsoft Windows Server 2022 (version d'évaluation) installée.

# 4. Critères de réussite :

Avoir l'hyperviseur Hyper-V fonctionnel.
# Activité 8 Installation de la solution Hyper-V

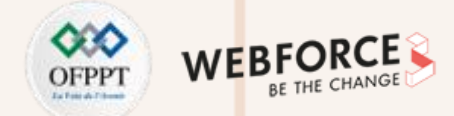

#### Installation de la solution Hyper-V

- L'objectif principal de cette activité est d'installer l'hyperviseur type 1 proposé par Microsoft, qui est Hyper-V.
- La solution Hyper-V s'installe comme un rôle dans Microsoft Windows Server. Pour cette raison, nous avons besoin d'installer Windows Server sur une machine physique dédiée à la gestion des serveurs.
- À partir de la machine Windows Server, vous êtes chargé d'installer Hyper-V en utilisant le Gestionnaire de serveur.

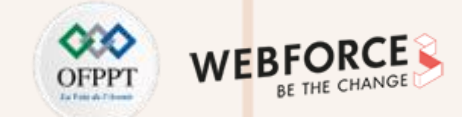

- À partir d'une machine Windows Server, il est possible de commencer l'installation du rôle Hyper-V. Cela est possible en utilisant le **Gestionnaire de serveur**.
- Les étapes de l'installation sont détaillées dans ce qui suit.
- Ouvrez l'interface Gestionnaire de serveur, accédez au menu Gérer, et cliquez ensuite sur Ajouter des rôles et fonctionnalités.

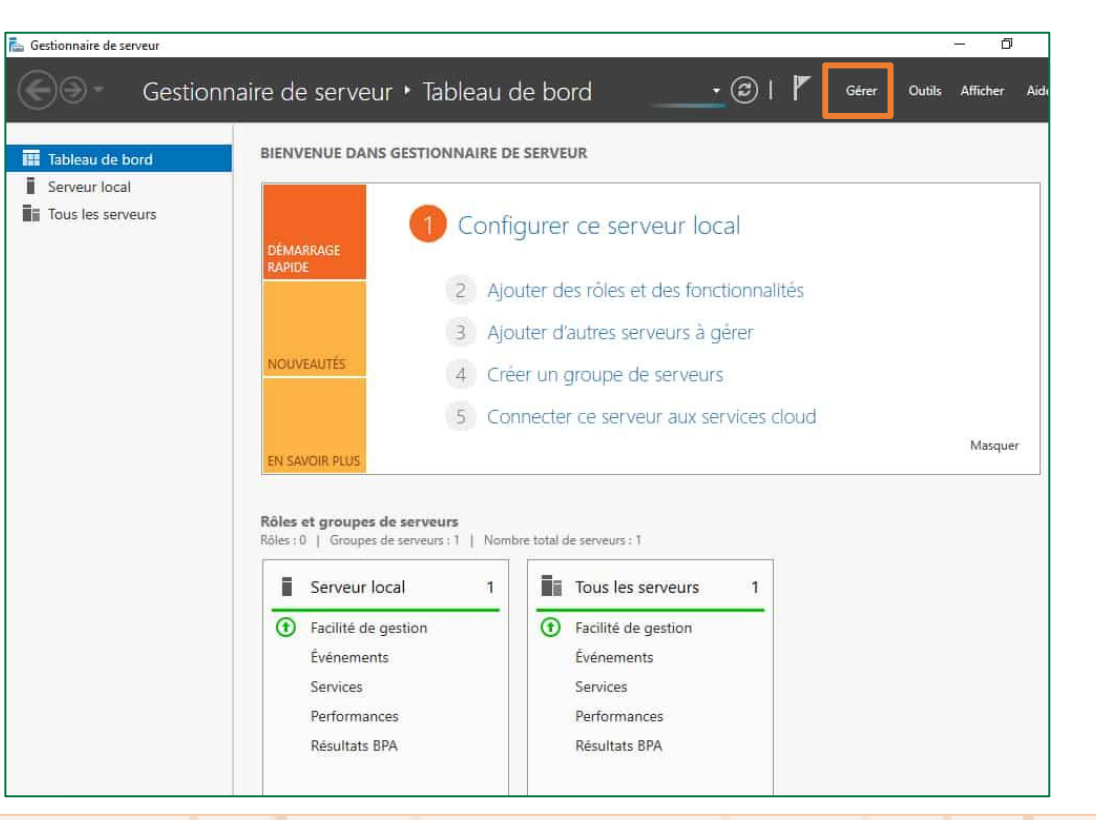

2

PARTIE

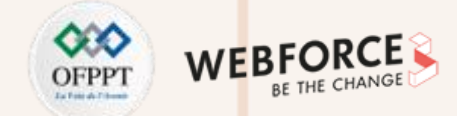

- La page Avant de commencer s'affiche dans l'écran. Examinez cette page et vérifiez que votre serveur de destination et environnement réseau sont préparés pour le rôle Hyper-V à installer. Après vérification, cliquez sur Suivant.
- La page Sélectionner le type d'installation s'affiche dans l'écran, cliquez sur Installation basée sur un rôle ou une fonctionnalité, puis cliquez sur Suivant.

| 🕋 Assistant Ajout de rôles et de fonctionnalités                                                                                               |                                                                                                    | - 🗆 X                                                                                                    | 🚡 Assistant Ajout de rôles et de fo                                                                                                    | onctionnalités                                                                                                    | – 🗆 X                                                                                                    |
|----------------------------------------------------------------------------------------------------|----------------------------------------------------------------------------------------------------|----------------------------------------------------------------------------------------------------|----------------------------------------------------------------------------------------------------|----------------------------------------------------------------------------------------------------|----------------------------------------------------------------------------------------------------|
| Assistant Ajout de rôles et de fonctionnalités      Avant de commencer      Type d'installation     Sélection du serveur     Rôles de serveurs |                                                                                                    | SERVEUR DE DESTINATION<br>WIN-1RMCCBRVISP<br>alités. Vous devez<br>es besoins informatiques<br>a site Web. | Assistant Ajout de rôles et de for<br>Sélectionner le ty<br>Avant de commencer<br>Type d'installation<br>Sélection du serveur<br>Rôles de serveurs | onctionnalités<br>Ped'installation<br>Sélectionnez le type d'installation. Vous pouvez installer des rôles et<br>ordinateur physique ou virtuel en fonctionnement, ou sur un disque<br>Installation basée sur un rôle ou une fonctionnalité<br>Configurez un serveur unique en ajoutant des rôles, des services o<br>Installation des services Bureau à distance | -      X  SERVEUR DE DESTINATION WIN-1RMCCBRVISP  des fonctionnalités sur un dur virtuel hors connexion.  de rôle et des fonctionnalités. |
| Fonctionnalités<br>Confirmation<br>Résultats                                                                                                   | Avant de continuer, vérifiez que les travaux suivants ont été effectués :<br>• Le compte d'administrateur possède un mot de passe fort<br>• Les paramètres réseau, comme les adresses IP statiques, sont configurés<br>• Les dernières mises à jour de sécurité de Windows Update sont installées<br>Si vous devez vérifier que l'une des conditions préalables ci-dessus a été satisfa<br>exécutez les étapes, puis relancez l'Assistant.<br>Cliquez sur Suivant pour continuer. | ite, fermez l'Assistant,                                                                                   | Fonctionnalités<br>Confirmation<br>Résultats                                                                                                    | Installez les services de rôle nécessaires à l'infrastructure VDI (Virt<br>déployer des bureaux basés sur des ordinateurs virtuels ou sur de                                                                                                    | ual Desktop Infrastructure) pour<br>es sessions.                                                                                          |
|                                                                                                    | Ignorer cette page par défaut <pre></pre> <pre></pre> <pre></pre> <pre>Suivant &gt;</pre> <pre>In</pre>                                                                                                    | staller Annuler                                                                                            |                                                                                                    | < Précédent Suivant >                                                                                                    | Installer Annuler                                                                                                    |

2

PARTIE

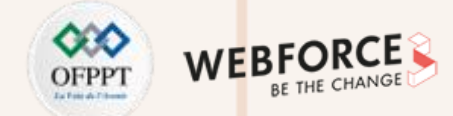

- La page qui s'affiche est Sélectionner le serveur de destination, dans cette page, sélectionnez un serveur dans le pool de serveurs, puis cliquez sur Suivant.
- Dans la page suivante Sélectionner des rôles de serveurs, sélectionnez Hyper-V. Par la suite, pour ajouter les outils permettant la création et la gestion des ordinateurs virtuels, cliquez sur Ajouter des fonctionnalités.

| 📥 Assistant Ajout de rôles et de fo                                                                                                    | onctionnalités – 🗆 X                                                                                                    | 👝 Assistant Ajout de rôles et de fonctionnalités                                                                                                    | - 🗆 ×                                                                                                    |
|----------------------------------------------------------------------------------------------------|----------------------------------------------------------------------------------------------------|----------------------------------------------------------------------------------------------------|----------------------------------------------------------------------------------------------------|
| Sélectionner le se                                                                                                    | erveur de destination Serveur de destination WIN-1RMCCBRVISP                                                                                                    | Sélectionner des 👗 Assistant Ajout de rôles et de fonctionnalités 🗙 🗙                                                                                                    | SERVEUR DE DESTINATION<br>WIN-1RMCCBRVISP                                                                                                    |
| Avant de commencer<br>Type d'installation<br>Sélection du serveur<br>Rôles de serveurs<br>Fonctionnalités<br>Confirmation<br>Résultats | Sélectionnez le serveur ou le disque dur virtuel sur lequel installer des rôles et des fonctionnalités. <ul> <li>Sélectionner un serveur du pool de serveurs</li> <li>Sélectionner un disque dur virtuel</li> </ul> Pool de serveurs           Filtre : | Avant de commencer<br>Type d'installation<br>Sélection du serveur<br>Rôles de serveurs<br>Fonctionnalités<br>Confirmation<br>Résultats<br>Advide Hyper-V<br>(Outils d'administration de serveur distant<br>• Outils d'administration Hyper-V<br>(Outils) Module Hyper-V<br>(Outils) Outils d'administration d'interface utilisateur gr | ion<br>fournit les services qui vous<br>ent de créer et gérer des<br>urs virtuels et leurs<br>es. Chaque ordinateur<br>it un système informatique<br>: qui fonctionne dans un<br>iement d'exécution isolé.<br>s permet d'exécuter<br>: systèmes d'exploitation<br>ément. |
|                                                                                                    | < Précédent Suivant > Installer Annuler                                                                                                    | < Précédent   Suivant >                                                                                                    | Installer Annuler                                                                                                    |

**PARTIE 2** 

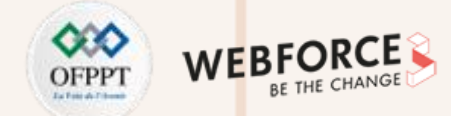

- Lorsque la page **Fonctionnalités** s'affiche sur l'écran, cliquez sur **Suivant**.
- Choisissez les options appropriées dans les pages Créer des commutateurs virtuels, Migration d'ordinateur virtuel et Emplacements par défaut.

| Les ordinateurs virtuels requièrent des commutateurs virtuels pour pouvoir communiquer avec d'autres<br>ordinateurs. Après avoir installé ce rôle, vous pouvez créer des ordinateurs virtuels et les associer à un<br>commutateur virtuel.                                                                                                    |
|----------------------------------------------------------------------------------------------------|
| Un commutateur virtuel est créé pour chaque carte réseau sélectionnée. Il est recommandé de créer au moins un commutateur virtuel dès maintenant pour fournir aux ordinateurs virtuels la connectivité à un réseau physique. Vous pouvez ajouter, supprimer et modifier vos commutateurs virtuels ultérieurement à l'aide du Gestionnaire de commutateur virtuel.         Cartes réseau :       Cartes réseau : |
| < Précédent Suivant > Installer Annuler                                                                                                    |
| irt<br>ar                                                                                                    |

 $\sim$ 

PARTIE

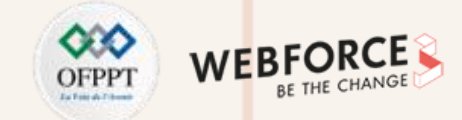

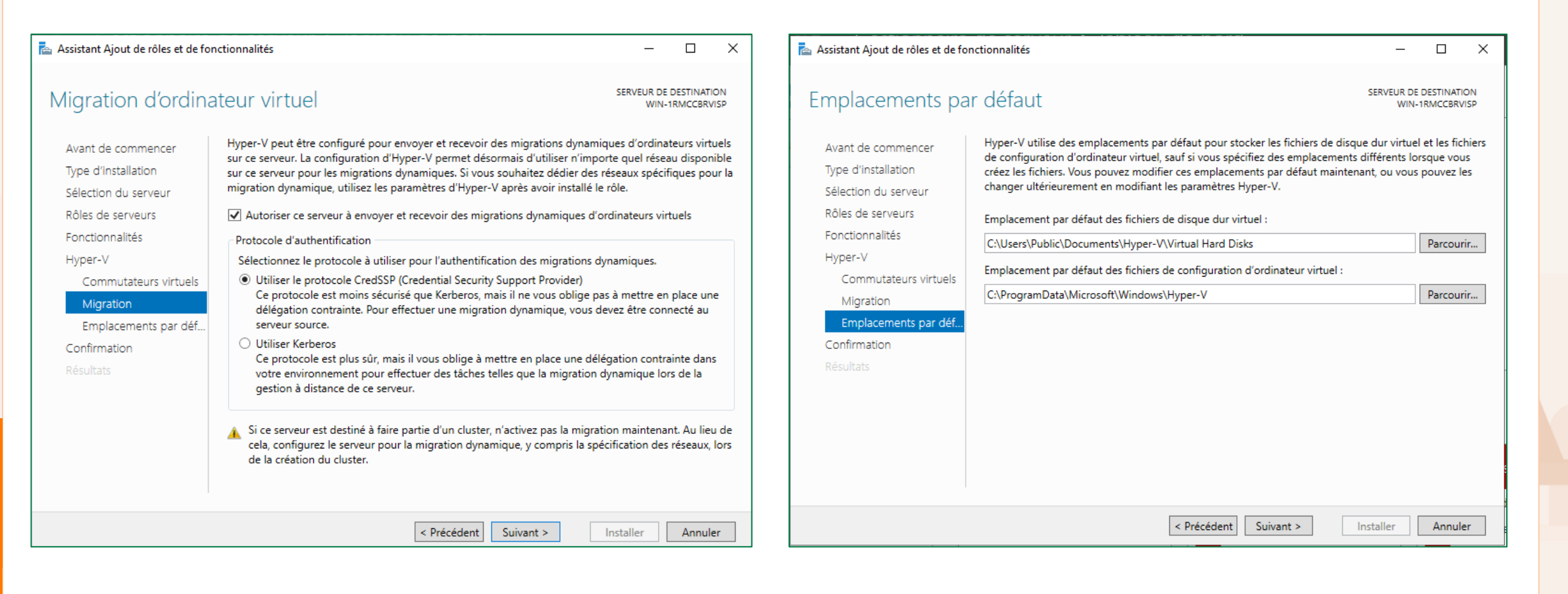

**PARTIE 2** 

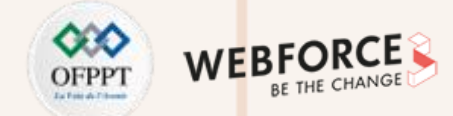

#### Correction

Finalement la page **Confirmer les sélections d'installation** s'affiche, sélectionnez alors "Redémarrer automatiquement le serveur de destination", si nécessaire, puis cliquez sur **Installer**.

| 📥 Assistant Ajout de rôles et de fo                                                                                                    | onctionnalités — 🗆 🗙                                                                                                    | 🔁 Assistant Ajout de rôles et de fonction                                                                                                    | nnalités — 🗆 🗙                                                                                                    |
|----------------------------------------------------------------------------------------------------|----------------------------------------------------------------------------------------------------|----------------------------------------------------------------------------------------------------|----------------------------------------------------------------------------------------------------|
| Assistant Ajout de rôles et de for<br>Confirmer les sélection<br>Avant de commencer<br>Type d'installation<br>Sélection du serveur<br>Rôles de serveurs<br>Fonctionnalités<br>Hyper-V<br>Commutateurs virtuels<br>Migration | conctionnalités       –       –       ×         ections d'installation       SERVEUR DE DESTINATION<br>WIN-1RMCCBRVISP         Pour installer les rôles, services de rôle ou fonctionnalités suivants sur le serveur sélectionné, cliquez sur<br>Installer.       –       –       ×         Redémarrer automatiquement le serveur de destination, si nécessaire       Il se peut que des fonctionnalités facultatives (comme des outils d'administration) soient affichées sur<br>cette page, car elles ont été sélectionnées automatiquement. Si vous ne voulez pas installer ces<br>fonctionnalités facultatives, cliquez sur Précédent pour désactiver leurs cases à cocher.         Assistance à distance       Hyper-V         Outils d'administration de serveur distant | Assistant Ajout de rôles et de fonction Progression de l'insta Avant de commencer Type d'installation Sélection du serveur Rôles de serveurs Fonctionnalités Hyper-V Commutateurs virtuels Migration | nnalités – C × allation SERVEUR DE DESTINATION WIN-1RMCCBRVISP ficher la progression de l'installation Installation de fonctionnalité Installation démarrée sur WIN-1RMCCBRVISP Assistance à distance Hyper-V Outils d'administration de serveur distant Outils d'administration de rôles Outils d'administration Hyper-V                                                                                                    |
| Emplacements par déf<br>Confirmation<br>Résultats                                                                                                    | Outils d'administration de serveur distant         Outils d'administration de rôles         Outils d'administration Hyper-V         Module Hyper-V pour Windows PowerShell         Outils d'administration d'interface utilisateur graphique Hyper-V         Exporter les paramètres de configuration         Spécifier un autre chemin d'accès source          Suivant >         Installer       Annuler                                                                                                    | Emplacements par déf<br>Confirmation<br>Résultats                                                                                                    | Module Hyper-V pour Windows PowerShell         Outils d'administration d'interface utilisateur graphique Hyper-V         Vous pouvez fermer cet Assistant sans interrompre les tâches en cours d'exécution. Examinez         leur progression ou rouvrez cette page en cliquant sur Notifications dans la barre de commandes, puis sur Détails de la tâche.         porter les paramètres de configuration          Précédent         Suivant >       Fermer         Annuler |

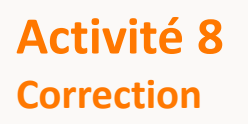

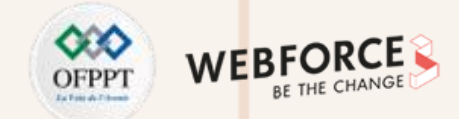

#### Correction

Après avoir terminé l'installation, vérifiez si Hyper-V est installé. Pour ce faire, après redémarrage, accédez au gestionnaire de serveur, ouvrez la page **Tous les serveurs** et sélectionnez le serveur sur lequel vous avez installé Hyper-V. Vérifiez ensuite la vignette rôles et fonctionnalités sur la page du serveur sélectionné.

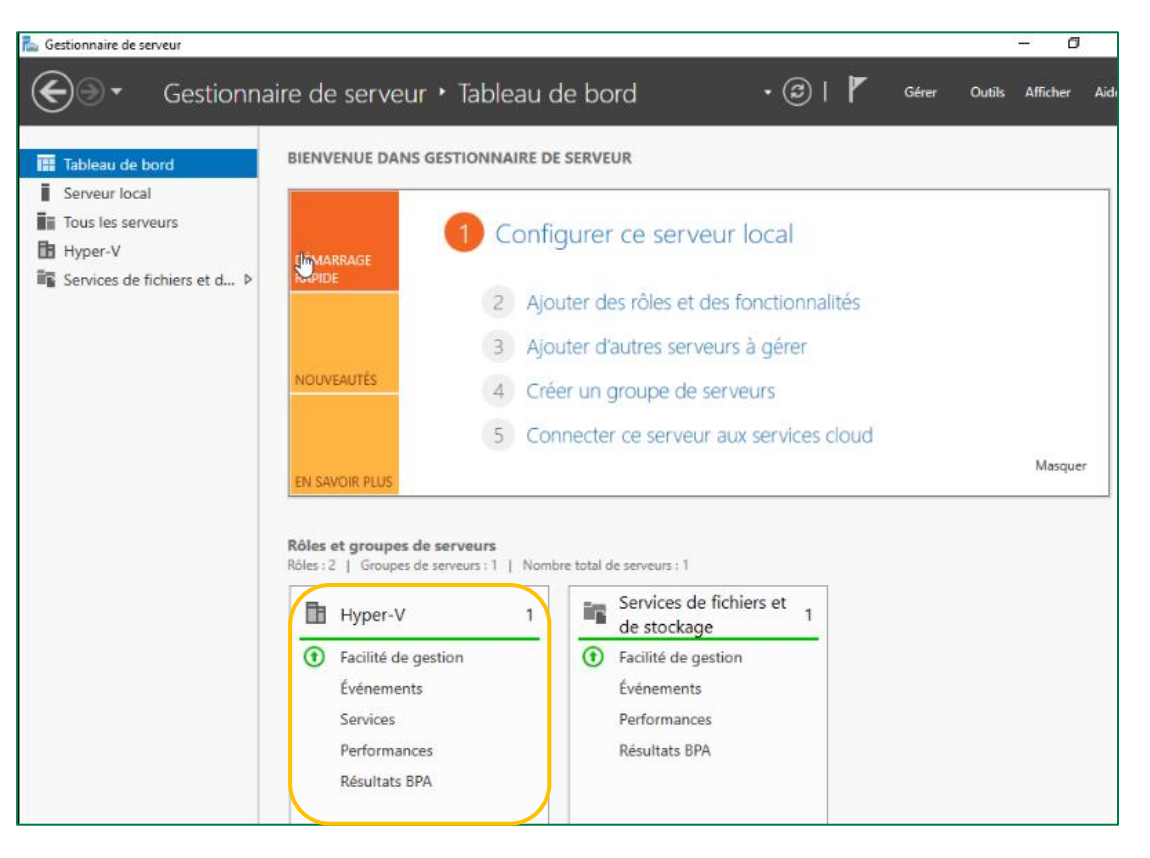

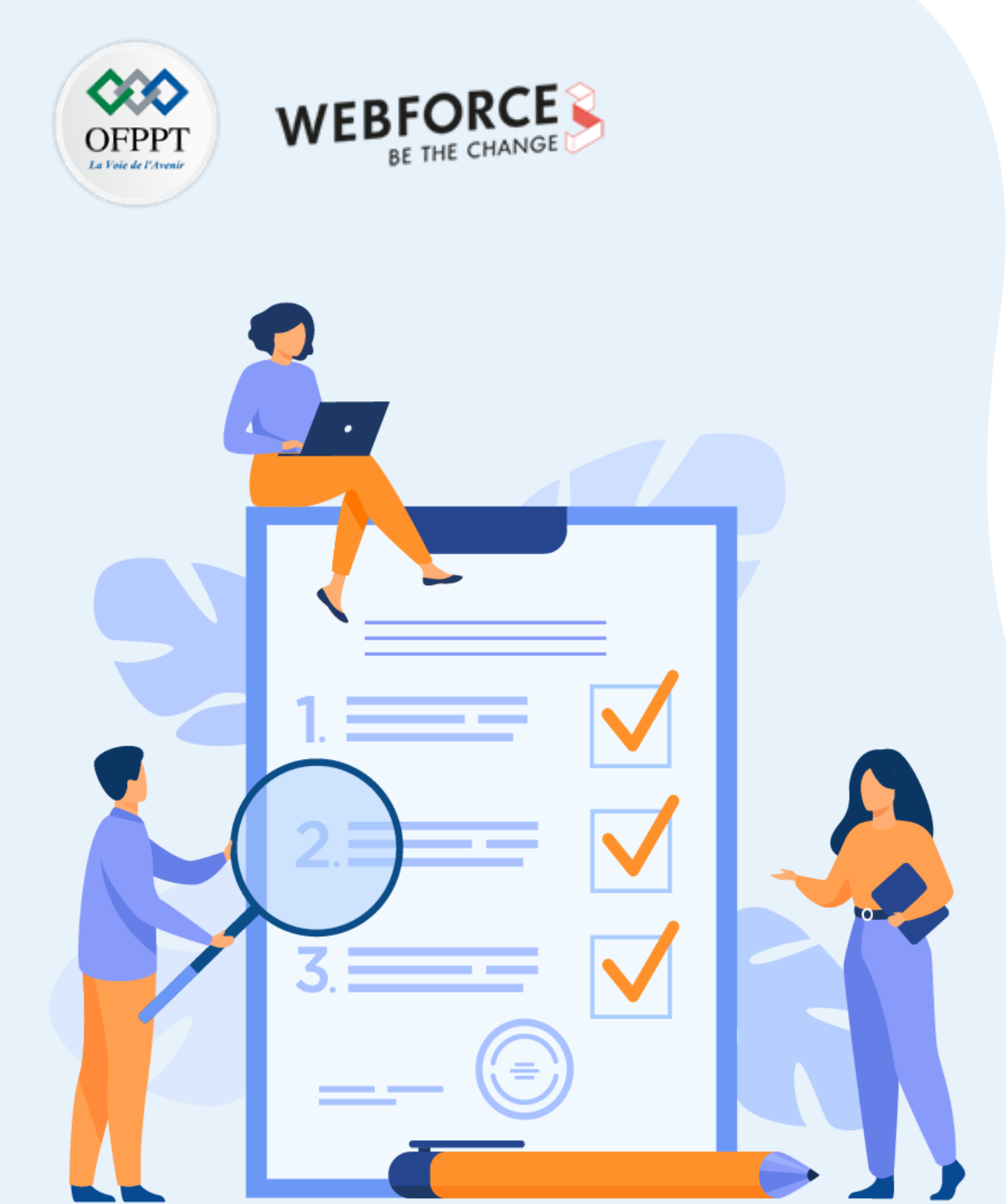

# ACTIVITÉ 9

# Création des machines virtuelles sous Hyper-V

# **Compétences visées :**

 Créer des machines virtuelles sous un hyperviseur type 1 (Hyper-V)

# **Recommandations clés :**

• Faire un aperçu sur le contenu du chapitre 2 de la partie 3 dans le guide théorique

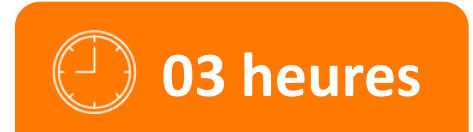

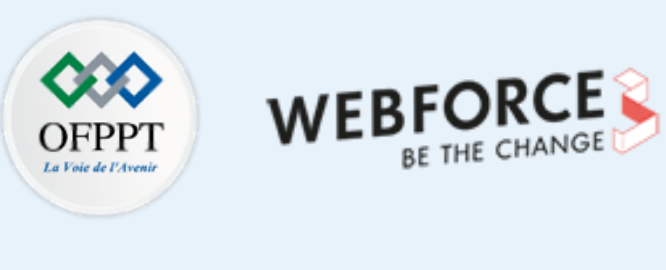

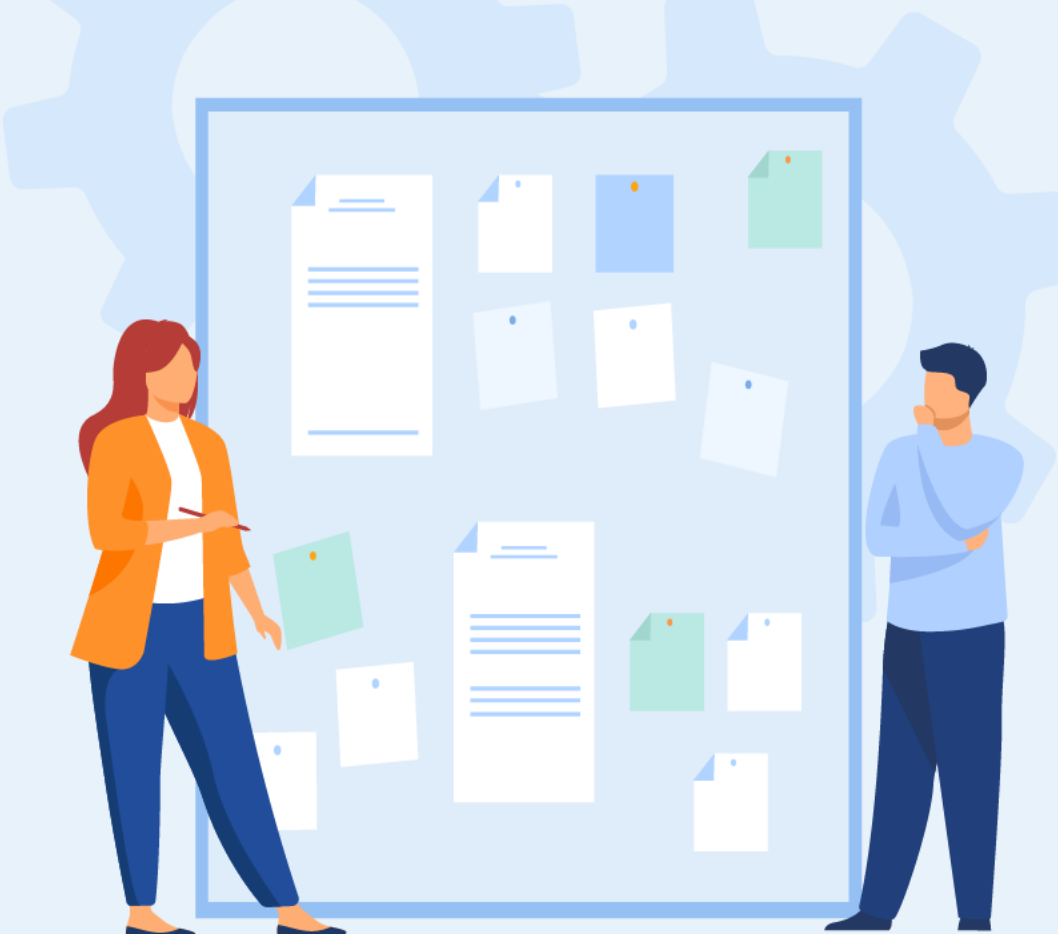

# **CONSIGNES**

# **1.** Pour le formateur :

L'apprenant doit être capable de créer une machine virtuelle sous Hyper-V.

# 2. Pour l'apprenant :

- Il est recommandé de suivre les étapes de création des machines virtuelles avec un hyperviseur type 1 qui ont été détaillées dans le guide théorique, plus précisément Section 2 du deuxième chapitre de la partie 3.
- Il est recommandé de suivre soigneusement les étapes d'installation du système d'exploitation invité.

# 3. Conditions de réalisation :

- L'hyperviseur Hyper-V installé.
- Un fichier ISO pour l'installation d'un système d'exploitation invité tel que Ubuntu 20.10.

Lien de téléchargement : <u>https://ubuntu.com/download/desktop/thank-you?version=20.10&architecture=amd64</u>

# 4. Critères de réussite :

- Avoir une machine virtuelle créée sous Hyper-V.
- Avoir une machine virtuelle exécutant un système d'exploitation invité.

# Activité 9

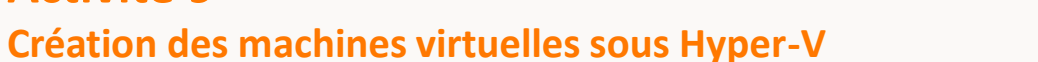

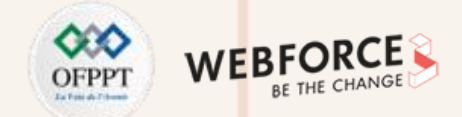

## Création des machines virtuelles sous Hyper-V

- L'objectif principal de cette activité est de créer une machine virtuelle sous Microsoft Hyper-V.
- Pour ce faire, il faut effectuer les étapes suivantes :
  - La première étape consiste à s'assurer de la possibilité d'installer un système d'exploitation sur cette VM. Pour ce faire, vous avez besoin de télécharger un fichier ISO (par exemple celui de Ubuntu desktop 20.10) et l'uploader dans Microsoft Windows Server.
  - Dans la deuxième étape, vous êtes chargé de créer une machine virtuelle dans Hyper-V. Pour ce faire, ouvrez le "Gestionnaire Hyper-V" et lancez l'assistant "Assistant Nouvel ordinateur virtuel", puis créez votre machine virtuelle tout en respectant les paramètres suivants :
    - Nom de la VM : VM1\_Ubuntu
    - Génération de la VM : Génération
    - Système d'exploitation invité : Ubuntu 20.10
    - Mémoire : 1 Go
    - Disque : 20 Go
    - Lors du processus de création de la machine virtuelle, n'oubliez pas de monter le fichier ISO afin que la VM puisse booter sur ce fichier.
    - N'oubliez pas de désactiver le démarrage sécurisé puisque nous avons choisi comme génération la génération 2 et le système d'exploitation à installer est à base Linux.
  - Finalement, démarrez votre machine. Une fois la machine démarrée, l'installation du système d'exploitation invité se passe comme l'installation classique d'un système d'exploitation. Il suffit donc de suivre le processus d'installation.

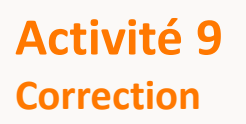

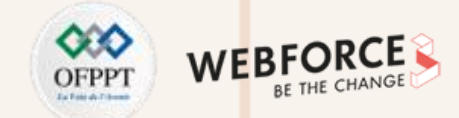

## Correction

Pour commencer le processus de création d'une machine virtuelle, il faut accéder à l'assistant "Assistant Nouvel ordinateur virtuel". Pour ce faire, ouvrez le "Gestionnaire Hyper-V" puis accédez à la barre navigateur Actions, sélectionnez ensuite l'onglet Nouveau puis Ordinateur virtuel.

| Gestion   | naire Hyper-V                                                                                                    |                                                                                            |                                    | - 🗆 X                                                                                                    |
|-----------|----------------------------------------------------------------------------------------------------|--------------------------------------------------------------------------------------------|------------------------------------|----------------------------------------------------------------------------------------------------|
| Fichier A | ction Affichage ?                                                                                                    |                                                                                            |                                    |                                                                                                    |
| 🗢 🔿 📘     | Nouveau >                                                                                                    | Ordinateur virtuel                                                                         |                                    |                                                                                                    |
| Gesti     | Importer un ordinateur virtuel<br>Paramètres Hyper-V<br>Gestionnaire de commutateur virtuel<br>Gestionnaire de réseau SAN virtuel<br>Modifier le disque<br>Inspecter le disque<br>Arrêter le service<br>Supprimer le serveur<br>Actualiser | Disque dur<br>Disquette<br>Etat Utilisation d I<br>Aucun ordinateur virtuel détecté sur ce | Mémoire affectée Ten<br>• serveur. | Actions       WIN-1RMCCBRVISP     Importer un ordinateur virtuel       Importer un ordinateur virtuel     Importer un ordinateur virtuel       Gestionnaire de commutateur virtuel     Gestionnaire de réseau SAN virtuel       Importer de isque     Importer la disque |
|           | Aide                                                                                                    | Aucun ordinateur virtuel n'est sélect                                                      | ionné.                             | <ul> <li>Arrêter le service</li> <li>Supprimer le serveur</li> <li>Actualiser</li> <li>Affichage</li> <li>Aide</li> </ul>                                                                                                    |
|           | <                                                                                                    | Aucun élément n'est sélectionn                                                             | é.<br>>                            |                                                                                                    |

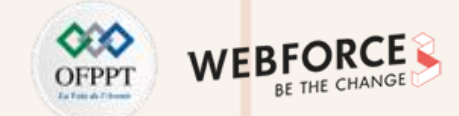

- Sur la page "Avant de commencer", comme illustré dans la figure ci-dessous à gauche, lisez les informations illustrées et cliquez sur Suivant.
- Sur la page "Spécifier le nom et l'emplacement", comme illustré dans la figure ci-dessous à droite, saisissez le nom de la machine virtuelle et l'emplacement du stockage de ses fichiers virtuels et cliquez sur Suivant.

| Assistant Nouvel ordinateu                                                                                                    | r virtuel X                                                                                                    | Assistant Nouvel ordinateur virtuel                                                                                                    |
|----------------------------------------------------------------------------------------------------|----------------------------------------------------------------------------------------------------|----------------------------------------------------------------------------------------------------|
| Avant de con                                                                                                    | nmencer                                                                                                    | Spécifier le nom et l'emplacement                                                                                                    |
| Avant de commencer<br>Spécifier le nom et<br>l'emplacement<br>Spécifier la génération<br>Affecter la mémoire<br>Configurer la mise en réseau<br>Connecter un disque dur<br>virtuel<br>Options d'installation<br>Résumé | Cet Assistant vous aide à créer un ordinateur virtuel. Vous pouvez utiliser des ordinateurs virtuels plutôt que des ordinateurs physiques à différentes fins. Vous pouvez utiliser cet Assistant pour configurer l'ordinateur virtuel dès maintenant et vous pouvez modifier la configuration ultérieurement à l'aide du Gestionnaire Hyper-V.<br>Pour créer un ordinateur virtuel, effectuez l'une des actions suivantes :<br>• Cliquez sur Terminer pour créer un ordinateur virtuel configuration personnalisée.<br>• Cliquez sur Suivant pour en créer un avec une configuration personnalisée. | Avant de commencer       Spécifier le nom et le nom et un emplacement pour cet ordinateur virtuel.         Spécifier la génération       Le nom est affiché dans le Gestionnaire Hyper-V. Nous vous recommandons d'utiliser un nom qui vous permettra didentifier facilement cet ordinateur virtuel, tel que le nom de la charge de travail ou du système d'exploitation invité.         Anfecter la mémoire       Configurer la mise en réseau         Connecter un disque dur virtuel       Vous pouvez créer un dossier ou utiliser un dossier existant pour stocker l'ordinateur virtuel. Si vous ne selectionnez pas de dossier, l'ordinateur virtuel est stocké dans le dossier par défaut configuré pour ce serveur.         Options d'installation       Résumé         Résumé       Si vous envisagez de créer des points de contrôle de cet ordinateur virtuel, choisissez un emplacement avec un espace libre suffisant. Les points de contrôle incluent les données des ordinateurs virtuels et peuvent nécessiter un espace considérable. |
|                                                                                                    | < Précédent Suivant > Terminer Annuler                                                                                                    | < Précédent Suivant > Terminer Annuler                                                                                                    |

2

PARTIE

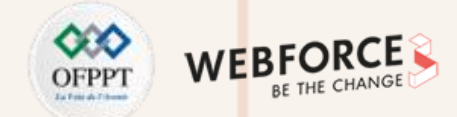

- Sur la page "Spécifier la génération", choisissez la génération de la machine virtuelle à créer tout en respectant la compatibilité du système d'exploitation à installer avec la génération choisie et cliquez sur Suivant. Comme illustré dans la figure ci-dessous à gauche, nous allons choisir Génération 2.
- Sur la page "Affecter la mémoire", affectez la capacité mémoire 1 Go à la machine virtuelle et cliquez sur Suivant.

| Assistant Nouvel ordinates                                                                                                    | ur virtuel X                                                                                                    | Assistant Nouvel ordinateur vi                                                                                                    | noire                                                                                                    |
|----------------------------------------------------------------------------------------------------|----------------------------------------------------------------------------------------------------|----------------------------------------------------------------------------------------------------|----------------------------------------------------------------------------------------------------|
| Avent de commencer<br>Spécifier le nom et<br>l'emplacement<br>Spécifier la génération<br>Affecter la mémoire<br>Configurer la mise en réseau<br>Connecter un disque dur<br>virituel<br>Options d'Installation<br>Résumé | <ul> <li>Choisissez la génération de cet ordinateur virtuel.</li> <li>Génération 1</li> <li>Cette génération d'ordinateurs virtuels prend en charge des systèmes d'exploitation invités 32 bits et 64 bits. Elle fournit le matériel virtuel disponible dans toutes les versions précédentes d'Hyper-V.</li> <li>Cétte génération d'ordinateurs virtuels prend en charge des fonctionnalités de virtualisation plus récentes. Dublé d'un microprogramme UEFI, elle nécessite la prise en charge d'un système d'exploitation invité 64 bits.</li> <li>Image: A construit de des surfaces des fonctionnalités de virtualisation plus récentes. Dublé d'un microprogramme UEFI, elle nécessite la prise en charge d'un système d'exploitation invité 64 bits.</li> <li>Image: A construit de des surfaces de la pénération d'ordinateurs virtuels</li> <li>En saver plus sur la prise en charge de la génération d'ordinateurs virtuels</li> </ul> | Avent de commencer<br>Spécifier le nom et<br>l'emplacement<br>Spécifier la génération<br>Affecter la mémoire<br>Configurer la mise en réseau<br>Connecter un disque dur<br>virtuel<br>Options d'Installation<br>Résumé | Spécifiez la quantité de mémoire à allouer à cet ordinateur virtuel. Vous pouvez spécifier une quantité<br>comprise entre 32 Mo et 251658240 Mo. Pour améliorer les performances, spécifiez davantage que la<br>quantité minimale recommandée pour le système d'exploitation.<br>Mémoire de démarrage :<br>Utiliser la mémoire dynamique pour cet ordinateur virtuel.<br>Utiliser la mémoire la quantité de mémoire à attribuer à un ordinateur virtuel, tenez compte de la<br>façon dont vous envisagez d'utiliser l'ordinateur virtuel et du système d'exploitation qu'il<br>exécutera. |
|                                                                                                    | < Précédent Sulvant > Terminer Annuler                                                                                                    |                                                                                                    | < Précédent Suivant > Terminer Annuler                                                                                                    |

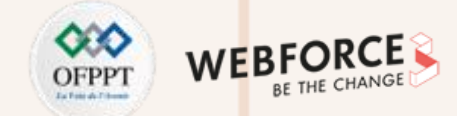

- Sur la page "Configurer la mise en réseau", puisqu'il n'y a pas encore un commutateur virtuel, choisissez l'option Non connecté, puis cliquez sur Suivant.
- Sur la page "Connecter un disque dur virtuel", nommez le disque dur virtuel, sélectionnez un emplacement et spécifiez une taille, cliquez ensuite sur Suivant. Dans notre exemple, le nom et l'emplacement du disque virtuel sont ceux donnés par défaut. Juste, il faut attribuer à la machine virtuelle 20 Go comme espace disque.

| Assistant Nouvel ordinated                                                                                                    | ar virtuel ×                                                                                                    | Assistant Nouvel ordinate                                                                                                    | ur virtuel<br>In disque dur virtuel                                                                                                    |
|----------------------------------------------------------------------------------------------------|----------------------------------------------------------------------------------------------------|----------------------------------------------------------------------------------------------------|----------------------------------------------------------------------------------------------------|
| Avant de commencer<br>Spécifier le nom et<br>l'emplacement<br>Spécifier la génération<br>Affecter la mémoire<br>Configurer la mise en réseau<br>Connecter un disque dur<br>virtuel<br>Options d'Installation<br>Résumé | Chaque nouvel ordinateur virtuel indut une carte réseau. Vous pouvez configurer celle-ci de façon à utilser un commutateur virtuel ou la laisser déconnectée.<br>Connexion : Non connecté | Avant de commencer<br>Spécifier le nom et<br>l'emplacement<br>Spécifier la génération<br>Affecter la mémoire<br>Configurer la mise en réseau<br>Connecter un disque dur<br>virtuel<br>Options d'Installation<br>Résumé | Un ordinateur virtuel requiert un espace de stockage pour l'Installation d'un système d'exploitation.<br>Vous pouvez spécifier le stockage dès maintenant ou le configurer ultérieurement en modifiant les<br>propriétés de l'ordinateur virtuel<br>Utilisez cette option pour créer un disque dur virtuel de taille dynamique (VHDX).<br>Nom : VM1_Ubuntu.vhdx<br>Emplacement : C:\Users\Public\Documents\Hyper-V\Virtual Hard Disks\<br>Taile : |
|                                                                                                    | < Précédent Suivant > Terminer Annuler                                                                                                    |                                                                                                    | < Précédent Suivant > Terminer Annuler                                                                                                    |

2

PARTIE

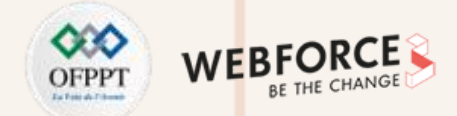

- Sur la page "Options d'installation", choisissez l'option d'installation à utiliser et cliquez ensuite sur Suivant. Dans notre exemple nous allons utiliser le fichier ISO. Ce fichier doit être placé sous un répertoire appartenant à Windows Server ou bien sur un USB qui est monté à la VM Windows Server.
- Sur la page "Résumé", examinez les détails de la machine virtuelle, puis cliquez sur Terminer pour terminer la création de la machine virtuelle. Comme illustré dans la figure ci-dessous à droite, la machine virtuelle est créée.

| ligure el dessou                                                                                                    |                                                                                                    | Gestionnaire Hyper-V            |                                                      |                                                                                                    |                     | - 0 /                                                                                                    |
|----------------------------------------------------------------------------------------------------|----------------------------------------------------------------------------------------------------|---------------------------------|------------------------------------------------------|----------------------------------------------------------------------------------------------------|---------------------|----------------------------------------------------------------------------------------------------|
| Anistent Neural aufortant                                                                                                    | No. of the second second second second second second second second second second second second second second se                                                                                                    | Fichier Action Affichage ?      |                                                      |                                                                                                    |                     |                                                                                                    |
| Assistant Nouvei ordinateur                                                                                                    | rvinuei                                                                                                    | Gestionnaire Hyper-V            | Ordinateurs virtuels                                 |                                                                                                    |                     | Actions                                                                                                    |
| Options d'ins                                                                                                    | stallation                                                                                                    | WIN-2PG7V2Q8UD2                 | Nom VM1_Ubuntu                                       | État Utilisation d Mémoire affectée Temp<br>Désactivé                                                                   | s d'activité Statut | WIN-2PG7V2Q8UD2<br>Nouveau                                                                                                    |
| Avant de commencer<br>Spécifier le nom et<br>l'emplacement<br>Spécifier la génération<br>Affecter la mémoire<br>Configurer la mise en réseau<br>Connecter un disque dur<br>virtuel<br>.Options d'Installation<br>Résumé | Vous pouvez installer un système d'exploitation maintenant si vous avez accès au média d'installation,<br>ou vous pouvez l'installer ultérieurement.<br>Installer un système d'exploitation ultérieurement<br>Installer un système d'exploitation à partir d'un fichier image de démarrage<br>Média<br>Pichier image (.iso) : :::Users \Administrateur\Desktop\ubuntu-20. Parcourr<br>Installer un système d'exploitation à partir d'un serveur d'installation réseau<br>Voire carte réseau est déconnectée. Pour effectuer une installation réseau, revenez à la<br>page Configurer la mise en réseau et connectez la carte réseau. |                                 | <<br>Points de contrôle                              | L'ordinateur vituel sélectionné n'a pas de point de contrôle.                                                           | ><br>©              | <ul> <li>Paramètres Hyper-V</li> <li>Gestionnaire de comm</li> <li>Gestionnaire de réseau</li> <li>Modifier le disque</li> <li>Inspecter le disque</li> <li>Arrêter le service</li> <li>Supprimer le serveur</li> <li>Actualiser</li> <li>Affichage</li> <li>Aide</li> <li>VM1_Ubuntu</li> </ul> |
|                                                                                                    | a Brécédent Ruivant S. Terminer Annuler                                                                                                    |                                 | VM1_Ubuntu<br>Créć(e)<br>Version<br>Généra<br>Remarc | ): 01/11/2021 13:23:47 En cluster:<br>n de configuration : 10.0<br>titon : 2<br>ques : Aucun<br>n de réseau Réplication | Non                 | Se connecter         Paramètres         Démarrer         Point de contrôle         Déplacer         Exporter         Renommer         Supprimer         Activer la réplication         Aide                                                                                                    |
|                                                                                                    | Servecence Sumance Terminer Annue                                                                                                    | WIN-2PG7V2O8UD2: 1 ordinateur v | virtuel sélectionné.                                 |                                                                                                    |                     | 1                                                                                                    |

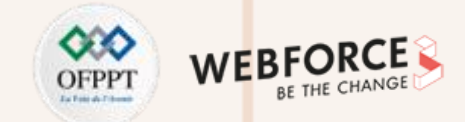

#### Correction

Avant de commencer le processus d'installation du système invité, il faut désactiver le démarrage sécurisé de la VM, puisque nous avons choisi comme génération la génération 2 et le système d'exploitation à installer est à base Linux. Pour ce faire, accéder aux paramètres de configurations de la VM, sélectionnez Sécurité et décochez ensuite **"Activer le démarrage sécurisé"**. Paramètres pour VM1\_Ubuntu sur WIN-2PG7V2Q8UD2 X < ▶ 0 VM1 Ubuntu ~ A Matériel Sécurité Ajouter un matériel Démarrage sécurisé Microprogramme Utilisez le démarrage sécurisé pour empêcher l'exécution de code non autorisé Démarrer à partir de Lecteur de DVD au démarrage (recommandé). Sécurité Démarrage sécurisé désactivé Activer le démarrage sécurisé Mémoire Modèle : 1024 Mo Microsoft Windows Processeur 1 processeur virtuel Prise en charge du chiffrement Contrôleur SCSI Activer le module de plateforme sécurisée 🗉 👝 Disgue dur VM1\_Ubuntu.vhdx Un module de plateforme sécurisée (TPM) est un microprocesseur à Lecteur de DVD fonctionnalité spécifique qui fournit des services de chiffrement à une ubuntu-20.10-desktop-amd64.... plateforme de calcul. 🕑 🎚 Carte réseau État de chiffrement et trafic de migration de l'ordinateur virtuel Non connecté A Gestion La prise en charge du chiffrement requiert la configuration d'un protecteur de dé pour l'ordinateur virtuel. Si cette configuration n'existe pas, la sélection I Nom d'une de ces options générera un protecteur de clé permettant d'exécuter VM1\_Ubuntu l'ordinateur virtuel sur cet hôte. Services d'intégration Quelques services offerts Stratégie de sécurité Points de contrôle Spécifiez des options de protection supplémentaires pour l'ordinateur virtuel. Production Activer la protection 🔜 Emplacement du fichier de paginati... C:\ProgramData\Microsoft\Windo... Cette fonction affecte des paramètres supplémentaires. Action de démarrage automatique En savoir plus sur la sécurité de l'ordinateur virtuel. Redémarrer le service s'il était en c... Action d'arrêt automatique Enregistrer OK Annuler Appliquer

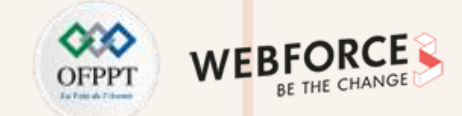

- Pour lancer le processus d'installation, cliquez sur l'icône de la machine virtuelle créée, ensuite cliquez sur l'onglet "Démarrer" pour démarrer la machine virtuelle.
- Double-cliquez sur la machine virtuelle pour ouvrir sa console.

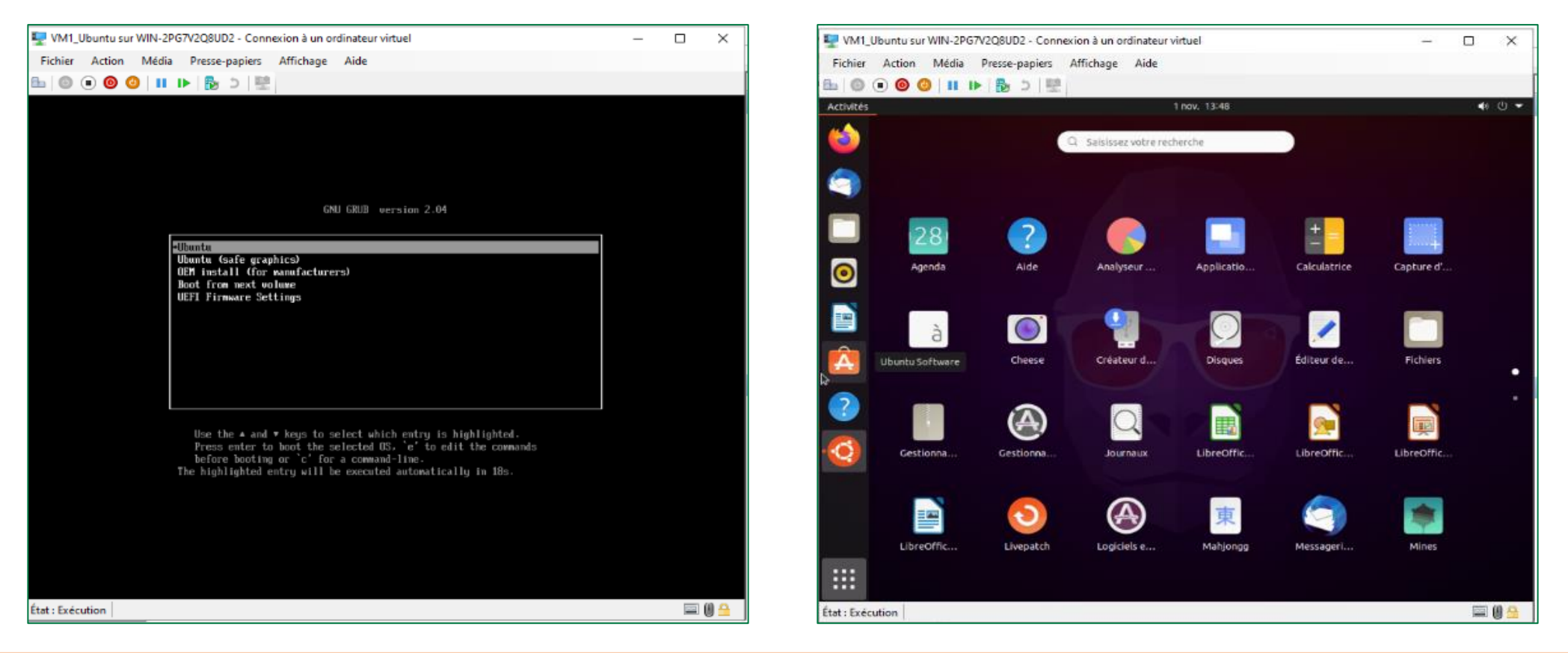

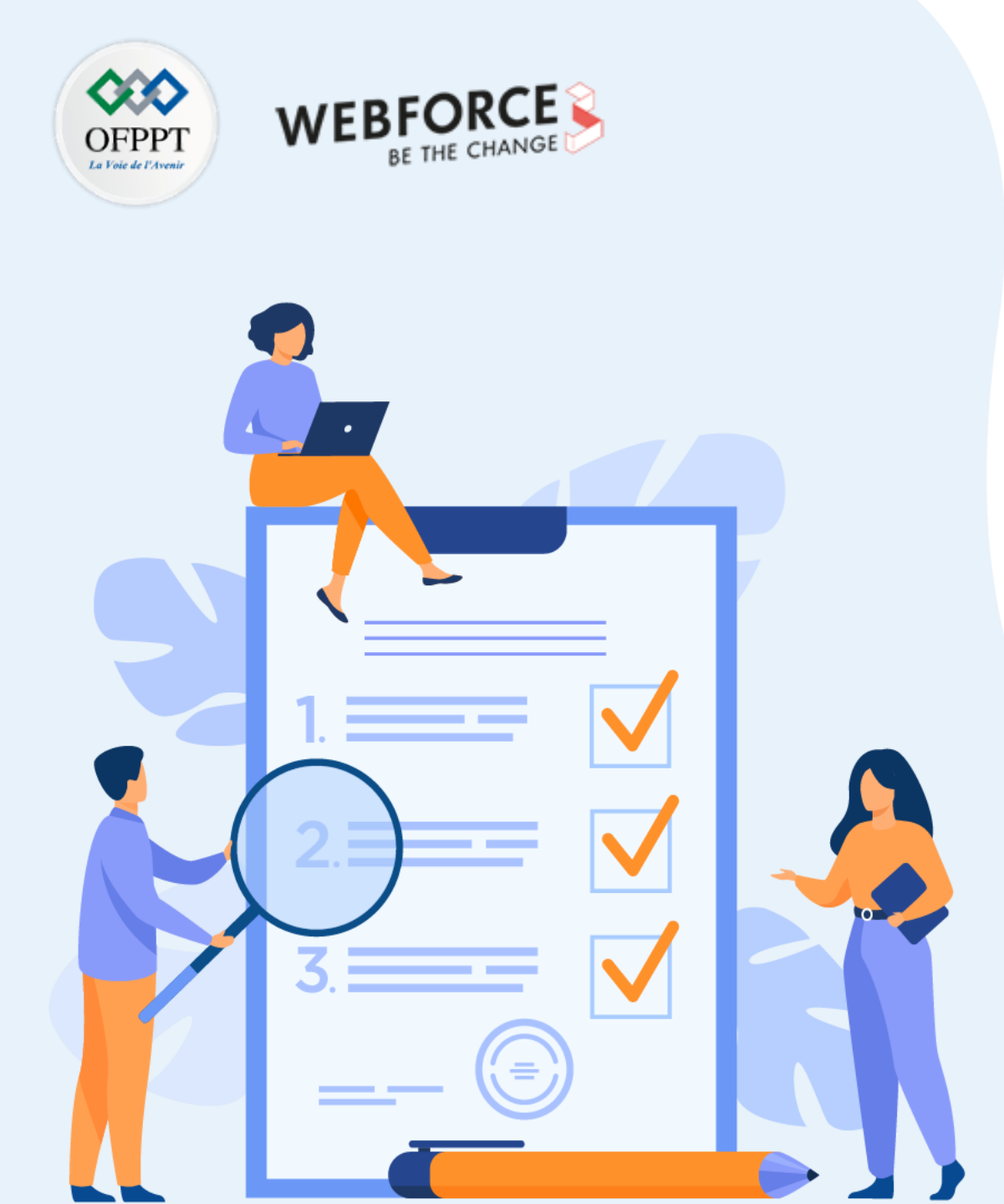

# ACTIVITÉ 10

# Export et import d'une VM sous Hyper-V

# **Compétences visées :**

- Créer des machines virtuelles sous un hyperviseur type 1 (Hyper-V)
- Importer et exporter des machines virtuelles sous Hyper-V

# **Recommandations clés :**

• Faire un aperçu sur le contenu du chapitre 2 de la partie 3 dans le guide théorique

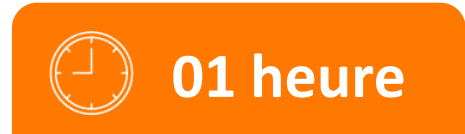

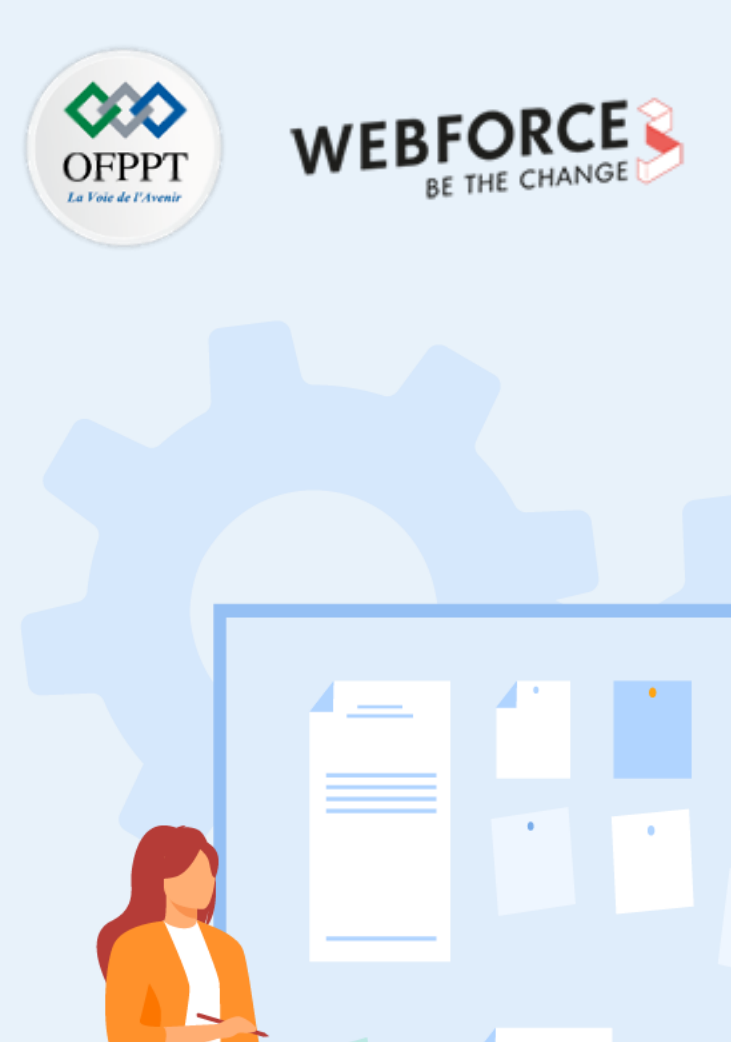

# **CONSIGNES**

# **1.** Pour le formateur :

• L'apprenant doit être capable d'exporter une machine virtuelle et de déployer une deuxième VM à partir du modèle exporté sous Hyper-V.

### 2. Pour l'apprenant :

• Il est recommandé de suivre soigneusement les étapes détaillées dans l'énoncé.

# 3. Conditions de réalisation :

- L'hyperviseur Hyper-V installé.
- Avoir une machine virtuelle sous Hyper-V exécutant un système d'exploitation invité.

# 4. Critères de réussite :

• Avoir une deuxième machine virtuelle créée sous Hyper-V qui hérite de toutes les caractéristiques de la première machine virtuelle, y compris le système d'exploitation invité.

# Activité 10 Export et import d'une VM sous Hyper-V

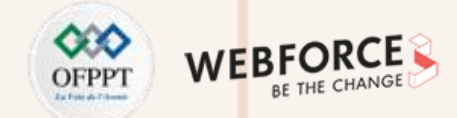

## Export et import d'une VM sous Hyper-V

- L'objectif principal de cette activité est de créer une deuxième machine virtuelle sous Hyper-V, qui hérite des mêmes caractéristiques de la première machine virtuelle créée dans l'activité précédente, sans avoir besoin de répéter les mêmes activités précédentes.
- Pour ce faire, vous allez utiliser la machine virtuelle VM1\_Ubuntu comme machine principale et vous allez effectuer les techniques d'export et d'import d'un ordinateur virtuel pour pouvoir créer une deuxième machine virtuelle.
- Pour atteindre un tel objectif, deux étapes doivent être exécutées :
  - Exportez la machine virtuelle principale VM1\_Ubuntu.
  - Déployez la deuxième machine virtuelle, nommée VM2\_Ubuntu, à partir de l'ordinateur virtuel exporté précédemment.

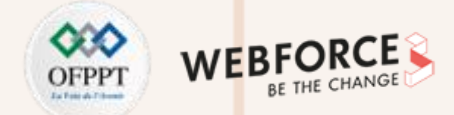

## **Exportation d'une machine virtuelle**

- Pour commencer le processus d'exportation d'une machine virtuelle, cliquez sur la machine virtuelle avec le bouton droit et sélectionnez "Exporter". L'assistant "Exporter l'ordinateur virtuel" s'ouvre.
- Comme illustré dans la figure ci-dessous, sélectionnez l'emplacement d'enregistrement des fichiers relatifs à l'exportation. Cliquez ensuite sur **Exporter**.

| Exporter l'ordinateur virtuel                                            | $\times$ |  |
|--------------------------------------------------------------------------|----------|--|
| Spécifiez où vous voulez enregistrer les fichiers.                       |          |  |
| Emplacement : C:\Users\Administrateur\Desktop\Nouveau dossier\ Parcourir | 1        |  |
| Exporter Annuler                                                         |          |  |

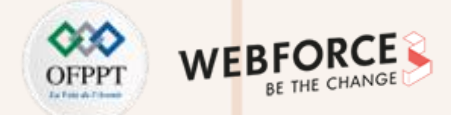

#### Importation de la machine virtuelle

- Pour commencer le processus d'importation de la machine virtuelle, cliquez sur "Importer un ordinateur virtuel" qui se trouve dans le panneau de navigation relatif à Action à droite. L'assistant "Importer un ordinateur virtuel" s'ouvre sur la page "Avant de commencer". Suite à la lecture des informations illustrées dans cette page, cliquez sur Suivant.
- Sur la page "Localiser le dossier", cliquez sur le bouton Parcourir et sélectionnez le chemin d'accès aux fichiers d'exportation (même emplacement qui a été choisi dans l'étape précédente pour le stockage des fichiers d'exportation). Ensuite, cliquez sur Suivant.

| Importer un ordinateur virtu                                                                                                  | uel ×                                                                                                    | Importer un ordinateur vir                                                                                                    | uel                                                                                                    | ×         |
|----------------------------------------------------------------------------------------------------|----------------------------------------------------------------------------------------------------|----------------------------------------------------------------------------------------------------|----------------------------------------------------------------------------------------------------|-----------|
| Avant de com                                                                                                    | nmencer                                                                                                    | Localiser le d                                                                                                    | lossier                                                                                                    |           |
| Avant de commencer<br>Localiser le dossier<br>Sélectionner l'ordinateur<br>virtuel<br>Cholsir le type d'importation<br>Résumé | Cet Assistant vous aide à importer un ordinateur virtuel à partir d'un ensemble de fichiers de<br>configuration. Il vous guide tout au long de la résolution des problèmes de configuration pour préparer<br>l'ordinateur virtuel à utiliser sur cet ordinateur. | Avant de commencer<br>Localiser le dossier<br>Sélectionner l'ordinateur<br>virtuel<br>Choisir le type d'importation<br>Résumé | Spécifiez le dossier contenant l'ordinateur virtuel à importer.<br>Dossier : Ctilusers (Administrateur (Desktop) (Nouveau dossier (VM1. Ubuntu) | Parcourir |
|                                                                                                    | < Précédent Suivant > Terminer Annuler                                                                                                    |                                                                                                    | <précédent suivant=""> Terminer</précédent>                                                                                                    | Annuler   |

2

PARTIE

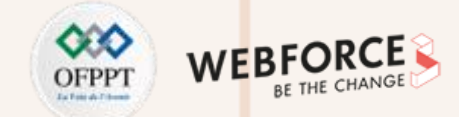

- Sur la page "Sélectionner l'ordinateur virtuel", sélectionnez l'ordinateur virtuel à importer et cliquez sur Suivant. Dans notre exemple, il existe un seul ordinateur virtuel qui est VM1\_Ubuntu.
- Sur la page "Choisir le type d'importation", sélectionnez le type d'importation. Pour une nouvelle machine possédant un nouvel identifiant unique, l'option "Copier l'ordinateur virtuel (créer un ID unique)" sera choisie. Ensuite, cliquez sur Suivant.

| Importer un ordinateur virtu                                                                                                  | rel                                                                            | ×                                       |                                  | Importer un ordinateur virti                                                                                           | uel                                                                                                    | ×  |
|----------------------------------------------------------------------------------------------------|--------------------------------------------------------------------------------|-----------------------------------------|----------------------------------|----------------------------------------------------------------------------------------------------|----------------------------------------------------------------------------------------------------|----|
| Sélectionner I                                                                                                    | 'ordinateur virtuel                                                            |                                         |                                  | A Choisir le typ                                                                                                    | e d'importation                                                                                                    |    |
| Avant de commencer<br>Localiser le dossier<br>Sélectionner l'ordinateur<br>virtuel<br>Choisir le type d'importation<br>Résumé | Sélectionner l'ordinateur virtuel à importer :          Nom         VM1_Ubuntu | Date de création<br>01/11/2021 13:23:47 | A<br>Lu<br>S<br>V<br>C<br>C<br>R | vant de commencer<br>ocaliser le dossier<br>électionner l'ordinateur<br>rtuel<br>hoisir le type d'importation<br>ésumé | Choisir le type d'importation à effectuer :<br>Inscrire l'ordinateur virtuel sur place (utiliser IID unique existant)<br>Restaurer l'ordinateur virtuel (utiliser IID unique existant)<br>© Copier l'ordinateur virtuel (créer un ID unique) |    |
|                                                                                                    | < Précédent Suivant >                                                          | Terminer Annuler                        |                                  |                                                                                                    | < Précédent Suivant > Terminer Annuk                                                                                                    | er |

2

PARTIE

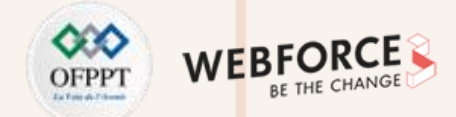

- Sur la page "Choisir les dossiers pour les fichiers de l'ordinateur virtuel", il est possible soit de choisir de stocker les fichiers de la machine virtuelle dans l'emplacement fourni par défaut, soit de choisir un nouvel emplacement. Ensuite, cliquez sur Suivant.
- Sur la page "Choisir les dossiers pour stocker des disques durs virtuels", il est possible soit de choisir de stocker les disques durs de la machine virtuelle dans l'emplacement fourni par défaut, soit de choisir un nouvel emplacement. Ensuite, cliquez sur Suivant.

| Importer un ordinateur vir                                                                                                    | rtuel                                                                                                    | ×                                                | Import                                                                                                  | ter un ordinateur vir                                                                            | rtuel                                                                                                    | ×         |
|----------------------------------------------------------------------------------------------------|----------------------------------------------------------------------------------------------------|--------------------------------------------------|----------------------------------------------------------------------------------------------------|--------------------------------------------------------------------------------------------------|----------------------------------------------------------------------------------------------------|-----------|
| Choisir les d                                                                                                    | lossiers pour les fichiers de l'ordinateur virtuel                                                                                                    |                                                  | *                                                                                                    | Choisir les d                                                                                    | ossiers pour stocker des disques durs virtuels                                                                                                    |           |
| Avant de commencer<br>Localiser le dossier<br>Sélectionner l'ordinateur<br>virtuel<br>Choisir le type d'importation<br>Choisir des dossiers de<br>stockage<br>Résumé | Vous pouvez spécifier des dossiers nouveaux ou existants pour stocker les fichiers de l'ord<br>virtuel. Sinon, l'Assistant importe les fichiers vers les dossiers Hyper-V par défaut de cet or<br>vers les dossiers spécifiés dans la configuration de l'ordinateur virtuel.<br>Stocker l'ordinateur virtuel dans un autre emplacement<br>Dossier de configuration de l'ordinateur virtuel :<br>C: l'ProgramData /Vicrosoft/Windows/Hyper-V\<br>Magasin de points de contrôle :<br>C: l'ProgramData /Vicrosoft/Windows/Hyper-V\<br>Dossier de pagination intelligente :<br>C: l'ProgramData /Vicrosoft/Windows/Hyper-V\ | nateur<br>dinateur, ou<br>Parcourir<br>Parcourir | Avant de c<br>Localiser le<br>Sélectionn<br>virtuel<br>Choisir le t<br>Choisir de<br>stockage<br>Résumé | commencer<br>e dossier<br>er l'ordinateur<br>ype d'importation<br>e destination<br>i dossiers de | Où voulez-vous stocker les disques durs virtuels importés pour cet ordinateur virtuel ?<br>Emplacement : C: Users (Public (Documents)(Hyper-V)(Virbuel Hard Disks)) | Parcourir |
|                                                                                                    | < Précédent Suivant > Terminer                                                                                                    | Annuler                                          |                                                                                                    |                                                                                                  | < Précédent Suivant > Terminer                                                                                                    | Annuler   |

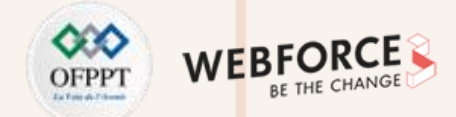

Temps d'activité Statut

## Correction

- Sur la page "Fin de l'Assistant Importation", un résumé de la configuration fournie dans les étapes précédentes est fourni. Vérifiez ce résumé et cliquez ensuite sur Terminer. Le processus d'importation est lancé.
- Après la finalisation du processus d'importation, nous aurons deux machines virtuelles. Comme illustré dans la figure ci-dessous à gauche.
- Notez qu'il est possible de changer le nom de la nouvelle machine importée pour ne pas avoir deux machines virtuelles avec le même nom.

| Importer un ordinateur vi                                                                                                    | irtuel                                                                                                    |                                                                                                    | ×      |                                 |                                  |               |                  |
|----------------------------------------------------------------------------------------------------|----------------------------------------------------------------------------------------------------|----------------------------------------------------------------------------------------------------|--------|---------------------------------|----------------------------------|---------------|------------------|
|                                                                                                    |                                                                                                    |                                                                                                    |        | Ordinateurs virtuels            |                                  |               |                  |
| Fin de l'Assi                                                                                                    | istant Importation                                                                                                    |                                                                                                    |        | Nom<br>VM1_Ubuntu<br>VM2_Ubuntu | État<br>Enregistré<br>Enregistré | Utilisation d | Mémoire affectée |
| Avant de commencer<br>Localiser le dossier<br>Sélectionner l'ordinateur<br>virtuel<br>Choisir le type d'importation<br>Choisir une destination<br>Choisir des dossiers de<br>stockage<br>Résumé | Vous allez effectuer l'opération suivante.<br>Description :<br>Ordinateur virtuel :<br>Fichier d'importation :<br>Type d'importation :<br>Dossier de configuration de l'ordinateur virtuel :<br>Dossier de configuration de l'ordinateur virtuel :<br>Dossier de points de contrôle :<br>Magasin de fichiers de pagination intelligente :<br>Dossier de destination des disques durs virtuels :<br>Nousier de destination des disques durs virtuels : | VM1_Ubuntu<br>C: \Users \Administrateur \Desktop \Vouveau dossi<br>Copier (générer un nouvel ID)<br>C: \ProgramData \Vicrosoft \Windows \Hyper-V\<br>C: \ProgramData \Vicrosoft \Windows \Hyper-V<br>C: \ProgramData \Vicrosoft \Windows \Hyper-V<br>C: \Users \Public \Documents \Hyper-V \Virtual hard<br>c: \Users \Public \Documents \Hyper-V \Virtual hard | r<br>A | <                               |                                  |               |                  |
|                                                                                                    | < Précédent                                                                                                    | Suivant > Terminer Annuler                                                                                                    |        |                                 |                                  |               |                  |

2

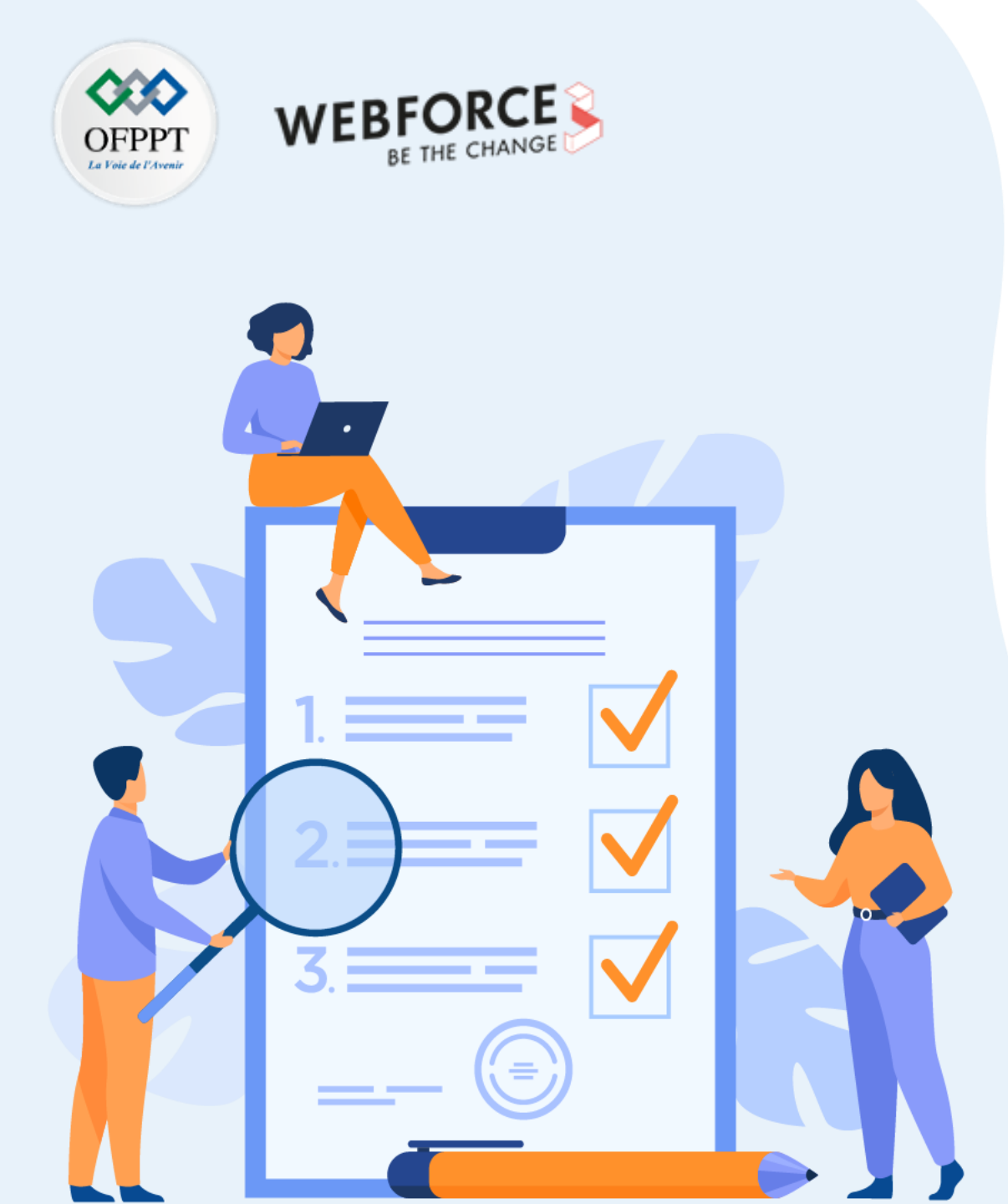

# ACTIVITÉ 11

# Création de commutateurs virtuels et réseaux de VM sous Hyper-V

# **Compétences visées :**

• Créer des commutateurs virtuels et des réseaux virtuels sous un hyperviseur type 1 (Hyper-V)

# **Recommandations clés :**

• Faire un aperçu sur le contenu du chapitre 3 de la partie 3 dans le guide théorique

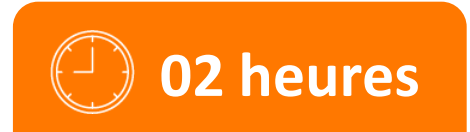

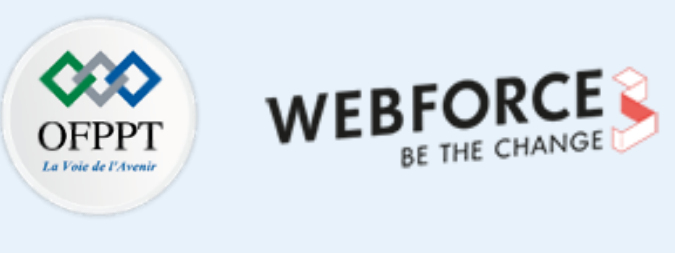

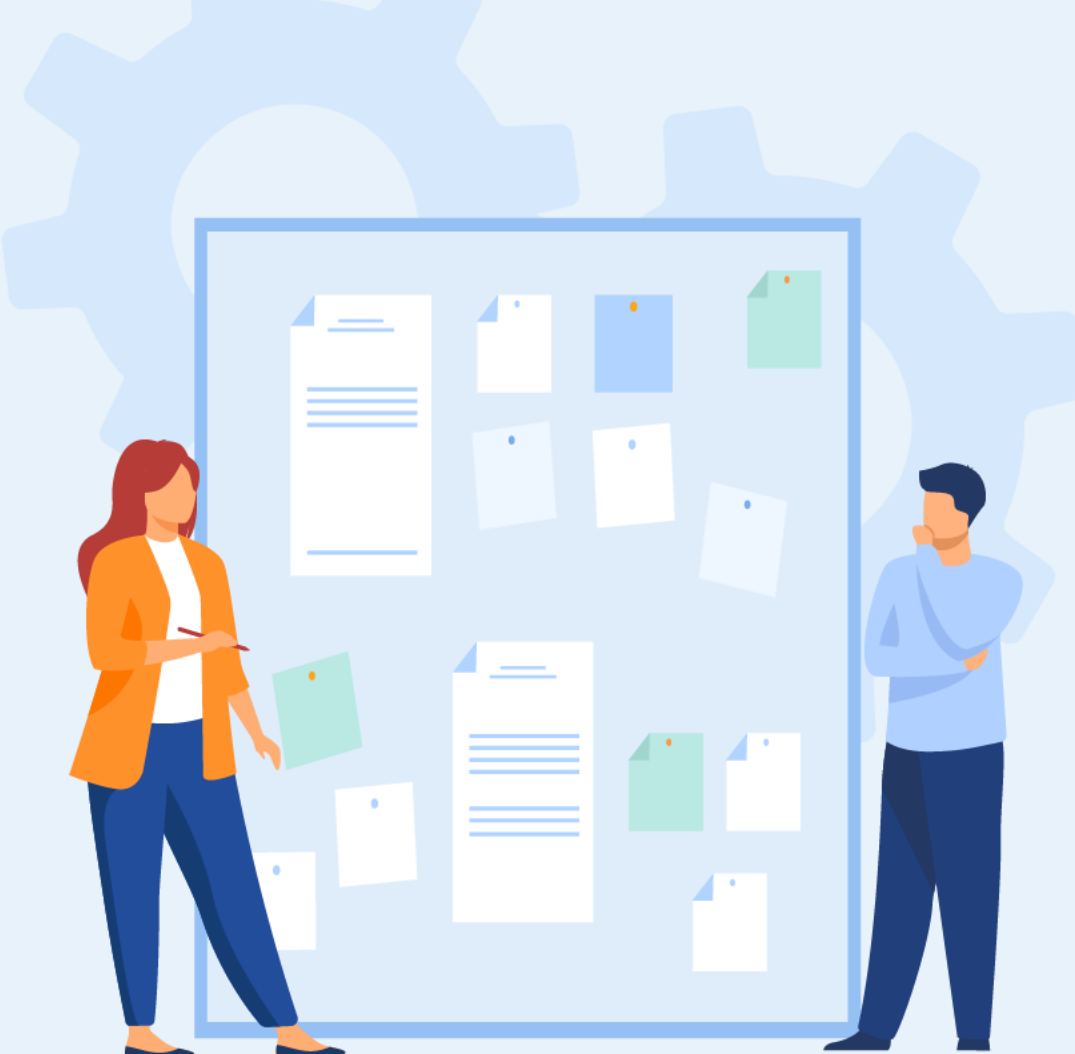

# **CONSIGNES**

# **1.** Pour le formateur :

- L'apprenant doit être capable de créer un commutateur virtuel.
- L'apprenant doit être capable de créer un réseau virtuel.

# 2. Pour l'apprenant :

• Il est recommandé de suivre soigneusement les étapes détaillées dans l'énoncé.

# 3. Conditions de réalisation :

- L'hyperviseur Hyper-V installé.
- Avoir au moins deux machines virtuelles sous Hyper-V.

# 4. Critères de réussite :

- Avoir un commutateur virtuel.
- Avoir un réseau virtuel qui répond aux exigences de l'énoncé.

# Activité 11

Création de commutateurs virtuels et réseaux de VM sous Hyper-V

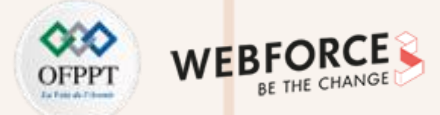

## Création de commutateurs virtuels et réseaux de VM sous Hyper-V

- L'objectif principal de cette activité est de créer un commutateur virtuel pour pouvoir créer un réseau de machines virtuelles.
- Comme expliqué dans le guide théorique, trois types de commutateurs (externe, interne et privé) peuvent être distingués.
- Dans cette activité, vous êtes chargé de :
  - Créer un commutateur virtuel externe (vSwitch1), connecter les deux VM à ce commutateur et tester la connectivité.
  - Créer un commutateur virtuel interne (vSwitch2), connecter les deux VM à ce commutateur et tester la connectivité.
  - Créer un commutateur virtuel privé (vSwitch3), connecter les deux VM à ce commutateur et tester la connectivité.

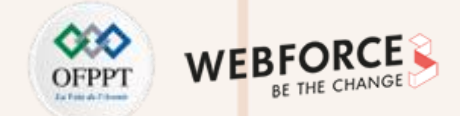

## Création et test d'un commutateur virtuel externe

Lorsque l'assistant **"Gestionnaire de commutateur virtuel"** s'affiche, sélectionnez **"Nouveau commutateur réseau virtuel"** et choisissez **Externe** comme type de commutateur virtuel à créer. Cliquez ensuite sur le bouton **"Créer un commutateur virtuel"**.

| 🚰 Gestionnaire de commutateur virtuel pour                                                                                                    | WIN-2PG7V2Q8UD2 — 🗆 🗙                                                                                                    |
|----------------------------------------------------------------------------------------------------|----------------------------------------------------------------------------------------------------|
| <ul> <li>Commutateur virtuels         <ul> <li>Nouveau commutateur réseau virtuel<br/>Intel(R) 82574L Gigabit Netwo</li> <li>Paramètres du réseau global</li> <li>Plage d'adresses MAC<br/>00-15-5D-01-0D-00 à 00-15-5D-01</li> </ul> </li> </ul> | Créer un commutateur virtuel voulez-vous créer ?  Cuterne Interne Privé  Créer le commutateur virtuel  Crée un commutateur physique lé à la carte réseau physique de manière à ce que les ordinateurs virtuels puissent accéder à un réseau physique. |
|                                                                                                    | OK Annuler Appliquer                                                                                                    |

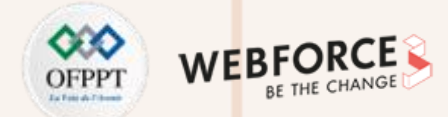

- Dans la page **"Propriétés du commutateur virtuel"**, attribuez un nom au nouveau commutateur. Dans l'exemple illustré dans la figure ci-dessous le nom choisi est vSwitch1.
- Sélectionnez ensuite la carte réseau à associer à ce commutateur. Sélectionnez **Appliquer** pour créer le commutateur virtuel.
- Lorsque le message d'alerte s'affiche, cliquez sur OK.
- Maintenant, pour utiliser le commutateur virtuel créé, il suffit de connecter les machines virtuelles à ce commutateur.

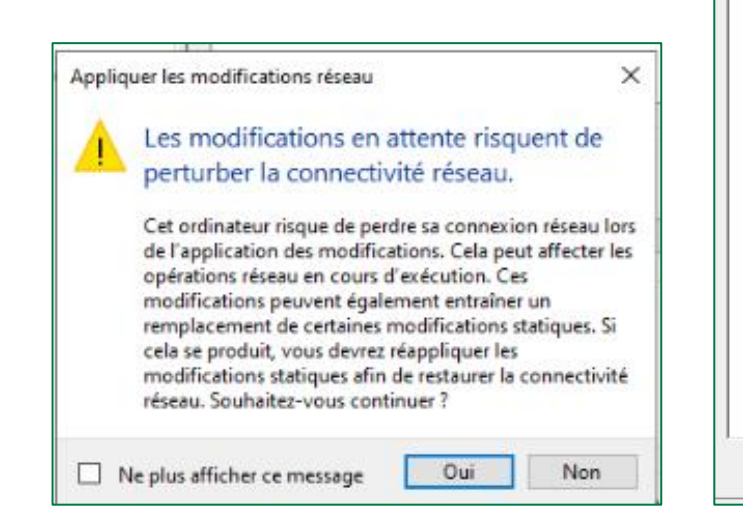

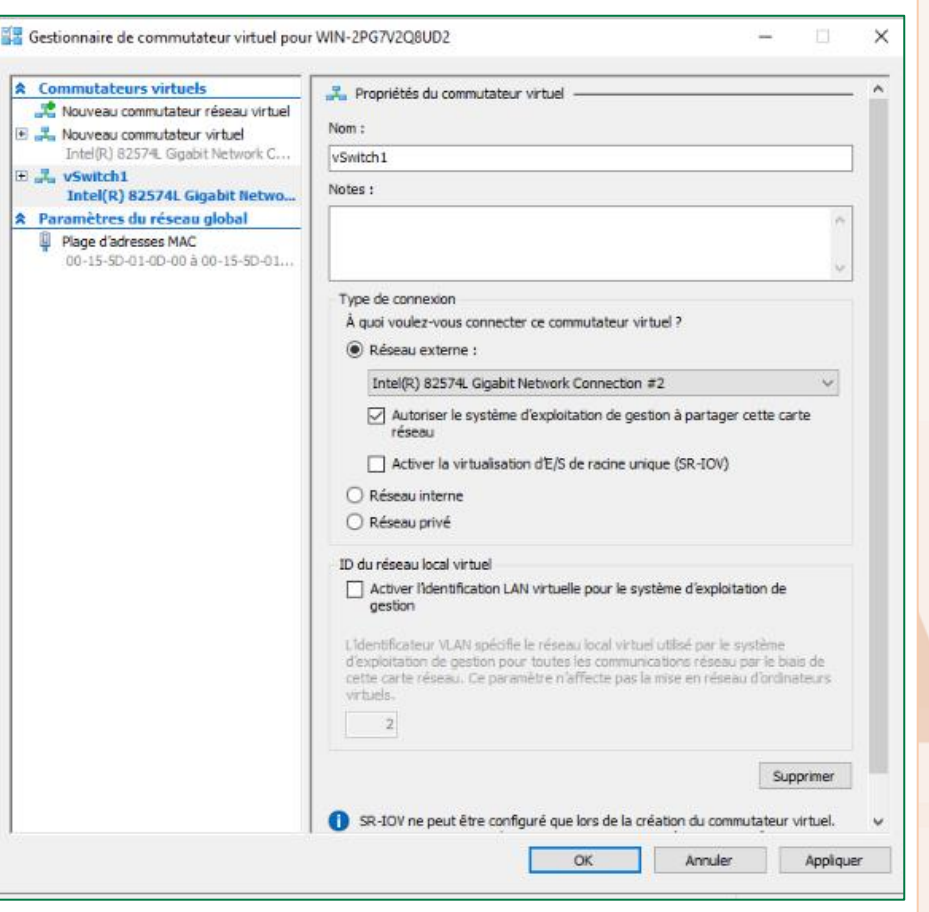

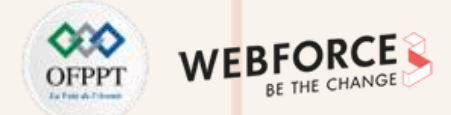

## Correction

Pour connecter les deux machines virtuelles Ubuntu créées précédemment (VM1\_Ubuntu, VM2\_Ubuntu), accédez aux paramètres de configuration de chaque machine. Ensuite, sélectionnez Carte réseau et mettez comme commutateur virtuel vSwitch1, comme illustré dans les deux figures ci-dessous.

| VM1 Ubuntu V                                                                                                    | 4 b 0                                                                                                    |                                                                                                    |                      |
|----------------------------------------------------------------------------------------------------|----------------------------------------------------------------------------------------------------|----------------------------------------------------------------------------------------------------|----------------------|
| M1_Ubuntu   M1_Ubuntu  M1_Ubuntu  M1_Uburtur un matériel  StOS Démarrer à partir de CD  Sécurité Lecteur de stockage de dé dés  Mémoire 1024 Mo  Processeur virtuel  Processeur virtuel  Contrôleur IDE 0  Contrôleur IDE 1  Contrôleur IDE 1  Contrôleur IDE 1  Contrôleur SCSI  Contrôleur SCSI  C | Image: Contract of the contract of the contract | YM2_Ubuntu       Image: Content of the second of the second | rez la carte réseau. |
| C: programuata (Picrosoft (Win y                                                                                                    | OK Annuler Appliquer                                                                                                    | ок                                                                                                    | Annuler Applique     |

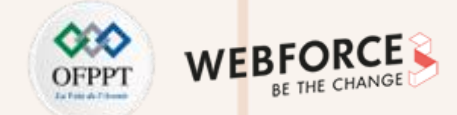

Supprimer le profil de la connexion

#### **Correction**

 Pour vérifier la connectivité des deux machines virtuelles, il est possible de vérifier leurs adresses IP, d'essayer d'ouvrir des sites web ou d'exécuter des commandes ping.

Copyright - Tout droit réservé - OFPPT

- D'après les figures ci-dessous, les machines virtuelles ont comme adresses IP : 192.168.1.16 et 192.168.1.14
- Un test de connectivité d'une machine virtuelle à l'autre a montré que les deux machines sont connectées et peuvent échanger des paquets.

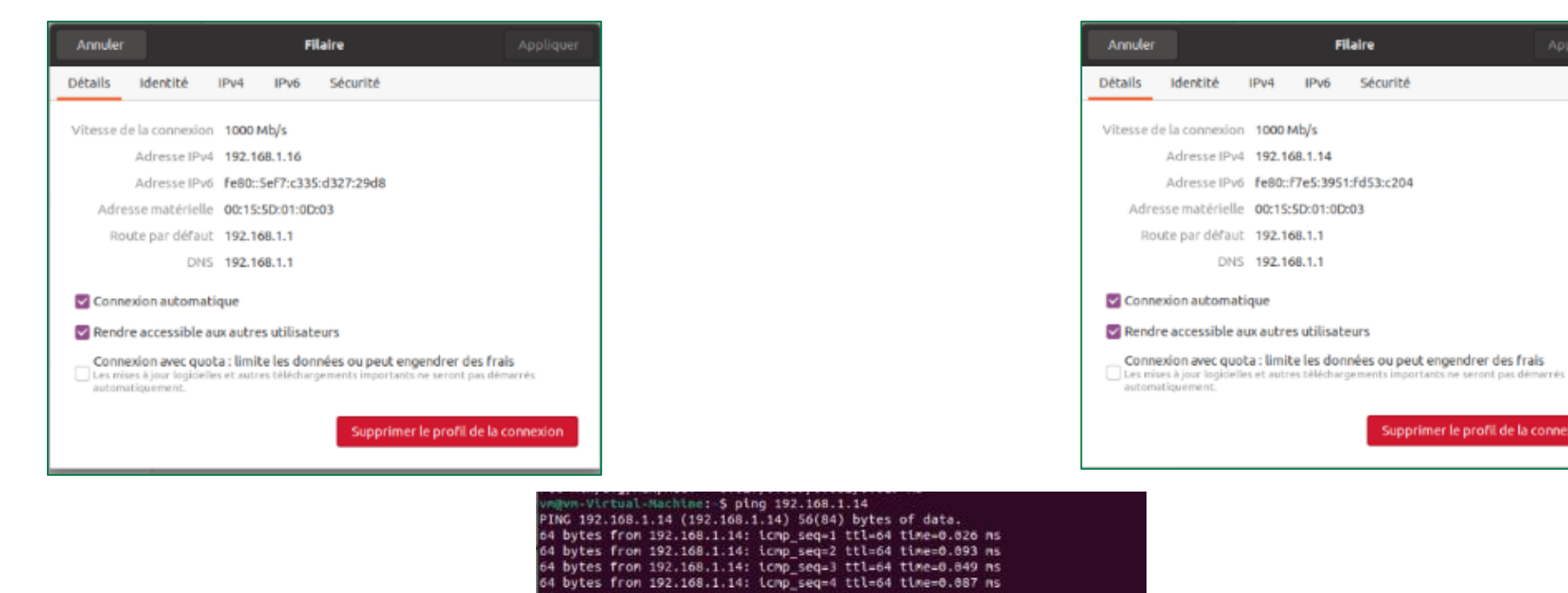

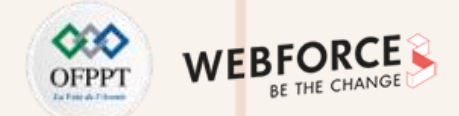

## Création et test d'un commutateur virtuel interne

Lorsque l'assistant **"Gestionnaire de commutateur virtuel"** s'affiche, sélectionnez **"Nouveau commutateur réseau virtuel"** et choisissez **Interne** comme type de commutateur virtuel à créer. Cliquez ensuite sur le bouton **"Créer un commutateur virtuel"**.

| 🚰 Gestionnaire de commutateur virtuel pou                                                                                                    | WIN-J9R9P31SBAD — 🗆 🗙                                                                                                    |
|----------------------------------------------------------------------------------------------------|----------------------------------------------------------------------------------------------------|
| Commutateurs virtuels     Nouveau commutateur réseau virtuel     ✓ vSwitch1     Intel(R) 82574L Ggabit Network C     Intel(R) 82574L Ggabit Network C     Paramètres du réseau global     Plage d'adresses MAC     00-15-SD-01-03-00 à 00-15-SD-01 | Crée un commutateur virtuel voulez-vous créer ?  Externe Interne Privé Crée un commutateur virtuel qui ne peut être utilisé que par les ordinateurs virtuels crée un commutateur virtuel qui ne peut être utilisé que par les ordinateurs virtuels s'exécutant sur cet ordinateur physique, et entre les ordinateurs virtuels et l'ordinateur physique. Un commutateur virtuel interne ne fournit pas de connectivité à une connexion réseau physique. |
|                                                                                                    | OK Annuler Appliquer                                                                                                    |

 $\mathbf{N}$ 

PARTIE

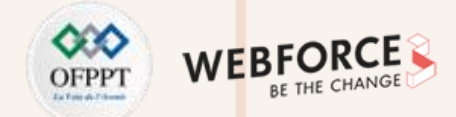

- Dans la page "Propriétés du commutateur virtuel", attribuez un nom au nouveau commutateur. Dans l'exemple illustré dans la figure ci-dessous, le nom choisi est vSwitch2. Sélectionnez ensuite la carte réseau à associer à ce commutateur. Sélectionnez Appliquer pour créer le commutateur virtuel.
- Maintenant, pour utiliser le commutateur virtuel créé, il suffit de connecter les machines virtuelles à ce commutateur.
- Pour déterminer l'adresse IP qui a été attribuée au commutateur virtuel vSwitch2, il suffit de taper la commande ipconfig dans l'invite de commande de Windows.

| A Volveau commutateur réseau virtuel     A volveau commutateur réseau virtuel     A volveau commutateur réseau virtuel     A volveau commutateur réseau virtuel     Nom :     Volveau commutateur réseau virtuel     Volveau commutateur réseau virtuel     Nom :     Volveau commutateur réseau virtuel     Nom :     Volveau commutateur réseau virtuel     Volveau commutateur réseau virtuel     Nom :     Volveau commutateur réseau virtuel     Volveau commutateur réseau virtuel     Nom :     Volveau commutateur réseau virtuel     Volveau commutateur réseau virtuel     Nom :     Volveau commutateur réseau virtuel     Nom :     Volveau commutateur réseau virtuel     Nom :     Volveau commutateur réseau virtuel     Nom :     Volveau commutateur réseau virtuel     Nom :     Volveau commutateur réseau virtuel     Nom :     Volveau commutateur réseau virtuel     Notes :     Volveau commutateur réseau global     Plage discresse MAC     Ture de commetion |            |
|----------------------------------------------------------------------------------------------------|------------|
| Intel(R) 82574. Gigabit Network C<br>Intel(R) 82574. Gigabit Network C<br>Intel(R) 82574. Gigabit Network C<br>X vSwitch2<br>Interne uniquement<br>Page discresse understand understand<br>Page discresse MAC<br>Type de connexion<br>Type de connexion                                                                                                    |            |
| E → Intel(R) 82574. Gigabit Network Co<br>Intel(R) 82574. Gigabit Network Co<br>D → v5witch2<br>Interne uniquement<br>Paramètres dur éseau global<br>Ploge d'adresses MAC<br>Course Francisco Course Donat                                                                                                    |            |
| Xe vSwitch2     Interne uniquement     Paramètres du réseau global     Ploge d'adresses MAC     reuser and adde from se point                                                                                                    |            |
| Paramètres du réseau global      Plage d'adresses MAC     Out se transition                                                                                                    | ^          |
| Plage d'adresses MAC     Type de connexion     Type de connexion                                                                                                    |            |
| A quoi voulez-vous connecter ce commutateur virtuel ?     Réseau externe :                                                                                                    | _          |
| Intel(R) 82574, Gloabit Network Connection                                                                                                    | 14         |
| <ul> <li>Autoriser le système d'exploitation de gestion à partager cette carte<br/>réseau</li> </ul>                                                                                                    |            |
| Activer la virtualisation d'E/S de radine unique (SR-IOV)                                                                                                    |            |
| Réseau interne                                                                                                    |            |
| O Réseau privé                                                                                                    |            |
| ID du réseau local virtuel                                                                                                    |            |
| Activer l'identification LAN virtuelle pour le système d'exploitation de<br>gestion Lidentificateur VLAN spécifie le réseau local virtuel utilisé par le système                                                                                                    |            |
| d'exploitation de gestion pour toutes les communications réseau par le bais<br>cette carte réseau. Ce paramètre n'affecte pas la mise en réseau d'ordinate<br>virtude.                                                                                                    | 10<br>.375 |
| Suppri                                                                                                    | mer        |
| SR-IOV ne peut être configuré que lors de la création du commutateur virt                                                                                                    | uel.       |

| C:\Users\Administrateur>ipconfig                                                                                                    |
|----------------------------------------------------------------------------------------------------|
| Configuration IP de Windows                                                                                                    |
| Carte Ethernet vEthernet (vSwitch2) :                                                                                                    |
| Suffixe DNS propre à la connexion :<br>Adresse IPv6 de liaison locale : fe80::4dc8:6baa:a64:f88d%26<br>Adresse d'autoconfiguration IPv4 : 169.254.248.141<br>Masque de sous-réseau : 255.255.0.0<br>Passerelle par défaut : |
| Carte Ethernet vEthernet (Intel(R) 82574L Gigabit Network Connection - Virtual Switch) :                                                                                                    |
| Suffixe DNS propre à la connexion :<br>Adresse IPv6 de liaison locale : fe80::88fc:5c6f:4771:319e%13<br>Adresse IPv4 : 192.168.1.6<br>Masque de sous-réseau : 255.255.255.0<br>Passerelle par défaut : 192.168.1.1          |
| Carte Ethernet vEthernet (vSwitch1) :                                                                                                    |
| Suffixe DNS propre à la connexion :<br>Adresse IPv6 de liaison locale : fe80::e015:607b:902f:2fe6%18<br>Adresse IPv4 : 192.168.1.20<br>Masque de sous-réseau : 255.255.255.0<br>Passerelle par défaut :                     |
|                                                                                                    |

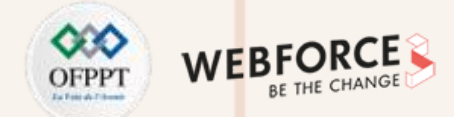

### Correction

• Pour connecter les deux machines virtuelles Ubuntu créées précédemment (VM1\_Ubuntu, VM2\_Ubuntu), accédez aux paramètres de configuration de chaque machine. Ensuite, sélectionnez Carte réseau et mettez comme commutateur virtuel vSwitch2.

• Pour vérifier la connectivité des deux machines virtuelles, il faut tout d'abord leur attribuer les adresses IP manuellement. Ensuite, effectuez des ping entre Windows Server et les deux machines virtuelles.

- D'après les figures ci-dessous, les adresses IP des machines virtuelles sont configurées comme suit :
  - VM1\_Ubuntu :
  - @IP: 169.254.248.144
  - Masque: 255.255.0.0
  - @IP Passerelle: 169.254.248.141
  - VM2\_Ubuntu

PARTIE

- @IP: 169.254.248.145
- Masque: 255.255.0.0
- @IP Passerelle: 169.254.248.141

| Annuler  |           | F                  | Filaire        |              |
|----------|-----------|--------------------|----------------|--------------|
| Détails  | Identité  | IPv4 IPv6          | Sécurité       |              |
| Méthode  | IPv4 O Au | tomatique (DHCP)   | ) C Réseau loc | al seulement |
|          | OM        | anuel              | O Désactiver   |              |
|          | O Pa      | rtagée avec d'autr | es ordinateurs |              |
|          |           |                    |                |              |
| Adresses |           |                    |                |              |

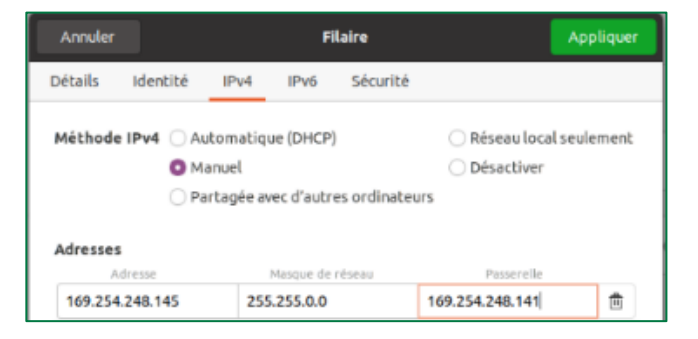
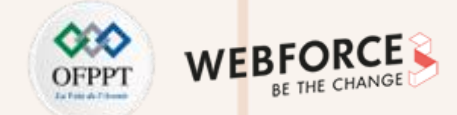

Deux tests de connectivité de la machine hôte Windows Server vers les deux machines virtuelles ont montré que les deux machines virtuelles et la machine hôte sont connectées et peuvent échanger des paquets.

#### C:\Users\Administrateur>ping 169.254.248.145

Envoi d'une requête 'Ping' 169.254.248.145 avec 32 octets de données : Réponse de 169.254.248.145 : octets=32 temps=4 ms TTL=64 Réponse de 169.254.248.145 : octets=32 temps=3 ms TTL=64 Réponse de 169.254.248.145 : octets=32 temps=1 ms TTL=64 Réponse de 169.254.248.145 : octets=32 temps=1 ms TTL=64

Statistiques Ping pour 169.254.248.145: Paquets : envoyés = 4, recus = 4, perdus = 0 (perte 0%), Durée approximative des boucles en millisecondes : Minimum = 1ms, Maximum = 4ms, Moyenne = 2ms

C:\Users\Administrateur>ping 169.254.248.144

Envoi d'une requête 'Ping' 169.254.248.144 avec 32 octets de données : Réponse de 169.254.248.144 : octets=32 temps=1 ms TTL=64 Réponse de 169.254.248.144 : octets=32 temps=1 ms TTL=64 Réponse de 169.254.248.144 : octets=32 temps=1 ms TTL=64 Réponse de 169.254.248.144 : octets=32 temps=1 ms TTL=64

Statistiques Ping pour 169.254.248.144: Paquets : envoyés = 4, recus = 4, perdus = 0 (perte 0%), Durée approximative des boucles en millisecondes : Minimum = 1ms, Maximum = 1ms, Moyenne = 1ms

# Activité 11 Correction

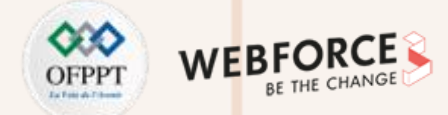

#### Correction

Un test de connectivité d'une machine virtuelle à l'autre a montré que les deux machines sont connectées et peuvent échanger des paquets.

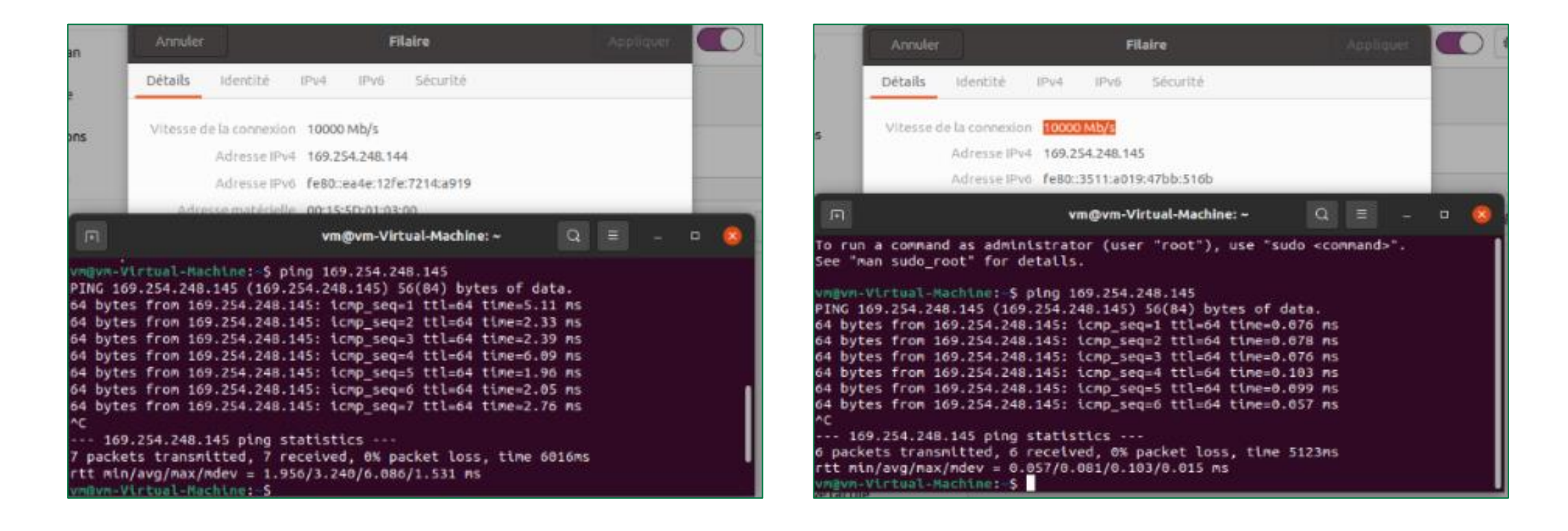

# Activité 11 Correction

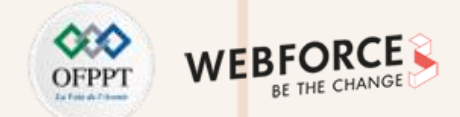

### Création et test d'un commutateur virtuel privé

Lorsque l'assistant **"Gestionnaire de commutateur virtuel"** s'affiche, sélectionnez **"Nouveau commutateur réseau virtuel"** et choisissez **Privé** comme type de commutateur virtuel à créer. Cliquez ensuite sur le bouton **"Créer un commutateur virtuel"**.

| eí. | Gestionnaire de commutateur virtuel pour                                                                                                    | WIN-J9R9P31SBAD – 🗆 🗙                                                                                                    | < |
|-----|----------------------------------------------------------------------------------------------------|----------------------------------------------------------------------------------------------------|---|
|     | Commutateurs virtuels<br>Nouveau commutateur réseau virtuel<br>Nouveau commutateur réseau virtuel<br>Nouveau commutateur réseau virtuel<br>Intel(R) 82574. Gigabit Network C<br>Vointel(R) 82574. Gigabit Network C<br>Vointel(R) 82574. Gigabit Network C<br>Vointel(R) 82574. Gigabit Network C<br>Plage d'adresses MAC<br>00-15-5D-01-03-00 à 00-15-5D-01 | Image: Sector of the sector of the sector |   |
|     |                                                                                                    | OK Annuler Appliquer                                                                                                    |   |

2

PARTIE

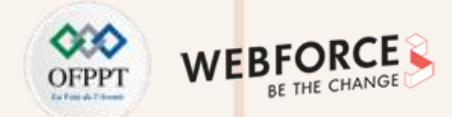

#### Correction

Dans la page **"Propriétés du commutateur virtuel"**, attribuez un nom au nouveau commutateur. Dans l'exemple illustré dans la figure ci-dessous le nom choisi est vSwitch3. Sélectionnez ensuite la carte réseau à associer à ce commutateur. Sélectionnez **Applique**r pour créer le commutateur virtuel. Maintenant, pour utiliser le commutateur virtuel créé, il suffit de connecter les machines virtuelles à ce commutateur. Tapez la commande **ipconfig** dans l'invite de commande de Windows Server, contrairement aux autres types de commutateurs virtuels (interne et externe), ce commutateur ne s'affiche pas.

| Commutateurs virtuels                                                     | 🚜 Propriétés du commutateur virtuel                                                                                                    |
|---------------------------------------------------------------------------|----------------------------------------------------------------------------------------------------|
| Nouveau commutateur réseau virtuel                                        | Nom                                                                                                    |
| Intel(R) 82574. Gioabit Network C                                         | uCuitch 2                                                                                                    |
| 🕈 🎜 vSwitch8                                                              |                                                                                                    |
| Commutateur virtuel privé                                                 | Notes :                                                                                                    |
| E Intel(R) 82574L Gigabit Network Co<br>Intel(R) 82574L Gigabit Network C | · · · · · · · · · · · · · · · · · · ·                                                                                                    |
| E 🛃 vSwitch2                                                              | · · · · · · · · · · · · · · · · · · ·                                                                                                    |
| Paramètres du réseau global                                               | Type de connexion                                                                                                    |
| Plage d'adresses MAC                                                      | À quoi voulez-vous connecter ce commutateur virtuel ?                                                                                                    |
| 00-15-5D-01-03-00 à 00-15-5D-01                                           | O Réseau externe :                                                                                                    |
|                                                                           | Intel(R) 82574L Gigabit Network Connection                                                                                                    |
|                                                                           | Autoriser le système d'exploitation de gestion à partager cette carte<br>réseau                                                                                                    |
|                                                                           | Activer la virtualisation d'E/S de racine unique (SR-IOV)                                                                                                    |
|                                                                           | O Réseau interne                                                                                                    |
|                                                                           | Réseau privé                                                                                                    |
|                                                                           | ID du réseau local virtuel                                                                                                    |
|                                                                           | Activer lidentification LAN virtuelle pour le système d'exploitation de<br>gestion                                                                                                    |
|                                                                           | L'identificateur VLAN spécifie le réseau local vituel utilisé par le système<br>d'exploitation de gestion pour toutes les communications réseau par le biais de<br>cette carte réseau. Ce paramètre n'affecte pas la mise en réseau d'ordinateurs<br>virtuels. |
|                                                                           | 2                                                                                                    |
|                                                                           | Supprimer                                                                                                    |
|                                                                           |                                                                                                    |
|                                                                           | SR-IOV ne peut être configuré que lors de la création du commutateur virtuel.                                                                                                    |

| C:\U                       | ers\Administrateur>ipconfig                                                                                                    |
|----------------------------|----------------------------------------------------------------------------------------------------|
| Confi                      | guration IP de Windows                                                                                                    |
| Carte                      | e Ethernet vEthernet (vSwitch2) :                                                                                                    |
| Su<br>Ac<br>Ac<br>Ma<br>Pa | uffixe DNS propre à la connexion :<br>dresse IPv6 de liaison locale fe80::4dc8:6baa:a64:f88d%26<br>dresse d'autoconfiguration IPv4 : 169.254.248.141<br>dsque de sous-réseau : 255.255.0.0<br>dsserelle par défaut : |
| Carte                      | e Ethernet vEthernet (Intel(R) 82574L Gigabit Network Connection - Virtual Switch) :                                                                                                    |
| Su<br>Ac<br>Ma<br>Pa       | uffixe DNS propre à la connexion :<br>iresse IPv6 de liaison locale : fe80::88fc:5c6f:4771:319e%13<br>iresse IPv4 : 192.168.1.6<br>usque de sous-réseau : 255.255.255.0<br>usserelle par défaut : 192.168.1.1        |
| Carte                      | Ethernet vEthernet (vSwitch1) :                                                                                                    |
| Su<br>Ac<br>Ac<br>Ma<br>Pá | offixe DNS propre à la connexion :<br>dresse IPv6 de liaison locale : fe80::e015:607b:902f:2fe6%18<br>dresse IPv4 : 192.168.1.20<br>asque de sous-réseau : 255.255.255.0<br>asserelle par défaut :                   |

PARTIE

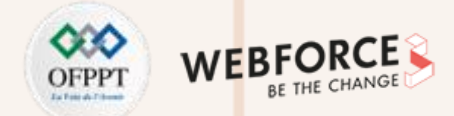

- Pour connecter les deux machines virtuelles Ubuntu créées précédemment (VM1\_Ubuntu, VM2\_Ubuntu), accédez aux paramètres de configuration de chaque machine. Ensuite, sélectionnez Carte réseau et mettez comme commutateur virtuel vSwitch3.
- Pour vérifier la connectivité des deux machines virtuelles, il faut tout d'abord leur attribuer les adresses IP manuellement. Dans cet exemple, j'ai utilisé les mêmes adresses IP pour les VM qui ont été utilisées avec vSwitch2. Ensuite, effectuez des ping entre Windows Server et les deux machines virtuelles.
- D'après les figures ci-dessous, les adresses IP des machines virtuelles sont configurées comme suit :
  - VM1\_Ubuntu :
    - @IP: 169.254.248.144
    - Masque: 255.255.0.0
    - @IP Passerelle: 169.254.248.141
  - VM2\_Ubuntu :
    - @IP: 169.254.248.145
    - Masque: 255.255.0.0
    - @IP Passerelle: 169.254.248.141

| Méthode IPv4 🔘 Aut                                                        | tomatique (DHCP)                                                                        | 🔿 Réseau local se                                | ulement  |
|---------------------------------------------------------------------------|-----------------------------------------------------------------------------------------|--------------------------------------------------|----------|
| O Ma                                                                      | nuel                                                                                    | O Désactiver                                     |          |
| O Par                                                                     | tagée avec d'autres ordina                                                              | teurs                                            |          |
| Adresses                                                                  |                                                                                         |                                                  |          |
| Adresse                                                                   | Masque de réseau                                                                        | Pasaerelle                                       |          |
| 169.254.248.144                                                           | 255.255.255.0                                                                           | 169.254.248.141                                  | 意        |
| Annuler                                                                   | Filaire                                                                                 |                                                  | Applique |
| Annuler<br>Détails Identité                                               | Filəire<br>IPv4 IPv6 Sécuri                                                             | té                                               | Applique |
| Annuler<br>Détails Identité<br>Méthode IPv4 Au                            | Filaire<br>IPv4 IPv6 Sécuri                                                             | té<br>○ Réseau local s                           | Applique |
| Annuler<br>Détails Identité<br>Méthode IPv4 🔵 Au                          | Filaire<br>IPv4 IPv6 Sécuri<br>tomatique (DHCP)                                         | té<br>Réseau local s                             | Applique |
| Annuler<br>Détails Identité<br>Méthode IPv4 Au<br>O Ma<br>O Pai           | Filaire<br>IPv4 IPv6 Sécuri<br>tomatique (DHCP)<br>inuel<br>rtagée avec d'autres ordina | té<br>O Réseau local s<br>O Désactiver<br>ateurs | Applique |
| Annuler<br>Détails Identité<br>Méthode IPv4 Au<br>O Ma<br>Pai<br>Adresses | Filaire<br>IPv4 IPv6 Sécuri<br>tomatique (DHCP)<br>inuel<br>rtagée avec d'autres ordina | té<br>Réseau local s<br>Désactiver<br>ateurs     | Applique |

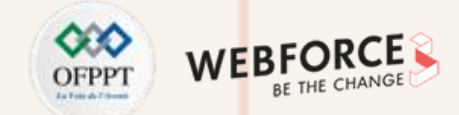

Deux tests de connectivité de la machine hôte Windows Server vers les deux machines virtuelles ont montré que la machine hôte n'est pas connectée avec les deux machines virtuelles, puisque le ping a échoué.

C:\Users\Administrateur>ping 169.254.248.145

```
Envoi d'une requête 'Ping' 169.254.248.145 avec 32 octets de données :
Réponse de 169.254.248.141 : Impossible de joindre l'hôte de destination.
Réponse de 169.254.248.141 : Impossible de joindre l'hôte de destination.
Réponse de 169.254.248.141 : Impossible de joindre l'hôte de destination.
Réponse de 169.254.248.141 : Impossible de joindre l'hôte de destination.
Statistiques Ping pour 169.254.248.145:
Paquets : envoyés = 4, reçus = 4, perdus = 0 (perte 0%),
C:\Users\Administrateur>ping 169.254.248.144
Envoi d'une requête 'Ping' 169.254.248.144
Envoi d'une requête 'Ping' 169.254.248.144 avec 32 octets de données :
Réponse de 169.254.248.141 : Impossible de joindre l'hôte de destination.
Réponse de 169.254.248.141 : Impossible de joindre l'hôte de destination.
Réponse de 169.254.248.141 : Impossible de joindre l'hôte de destination.
Réponse de 169.254.248.141 : Impossible de joindre l'hôte de destination.
Réponse de 169.254.248.141 : Impossible de joindre l'hôte de destination.
Réponse de 169.254.248.141 : Impossible de joindre l'hôte de destination.
Réponse de 169.254.248.141 : Impossible de joindre l'hôte de destination.
Réponse de 169.254.248.141 : Impossible de joindre l'hôte de destination.
Réponse de 169.254.248.141 : Impossible de joindre l'hôte de destination.
```

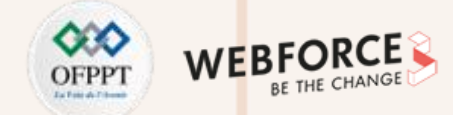

Un test de connectivité d'une machine virtuelle à l'autre a montré que les deux machines sont connectées et peuvent échanger des paquets.

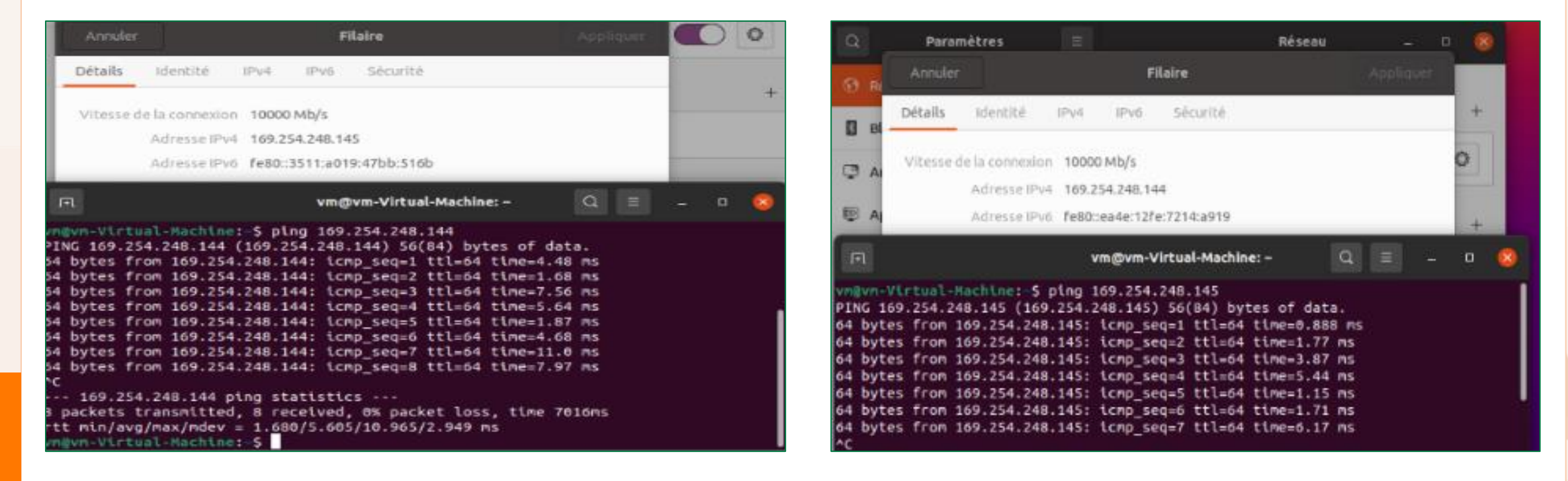

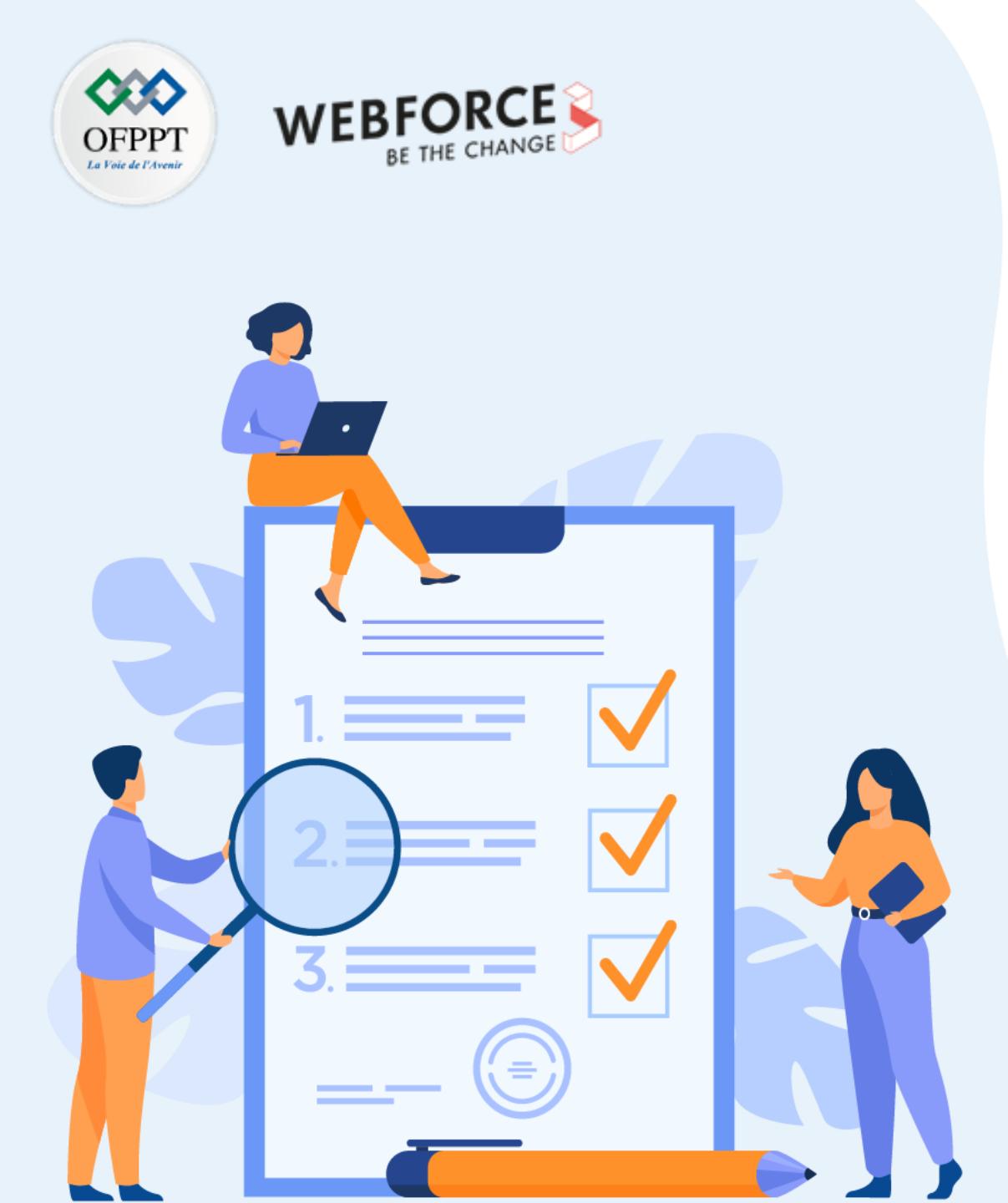

# ACTIVITÉ 12

# Activation de l'accès Bureau à distance à Windows Server

# **Compétences visées :**

• Accéder à distance à un hyperviseur type 1 (Hyper-V)

# **Recommandations clés :**

 Vérifier si l'outil Connexion Bureau à distance est bien installé dans la machine hôte

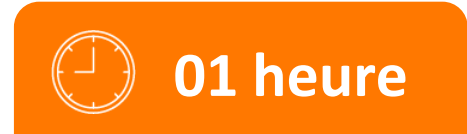

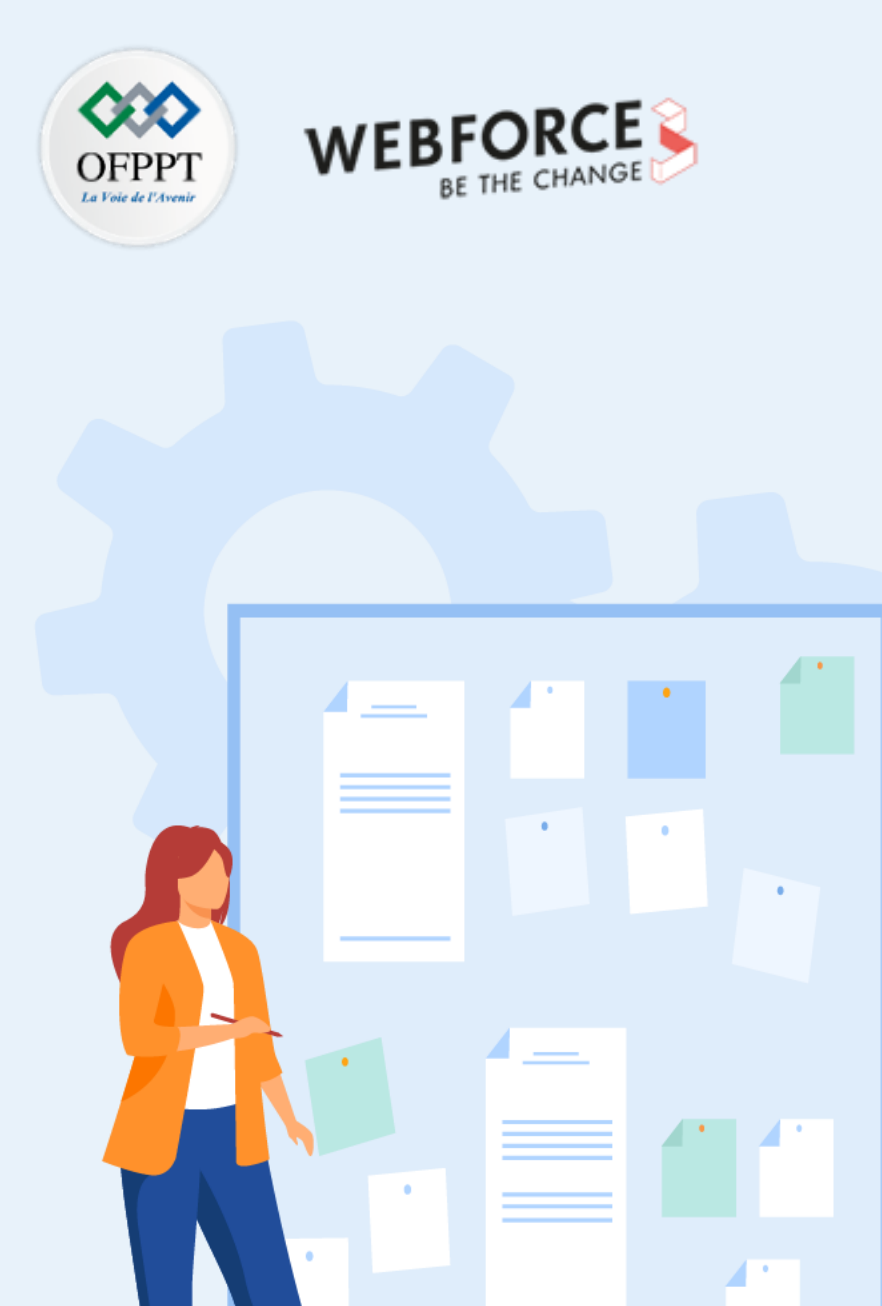

# **CONSIGNES**

#### **1.** Pour le formateur :

• L'apprenant doit être capable de se connecter à distance à Windows Server 2022 grâce à l'outil Connexion Bureau à distance.

#### 2. Pour l'apprenant :

• Il est recommandé de suivre soigneusement les étapes détaillées dans l'énoncé.

#### 3. Conditions de réalisation :

- L'hyperviseur Hyper-V installé sous Windows Server 2022.
- L'outil Connexion Bureau à distance.

## 4. Critères de réussite :

• Avoir un accès distant à Hyper-V.

Activation de l'accès Bureau à distance à Windows Server

#### Activation de l'accès Bureau à distance à Windows Server

- L'objectif de cette activité est d'essayer de se connecter à distance à Windows Server pour accéder à un hyperviseur type 1.
- Parmi les solutions possibles, il y a l'utilisation de l'outil accès Bureau à distance fournie par Microsoft. Pour ce faire, il faut suivre les étapes suivantes :
  - Configurez Windows Server pour l'accès à distance.
  - Testez la connexion à Windows Server via l'outil Connexion Bureau à distance.
- Configuration de Windows Server pour l'accès à distance :
  - Sélectionnez **Démarrer** puis cliquez sur l'icône des paramètres à gauche.
  - Sélectionnez le groupe Système, suivi de l'élément Bureau à distance.
  - Activez le Bureau à distance.

| ← Paramètres                     |                                                                                                    | _                                 |                         | ×   |
|----------------------------------|----------------------------------------------------------------------------------------------------|-----------------------------------|-------------------------|-----|
| က် Accueil                       | Bureau à distance                                                                                                    |                                   |                         |     |
| Rechercher un paramètre 🖉 🔎      | Le Bureau à distance vous permet de vous co<br>contrôler à partir d'un appareil à distance à l'a                           | nnecter à ce P<br>aide d'un clien | C et de l<br>t Bureau   | e   |
| Système                          | distance (disponible pour Windows, Android,<br>pourrez travailler à partir d'un autre appareil d<br>directement sur ce PC. | iOS et macOS<br>comme si vou:     | i). Vous<br>s travailli | ez  |
| - Affichage                      | Activer le Bureau à distance                                                                                               |                                   |                         |     |
| 다)) Son                          | Activé                                                                                                    |                                   |                         |     |
| Notifications et actions         | Garder mon PC prêt pour la connexion<br>quand il est branché                                                               | Afficher les                      | paramèti                | res |
| Assistant de concentration       | Rendre mon PC détectable sur des                                                                                           | Afficher les                      | paramèti                | res |
| d Alimentation et mise en veille | réseaux privés pour permettre la<br>connexion automatique à partir d'un<br>périphérique distant                            |                                   |                         |     |
| ⊐ Stockage                       | Paramètres avancés                                                                                                    |                                   |                         |     |

2

PARTIE

Activation de l'accès Bureau à distance à Windows Server

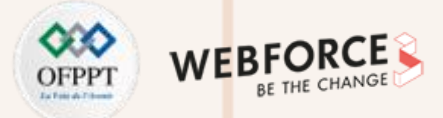

### Testez la connexion à Windows Server via l'outil Connexion Bureau à distance

- Depuis la machine hôte, lancez l'outil Connexion Bureau à distance.
- Tapez l'adresse IP de Windows Server (dans l'exemple illustré, l'adresse IP est 192.168.1.6).
- Saisissez le Nom d'utilisateur (Administrateur).
- Cliquez sur **Connexion**.

| 둸 Connex  | cion Bureau à distance — 🗆 🗙                                                                                |
|-----------|----------------------------------------------------------------------------------------------------|
| <b>N</b>  | Connexion Bureau<br><b>A distance</b>                                                                       |
| Général 🖌 | ffichage Ressources locales Expérience Avancé                                                               |
| Paramètre | es d'ouverture de session                                                                                   |
|           | Entrez le nom de l'ordinateur distant.                                                                      |
|           | Ordinateur : 192.168.1.6 ~                                                                                  |
|           | Nom d'utilisateur : Administrateur                                                                          |
|           | Vos informations d'identification seront demandées lors de la<br>connexion.                                 |
|           | Me permettre d'enregistrer les informations d'identification                                                |
| Paramètre | es de connexion                                                                                             |
|           | Enregistrez les paramètres de connexion actuels dans un<br>fichier RDP ou ouvrez une connexion enregistrée. |
|           | Enregistrer Enregistrer sous Ouvrir                                                                         |
| Masque    | r les <u>o</u> ptions Aide                                                                                  |

Activation de l'accès Bureau à distance à Windows Server

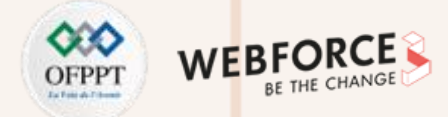

 $\times$ 

#### Activation de l'accès Bureau à distance à Windows Server

- Une nouvelle fenêtre s'affiche (comme illustré dans la figure ci-dessous).
- Saisissez le mot de passe de Windows Server dans cette fenêtre dans le champ adéquat.
- Cliquez sur OK.

| Sécurité Windows                                                                         | × |   | Sécurité Windows                                                                      |     |
|------------------------------------------------------------------------------------------|---|---|---------------------------------------------------------------------------------------|-----|
| Entrer vos informations d'identification                                                 |   |   | Entrer vos informations d'identification                                              | 1   |
| Ces informations d'identification seront utilisées pour vous<br>connecter à 192.168.1.6. |   |   | Ces informations d'identification seront utilisées pour v<br>connecter à 192.168.1.6. | ous |
| Administrateur                                                                           |   |   | Administrateur                                                                        |     |
| Mot de passe                                                                             |   |   | •••••                                                                                 |     |
| DESKTOP-00M4A9T\Administrateur                                                           |   |   | DESKTOP-00M4A9T\Administrateur                                                        |     |
| Mot de passe<br>DESKTOP-0OM4A9T\Administrateur<br>Mémoriser mes informations             |   |   | Mémoriser mes informations                                                            |     |
| Autres choix                                                                             |   |   | Autres choix                                                                          |     |
| OK Annuler                                                                               |   |   | OK Annuler                                                                            |     |
|                                                                                          |   | J |                                                                                       |     |

PARTIE

Activation de l'accès Bureau à distance à Windows Server

#### OFPPT UNITATION WEBFORCE BE THE CHANGE

### Activation de l'accès Bureau à distance à Windows Server

- Une alerte de sécurité s'affiche, comme illustré dans la figure ci-dessous à gauche. Cliquez sur oui, pour accepter le risque et pouvoir se connecter.
- L'interface du serveur s'affiche, comme illustré dans la figure ci-dessous à droite.

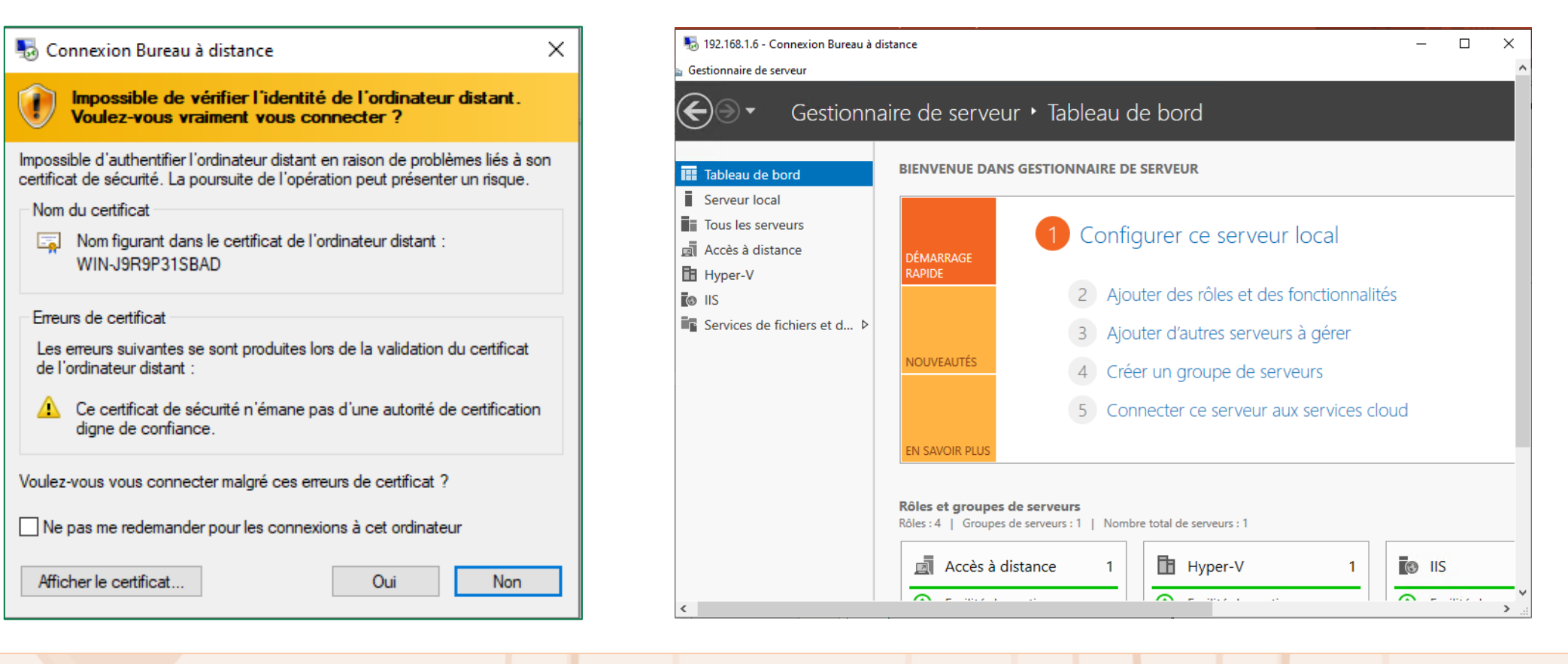

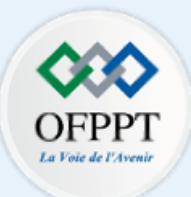

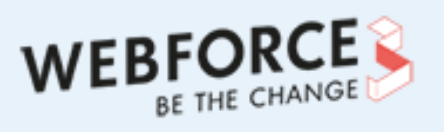

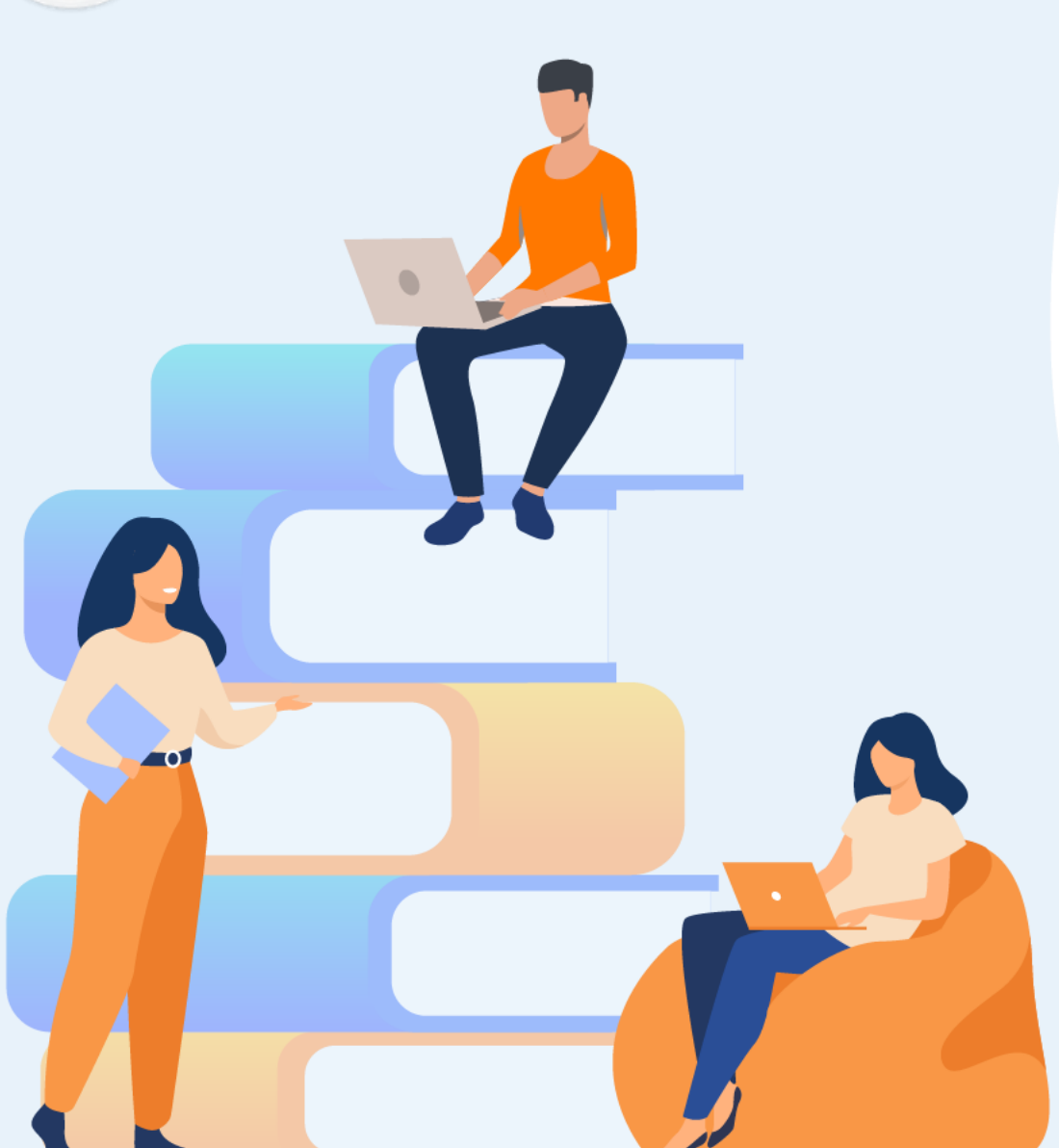

# PARTIE 3

# Gérer les ressources dans un hyperviseur type 1

# Dans ce module, vous allez :

- Créer une nouvelle banque de données
- Augmenter la capacité d'une banque de données
- Créer et cloner des "templates"

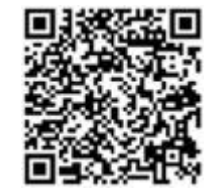

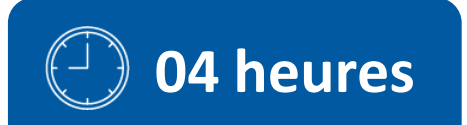

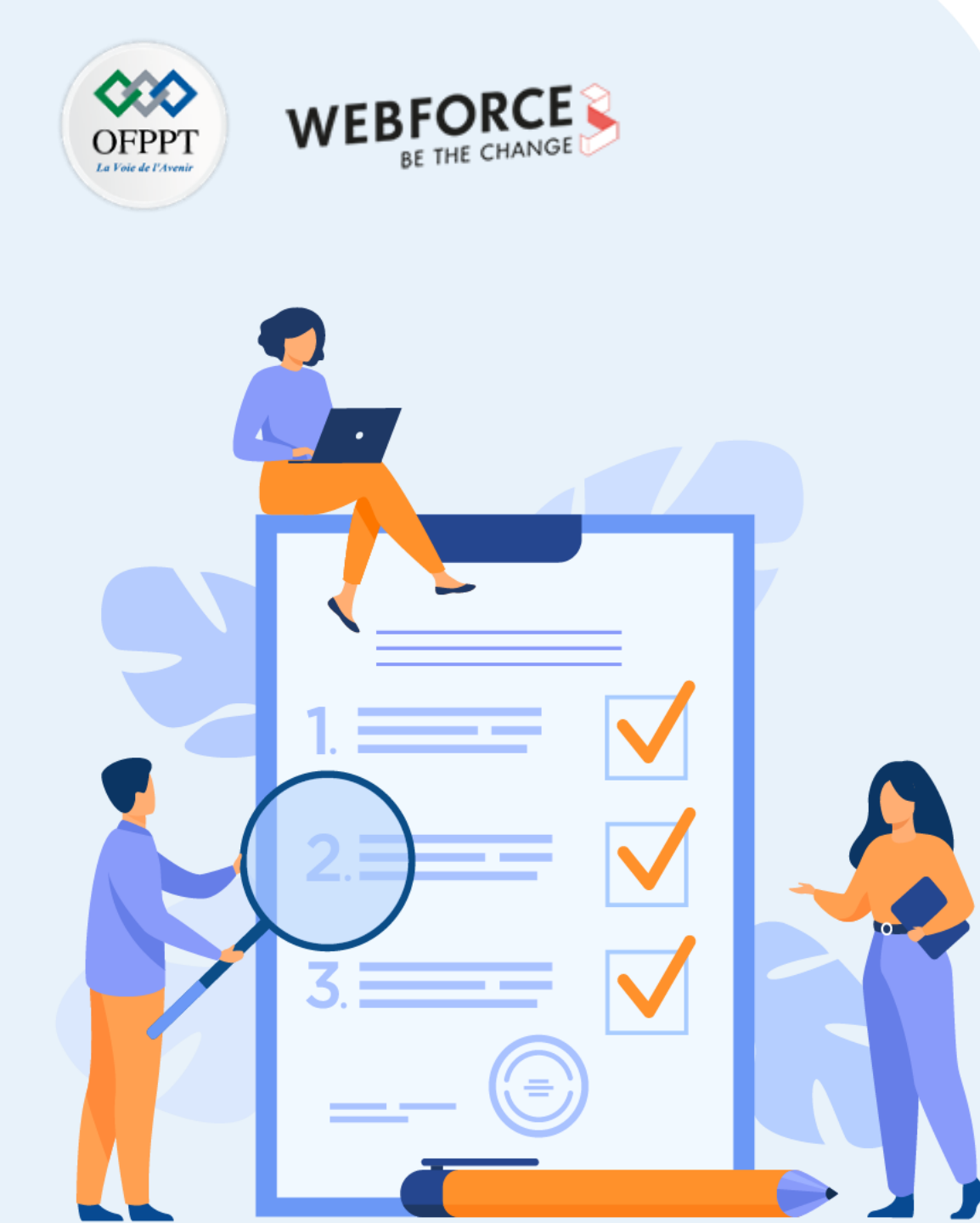

# ACTIVITÉ 1

# Création de banque de données sous ESXi

# **Compétences visées :**

• Créer une banque de données

## **Recommandations clés :**

• Faire un aperçu sur le contenu du chapitre 1 de la partie 4 dans le guide théorique

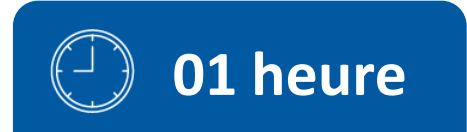

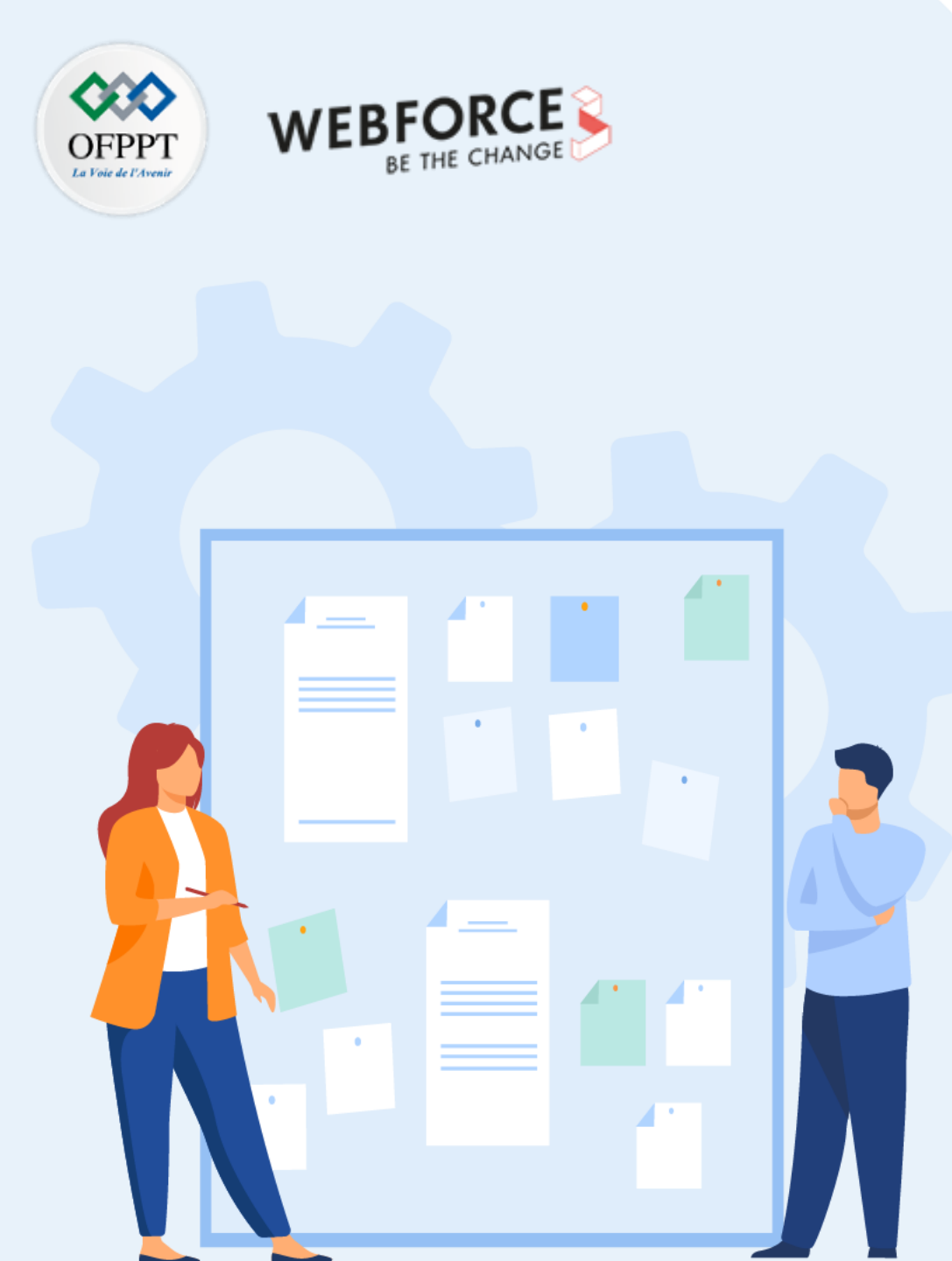

# **CONSIGNES**

### **1.** Pour le formateur :

• L'apprenant doit être capable de créer une nouvelle banque de données.

### 2. Pour l'apprenant :

• Il est recommandé de suivre soigneusement les étapes de création d'une nouvelle banque de données sous ESXi.

## 3. Conditions de réalisation :

- L'hyperviseur vSphere ESXi installé.
- Un périphérique de stockage monté dans l'hôte ESXi et prêt à être utilisé.

# 4. Critères de réussite :

• Avoir une nouvelle banque de données créée avec succès.

# Activité 1 Création de banques de données sous ESXi

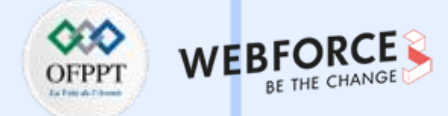

#### Création de banques de données sous ESXi

- L'objectif de cette activité est de créer une nouvelle banque de données VMFS.
- Cependant, avant de commencer la procédure de création de banques de données VMFS, il faut tout d'abord s'assurer de la présence d'un périphérique de stockage monté dans l'hôte ESXi, qui est prêt à être utilisé.
- Par la suite, vous êtes chargé de créer une nouvelle banque de données VMFS, nommée **datastore2**, sur ce périphérique de stockage.

m

PARTIE

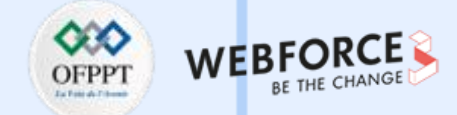

- Pour créer une nouvelle banque de données VMFS sous ESXi, vous devez suivre les étapes détaillées par la suite.
- Cliquez sur Stockage dans le panneau navigateur sur le côté gauche de votre écran, ensuite cliquez sur l'onglet "Nouvelle banque de données". Une nouvelle fenêtre s'ouvre comme illustré dans la figure suivante.
- Sélectionnez l'option "Créer une banque de données VMFS" et cliquez **Suivant**.

| Nouvelle banque de données                                                                                                    |                                                                                                    |                                                                         |
|----------------------------------------------------------------------------------------------------|----------------------------------------------------------------------------------------------------|-------------------------------------------------------------------------|
| <ul> <li>Nouvelle banque de données</li> <li>1 Sélectionner un type de<br/>création</li> <li>2 Sélectionner le périphérique</li> <li>3 Sélectionner les options de<br/>partitionnement</li> <li>4 Prêt à terminer</li> </ul> | Sélectionner un type de création<br>Comment voulez-vous créer une banque de données ?<br>Créer une banque de données VMFS<br>Ajouter une extension à une banque de données VMFS<br>Développer une extension de banque de données VMFS<br>Monter la banque de données NFS | Créer une banque de données VMFS sur un périphérique de<br>disque local |
| Viniware                                                                                                    |                                                                                                    |                                                                         |
|                                                                                                    |                                                                                                    | Précédent Suivant Terminer Annuler                                      |

m

PARTIE

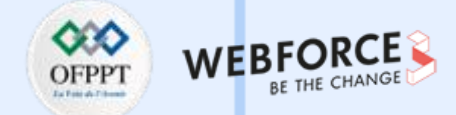

#### Correction

Sur l'écran suivant, vous devez saisir le nom de la nouvelle banque de données à créer (dans notre cas, le nom est "datastore2") et ensuite vous pouvez sélectionner le périphérique avec lequel vous voulez créer cette nouvelle banque de données. Une fois terminé, cliquez sur Suivant.

| 🗄 Nouvelle banque de données - data                                                                | astore2                                                                                                    |   |        |            |    |              |            |  |
|----------------------------------------------------------------------------------------------------|----------------------------------------------------------------------------------------------------|---|--------|------------|----|--------------|------------|--|
| <ul> <li>1 Sélectionner un type de<br/>création</li> <li>2 Sélectionner le périphérique</li> </ul> | Sélectionner le périphérique<br>Sélectionner un périphérique sur lequel créer une partition VMFS               |   |        |            |    |              |            |  |
| 3 Sélectionner les options de<br>partitionnement<br>4 Prêt à terminer                              | Nom<br>datastore2                                                                                              |   |        |            |    |              |            |  |
|                                                                                                    | Les périphériques suivants ne sont pas réclamés et peuvent être utilisés pour créer une banque de données VMFS |   |        |            |    |              |            |  |
|                                                                                                    | Nom                                                                                                    | ~ | Туре   | ~ Capacité | ~  | Espace libre | ~          |  |
|                                                                                                    | Local VMware, Disk (mpx.vmhba0:C0:T2:L0)                                                                       |   | Disque | 10 Go      |    | 10 Go        |            |  |
|                                                                                                    |                                                                                                    |   |        |            |    | 1 élén       | nents<br>" |  |
|                                                                                                    |                                                                                                    |   |        |            |    |              |            |  |
| <b>vm</b> ware*                                                                                    |                                                                                                    |   |        |            |    |              |            |  |
|                                                                                                    |                                                                                                    |   | Précéd | ent Suiva  | nt | Terminer A   | nnuler     |  |

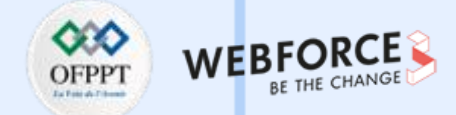

Sur l'écran "Sélectionner les options de partitionnement", vous pouvez sélectionner la manière dont vous voulez partitionnez le périphérique. Ensuite, cliquez sur **Suivant**. Avant de terminer le processus de création de la banque de données "datastore1", faites une vérification en vous basant sur le résumé fourni.

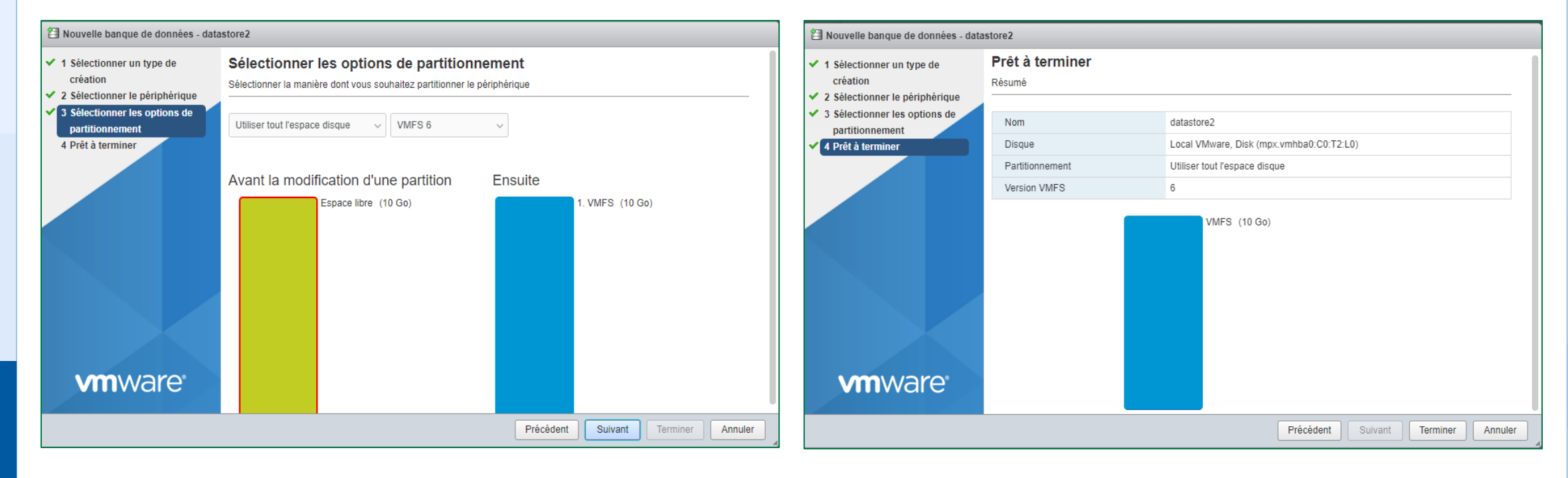

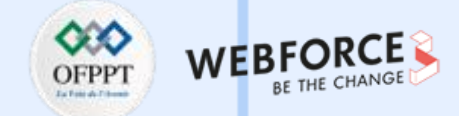

Après l'achèvement du processus de création de la banque de données "**datastore2**", vous pouvez remarquer l'ajout d'une nouvelle banque de données comme illustré dans la figure suivante.

| Banques de do                                                                                                    | nnées Adaptateurs Périphér                                                                                                    | iques Mémoi    | re persistante |               |          |        |                |              |  |
|----------------------------------------------------------------------------------------------------|----------------------------------------------------------------------------------------------------|----------------|----------------|---------------|----------|--------|----------------|--------------|--|
| 😫 Nouvelle banque de données 🗈 Augmenter la capacité 🛛 🚏 Enregistrer une VM  🧟 Explorateur de banque de données 🛛 😋 Actualiser 🛛 🏠 Actions |                                                                                                    |                |                |               |          |        |                |              |  |
| Nom                                                                                                    | ~                                                                                                    | Type de lect 🗸 | Capacité 🗸 🗸   | Provisionné v | Libre ~  | Туре ~ | Provisionne ~  | Accès ~      |  |
| datastore1                                                                                                    |                                                                                                    | Non-SSD        | 33,5 Go        | 21,05 Go      | 12,45 Go | VMFS6  | Pris en charge | Simple       |  |
| datastore2                                                                                                    |                                                                                                    | Non-SSD        | 9,75 Go        | 1,41 Go       | 8,34 Go  | VMFS6  | Pris en charge | Simple       |  |
|                                                                                                    |                                                                                                    |                |                |               |          |        |                | 2 éléments 🦼 |  |
|                                                                                                    | datastore2         STOCKAGE         LIBRE : 8,34 Go           Type :         VMFS6           Emplacement :         /vmfs/volumes/616d94d5-4ce12842-6269-000c293fffdb           UUID :         616d94d5-4ce12842-6269-000c293fffdb           Hôtes :         1           Machines virtuelles :         0 |                |                |               |          |        |                |              |  |

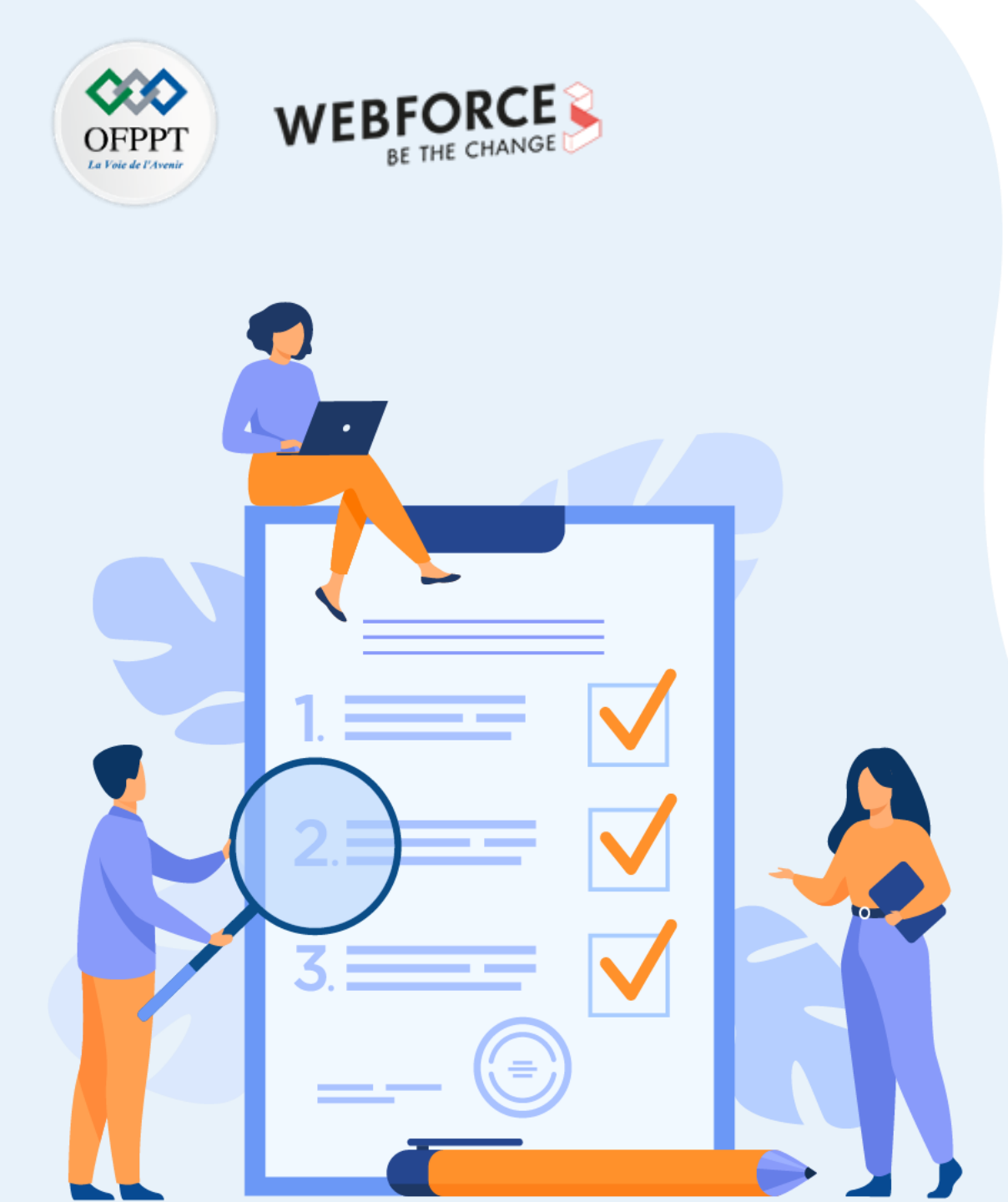

# ACTIVITÉ 2

# Augmentation de la capacité d'une banque de données sous ESXi

# **Compétences visées :**

• Augmenter la capacité d'une banque de données

# **Recommandations clés :**

• Faire un aperçu sur le contenu du chapitre 1 de la partie 4 dans le guide théorique

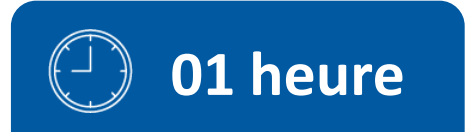

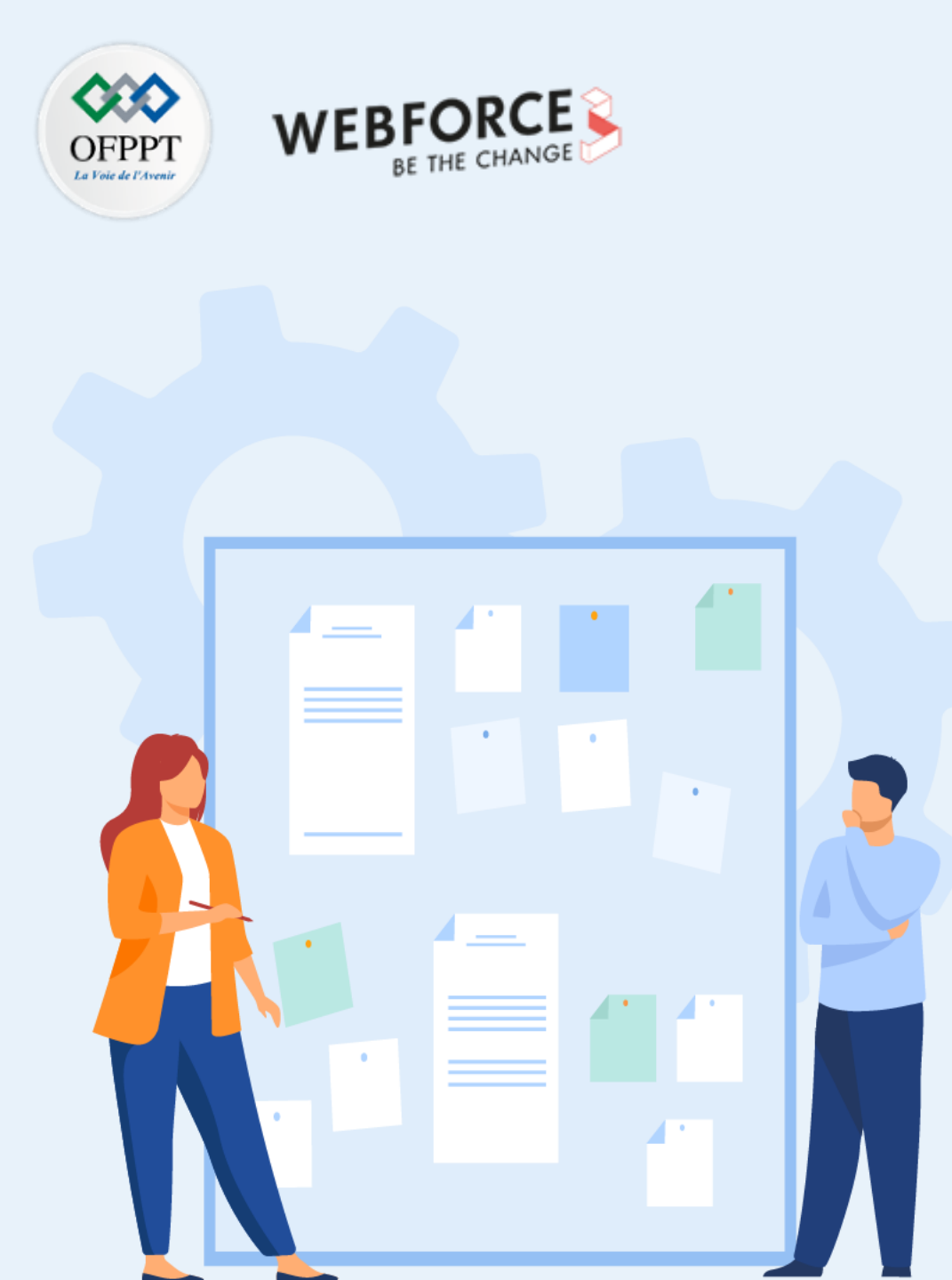

# **CONSIGNES**

#### **1.** Pour le formateur :

• L'apprenant doit être capable d'étendre une banque de données existante.

### 2. Pour l'apprenant :

• Il est recommandé de suivre soigneusement les étapes d'augmentation de la capacité d'une banque de données sous ESXi.

### 3. Conditions de réalisation :

- L'hyperviseur vSphere ESXi installé.
- Un périphérique de stockage monté dans l'hôte ESXi et prêt à être utilisé.

## 4. Critères de réussite :

•

Augmenter la capacité de stockage d'une banque de données avec succès.

Augmentation de la capacité d'une banque de données sous ESXi

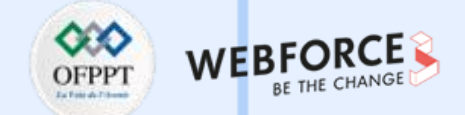

#### Augmentation de la capacité d'une banque de données sous ESXi

- L'objectif de cette partie est d'augmenter la capacité d'une banque de données VMFS existante.
- Pour ce faire, avant de commencer la procédure d'augmentation de la capacité d'une banque de données VMFS, il faut tout d'abord s'assurer de la présence d'un périphérique de stockage monté dans l'hôte ESXi, qui est prêt à être utilisé.
- Par la suite, vous êtes chargé d'augmenter la capacité de la banque de données VMFS, **datastore1**, grâce à ce périphérique de stockage.

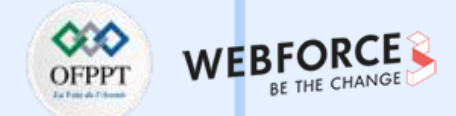

- Pour augmenter la capacité de la banque de données VMFS existante, qui est datastore1, vous devez suivre la procédure suivante :
- Cliquez sur Stockage dans le panneau navigateur sur le côté gauche de votre écran.
- Dans la vue banques de données, sélectionnez la banque de données à augmenter "datastore1" et cliquez sur "Augmenter".
- Une nouvelle fenêtre s'ouvre, comme illustré dans la figure suivante. Sélectionnez l'option "Ajouter une extension à une banque de données VMFS" et cliquez sur Suivant.

| 1 Sélectionner un type de                                                                    | Sélectionner un type de création                                                                         |
|----------------------------------------------------------------------------------------------|----------------------------------------------------------------------------------------------------|
| création                                                                                     | Comment voulez-vous créer une banque de données ?                                                        |
| <ul> <li>2 selectionner les options de partitionnement</li> <li>4 Prêt à terminer</li> </ul> | Ajouter une extension à une banque de données VMFS<br>Développer une extension de banque de données VMFS |
| <b>vm</b> ware                                                                               |                                                                                                    |
|                                                                                              | Précédent Suivant Terminer Annuler                                                                       |

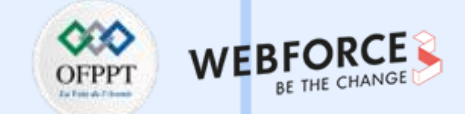

Sur l'écran suivant, vous pouvez sélectionner le périphérique avec lequel vous voulez augmenter la capacité de la banque de données "datastore1".

| augmenter la capacité de la banque de données - datastore1                                                                                |                                                                                                  |             |                                |                                    |                            |            |  |  |
|----------------------------------------------------------------------------------------------------|--------------------------------------------------------------------------------------------------|-------------|--------------------------------|------------------------------------|----------------------------|------------|--|--|
| <ul> <li>1 Sélectionner un type de<br/>création</li> <li>2 Sélectionner le périphérique</li> <li>3 Sélectionner les options de</li> </ul> | Sélectionner le périphérique<br>Sélectionner un périphérique sur lequel créer une partition VMFS |             |                                |                                    |                            |            |  |  |
| partitionnement<br>4 Prêt à terminer                                                                                                    | Les périphériques suivants ne sont pas réclamés et peuv<br>Nom                                   | ent êt<br>~ | re utilisés pour cré<br>Type v | er une banque de doi<br>Capacité ~ | nnées VMFS<br>Espace libre | ~          |  |  |
|                                                                                                    | Local VMware, Disk (mpx.vmhba0:C0:T1:L0)                                                         |             | Disque                         | 20 Go                              | 20 Go                      |            |  |  |
|                                                                                                    |                                                                                                  |             |                                |                                    | 1 élén                     | nents<br>" |  |  |
| <b>vm</b> ware <sup>*</sup>                                                                                                    |                                                                                                  |             |                                |                                    |                            |            |  |  |
|                                                                                                    |                                                                                                  |             | Précédent                      | Suivant                            | Terminer                   | Annuler    |  |  |

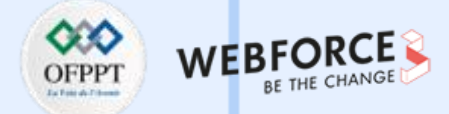

Sur l'écran "Sélectionner les options de partitionnement", vous pouvez sélectionner la manière dont vous voulez partitionner le périphérique. Ensuite, cliquez sur **Suivant**. Avant de terminer le processus d'augmentation de la capacité de la banque de données "datastore1", faites une vérification sur la base du résumé fourni.

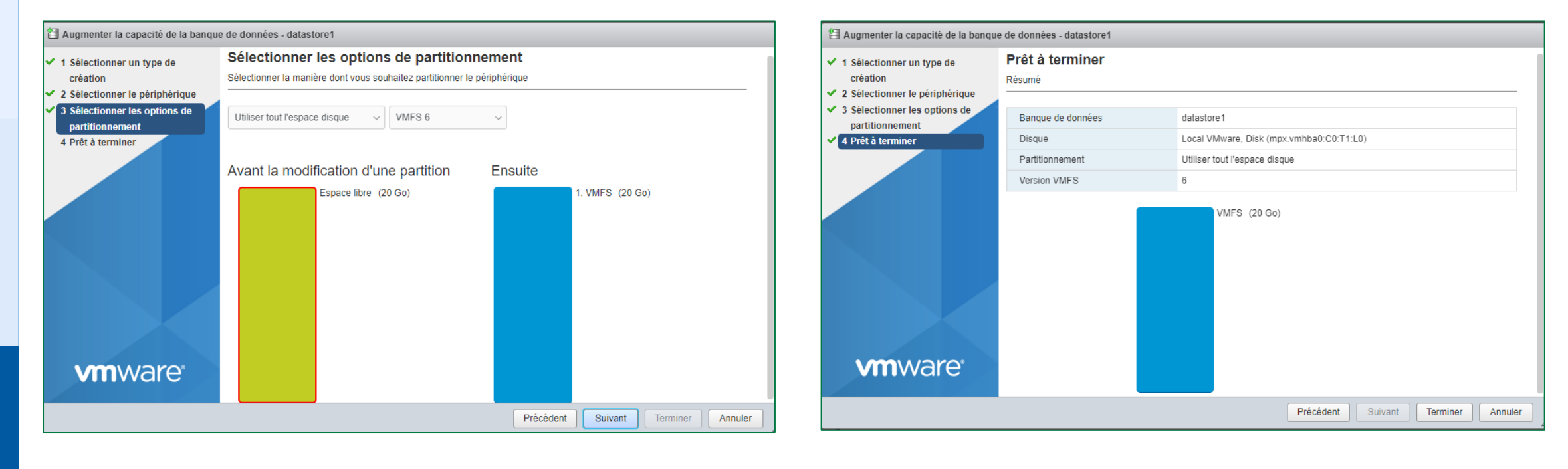

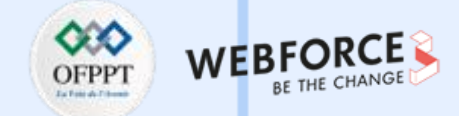

Après l'achèvement du processus de l'augmentation de la capacité de la banque de données "datastore1", vous pouvez remarquer l'ajout d'une nouvelle extension à cette banque de données, comme illustré dans la figure suivante.

| Enregistrer une VM  Explorateur de banque de données Augmenter la capacité C Actualiser Actions   STOCKAGE   STOCKAGE   UTILISÉ: 13,15 Go   CAPACITÉ: 33,5 C     Type:   VMFS6   Emplacement:   V/mfs/volumes/616acbbd-50c5c7aa-bfff-000c293fffdb   UUID :   616acbbd-50c5c7aa-bfff-000c293fffdb   Hôtes:   1 | E LIBRE : 20,35 Go<br>39%   |
|----------------------------------------------------------------------------------------------------|-----------------------------|
| datastore1         Type :       VMFS6         Emplacement :       /vmfs/volumes/616acbbd-50c5c7aa-bfff-000c293fffdb         UUID :       616acbbd-50c5c7aa-bfff-000c293fffdb         Hôtes :       1         Machines virtuelles :       1                                                                    | 13,15 Go CAPACITÉ : 33,5 Go |
|                                                                                                    |                             |
| ✓ Détails VMFS                                                                                                    |                             |
| Version 6.82                                                                                                    |                             |
| Local Oui                                                                                                    |                             |
| Taille du bloc 1 Mo                                                                                                    |                             |
| UUID 616acbbd-50c5c7aa-bfff-000c293fffdb                                                                                                    |                             |
| Extension 0 mpx.vmhba0:C0:T0:L0, partition 8                                                                                                    |                             |
| Extension 1 mpx.vmhba0:C0:T1:L0, partition 1                                                                                                    |                             |

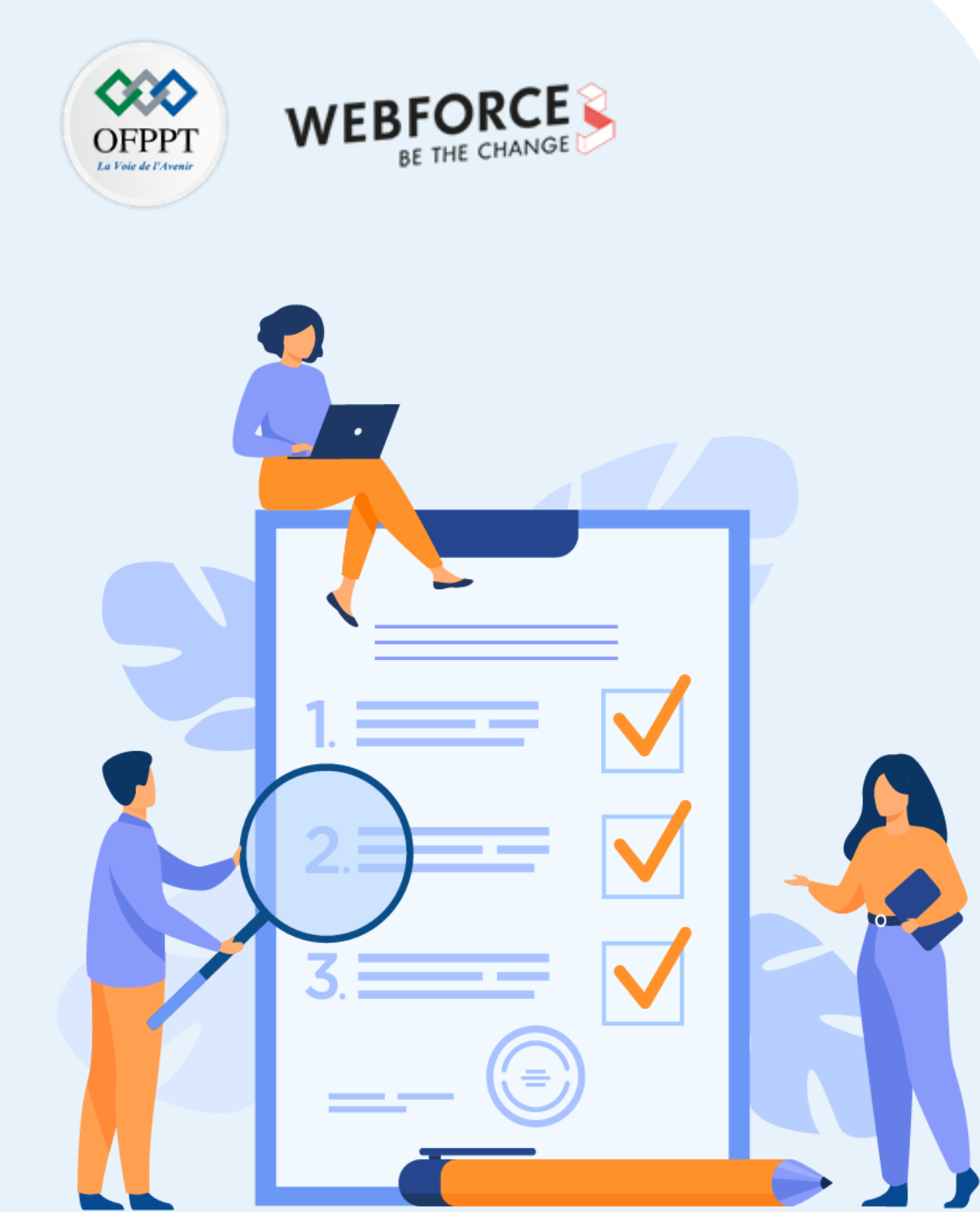

# ACTIVITÉ 3

# *Création et clonage des "templates" sous ESXi*

# **Compétences visées :**

- Créer un template
- Cloner un template

# **Recommandations clés :**

• Faire un aperçu sur le contenu du chapitre 2 de la partie 4 dans le guide théorique

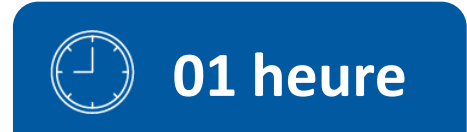

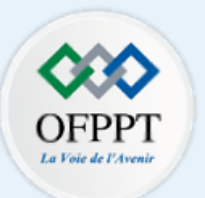

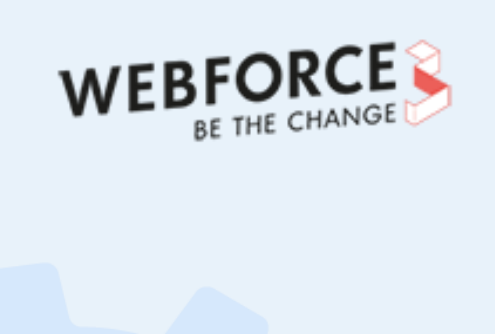

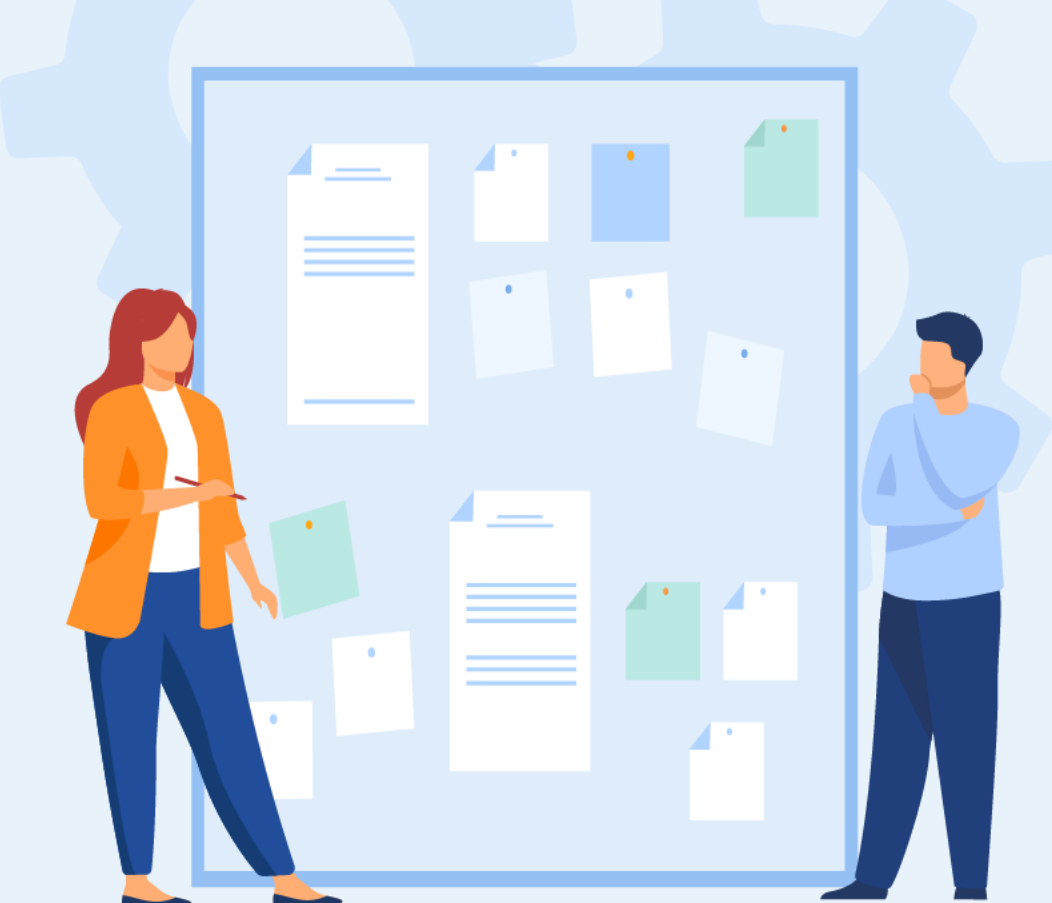

# **CONSIGNES**

### 1. Pour le formateur :

• L'apprenant doit être capable de cloner une machine virtuelle à partir d'une machine virtuelle principale.

### 2. Pour l'apprenant :

• Il est recommandé de suivre les étapes décrites dans le chapitre 2 de la partie 4 du guide théorique.

## 3. Conditions de réalisation :

- L'hyperviseur vSphere ESXi installé.
- Avoir une machine virtuelle sous ESXi exécutant un système d'exploitation invité.

# 4. Critères de réussite :

- Avoir un template créé avec succès à partir d'une machine virtuelle principale.
- Avoir une machine virtuelle fonctionnelle qui a été clonée à partir du template.

# Activité 3 Création et clonage des "templates" sous ESXi

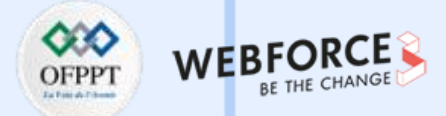

#### Création et clonage des "templates" sous ESXi

- Les objectifs de cette activité sont comme suit :
  - La création d'un template (un modèle) à partir d'une machine virtuelle principale.
  - La création d'une nouvelle machine virtuelle clone à partir d'un modèle.
- Dans cette activité, la machine virtuelle principale est VM1\_Ubuntu. À partir de cette image, vous êtes chargé de créer votre template et d'effectuer par la suite le clone.
- Travail demandé :
  - Créez un template à partir de la machine virtuelle principale VM1\_Ubuntu.
  - Clonez une machine virtuelle à partir d'un modèle sous vSphere ESXi.

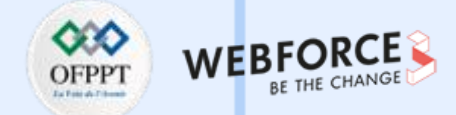

- Dans l'interface web d'administration de vSphere ESXi, cliquez sur Stockage dans le panneau navigateur sur le côté gauche de votre écran. Ensuite, cliquez sur l'onglet "Explorateur de banque de données".
- Dans l'assistant "Explorateur de banque de données", cliquez sur l'onglet "Créer un répertoire" pour créer un répertoire qui servira comme dossier pour les modèles créés.

| 🛱 Explorateur d | le banque de | e données                  |                      |                            |                     |         |        |
|-----------------|--------------|----------------------------|----------------------|----------------------------|---------------------|---------|--------|
| 🛉 Télécharger   |              |                            |                      | Copier  👛 Créer un réperte | oire   C Actualiser |         |        |
| 🔳 datastore1    |              | 🚞 .sdd.sf                  |                      |                            |                     |         |        |
| datastore2      |              | 📁 ISOs                     |                      |                            |                     |         |        |
|                 |              | 🚞 VM1_Ubuntu               |                      |                            |                     |         |        |
|                 |              | M2 Ubuntu                  |                      | _                          | _                   | _       |        |
|                 |              | Construction Nouveau réper | toire                |                            |                     |         |        |
|                 |              | Nom du réperto             | vire                 | Templates                  |                     |         |        |
|                 |              | Ce répertoire se           | ra créé dans [datas] | store1]/                   |                     |         |        |
|                 |              |                            |                      | [                          | Créer un répertoire | Annuler |        |
|                 |              |                            |                      |                            |                     |         |        |
|                 |              |                            |                      |                            |                     |         |        |
| datastore1]     |              |                            |                      |                            |                     |         |        |
|                 |              |                            |                      |                            |                     |         | Fermer |

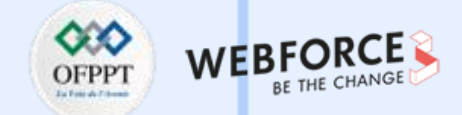

Accédez ensuite au dossier de la banque de données de la machine virtuelle principale, copiez ensuite le fichier VMX et le fichier VMDK de la machine virtuelle principale dans le dossier des modèles. La copie de ces deux fichiers demande du temps. Une fois la copie terminée, vous avez créé un modèle de machine virtuelle sur VMware ESXi avec succès.

| er                                                                       | C Explorat         | eur de banque de                                                                                   | données                                                                                             |                                                                                             |                                                      |        |
|--------------------------------------------------------------------------|--------------------|----------------------------------------------------------------------------------------------------|----------------------------------------------------------------------------------------------------|---------------------------------------------------------------------------------------------|------------------------------------------------------|--------|
| reiller                                                                  | 👚 Télécha          | rger 🛛 🔒 Téléchar                                                                                  | ger 📑 Supprimer 📑 (                                                                                 | Déplacer 🛛 👔 Copier 🏻 🖆 Créer un r                                                          | épertoire   C Actualiser                             |        |
| hines virtuelles<br>VM1_Ubuntu<br>Surveiller<br>VM1_Ubuntu<br>VM2_Ubuntu | atastor 📄 datastor | e1                                                                                                 | <ul> <li>sdd.sf</li> <li>ISOs</li> <li>Templates</li> <li>VM1_Ubuntu</li> <li>VM2_Ubuntu</li> </ul> | VM1_Ubuntu-97b3<br>VM1_Ubuntu.nvram<br>VM1_Ubuntu.vmdk<br>VM1_Ubuntu.vmsd<br>VM1_Ubuntu.vmx | VM1_Ubuntu.vmx<br>3,65 Ko<br>Iundi, 18 octobre 2021, |        |
| Plu 🗟 Sélectionner                                                       | r une destina      | tion                                                                                               |                                                                                                    |                                                                                             |                                                      |        |
| Hata i datastore1                                                        |                    | <ul> <li>.sdd.sf</li> <li>ISOs</li> <li>Templates</li> <li>VM1_Ubunt</li> <li>VM2_Ubunt</li> </ul> | u                                                                                                   |                                                                                             |                                                      | Π      |
|                                                                          | 11                 | 1                                                                                                  | Ш                                                                                                   |                                                                                             | _                                                    | Fermer |
| [datastore1] T                                                           | Templates/         |                                                                                                    |                                                                                                    |                                                                                             |                                                      |        |
|                                                                          |                    |                                                                                                    |                                                                                                    | Copier                                                                                      | Annuler                                              |        |

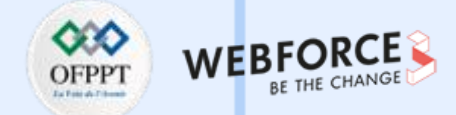

- Pour cloner une machine virtuelle à partir du modèle créé, cliquez sur Stockage dans le panneau navigateur sur le côté gauche de votre écran. Ensuite, cliquez sur l'onglet "Explorateur de banque de données".
- Créez sous datastore1, un nouveau dossier nommé VM3\_Ubuntu. Ce dossier sera le dossier de destination de la machine clonée à partir du template.

| C Explorateur d | le banque d | le don | nées             |               |                |               |               |            |         |        |
|-----------------|-------------|--------|------------------|---------------|----------------|---------------|---------------|------------|---------|--------|
| 🛉 Télécharger   |             |        |                  |               |                | 💼 Créer un ré | èpertoire   C | Actualiser |         |        |
| datastore1      |             |        | .sdd.sf          |               |                |               |               |            |         |        |
| datastore2      |             |        | ISOs             |               |                |               |               |            |         |        |
|                 |             |        | Templates        |               |                |               |               |            |         |        |
|                 |             |        | VM1 Uhuntu       | _             | _              | _             | _             | _          | _       |        |
|                 |             |        | Nouveau réper    | toire         |                |               |               |            |         |        |
|                 |             |        | Nom du réperte   | nire          | 1              | MOL Ubuntu    |               |            |         |        |
|                 |             |        | Nom du reperte   |               | V              | Mi3_Opuniu    |               |            |         |        |
|                 |             |        | Ce répertoire se | ara cróó dans | [datastore1]/  |               |               |            |         |        |
|                 |             |        | Ce repertoire at |               | [uatastore i]/ |               |               |            |         |        |
|                 |             |        |                  |               |                |               |               |            |         |        |
|                 |             |        |                  |               |                |               | Créer un      | répertoire | Annuler |        |
|                 |             |        |                  |               |                |               |               | ·          |         |        |
|                 |             |        |                  |               |                |               |               |            |         |        |
|                 |             |        |                  |               |                |               |               |            |         |        |
|                 |             |        |                  |               |                |               |               |            |         |        |
| [datastore1]    |             |        |                  |               |                |               |               |            |         |        |
|                 |             |        |                  |               |                |               |               |            |         | Fermer |
|                 |             |        |                  |               |                |               |               |            |         |        |

m

PARTIE

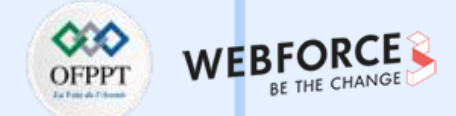

- Accédez ensuite au dossier de la banque de données qui stocke le modèle de la machine virtuelle principale, cliquez avec le bouton droit sur le fichier VMX et sélectionnez l'option Copiez.
- Répétez la copie pour le fichier VMDK.
- Notez que les fichiers VMX et VMDK doivent être copiés vers un nouveau dossier, nommé VM3\_Ubuntu

| 🛱 Explorateur de banque d                                       | le données                                          |                                                                                         |                 | C Explorateur de                          | banque de données       |                                                                     |                                                 |                       |        |
|-----------------------------------------------------------------|-----------------------------------------------------|-----------------------------------------------------------------------------------------|-----------------|-------------------------------------------|-------------------------|---------------------------------------------------------------------|-------------------------------------------------|-----------------------|--------|
| Télécharger     Téléch     Téléch     datastore1     datastore2 | arger 🛃 Supprimer 🔒 Dég<br>🧰 .sdd.sf                | placer Copier Créer un répertoire C Actualiser                                          |                 | Télécharger     datastore1     datastore2 | Sélectionner une destin | ner D. Déniecer D. Conie<br>nation pour [datastore1] Temp<br>sdd.sf | n Créer un rénertoire de Colates/VM1_Ubuntu.vmx | Actualicar            |        |
|                                                                 | Templates<br>VM1_Ubuntu<br>VM2_Ubuntu<br>VM3_Ubuntu | VM1_Ubuntu.vmx  PEnregistrer la VM  Supprimer  Télécharger  Déplacer  Copier ce fichies | r ou répertoire | datastore2                                | datastore2              | ISOS<br>Femplates<br>VM1_Ubuntu<br>VM2_Ubuntu<br>VM3_Ubuntu         |                                                 | III<br>Copier Annuler |        |
| [datastore1] Templates/                                         |                                                     |                                                                                         |                 | [datastore1] Tel                          |                         |                                                                     |                                                 |                       |        |
|                                                                 |                                                     |                                                                                         | Fermer          |                                           |                         |                                                                     |                                                 |                       | Fermer |

# Activité 3 Correction

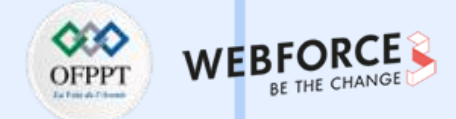

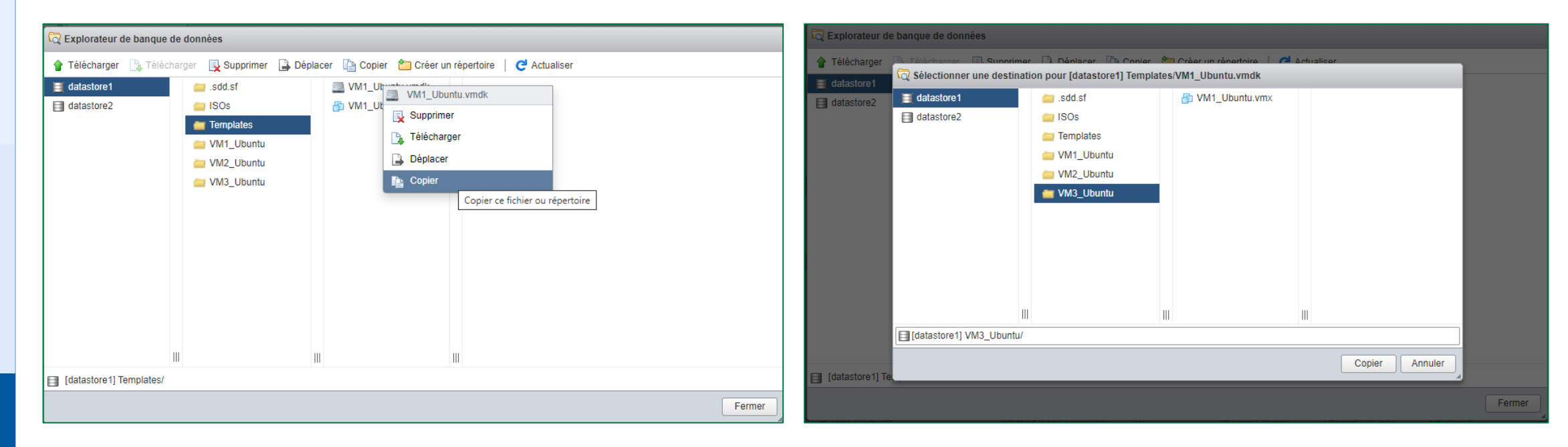
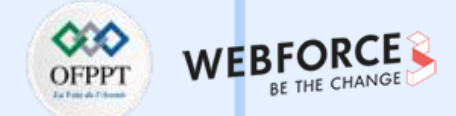

#### Correction

- Pour déployer la machine virtuelle, cliquez sur Stockage dans le panneau navigateur sur le côté gauche de votre écran. Ensuite, cliquez sur l'onglet "Explorateur de banque de données".
- Accédez ensuite au dossier de la banque de données VM3\_Ubuntu. Cliquez avec le bouton droit sur le fichier VMX et sélectionnez l'option Enregistrer la VM.

| 🛱 Explorateur de banque d | de données                                                  |                                                                                                    |                                                                                                    |               |        |
|---------------------------|-------------------------------------------------------------|----------------------------------------------------------------------------------------------------|----------------------------------------------------------------------------------------------------|---------------|--------|
| 🛉 Télécharger 🛯 🔒 Téléch  | narger 📑 Supprimer 📑 Dé                                     | placer 👔 Copier 🖞                                                                                      | 🛾 Créer un répertoire 🕴 🤁 Ac                                                                                 | ctualiser     |        |
| datastore1                | Sdd.sf     ISOs     Templates     VM1_Ubuntu     VM3_Ubuntu | VM1_Ubuntu<br>VM1_Ubuntu<br>VM1_Ubuntu<br>Image Co<br>VM1_Ubuntu<br>Image Co<br>VM1_Ubuntu<br>Image Co | vmdk<br>vmx<br>_Ubuntu.vmx<br>egistrer la VM<br>oprimer Enregistrer cette mach<br>écharger<br>olacer<br>oler | ine virtuelle |        |
| [datastore1] VM3_Ubuntu   | 1/                                                          |                                                                                                    |                                                                                                    |               | Fermer |

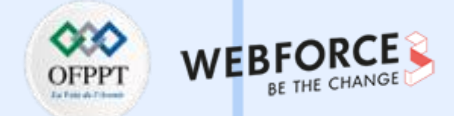

#### Correction

- Cliquez sur Machines virtuelles dans le panneau navigateur sur le côté gauche de votre écran et renommez la nouvelle machine virtuelle (VM3\_Ubuntu), puis mettez-la sous tension.
- Lorsque le système affiche un avertissement, sélectionnez l'option "Je l'ai copié" et cliquez sur le bouton Répondre. La nouvelle machine virtuelle est déployée avec succès.

| 폐Ĵ Renommer la machine virtuelle - VM1_Ubuntu |                  | 🚰 Répondre | à la question - VM3_Ubuntu                                                                                                    |
|-----------------------------------------------|------------------|------------|----------------------------------------------------------------------------------------------------|
| Nouveau nom                                   | VM3_Ubuntu       | ?          | Cette machine virtuelle a peut-être été déplacée ou copiée. Pour configurer certaines fonctions de gestion et de réseau, VMware ESX doit savoir si cette machine virtuelle a été déplacée ou copiée. Si vous ne le savez pas, répondez « Je l'ai copié ».<br>O Je l'ai déplacé<br>I Je l'ai copié |
|                                               | Renommer Annuler |            | Répondre Annuler                                                                                                    |

## Activité 3 Correction

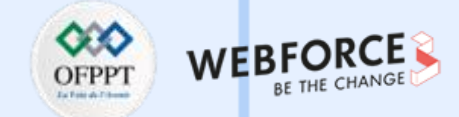

#### Correction

Comme illustré dans la figure ci-dessous, la nouvelle machine virtuelle VM3\_Ubuntu est fonctionnelle.

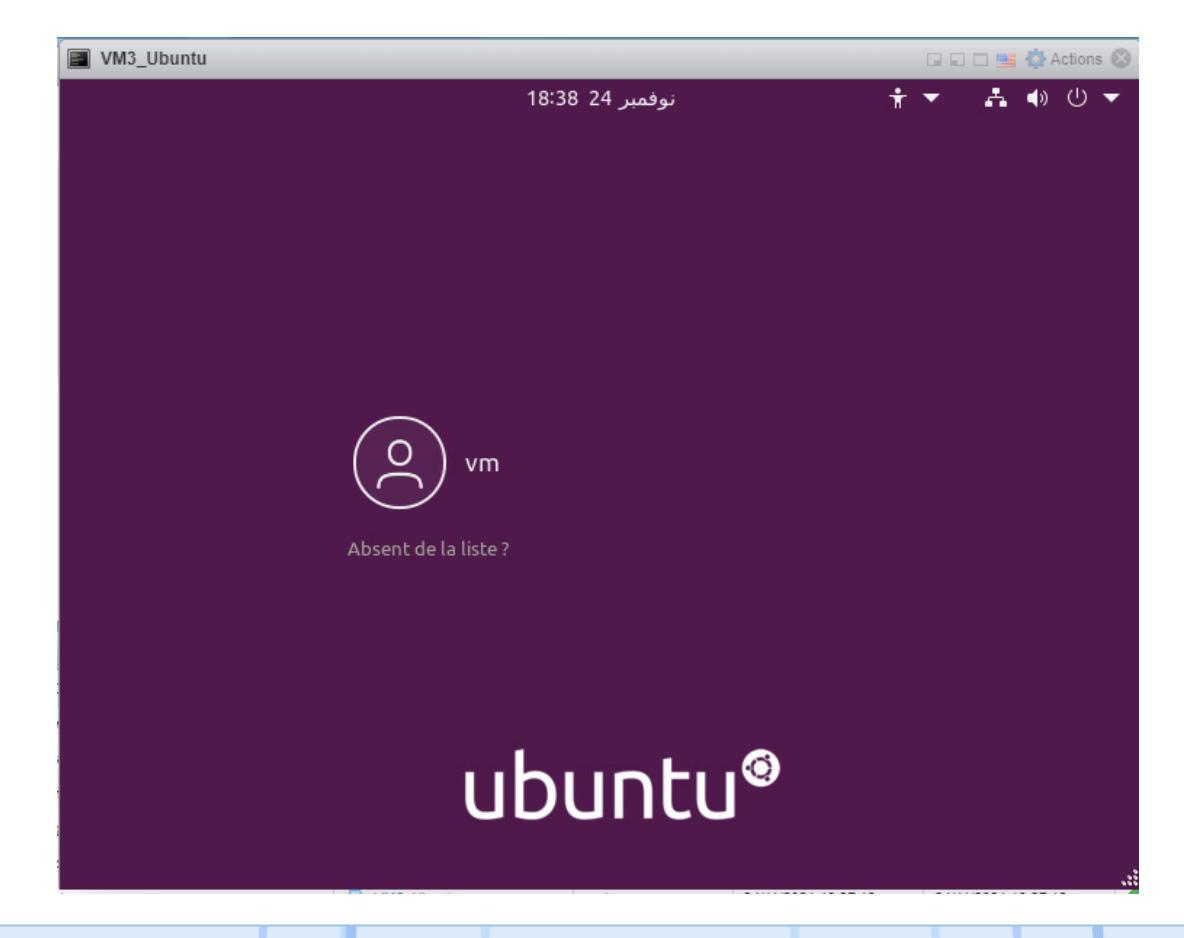

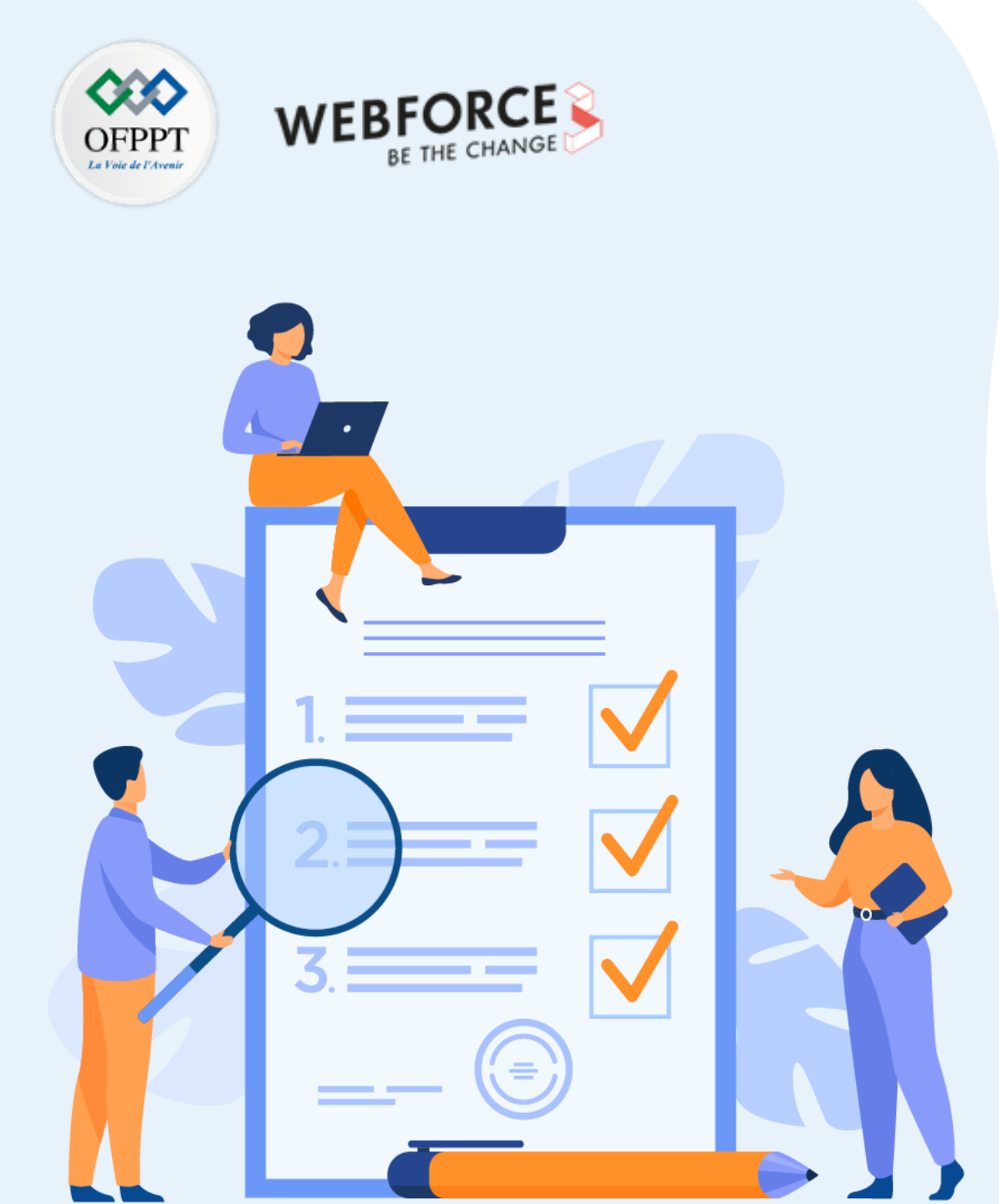

# ACTIVITÉ 4

## Création et clonage des "templates" sous Proxmox VE

### **Compétences visées :**

- Créer un template sous Proxmox VE
- Cloner un template sous Proxmox VE

## **Recommandations clés :**

• Faire un aperçu sur le contenu du chapitre 2 de la partie 4 dans le guide théorique

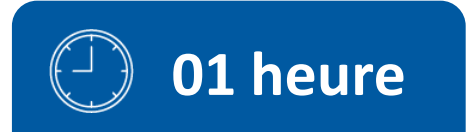

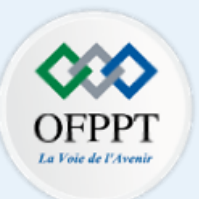

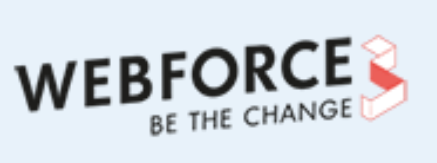

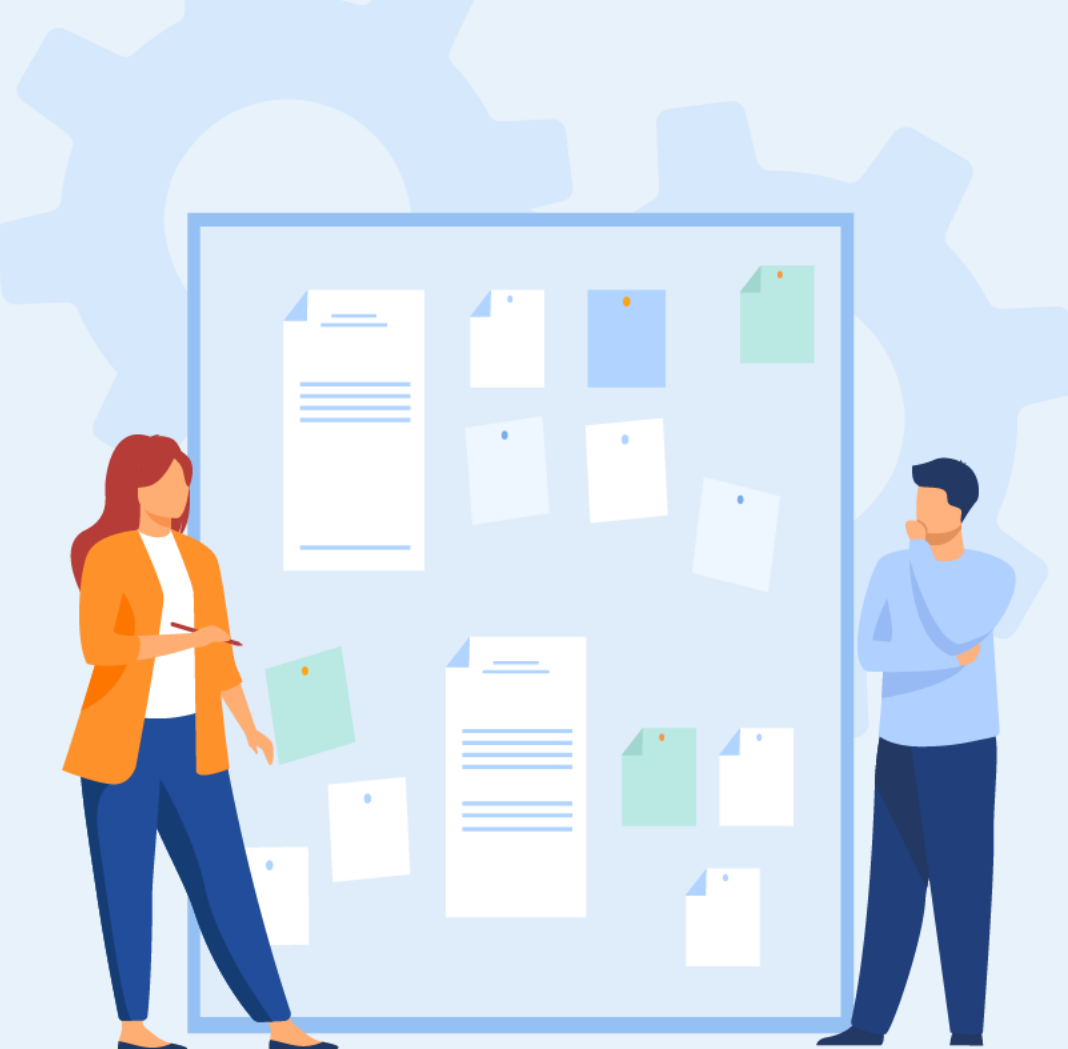

# **CONSIGNES**

#### 1. Pour le formateur :

• L'apprenant doit être capable de cloner une machine virtuelle à partir d'un template d'une machine virtuelle principale.

#### 2. Pour l'apprenant :

• Il est recommandé de suivre les étapes décrites dans le chapitre 2 de la partie 4 du guide théorique.

#### 3. Conditions de réalisation :

- La plateforme Proxmox VE installée.
- Avoir une machine virtuelle sous ESXi exécutant un système d'exploitation invité.

### 4. Critères de réussite :

- Avoir un template créé avec succès à partir d'une machine virtuelle principale.
- Avoir une machine virtuelle fonctionnelle qui a été clonée à partir du template.

Création et clonage des "templates" sous Proxmox VE

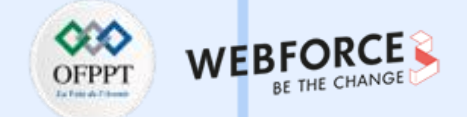

#### Création et clonage des "templates" sous Proxmox VE

- Les objectifs de cette activité sont comme suit :
  - La création d'un template (un modèle) à partir d'une machine virtuelle principale.
  - La création d'une nouvelle machine virtuelle clone à partir d'un modèle.
- Dans cette activité, la machine virtuelle principale est VM1Ubuntu. À partir de cette image, vous êtes chargé de créer votre template et d'effectuer par la suite le clone.
- Travail demandé :
  - Créez un template à partir de la machine virtuelle principale VM1Ubuntu.
  - Clonez une machine virtuelle VM3Ubuntu à partir du template créé.

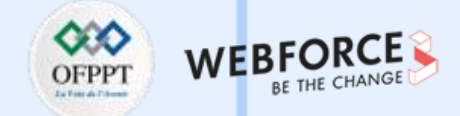

#### Correction

Pour créer un modèle sous Proxmox VE, il suffit de :

- Sélectionner l'icône de la machine virtuelle, VM1Ubuntu, dans le panneau navigateur à gauche.
- Cliquer avec le bouton droit et choisir **Convertir en template**.
- Cliquer sur oui lorsqu'un message de confirmation apparait sur l'écran. La machine virtuelle principale est convertie en un modèle avec succès.

| /ue Serveur                     | Machine Virtuelle 100 (VM1                                          | 1Ubuntu) sur le nœud pve              |                            |
|---------------------------------|---------------------------------------------------------------------|---------------------------------------|----------------------------|
| ➡ Datacenter<br>∨ ➡ pve         | Résumé                                                              |                                       |                            |
| 🔲 100 (VM1U<br>Se 🛛 local (pve) | VM 100                                                              | VM1Ubuntu                             |                            |
| Se 🛛 local-lvm (                | Demarrer     des tâches                                             | i Statut<br>� État de la HA<br>圓 Nœud | stopped<br>aucune<br>pve   |
|                                 | Cloner                                                              | Utilisation CPU                       | 0.00% de 1 CPU(s)          |
|                                 | Convertir en template le                                            | 🚥 Utilisation mémoire                 | 0.00% (0 B sur 1.00 GiB)   |
|                                 | >_ Console                                                          | ⇔ Taille du disque de boot            | 10.00 GiB                  |
|                                 | <ul> <li>Snapshots</li> <li>Parefeu</li> <li>Permissions</li> </ul> | ⇒IPs                                  | Agent invité non configuré |

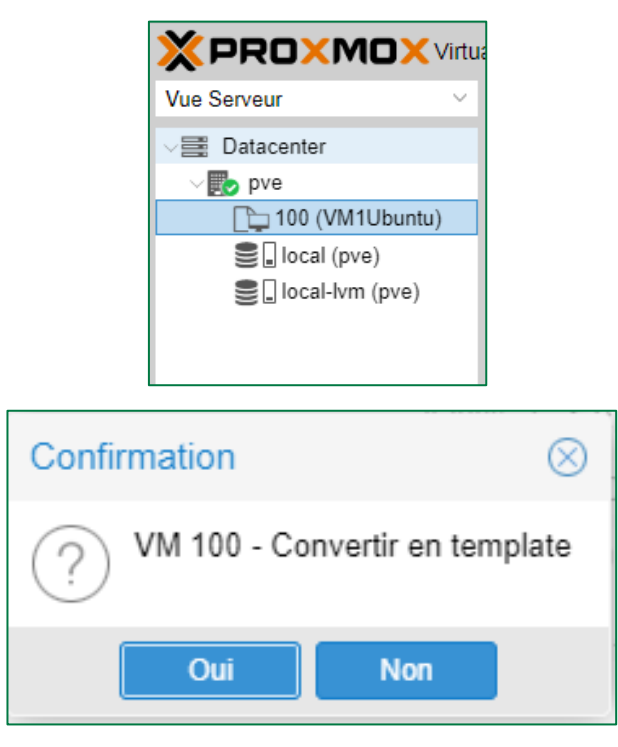

## Activité 4 Correction

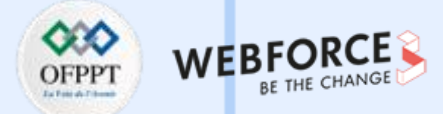

#### Correction

- Pour déployer une machine virtuelle à partir d'un modèle sous Proxmox VE, il suffit de :
  - Cliquer avec le bouton droit sur le template créé.
  - Saisir le nom de la nouvelle VM à créer, VM3Ubuntu, choisir l'emplacement de déploiement de la machine ainsi que le mode du clone à utiliser (clone lié) dans la page "clone VM template".
  - Cliquer sur le bouton cloner. La nouvelle machine virtuelle est déployée avec succès.

|                                               | I Environment 7.0-11 Recherch                                                                                                    | her                                                                                                    | Clone VM Terr                 | plate 100                                                        |                                                                             |                      | $\otimes$ |
|-----------------------------------------------|----------------------------------------------------------------------------------------------------|----------------------------------------------------------------------------------------------------|-------------------------------|------------------------------------------------------------------|-----------------------------------------------------------------------------|----------------------|-----------|
| Vue Serveur V                                 | Machine Virtuelle 100 (VM1Ubur                                                                                                    | ntu) sur le nœud pve                                                                                                    | Migrer vers le<br>nœud:       | pve $\lor$                                                       | Mode:                                                                       | Clone lié            | ~         |
| ✓ Datacenter<br>✓  w pve                      | ┛ Résumé                                                                                                    |                                                                                                    | VM ID:                        | 103 0                                                            | Stockage cible:<br>Format:                                                  | Pareil que la source | v<br>J v  |
| Local (pv<br>■ local (pv<br>■ local-lvn (pve) | atériel                                                                                                    | VM1Ubuntu                                                                                                    | Nom:<br>Pool de<br>ressource: | VM3Ubuntu                                                        |                                                                             |                      |           |
|                                               | <ul> <li>Options</li> <li>Historique des tâches</li> <li>Sauvegarde</li> <li>Réplication</li> <li>Parefeu</li> <li>Permissions</li> </ul> | <ul> <li>État de la HA</li> <li>Nœud</li> <li>Processeurs</li> <li>Mémoire</li> <li>Taille du disque de boot</li> </ul> | Aide                          | Vue Serveur<br>VE Serveur<br>Datacen<br>pve<br>103<br>100<br>log | Vird<br>ter<br>3 (VM3Ubuntu)<br>0 (VM1Ubuntu)<br>cal (pve)<br>cal-lym (pve) | Clo                  | oner      |

m

### Activité 4 Correction

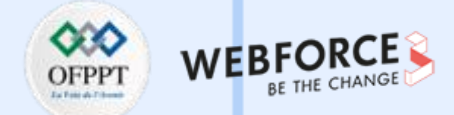

#### Correction

Comme illustré dans la figure ci-dessous, la nouvelle machine virtuelle VM3Ubuntu est fonctionnelle.

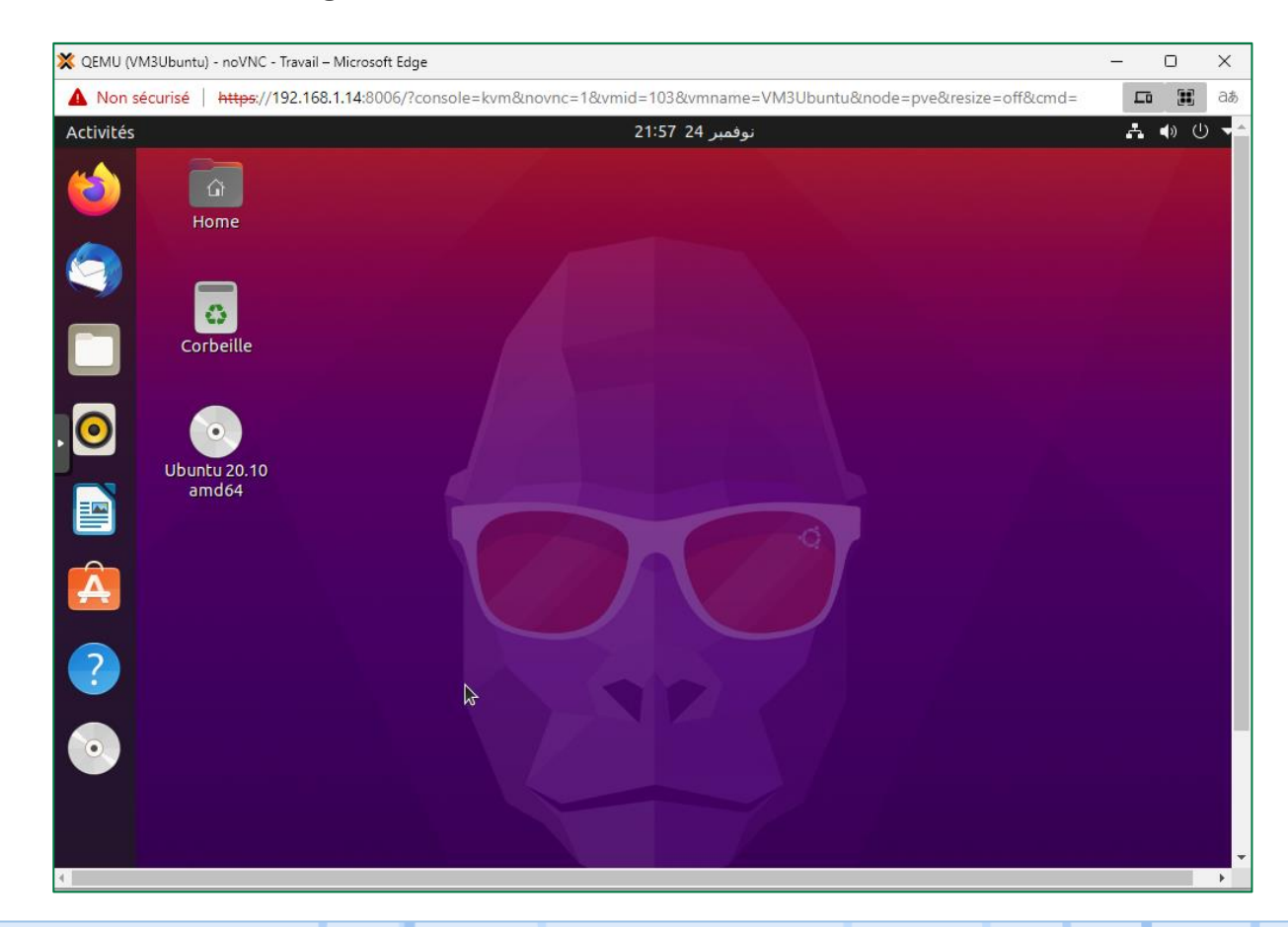

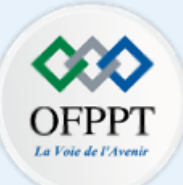

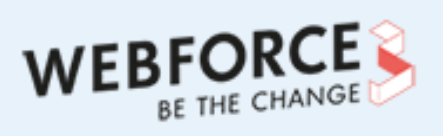

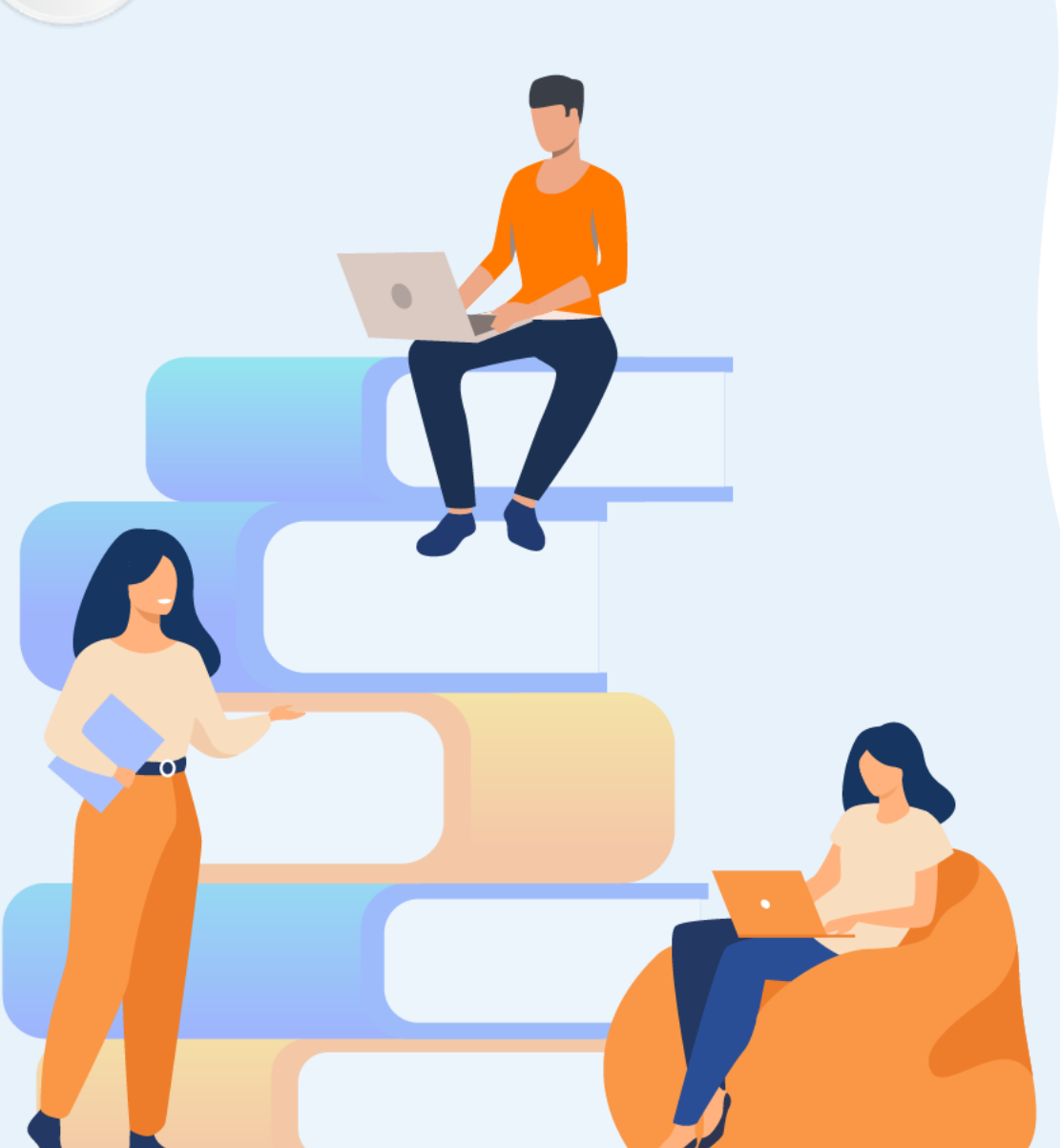

# PARTIE 4

# Manipuler les outils de migration du marché X2X

### Dans ce module, vous allez :

- Réaliser la migration P2V
- Effectuer la migration V2V

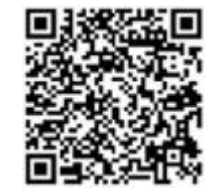

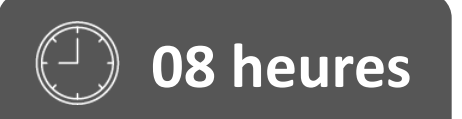

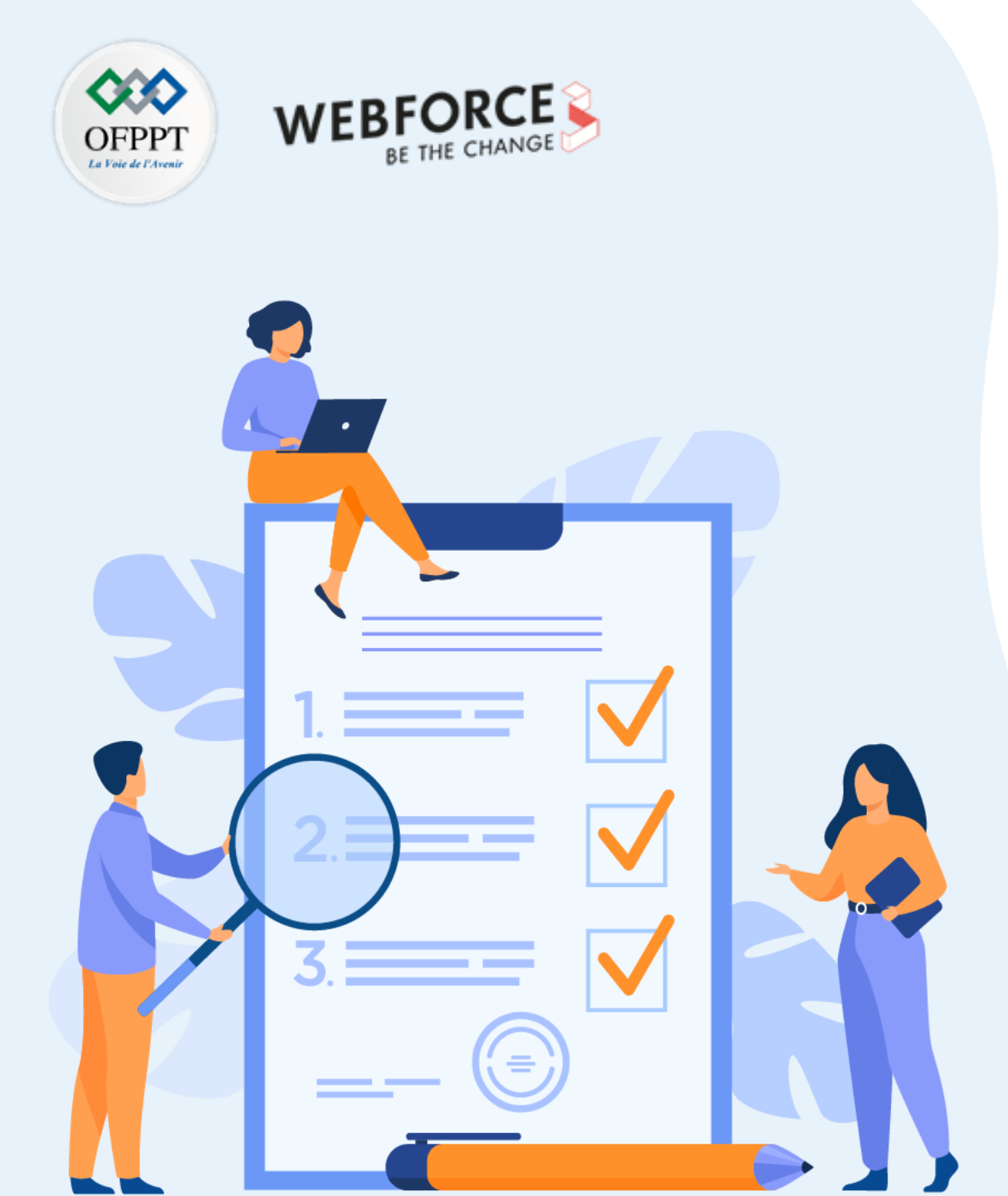

# ACTIVITÉ 1

Migration P2V avec VMware vCenter Converter

## **Compétences visées :**

• Migrer une machine physique vers une machine virtuelle dans une infrastructure virtuelle (hôte ESXi)

## **Recommandations clés :**

• Faire un aperçu sur le contenu de la partie 5 dans le guide théorique

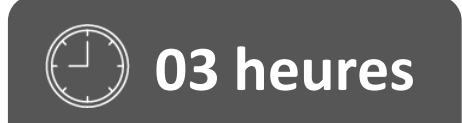

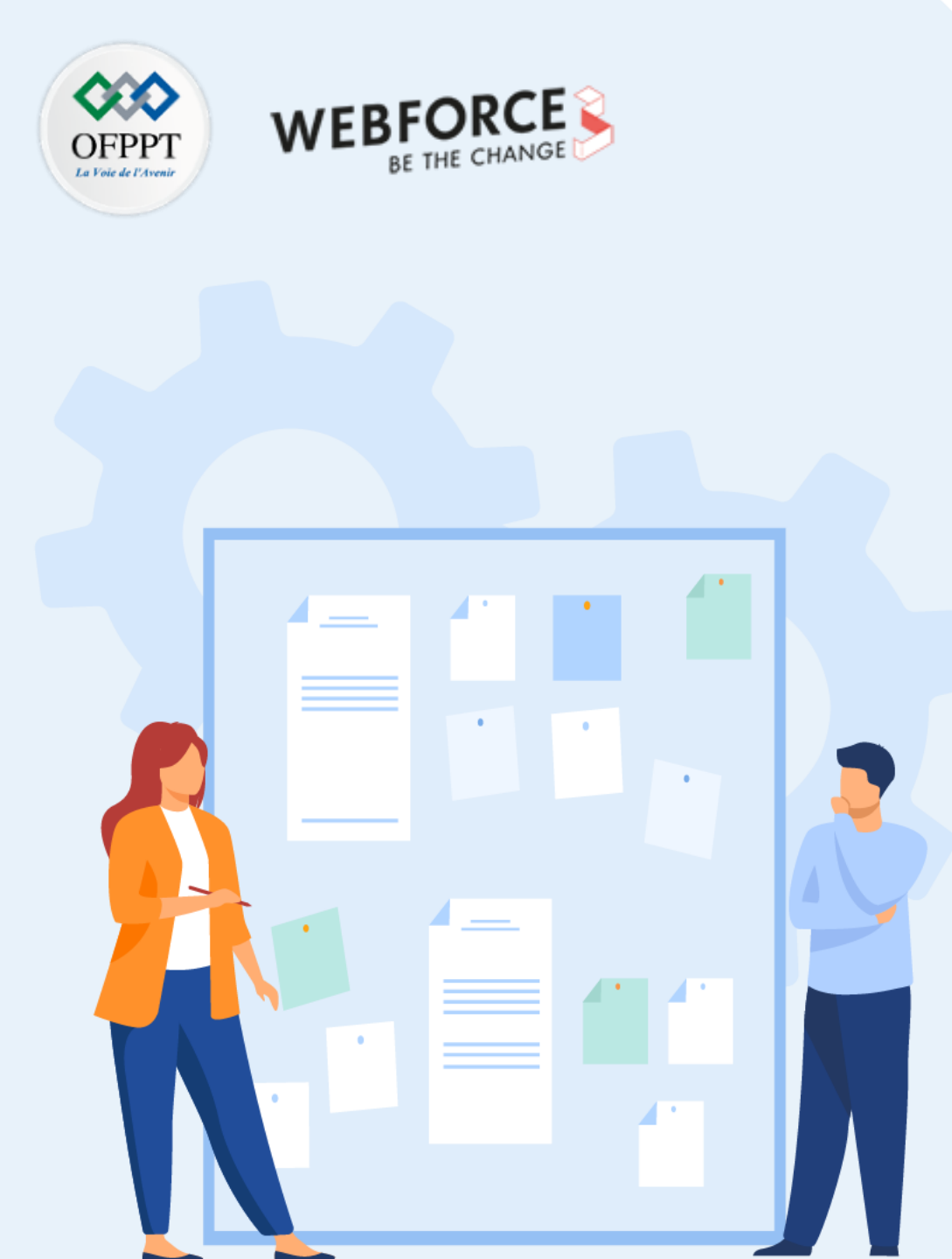

# CONSIGNES

#### **1.** Pour le formateur :

• L'apprenant doit être capable de convertir une machine physique en une machine virtuelle dans un hôte ESXi.

#### 2. Pour l'apprenant :

• Il suffit de suivre soigneusement les étapes de la migration de l'outil VMware vCenter Converter.

#### 3. Conditions de réalisation :

- L'hyperviseur vSphere ESXi installé.
- L'outil VMware vCenter Converter installé.

Lien de téléchargement : https://www.vmware.com/products/converter.html

#### 4. Critères de réussite :

- Effectuer les étapes de migration d'une machine physique vers une machine virtuelle dans un hôte ESXi avec succès.
- Avoir comme résultat de migration une machine virtuelle fonctionnelle dans un hôte ESXi.

Migration P2V avec VMware vCenter Converter

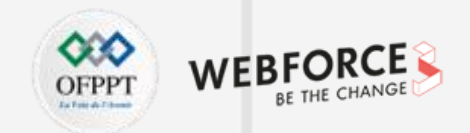

#### Migration P2V avec VMware vCenter Converter

L'objectif principal de cette activité est de réaliser une migration P2V à l'aide de VMware vCenter Converter. Après installation de VMware vCenter Converter, et son lancement, vous aurez la console permettant d'effectuer la conversion. Cliquez sur le bouton **Convert Machine**.

| 🔁 VMware vCenter Converter Standalone |                                  |        |            |          | _ |  | × |  |
|---------------------------------------|----------------------------------|--------|------------|----------|---|--|---|--|
| File View Task Administration Help    | View Task Administration Help    |        |            |          |   |  |   |  |
| Sonvert machine 🚯 Configure machine 🛛 | )                                |        |            |          |   |  |   |  |
| View by: 🔻 Tasks Show: 🔻 All tasks in | <ul> <li>Recent tasks</li> </ul> |        |            |          |   |  |   |  |
| Task ID 🗸 Job ID Source               | Destination                      | Status | Start time | End time |   |  |   |  |
|                                       |                                  |        |            |          |   |  |   |  |

Migration P2V avec VMware vCenter Converter

#### Migration P2V avec VMware vCenter Converter

- VMware vCenter Converter propose par défaut la conversion d'une machine distante et vous demande donc son adresse IP et ses identifiants. Dans cette activité, nous allons choisir la machine physique locale.
- Pour choisir cette machine comme source de conversion, cliquez sur le menu déroulant et sélectionnez "This local machine". Cliquez ensuite sur Next.

| 🔁 Conversion                                                                                                    |                                                                                                    |      |     | ×    |
|----------------------------------------------------------------------------------------------------|----------------------------------------------------------------------------------------------------|------|-----|------|
| Source System<br>Select the source system                                                                        | n you want to convert                                                                                                    |      |     |      |
| Source System<br>Destination System<br>Destination Virtual Machine<br>Destination Location<br>Options<br>Summary | Source:  This local machine [Windows 10 (64-bit)] Destination: none Select source type: Powered on C Powered off This local machine Convert this local machine. |      |     |      |
|                                                                                                    | Specify the powered on machine View source details                                                                                                    |      |     |      |
| Help Export diagnos                                                                                              | tic logs < Back Ne                                                                                                    | xt > | Car | icel |

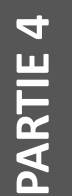

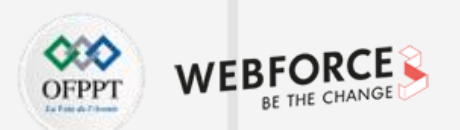

4

PARTIE

Migration P2V avec VMware vCenter Converter

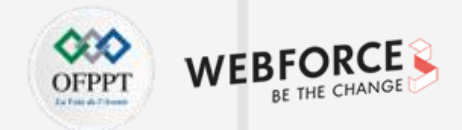

#### Migration P2V avec VMware vCenter Converter

- Il se peut que le message d'erreur suivant apparaisse : "Permission to perform this operation was denied".
- Pour régler ce problème, sur le poste à migrer, ouvrez la Stratégie de sécurité locale, déroulez Stratégies locales, sélectionnez Options de sécurité. Dans la liste, trouvez la ligne "Contrôle de compte d'utilisateur : exécuter les comptes d'administrateurs en mode d'approbation d'administrateur" pour passer sa valeur de Activé à Désactivé.
- Le redémarrage de la machine est obligatoire pour que le changement effectué soit pris en compte.

| Stratégie de sécurité locale                                                                                                    |
|----------------------------------------------------------------------------------------------------|
| ichier Action Affichage ?                                                                                                    |
| • 🔿 📶 🗙 🗟 🔽 🗊                                                                                                    |
| Paramètres de sécurité<br>Stratégies de comptes<br>Pare-feu Windows Defender avec fon<br>Stratégies du gestionnaire de listes de<br>Stratégies de clé publique<br>Stratégies de certriction logicielle<br>Stratégies de contrôle de l'application<br>Stratégies de sécurité IP sur Ordinateu<br>Configuration avancée de la stratégie |

Migration P2V avec VMware vCenter Converter

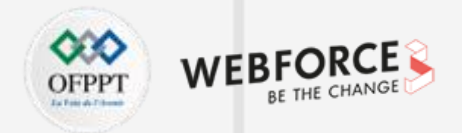

- Revenons maintenant à l'interface de conversion de VMware vCenter Converter. Après avoir choisi de convertir la machine locale, Il faudra ensuite sélectionner la destination (VMWare Infrastructure Virtual Machine pour un hyperviseur ESXi).
- Il faut aussi saisir l'adresse IP de l'hôte ESXi ainsi que le login et le mot de passe.
- Cliquez ensuite sur **Next**.

| 🔁 Conversion                                                                                                    |                                                                                                    |      | ×  |
|----------------------------------------------------------------------------------------------------|----------------------------------------------------------------------------------------------------|------|----|
| Destination System<br>Select a host for the ne                                                                   | w virtual machine                                                                                                    |      |    |
| Source System<br>Destination System<br>Destination Virtual Machine<br>Destination Location<br>Options<br>Summary | Source:  This local machine [Windows 10 (64-bit)] Destination: none Select destination type: VMware Infrastructure virtual machine Creates a new virtual machine for use on a VMware Infrastructure product. |      |    |
|                                                                                                    | Server:     192.168.1.7       User name:     root       Password:     ********                                                                                                    |      |    |
|                                                                                                    | L                                                                                                    |      |    |
|                                                                                                    |                                                                                                    |      |    |
| Help Export diagnos                                                                                              | tic logs < Back Next >                                                                                                    | Canc | el |

Migration P2V avec VMware vCenter Converter

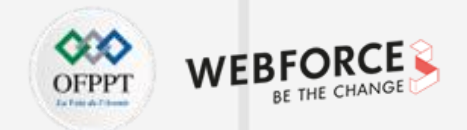

#### Migration P2V avec VMware vCenter Converter

Choisissez un nom à la nouvelle machine virtuelle qui sera créée suite à la conversion P2V puis cliquez sur Next.

| Conversion                                                       |                                                                                                    |           |          | 2    |
|------------------------------------------------------------------|----------------------------------------------------------------------------------------------------|-----------|----------|------|
| Select the destination VI                                        | ie<br>I name and folder                                                                                    |           |          |      |
| Source System<br>Destination System<br>Destination Virtual Machi | Source: 🗐 This local machine [Windows Destination: 🚱 DESKTOP-IM3926P or<br>Name: DESKTOP-IM3926P           | n 192.168 | .1.7 (VM | Iwa  |
| Destination Location<br>Options                                  | Inventory for: 192.168.1.7 Search for name with:                                                           |           |          | C    |
| Summary                                                          | VM name 🖉 Power state                                                                                      |           |          |      |
|                                                                  | <ul> <li>VM1_Ubuntu Powered off</li> <li>VM2_Ubuntu Powered off</li> <li>VM2_Ubuntu Powered off</li> </ul> |           |          |      |
|                                                                  |                                                                                                    |           |          |      |
| · ·                                                              | Refresh                                                                                                    |           |          |      |
| Help Export diagnost                                             | c logs < Back Next >                                                                                       |           | Can      | icel |

Migration P2V avec VMware vCenter Converter

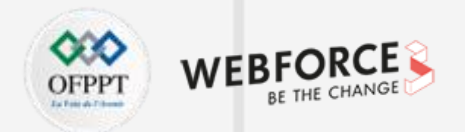

#### Migration P2V avec VMware vCenter Converter

Choisissez l'emplacement de destination de la machine virtuelle, puis cliquez sur **Next**. Dans notre exemple, nous avons choisi la banque de données datastore1 de l'hôte ESXi.

| -                                   |                                           |                                                   |
|-------------------------------------|-------------------------------------------|---------------------------------------------------|
| Select the location for the         | e new virtual machine                     |                                                   |
|                                     |                                           |                                                   |
| Source System<br>Destination System | Source:  This local machine [Windows Dest | tination: 🖗 DESKTOP-IM3926P on 192.168.1.7 (VMwar |
| Destination Virtual Machine         | Inventory for: 192.168.1./                |                                                   |
| Options                             | localhost.localdomain                     |                                                   |
| Summary                             |                                           | datastore1                                        |
|                                     |                                           | Capacity: 33.5 GB                                 |
|                                     |                                           | Free: 3.45 GB                                     |
|                                     |                                           | Block size: 1 MB                                  |
|                                     |                                           |                                                   |
|                                     |                                           | Virtual machine version                           |
|                                     |                                           | Version 19 💌                                      |
|                                     |                                           |                                                   |
|                                     |                                           |                                                   |
|                                     |                                           |                                                   |
|                                     |                                           |                                                   |
|                                     |                                           |                                                   |
|                                     |                                           |                                                   |
|                                     |                                           |                                                   |
|                                     | Refresh                                   |                                                   |
|                                     |                                           |                                                   |
|                                     |                                           |                                                   |
| Help Export diagnost                | ic logs                                   | < Back Next > Cancel                              |

234

Migration P2V avec VMware vCenter Converter

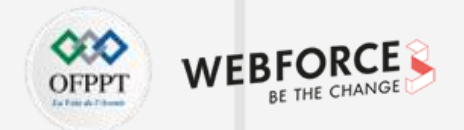

#### Migration P2V avec VMware vCenter Converter

Dans cette interface, il est possible de personnaliser les réglages nécessaires.

| 🔁 Conversion                |                                                                                                    | —        |         | ×                |
|-----------------------------|----------------------------------------------------------------------------------------------------|----------|---------|------------------|
| Options                     |                                                                                                    |          |         |                  |
| Set up the parameters       | for the conversion task                                                                                                    |          |         |                  |
|                             |                                                                                                    |          |         |                  |
|                             |                                                                                                    |          | [.]     | (1. <b>11</b> .) |
| Source System               | Source: 🔜 This local machine [vvind Destination: 🚳 DESKTOP-1M3926P on local                                                                                                    | ost.loca | idomain | (VM              |
| Destination Virtual Machine | Click on an option below to edit it.                                                                                                    |          |         |                  |
| Destination Location        | Current settings:                                                                                                    |          |         | <b></b>          |
| Options                     | The second second secon |          | E       | dit              |
| Summary                     | Copy type: Volume-based                                                                                                    |          |         |                  |
|                             | <e:>: 931.51 GB</e:>                                                                                                    |          |         |                  |
|                             | <\\?\Volume{0271167c-7177-4c7a-9c2d-12bc269540fd}\>: 499 MB                                                                                                    |          |         |                  |
|                             | <\\?\Volume{ca3cd5ab-b8a5-401d-85ef-aa283c3bbd77}\>: 256.52 MB                                                                                                    |          |         |                  |
|                             | <>: 16 MB                                                                                                    |          |         |                  |
|                             | <c:>: 118.31 GB</c:>                                                                                                    |          |         |                  |
|                             | <\\?\Volume{fa11e0c3-c354-4dc0-a346-8ff02b8ef1d2}\>: 616.27 MB                                                                                                    |          |         |                  |
|                             | V A Devices                                                                                                    |          | E       | dit              |
|                             | VCPUs: 1 (1 sockets * 1 cores)                                                                                                    |          |         |                  |
|                             | Disk controller: SCSI LSI Logic SAS                                                                                                    |          |         |                  |
|                             | Memory: 7GB                                                                                                    |          |         |                  |
|                             | ▼ Networks                                                                                                    |          | E       | dit              |
|                             | NIC1: VM Network                                                                                                    |          |         |                  |
|                             | NIC2: VM Network                                                                                                    |          |         |                  |
|                             | NIC3: VM Network                                                                                                    |          |         |                  |
|                             | NIC4: VM Network                                                                                                    |          |         |                  |
|                             | NIC5: VM Network                                                                                                    |          |         |                  |
|                             | NICb: VM Network                                                                                                    |          | _       | da.              |
|                             | ▼ Services                                                                                                    |          | E E     |                  |
|                             | I IOTAI: 298 Service(s)                                                                                                    |          |         | •                |
|                             |                                                                                                    |          |         |                  |
| Help Export diagnos         | stic logs < Back Next >                                                                                                    |          | Can     | cel              |
|                             |                                                                                                    |          |         | /                |

Migration P2V avec VMware vCenter Converter

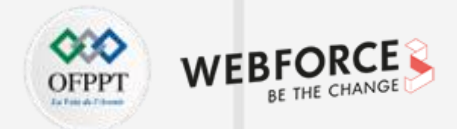

#### Migration P2V avec VMware vCenter Converter

Une dernière interface qui inclut un résumé de l'opération à effectuer est affichée. Faites une vérification et cliquez sur Finish pour terminer le processus de configuration de la conversion P2V.

| Summary                    |                                       |                                                    |          |
|----------------------------|---------------------------------------|----------------------------------------------------|----------|
| Review the conversion na   | rameters                              |                                                    |          |
| Review are conversion par  |                                       |                                                    |          |
|                            |                                       |                                                    |          |
| ource System               | Source: 🗐 This local machine (Wind De | stination: 🗟 DESKTOP-IM3926P on localhost.localdom | ain (VM  |
| Destination System         |                                       | -                                                  |          |
| estination Virtual Machine | Source system information             |                                                    | 4        |
| estination Location        | Source type:                          | Powered on machine                                 |          |
| ptions                     | Name/IP address:                      | The machine where the VMware vCenter Conve         | erter S  |
| ummary                     | OS family:                            | Windows                                            |          |
|                            | CPU throttling:                       | None                                               |          |
|                            | Network throttling:                   | None                                               |          |
|                            |                                       |                                                    |          |
|                            | Destination system information        |                                                    |          |
|                            | Virtual machine name:                 | DESKTOP-IM3926P                                    |          |
|                            | Hardware version:                     | Version 19                                         |          |
|                            | Host/Server:                          | 192.168.1.7                                        |          |
|                            | Connected as:                         | root                                               |          |
|                            | VM folder:                            | None                                               |          |
|                            | Host system:                          | localnost.localdomain                              |          |
|                            | Resource pool.                        | Default                                            |          |
|                            | Number of vCPL Is:                    | 1 (1 cockets * 1 cores)                            |          |
|                            | Physical memory                       | 7CB                                                |          |
|                            | Network:                              | Preserve NIC count                                 |          |
|                            | NIC1                                  | Connected                                          |          |
|                            |                                       | VM Network                                         |          |
|                            | NIC2                                  | Connected                                          |          |
|                            |                                       | VM Network                                         |          |
|                            | NIC3                                  | Connected                                          |          |
|                            |                                       | VM Notwork                                         |          |
|                            | <u> </u>                              |                                                    | <u> </u> |
|                            |                                       |                                                    |          |

Migration P2V avec VMware vCenter Converter

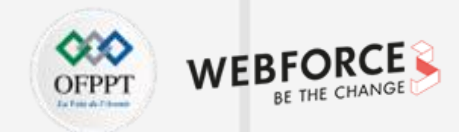

#### Migration P2V avec VMware vCenter Converter

Une fois le processus déclenché, vous pouvez suivre l'état d'avancement du job dans l'interface principale de l'outil VMware vCenter Converter.

| 🔁 VMware vCen  | ter Converter Stand               | lalone           |               |         |               |          | - | × |
|----------------|-----------------------------------|------------------|---------------|---------|---------------|----------|---|---|
| File View Task | ile View Task Administration Help |                  |               |         |               |          |   |   |
| 🗐 Convert mach | nine 🛛 🔒 Configure                | e machine 🔘      |               |         |               |          |   |   |
| View by: 🔻 Ta  | sks Show: 🔻 A                     | All tasks in 🔻 F | Recent tasks  |         |               |          |   |   |
| Task ID 🛛 🗸    | Job ID                            | Source           | Destination   | Status  | Start time    | End time |   |   |
| 🖆 3            | 3                                 | This local mach  | 192.168.1.7/D | Running | 11/1/21 12:49 |          |   |   |
|                |                                   |                  |               |         |               |          |   |   |
|                |                                   |                  |               |         |               |          |   |   |
|                |                                   |                  |               |         |               |          |   |   |
|                |                                   |                  |               |         |               |          |   |   |
|                |                                   |                  |               |         |               |          |   |   |
|                |                                   |                  |               |         |               |          |   |   |
|                |                                   |                  |               |         |               |          |   |   |
|                |                                   |                  |               |         | r r r         |          |   |   |
|                |                                   |                  |               |         |               |          |   |   |
|                |                                   |                  |               |         |               |          |   |   |

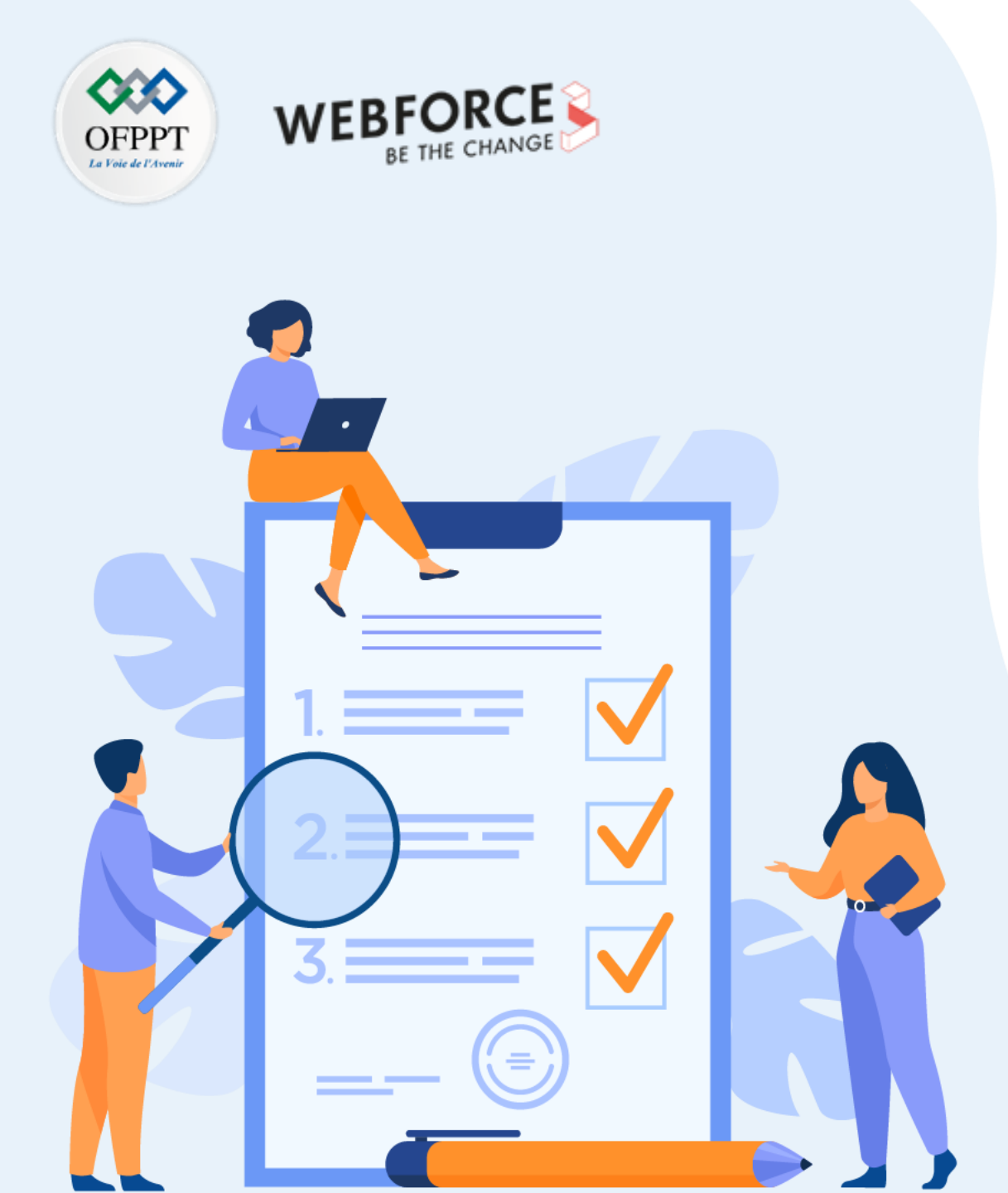

# ACTIVITÉ 2

Migration V2V avec VMware vCenter Converter

## **Compétences visées :**

• Migrer une machine virtuelle d'un hôte ESXi vers une machine virtuelle dans un deuxième hôte ESXi

## **Recommandations clés :**

• Faire un aperçu sur le contenu de la partie 5 dans le guide théorique

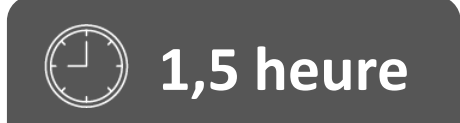

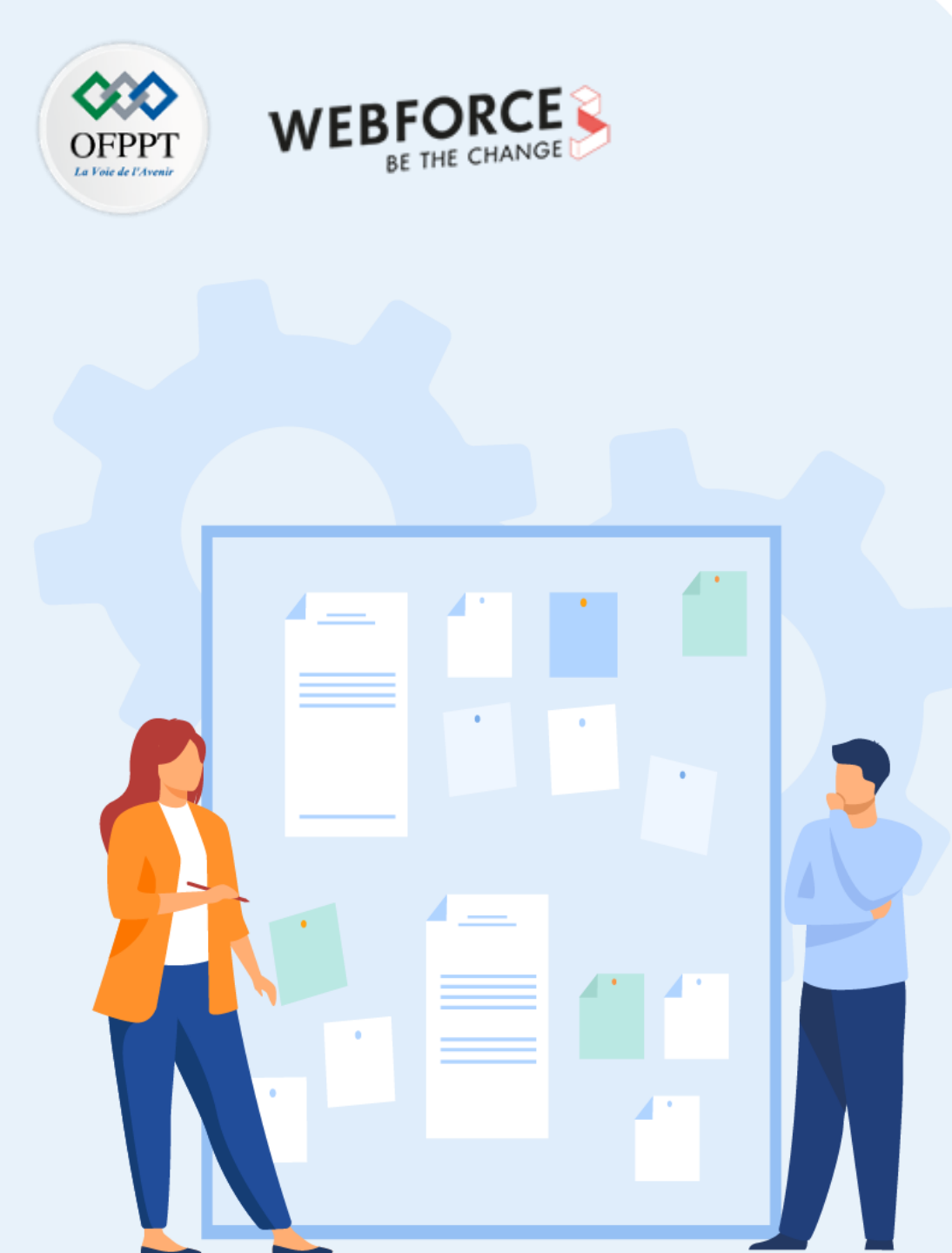

# **CONSIGNES**

#### **1.** Pour le formateur :

• L'apprenant doit être capable de migrer une machine virtuelle d'un hôte ESXi vers un autre hôte ESXi.

#### 2. Pour l'apprenant :

• Il suffit de suivre soigneusement les étapes de la migration de l'outil VMware vCenter Converter.

#### 3. Conditions de réalisation :

- L'hyperviseur vSphere ESXi installé dans deux hôtes.
- Avoir une machine virtuelle sous l'un des deux hôtes ESXi exécutant un système d'exploitation invité.
- L'outil VMware vCenter Converter installé.

#### 4. Critères de réussite :

- Migrer une machine virtuelle d'un hôte ESXi vers un deuxième hôte ESXi avec succès.
- Avoir comme résultat de migration une machine virtuelle fonctionnelle dans le deuxième hôte ESXi.

Migration V2V avec VMware vCenter Converter

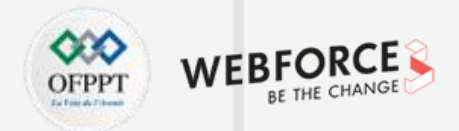

#### Migration V2V avec VMware vCenter Converter

- L'objectif de cette étape est de migrer une machine virtuelle dans un hôte ESXi (ayant une adresse IP 192.168.1.7, par exemple) vers un autre hôte ESXi (ayant une adresse IP 192.168.1.5, par exemple).
- VMware vCenter Converter propose par défaut la conversion d'une machine distante et vous demande donc son adresse IP et ses identifiants.
- Pour ce faire, cliquez sur le menu déroulant et sélectionnez "Virtual Infrastructure virtual machine".
- Saisissez ensuite l'adresse IP de l'hôte ESXi, son login et son mot de passe.

| Conversion                                                                  |                                                                                                    |                                                                                                    |     | ×   |
|-----------------------------------------------------------------------------|----------------------------------------------------------------------------------------------------|----------------------------------------------------------------------------------------------------|-----|-----|
| Source System<br>Select the source sy                                       | stem you want to convert                                                                                        |                                                                                                    |     |     |
| Source System<br>Source Machine<br>Destination System<br>Options<br>Summary | Source: none<br>Select source type:<br>Specify server com<br>Server: 192.:<br>User name: root<br>Password: **** | Destination: none  Powered on Powered off VMware Infrastructure virtual machine Convert a virtual machine from VMware vCenter Server or VMware ESX/ESXi.  nection information |     |     |
| Help Export diag                                                            | nostic logs                                                                                                    | < Back Next >                                                                                                    | Can | cel |

Migration V2V avec VMware vCenter Converter

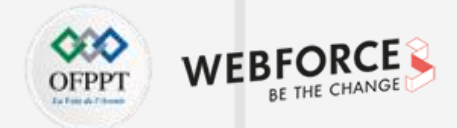

#### Migration V2V avec VMware vCenter Converter

Un message d'alerte relatif à la vérification du certificat du serveur apparait. Cliquez Ignore et passez à l'écran suivant.

| Source System                                   | Source: none Destination: none                                                                                                    |
|-------------------------------------------------|----------------------------------------------------------------------------------------------------|
| Source Machine<br>Destination System<br>Options | Select source type: C Powered on @ Powered off                                                                                                    |
| Summary                                         | Converter Security Warning X                                                                                                    |
|                                                 | Certificate Warnings The remote host certificate has these problems: * The host name provided for the connection does not match the subject name on the host certificate. * The certificate is based on an untrusted root. * The host certificate chain is incomplete. Click Ignore to continue using the current SSL certificate. View Certificate Ignore Cancel Do not display security warnings for 192.168.1.7 |
|                                                 |                                                                                                    |

Migration V2V avec VMware vCenter Converter

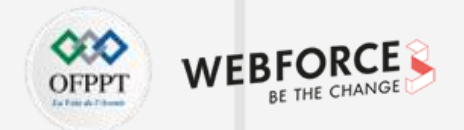

#### Migration V2V avec VMware vCenter Converter

Dans cette interface, sélectionnez la machine virtuelle qui va être convertie. Cliquez ensuite sur Next.

| Inventory for: 192.168.1.7 VM name / Power state VM1_Ubuntu Powered off VM3_Ubuntu Powered off | Search for name with: | c |
|------------------------------------------------------------------------------------------------|-----------------------|---|
| VM name 🔨 Power state<br>💀 VM1_Ubuntu Powered off<br>🔁 VM3_Ubuntu Powered off                  |                       |   |
| VM1_Ubuntu Powered off VM3_Ubuntu Powered off                                                  |                       |   |
|                                                                                                |                       |   |
|                                                                                                |                       |   |

Migration V2V avec VMware vCenter Converter

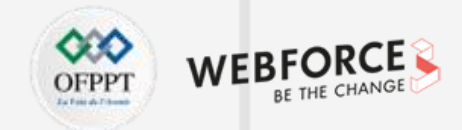

#### Migration V2V avec VMware vCenter Converter

Dans cette interface, vous allez choisir la destination de la nouvelle machine virtuelle qui sera créée après la finalisation du processus de migration V2V. Dans notre exemple, nous allons choisir comme destination le deuxième hôte ESXi, qui a comme adresse IP 192.168.1.5. Pour ce faire, remplissez les informations d'identification et d'authentification de l'hôte ESXi.

| 🚦 Conversion                                                                                                    | _                                                                                                    |      | Х   |
|----------------------------------------------------------------------------------------------------|----------------------------------------------------------------------------------------------------|------|-----|
| Destination System<br>Select a host for the ne                                                                                     | v virtual machine                                                                                                    |      |     |
| Source System<br>Source Machine<br>Destination System<br>Destination Virtual Machine<br>Destination Location<br>Options<br>Summary | Source: VM1_Ubuntu on 192.168.1.7 (VMware ESXI 7.0.3) Destination: none Select destination type: VMware Infrastructure virtual machine Creates a new virtual machine for use on a VMware Infrastructure product. VMware Infrastructure server details Server: 192.168.1.5 User name: root Password: ******** |      |     |
| Help Export diagnos                                                                                                    | ic logs < Back Next >                                                                                                    | Cano | cel |

Migration V2V avec VMware vCenter Converter

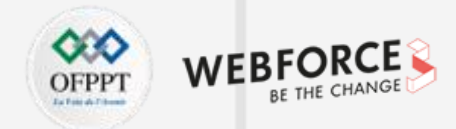

#### Migration V2V avec VMware vCenter Converter

Dans cette interface, donnez un nom (VM3\_Ubuntu) à la nouvelle machine virtuelle qui sera créée suite à la finalisation du processus de migration V2V.

| Conversion                                                                          |                                                   | — □                                                  | >     |
|-------------------------------------------------------------------------------------|---------------------------------------------------|------------------------------------------------------|-------|
| Destination Virtual Machi<br>Select the destination Vi                              | <b>ne</b><br>4 name and folder                    |                                                      |       |
| Source System<br>Source Machine<br>Destination System<br>Destripation Virtual Machi | Source: 🔂 VM1_Ubuntu on 192.1<br>Name: VM3_Ubuntu | i8.1.7 (VMw Destination: 🌚 VM1_Ubuntu on 192.168.1.5 | (VMw  |
| Destination Location                                                                | Inventory for: 192.168.1.5                        | Search for name with:                                | Cle   |
| Options                                                                             | VM name 🛆 Power state                             |                                                      |       |
|                                                                                     | VM2_Ubuntu Powered off                            |                                                      |       |
| <u> </u>                                                                            | Refresh                                           |                                                      |       |
| Help Export diagnost                                                                | ic logs                                           | < Back Next >                                        | ancel |

Migration V2V avec VMware vCenter Converter

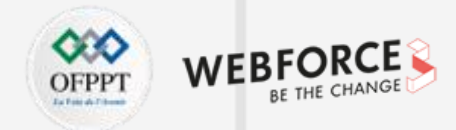

#### Migration V2V avec VMware vCenter Converter

Sélectionnez dans cette interface la banque de données dans laquelle les fichiers de la machine virtuelle convertie seront enregistrés. Dans cet exemple, la banque de données datastore1 a été choisie comme banque de données.

| Conversion                           |                                            |                                               |
|--------------------------------------|--------------------------------------------|-----------------------------------------------|
| Destination Location                 |                                            |                                               |
| Select the location for the          | ne new virtual machine                     |                                               |
|                                      |                                            |                                               |
| Source System                        | Source: 🖶 VM1_Ubuntu on 192.168.1.7 (VMw D | Destination: 🗐 VM3_Ubuntu on 192.168.1.5 (VMw |
| Source Machine<br>Destination System | Inventory for: 192.168.1.5                 | Total source disks size: 9 GB                 |
| Destination Virtual Machine          | localhost.localdomain                      | Datastore                                     |
| Destination Location                 |                                            | datastore1 <                                  |
| Summary                              |                                            | Capacity: 33.5 GB                             |
|                                      |                                            | Free: 12.45 GB                                |
|                                      |                                            | Type: VMFS6<br>Block size: 1 MB               |
|                                      |                                            | Diotrolet. 1 HD                               |
|                                      |                                            | Virtual machine version                       |
|                                      |                                            | Version 19 💌                                  |
|                                      |                                            |                                               |
|                                      |                                            |                                               |
|                                      |                                            |                                               |
|                                      |                                            |                                               |
|                                      |                                            |                                               |
|                                      |                                            |                                               |
|                                      |                                            |                                               |
|                                      | Kerresn                                    |                                               |
|                                      |                                            |                                               |
| Help Export diagnost                 | CIC IOGS                                   | <pre>&lt; Back Next &gt; Cancel</pre>         |

Migration V2V avec VMware vCenter Converter

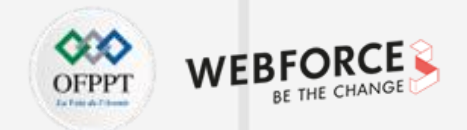

#### Migration V2V avec VMware vCenter Converter

Dans cette interface, il est possible de personnaliser les réglages nécessaires. Cliquez ensuite sur Next.

| Conversion                                                                |                                                                                                    | _          |         | Х     |
|---------------------------------------------------------------------------|----------------------------------------------------------------------------------------------------|------------|---------|-------|
| Options<br>Set up the parameters f                                        | for the conversion task                                                                                        |            |         |       |
| Source System<br>Source Machine<br>Destination System                     | Source: 🔂 VM1_Ubuntu on 192.168.1.7 (V Destination: 🚱 VM3_Ubuntu on lo<br>Click on an option below to edit it. | calhost.lo | caldoma | in (V |
| Destination Virtual Machine<br>Destination Location<br>Options<br>Summary | Current settings:<br>Data to copy<br>Copy type: Disk-based<br>VictualDisk1: 0.GR                               |            |         | Edi   |
|                                                                           | VirtualDisk1: 9 GB VCPUs: 1 (1 sockets * 1 cores) Disk controller: Preserve source Memory 100                  |            |         | Edit  |
|                                                                           | Wernory: 108  Vertworks  NIC1: VM Network                                                                      |            |         | Edit  |
|                                                                           | Advanced options Power on destination: No Install VMware Tools: N/A Customize Guest OS: N/A                    |            |         | Edit  |
|                                                                           | ▼ Throttling<br>CPU: None<br>Network bandwidth: None                                                           |            |         | Edit  |
| Help Export diagnos                                                       | tic logs < Back Next >                                                                                         |            | Can     | cel   |

Migration V2V avec VMware vCenter Converter

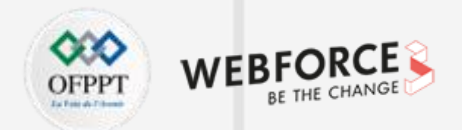

#### Migration V2V avec VMware vCenter Converter

Une dernière interface, qui inclut un résumé de l'opération à effectuer, est affichée.

Faites une vérification et cliquez sur Finish pour terminer le processus de configuration de la conversion V2V.

| Source System         Source System         Source Machine         Destination System         Destination System         Destination System         Source type:       VMare Infrastructure virtual machine         Source Virtual Machine         Destination System         Destination System         Source type:       VMware Infrastructure virtual machine         Source Virtual Machine         Destination System         Options         Summary         Destination System information         Virtual machine name:       VM3_Ubuntu         Host/Server:       192.168.1.7         Connected as:       root         OPU throttling:       None         Network throttling:       None         Virtual machine name:       VM3_Ubuntu         Host/Server:       192.168.1.5         Connected as:       root         VM folder:       None         Host system:       localhost.localdomain         Resource pool:       Default         Power on after conversion:       No         Number of VCPUs:       1 (1 sockets * 1 cores)         Physical memory:       1GB         NIC1       VM Network                                                                                                    | 101010101                  |                                    |                                               |            |
|----------------------------------------------------------------------------------------------------|----------------------------|------------------------------------|-----------------------------------------------|------------|
| Source System         Source Machine         Destination System         Destination Virtual Machine         Destination Location         Options         Summary         Summary         Destination system         Destination Virtual Machine         Destination Location         Options         Summary         Destination System         Destination System         Destination System         Destination System         Destination System         Destination System         Destination System         Destination System information         Virtual machine name:       VM3_Ubuntu         Host/Server:       192.168.1.5         Connected as:       root         VM folder:       None         Host/Server:       192.168.1.5         Connected as:       root         VM folder:       None         Host System:       localhost localdomain         Resource pool:       Default         Power on after conversion:       No         Number of VCPUs:       1 (1 sockets * 1 cores)         Physical memory:       1GB         NIC1       Connected </th <th>Beview the conversion por</th> <th>matara</th> <th></th> <th></th>                                                                                                    | Beview the conversion por  | matara                             |                                               |            |
| Source System         Source Machine         Destination System         Destination Virtual Machine         Destination Location         Options         Summary         Summary         Sumary         Sumary                                                                                                    | Review the conversion para | anecers                            |                                               |            |
| Source System<br>Source Machine<br>Destination System<br>Destination System<br>Destination Location<br>Options<br>Summary<br>Summary<br>Summar |                            |                                    |                                               |            |
| Source System Source Machine Destination System Destination System Destination System Destination Location Outions Summary Source type: Source system information Source type: Source type:                                                                                                    |                            |                                    |                                               |            |
| Source Machine Destination System Destination Location Options Summary Summary                                                                                                    | irce System                | ource: 👜 VM1_Ubuntu on 192.168.1./ | (V Destination: 🐝 VM3_Upuntu on localnost.loc | aldomain ( |
| Destination System       Source system information         Destination Virtual Machine       Source type:       VMware Infrastructure virtual machine         Destination Location       Source VM:       VM1_Ubuntu         Options       Host/Server:       192.168.1.7         Summary       Connected as:       root         CPU throttling:       None         Network throttling:       None         Virtual machine name:       VM3_Ubuntu         Hardware version:       Version 19         Host/Server:       192.168.1.5         Connected as:       root         V/M folder:       None         Hardware version:       Version 19         Host/Server:       192.168.1.5         Connected as:       root         VM folder:       None         Host/Server:       10calhostlocaldomain         Resource pool:       Default         Power on after conversion:       No         Number of vCPUs:       1 (1 sockets * 1 cores)         Physical memory:       1GB         Network:       Preserve NIC count         NIC1       Win Network         NIC2       Connected         VM Network       Disk controller type:         Dis                                                                                                    | Irce Machine               |                                    |                                               |            |
| Destination Virtual Machine       Source type:       VMware Infrastructure virtual machine         Destination Location       Source type:       VM1_Ubuntu         Options       Source type:       VVI1_Ubuntu         Summary       Host/Server:       192.168.1.7         Connected as:       root         CPU throttling:       None         Network throttling:       None         Virtual machine name:       VM3_Ubuntu         Hardware version:       Version 19         Host/Server:       192.168.1.5         Connected as:       root         VMfolder:       None         Host/Server:       192.168.1.5         Connected as:       root         VM folder:       None         Host/Server:       10calhost.localdomain         Resource pool:       Default         Power on after conversion:       No         Number of VCPUs:       1 (1 sockets * 1 cores)         Physical memory:       1GB         Network:       Preserve NIC count         NIC1       VM Network         NIC2       Connected         VM Network       Disk controller type:         Preserve source       Storare:         Visk controller type:                                                                                                    | tination System            | Source system information          |                                               |            |
| Destination Location     Source VM:     VM1_Ubuntu       Options     Host/Server:     192.168.1.7       Summary     Connected as:     root       CPU throttling:     None       Network throttling:     None       Virtual machine name:     VM3_Ubuntu       Hardware version:     Version 19       Host/Server:     192.168.1.5       Connected as:     root       Virtual machine name:     VM3_Ubuntu       Hardware version:     Version 19       Host/Server:     192.168.1.5       Connected as:     root       VM folder:     None       Host system:     localhost.localdomain       Resource pool:     Default       Power on after conversion:     No       Number of VCPUs:     1 (1 sockets * 1 cores)       Physical memory:     1GB       Network:     Preserve NIC count       NIC1     VM Network       NIC2     Connected       VM Network     Disk controller type:       Preserve source     VM Network                                                                                                    | tination Virtual Machine   | Source type:                       | VMware Infrastructure virtual machine         |            |
| Options     Host/Server:     192.168.1.7       Summary     Connected as:     root       CPU throttling:     None       Network throttling:     None       Virtual machine name:     VM3_Ubuntu       Hast/Server:     192.168.1.5       Connected as:     root       Virtual machine name:     VM3_Ubuntu       Hast/Server:     192.168.1.5       Connected as:     root       VM folder:     None       Host/Server:     192.168.1.5       Connected as:     root       VM folder:     None       Host/system:     localhost.localdomain       Resource pool:     Default       Power on after conversion:     No       Number of VCPUs:     1 (1 sockets * 1 cores)       Physical memory:     1GB       Network:     Preserve NIC count       NIC1     Connected       VM Network     VI Network       NIC2     Connected       VM Network     Disk controller type:       Preserve source     Storane:                                                                                                    | stination Location         | Source VM:                         | VM1_Ubuntu                                    |            |
| Summary       Connected as:       root         CPU throttling:       None         Network throttling:       None         Destination system information       Virtual machine name:       VM3_Ubuntu         Hardware version:       Version 19         Host/Server:       192.168.1.5         Connected as:       root         VM folder:       None         Host system:       localhost localdomain         Resource pool:       Default         Power on after conversion:       No         Number of vCPUs:       1 (1 sockets * 1 cores)         Physical memory:       1GB         Network:       Preserve NIC count         NIC1       Connected         VM Network       NIC2         Uisk controller type:       Preserve source         Storage:       Disk-based cloping                                                                                                    | <u>tions</u>               | Host/Server:                       | 192.168.1.7                                   |            |
| CPU throttling:       None         None       None         Destination system information       Virtual machine name:       VM3_Ubuntu         Hardware version:       Version 19         Host/Server:       192.168.1.5         Connected as:       root         VM folder:       None         Host System:       localhost.localdomain         Resource pool:       Default         Power on after conversion:       No         Number of VCPUs:       1 (1 sockets * 1 cores)         Physical memory:       1GB         Network:       Preserve NIC count         NIC1       Connected         VM Network       VIC2         Disk controller type:       Preserve source         Storang:       Disk-based cloning                                                                                                    | mmary                      | Connected as:                      | root                                          |            |
| Network throttling:       None         Destination system information       VM3_Ubuntu         Virtual machine name:       VM3_Ubuntu         Hardware version:       Version 19         Host/Server:       192.168.1.5         Connected as:       root         VM folder:       None         Host system:       localhost.localdomain         Resource pool:       Default         Power on after conversion:       No         Number of VCPUs:       1 (1 sockets * 1 cores)         Physical memory:       1GB         Network:       Preserve NIC count         NIC1       Connected         VM Network       VIX         NIC2       Connected         VM Network       Disk controller type:         Preserve source       Storage:                                                                                                    |                            | CPU throttling:                    | None                                          |            |
| Destination system information         Virtual machine name:       VM3_Ubuntu         Hardware version:       Version 19         Host/Server:       192.168.1.5         Connected as:       root         VM folder:       None         Host system:       localhost.localdomain         Resource pool:       Default         Power on after conversion:       No         Number of vCPUs:       1 (1 sockets * 1 cores)         Physical memory:       1GB         Network:       Preserve NIC count         NIC1       Connected         VIM Network       VIM Network         NIC2       Connected         VIM Network       Disk controller type:         Preserve source       Storage:                                                                                                    |                            | Network throttling:                | None                                          |            |
| Virtual machine name:       VM3_Ubuntu         Hardware version:       Version 19         Host/Server:       192.168.1.5         Connected as:       root         VM folder:       None         Host system:       localhost.localdomain         Resource pool:       Default         Power on after conversion:       No         Number of VCPUs:       1 (1 sockets * 1 cores)         Physical memory:       1GB         Network:       Preserve NIC count         NIC1       Connected         VM Network       VM Network         NIC2       Connected         VM Network       Disk controller type:         Storang:       Disk-based cloning                                                                                                    |                            | Destination system information     |                                               |            |
| Hardware version:     Version 19       Host/Server:     192.168.1.5       Connected as:     root       VM folder:     None       Host system:     localhost.localdomain       Resource pool:     Default       Power on after conversion:     No       Number of VCPUs:     1 (1 sockets * 1 cores)       Physical memory:     1GB       Network:     Preserve NIC count       NIC1     Connected       VM Network     VM Network       NIC2     Connected       VM Network     Disk controller type:       Preserve source     Storage:                                                                                                    |                            | Virtual machine name:              | VM3_Ubuntu                                    |            |
| Host/Server:       192.168.1.5         Connected as:       root         VM folder:       None         Host system:       localhost localdomain         Resource pool:       Default         Power on after conversion:       No         Number of vCPUs:       1 (1 sockets * 1 cores)         Physical memory:       1GB         Network:       Preserve NIC count         NIC1       Connected         VM Network       VM Network         NIC2       Connected         VM Network       Disk controller type:         Preserve source       Storage:                                                                                                    |                            | Hardware version:                  | Version 19                                    |            |
| Connected as:       root         VM folder:       None         Host system:       localhostlocaldomain         Resource pool:       Default         Power on after conversion:       No         Number of vCPUs:       1 (1 sockets * 1 cores)         Physical memory:       1GB         Network:       Preserve NIC count         NIC1       Connected         VM Network       NIC2         Disk controller type:       Preserve source         Storage:       Disk-based cloning                                                                                                    |                            | Host/Server:                       | 192.168.1.5                                   |            |
| VM folder:     None       Host system:     localhostlocaldomain       Resource pool:     Default       Power on after conversion:     No       Number of vCPUs:     1 (1 sockets * 1 cores)       Physical memory:     1 GB       Network:     Preserve NIC count       NIC1     Connected       VM Network     VII Network       NIC2     Connected       VM Network     Disk controller type:       Storage:     Disk-based cloning                                                                                                    |                            | Connected as:                      | root                                          |            |
| Host system: localhost.localdomain<br>Resource pool: Default<br>Power on after conversion: No<br>Number of VCPUs: 1 (1 sockets * 1 cores)<br>Physical memory: 1GB<br>Network: Preserve NIC count<br>NIC1 Connected<br>VM Network<br>NIC2 Connected<br>VM Network<br>Disk controller type: Preserve source<br>Storage: Disk-based cloning                                                                                                    |                            | VM folder:                         | None                                          |            |
| Resource pool:     Default       Power on after conversion:     No       Number of vCPUs:     1 (1 sockets * 1 cores)       Physical memory:     1GB       Network:     Preserve NIC count       NIC1     Connected       VII Network     VM Network       NIC2     Connected       VM Network     VM Network       Disk controller type:     Preserve source       Storage:     Disk-based cloping                                                                                                    |                            | Host system:                       | localhost.localdomain                         |            |
| Power on after conversion:     No       Number of vCPUs:     1 (1 sockets * 1 cores)       Physical memory:     1GB       Network:     Preserve NIC count       NIC1     Connected       VM Network     VIC2       Disk controller type:     Preserve source       Storage:     Disk-based cloping                                                                                                    |                            | Resource pool:                     | Default                                       |            |
| Number of vCPUs:       1 (1 sockets * 1 cores)         Physical memory:       1GB         Network:       Preserve NIC count         NIC1       Connected         VM Network       VIC         NIC2       Connected         UM Network       VIC         Disk controller type:       Preserve source         Storage:       Disk-based cloping                                                                                                    |                            | Power on after conversion:         | No                                            |            |
| Physical memory:     1GB       Network:     Preserve NIC count       NIC1     Connected       VM Network     VIC2       Disk controller type:     Preserve source       Storage:     Disk-based cloping                                                                                                    |                            | Number of vCPUs:                   | 1 (1 sockets * 1 cores)                       |            |
| Network:     Preserve NIC count       NIC1     Connected       VII Network     VII Network       NIC2     Connected       VM Network     VM Network       Disk controller type:     Preserve source       Storage:     Disk-based cloping                                                                                                    |                            | Physical memory:                   | 1GB                                           |            |
| NIC1 Connected<br>VM Network<br>NIC2 Connected<br>VM Network<br>Disk controller type: Preserve source<br>Storage: Disk-based cloping                                                                                                    |                            | Network:                           | Preserve NIC count                            |            |
| VM Network<br>NIC2 Connected<br>VM Network<br>Disk controller type: Preserve source<br>Storage: Disk-based cloping                                                                                                    |                            | NIC1                               | Connected                                     |            |
| NIC2 Connected<br>VM Network<br>Disk controller type: Preserve source<br>Storage: Disk-based cloping                                                                                                    |                            |                                    | VM Network                                    |            |
| VM Network Disk controller type: Preserve source Storage: Disk-based cloping                                                                                                    |                            | NIC2                               | Connected                                     |            |
| Disk controller type: Preserve source<br>Storage: Disk-based cloping                                                                                                    |                            |                                    | VM Network                                    |            |
| Qinrana: Dick_hacad doning                                                                                                    |                            | Disk controller type:              | Preserve source                               |            |
|                                                                                                    | ļ                          | Storage.                           | Disk-based cloning                            |            |
|                                                                                                    |                            |                                    |                                               |            |

Migration V2V avec VMware vCenter Converter

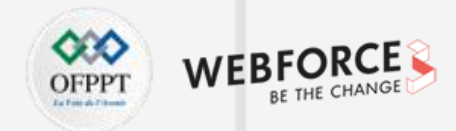

#### Migration V2V avec VMware vCenter Converter

Une fois le processus déclenché, vous pouvez suivre l'état d'avancement du job dans l'interface principale de l'outil VMware vCenter Converter.

| 🔁 VMware vCente  | er Converter Stand            | Jalone           |               |        |               |                                   | _ | × |
|------------------|-------------------------------|------------------|---------------|--------|---------------|-----------------------------------|---|---|
| File View Task   | View Task Administration Help |                  |               |        |               |                                   |   |   |
| 😼 Convert machir | ne 🔹 Configur                 | e machine        |               |        |               |                                   |   |   |
| View by: 🔻 Task  | ks Show: 🔻 /                  | All tasks in 🔻 R | lecent tasks  |        |               |                                   |   |   |
| Task ID 🛛 🖓 🕽    | Job ID                        | Source           | Destination   | Status | Start time    | End time                          |   |   |
| 🚰 7 🛛 7          | 7                             | 192.168.1.7/V    | 192.168.1.5/V | 1%     | 11/24/21 8:31 | Estimated time remaining: 1 hours |   |   |
|                  |                               |                  |               |        |               |                                   |   |   |

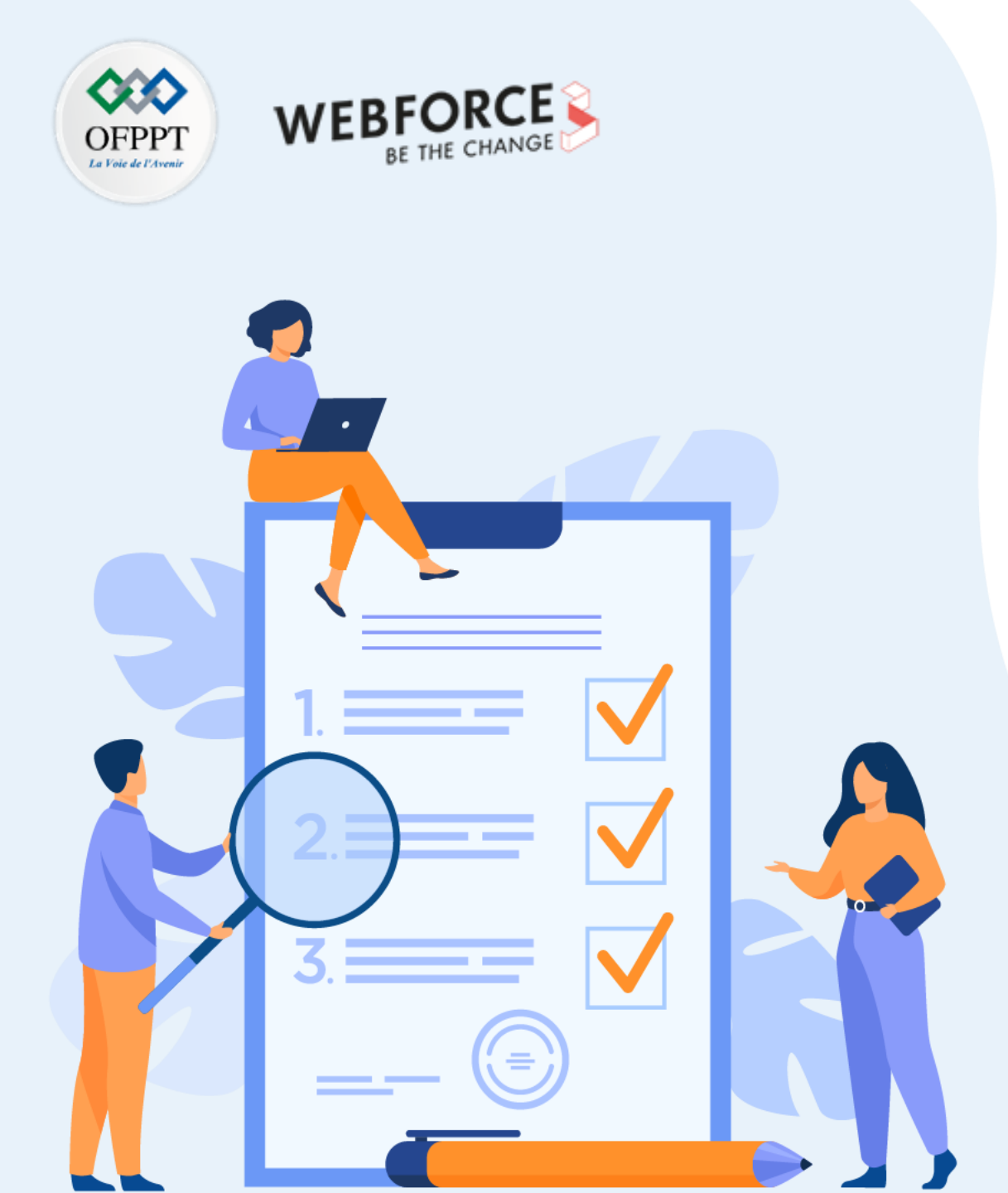

# ACTIVITÉ 3

## Migration V2V de VMware Workstation Pro vers ESXi avec vCenter Converter

## **Compétences visées :**

 Migrer une machine virtuelle créée avec VMware Workstation Pro vers une machine virtuelle dans un hôte ESXi

## **Recommandations clés :**

• Faire un aperçu sur le contenu de la partie 5 dans le guide théorique

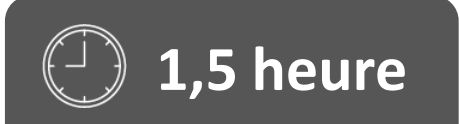

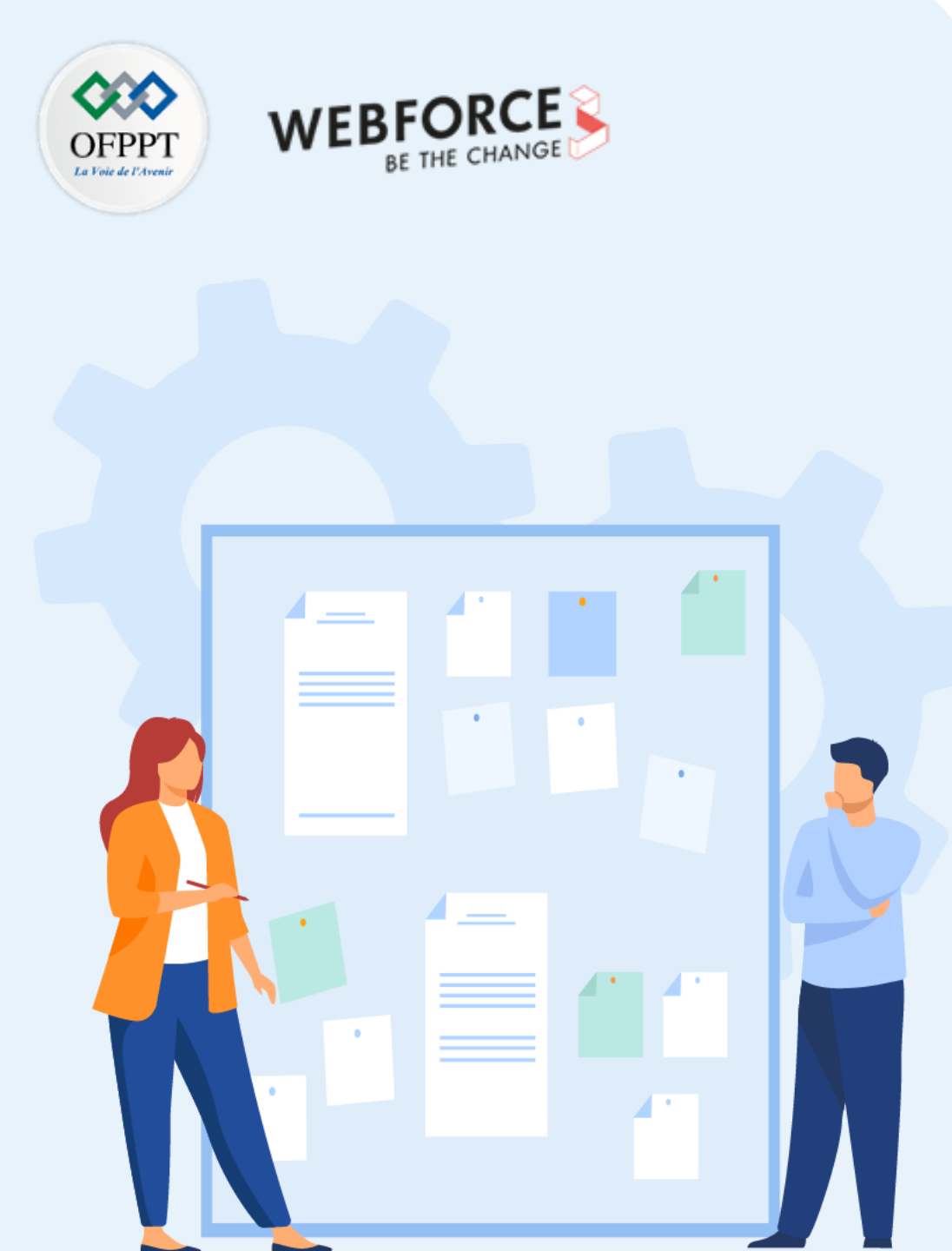

# CONSIGNES

#### 1. Pour le formateur :

• L'apprenant doit être capable de convertir une machine virtuelle créée avec VMware Workstation Pro en une machine virtuelle dans un hôte ESXi.

#### 2. Pour l'apprenant :

• Il suffit de suivre soigneusement les étapes de la migration de l'outil VMware vCenter Converter.

#### 3. Conditions de réalisation :

- L'hyperviseur vSphere ESXi installé.
- Une machine virtuelle créée avec VMware Workstation Pro.
- L'outil VMware vCenter Converter installé.

#### 4. Critères de réussite :

- Migrer une machine virtuelle créée avec VMware Workstation Pro vers une machine virtuelle dans un hôte ESXi avec succès.
- Avoir comme résultat de migration une machine virtuelle fonctionnelle dans un hôte ESXi.

Migration V2V de VMware Workstation Pro vers ESXi avec vCenter Converter

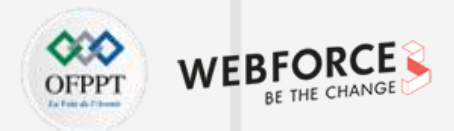

#### Migration V2V de VMware Workstation Pro vers ESXi avec vCenter Converter

- L'objectif principal de cette activité est de réaliser une migration V2V à l'aide de VMware vCenter Converter, en partant d'une machine virtuelle créée à l'aide de VMware Workstation Pro vers un serveur ESXi.
- Pour ce faire, il faut tout d'abord créer une machine virtuelle Ubuntu à l'aide de VMware Workstation Pro, ensuite il sera possible de réaliser cette activité.
- Comme illustré dans la figure ci-contre, sélectionnez dans la première fenêtre de conversion les options suivantes :
  - Powered off
  - VMware Workstation Pro or other VMware Virtual Machine
- Sélectionnez aussi l'emplacement de la machine virtuelle créée avec VMware Workstation Pro.
- Ensuite, cliquez sur Next.

| Conversion                          |                                                                     | — 🗆 X                                                                                                    |
|-------------------------------------|---------------------------------------------------------------------|----------------------------------------------------------------------------------------------------|
| Source System                       |                                                                     |                                                                                                    |
| Select the sourc                    | e system you want to convert                                        |                                                                                                    |
| Source System<br>Destination System | Source: none                                                        | Destination: none                                                                                           |
| Options                             | Select source type:                                                 | C Powered on <ul> <li>Powered off</li> </ul>                                                                |
| Summary                             |                                                                     | VMware Workstation or other VMware virtual machine                                                          |
|                                     |                                                                     | Convert a virtual machine from VMware Workstation, VMware<br>Player, VMware Fusion or other VMware product. |
|                                     | <ul> <li>Browse for source</li> <li>Virtual machine file</li> </ul> | virtual machine or image<br>: ,Documents\Virtual Machines\Ubuntu 64-bit\Ubuntu 64-bit.vmx 💌 🛛 Browse        |
|                                     | View source detai                                                   | s                                                                                                    |
|                                     |                                                                     |                                                                                                    |
|                                     |                                                                     |                                                                                                    |
|                                     |                                                                     |                                                                                                    |
|                                     |                                                                     |                                                                                                    |
| Help Export                         | diagnostic logs                                                     | < Back Next > Cancel                                                                                        |

### Activité 3 Migration V2V de VMware Workstation Pro vers ESXi avec vCenter Converter

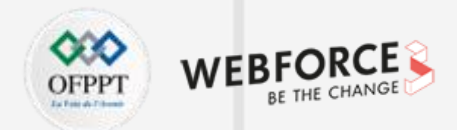

#### Migration V2V de VMware Workstation Pro vers ESXi avec vCenter Converter

- Comme illustré dans la figure ci-dessous à gauche, une fenêtre apparait dans laquelle il faut saisir les informations nécessaires pour avoir accès au serveur ESXi. Cliquez ensuite sur Next.
- Une alerte de sécurité s'affiche. Ignorez cette alerte en cliquant sur Ignore.

| Select a host for the ne                                                                                         | w virtual machine                                                                                                    |
|----------------------------------------------------------------------------------------------------|----------------------------------------------------------------------------------------------------|
| Source System<br>Destination System<br>Destination Virtual Machine<br>Destination Location<br>Options<br>Summary | Source: C:\Users\FCIT\DocumenUbuntu 64-bit\Ubuntu 64-bit.vmx [Ubuntu (64-bit)] Destination:<br>Select destination type: VMware Infrastructure virtual machine<br>Creates a new virtual machine for use on a VMware Infrastructure product.<br>VMware Infrastructure server details<br>Server: 192.168.1.7<br>User name: root<br>Password: ******** |

| 🔁 Converter Security Warning                                                                                                    |  |  |  |
|----------------------------------------------------------------------------------------------------|--|--|--|
| Certificate Warnings                                                                                                    |  |  |  |
| The remote host certificate has these problems:                                                                                                    |  |  |  |
| <ul> <li>* The host name provided for the connection does not match the subject name on the host certificate.</li> <li>* The certificate is based on an untrusted root.</li> <li>* The host certificate chain is incomplete.</li> </ul> |  |  |  |
| Click Ignore to continue using the current SSL certificate.                                                                                                    |  |  |  |
| View Certificate Ignore Cancel                                                                                                    |  |  |  |
| Do not display security warnings for 192.168.1.7                                                                                                    |  |  |  |

252
## Activité 3 Migration V2V de VMware Workstation Pro vers ESXi avec vCenter Converter

4

PARTIE

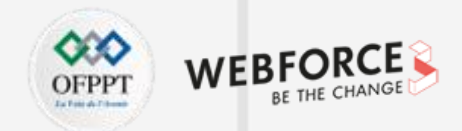

#### Migration V2V de VMware Workstation Pro vers ESXi avec vCenter Converter

- Une fenêtre similaire à la figure ci-dessous à gauche s'affiche. Saisissez alors le nom de la machine virtuelle qui sera créée dans le serveur ESXi. Cliquez ensuite sur Next.
- Sélectionnez dans la fenêtre qui suit la banque de données sur laquelle la machine virtuelle sera créée, comme illustré dans la figure ci-dessous à droite. Ensuite, cliquez sur Next.

| 🔁 Conversion                                                                      |                                                                                                    | - 0                                       | ×               | 🔁 Conversion                                                                                                    |                                                                                | — 🗆 X                                                                                                    |
|-----------------------------------------------------------------------------------|----------------------------------------------------------------------------------------------------|-------------------------------------------|-----------------|----------------------------------------------------------------------------------------------------|--------------------------------------------------------------------------------|----------------------------------------------------------------------------------------------------|
| Destination Virtual Machi<br>Select the destination V                             | <b>ine</b><br>M name and folder                                                                                                    |                                           |                 | Destination Location<br>Select the location for t                                                                | che new virtual machine                                                        |                                                                                                    |
| Source System<br>Destination System<br>Destination Location<br>Options<br>Summary | Source:  C:\Users\FCIT\64-bit\Ubuntu 64-bit.vm Name: Ubuntu 64-bit Inventory for: 192.168.1.7 Search VM name / Power state VM1_Ubuntu Powered off VM2_Ubuntu Powered off KM2_Ubuntu Powered off Refresh | k [Ubuntu (64-bit)] Destination: 🚱 Ubuntu | 64-bit<br>Clear | Source System<br>Destination System<br>Destination Virtual Machine<br>Destination Location<br>Options<br>Summary | Source: D: C:\Users\FCIT\64-bit\Ubuntu 64-bit.vt<br>Inventory for: 192.168.1.7 | mx [Ubuntu (64-bit)] Destination: ① Ubuntu 64-bit<br>Total source disks size: 8 GB<br>Datastore<br>(datastore] ▼<br>Capacity: 33.5 GB<br>Free: 11.37 GB<br>Type: VMFS6<br>Block size: 1 MB<br>Virtual machine version<br>Version 19 ▼ |
| Help Export diagnos                                                               | tic logs                                                                                                    | < Back Next > C                           | ancel           | Help Export diagnos                                                                                              | stic logs                                                                      | < Back Next > Cancel                                                                                                    |

253

## Activité 3 Migration V2V de VMware Workstation Pro vers ESXi avec vCenter Converter

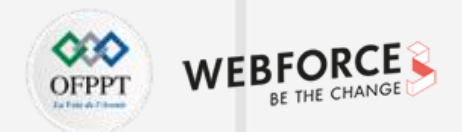

#### Migration V2V de VMware Workstation Pro vers ESXi avec vCenter Converter

Examinez les deux fenêtres suivantes qui s'affichent et cliquez ensuite sur Finish pour lancer le processus de migration.

| 🚦 Conversion                                                                                                    |                                                                                                    | – 🗆 X                         | 🔁 Conversion                                                                                                    |                                                                                                    | — 🗆 X                                                                |
|----------------------------------------------------------------------------------------------------|----------------------------------------------------------------------------------------------------|-------------------------------|----------------------------------------------------------------------------------------------------|----------------------------------------------------------------------------------------------------|----------------------------------------------------------------------|
| <b>Options</b><br>Set up the parameters f                                                                               | for the conversion task                                                                                                    |                               | Summary<br>Review the conversion pa                                                                              | rameters                                                                                                    |                                                                      |
| Source System<br>Destination System<br>Destination Virtual Machine<br>Destination Location<br><b>Options</b><br>Summary | Source:      C:\Users\FCIbit\Ubuntu 64-bit.vmx [Ubuntu (64-bit) Click on an option below to edit it.     Current settings:         ▼Data to copy         Copy type: Disk-based         VirtualDisk1: 8 GB         ▼Devices         vCPUs: 2 (2 sockets * 1 cores)         Disk controller: Preserve source         Memory: 1GB         Networks         NIC1: VM Network         ▲Advanced options         ▼Throttling         CPU: None         Network bandwidth: None | Destination: Dutu 64-bit on L | Source System<br>Destination System<br>Destination Virtual Machine<br>Destination Location<br>Options<br>Summary | Source: D: C:\Users\FCLbit\Ubuntu 64-b<br>Source system information<br>Source type:<br>Path:<br>CPU throttling:<br>Network throttling:<br>Destination system information<br>Virtual machine name:<br>Hardware version:<br>Host/Server:<br>Connected as:<br>VM folder:<br>Host system:<br>Resource pool:<br>Power on after conversion:<br>Number of vCPUs:<br>Physical memory:<br>Network:<br>NIC1<br>Disk controller type:<br>Storage:<br>Number of disks:<br>Create disk 0 as:<br>Configuration files datastare: | t.vmx [Ubuntu (64-bit)] Destination: Destination: Ubuntu 64-bit on L |
| Help Export diagnos                                                                                                    | tic logs < Back                                                                                                    | Next > Cancel                 | Help Export diagnostic                                                                                           | c logs                                                                                                    | < Back Finish Cancel                                                 |

## Activité 3 Migration V2V de VMware Workstation Pro vers ESXi avec vCenter Converter

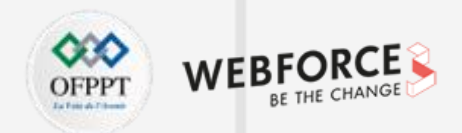

#### Migration V2V de VMware Workstation Pro vers ESXi avec vCenter Converter

- Comme illustré dans la figure ci-dessous, le processus de migration est lancé. Il est en cours de progression.
- Après l'achèvement de ce processus, il est possible de vérifier la création de la nouvelle VM via l'interface web de VMware ESXi.

| 🔁 VMware vCer    | ter Converter Stand                       | lalone           |               |        |               |                                     | _ |  | × |  |  |  |  |
|------------------|-------------------------------------------|------------------|---------------|--------|---------------|-------------------------------------|---|--|---|--|--|--|--|
| File View Task   | ile View Task Administration Help         |                  |               |        |               |                                     |   |  |   |  |  |  |  |
| 🕼 Convert mach   | 🔹 Convert machine 🛛 🚯 Configure machine 🔍 |                  |               |        |               |                                     |   |  |   |  |  |  |  |
| View by: 🔻 Ta    | sks Show: 🔻 A                             | All tasks in 🔻 R | Recent tasks  |        |               |                                     |   |  |   |  |  |  |  |
| Task ID $\nabla$ | Job ID                                    | Source           | Destination   | Status | Start time    | End time                            |   |  |   |  |  |  |  |
|                  |                                           |                  |               |        |               |                                     |   |  |   |  |  |  |  |
| 🚰 1              | 1                                         | \Ubuntu 64-bit   | 192.168.1.7/U | 12%    | 11/10/21 12:5 | Estimated time remaining: 4 minutes |   |  |   |  |  |  |  |
| <b>≟</b> ₽ 1     | 1                                         | \Ubuntu 64-bit   | 192.168.1.7/U | 12%    | 11/10/21 12:5 | Estimated time remaining: 4 minutes |   |  |   |  |  |  |  |

| ) Machine virtuelle 🗸 🗸 🗸 | État ~ | Espace utilisé 🛛 🗸 | SE invité ~            | Nom d'hôte 🗸 🗸 | CPU d'hôte 🗸 🗸 | Mémoire d'hôte ~ |
|---------------------------|--------|--------------------|------------------------|----------------|----------------|------------------|
| ). 😰 VM1_Ubuntu           | 📀 Nor  | 9 Go               | Ubuntu Linux (64 bits) | Inconnu        | 0 MHz          | 0 Mo             |
| ). 🚰 VM2_Ubuntu           | 🕑 Nor  | 7,9 Go             | Ubuntu Linux (64 bits) | Inconnu        | 0 MHz          | 0 Mo             |
| ) 🖆 Ubuntu 64-bit         | 📀 Nor  | 8 Go               | Ubuntu Linux (64 bits) | Inconnu        | 0 MHz          | 0 Mo             |

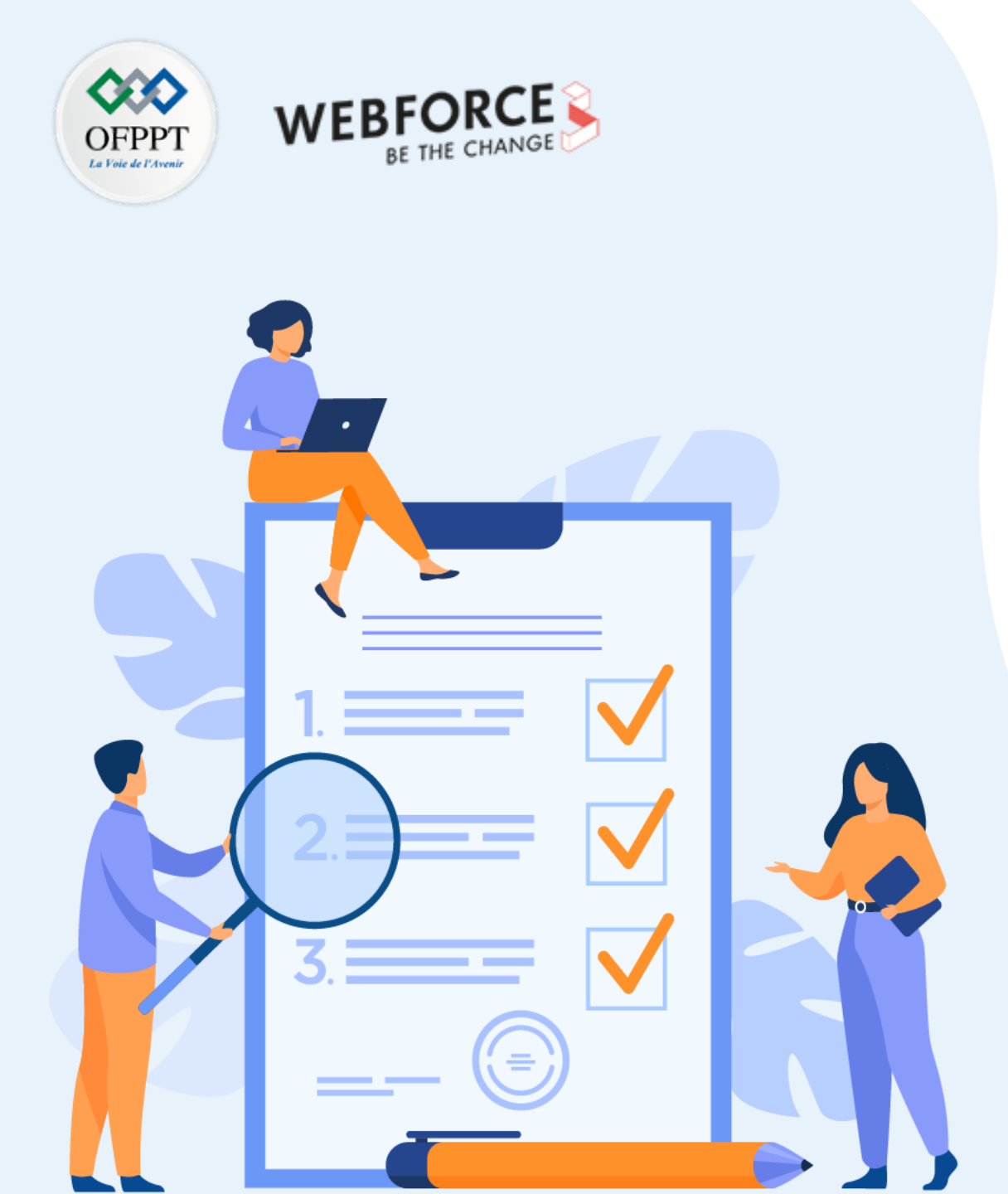

# ACTIVITÉ 4

## Migration V2V de Hyper-V vers ESXi avec StartWind

## **Compétences visées :**

• Migrer une machine virtuelle créée avec Hyper-V vers une machine virtuelle dans un hôte ESXi

## **Recommandations clés :**

• Faire un aperçu sur le contenu de la partie 5 dans le guide théorique

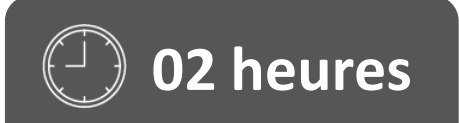

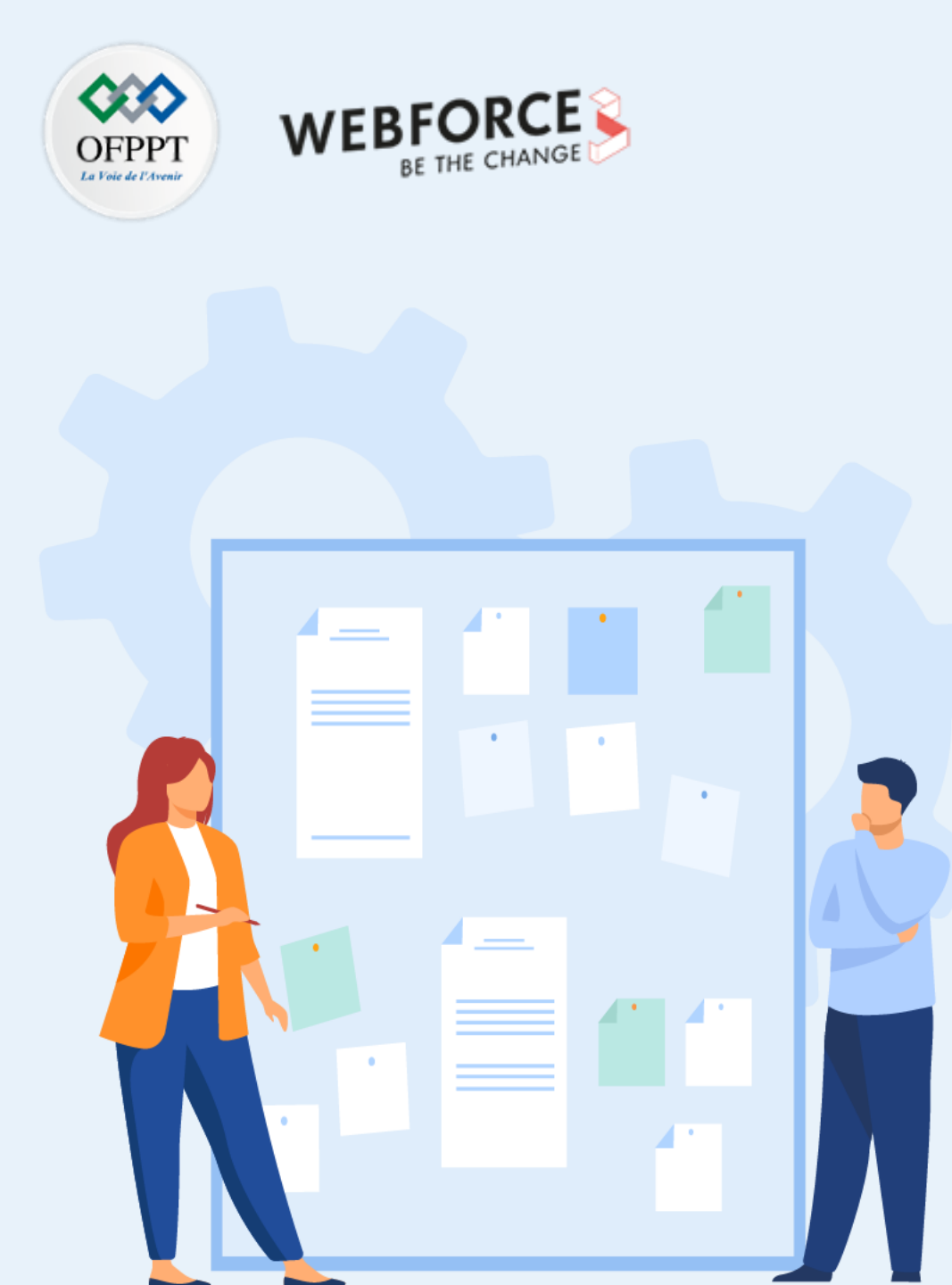

## CONSIGNES

## **1.** Pour le formateur :

• L'apprenant doit être capable de convertir une machine virtuelle créée sous Hyper-V en une machine virtuelle déployée dans un hôte ESXi.

#### 2. Pour l'apprenant :

• Il suffit de suivre soigneusement les étapes de la migration de l'outil StartWind.

## 3. Conditions de réalisation :

- L'hyperviseur vSphere ESXi installé.
- L'hyperviseur Hyper-V installé.
- Avoir une machine virtuelle dans Hyper-V exécutant un système d'exploitation invité.
- L'outil StartWind installé.
- Lien de téléchargement : <u>https://www.starwindsoftware.com/starwind-v2v-</u> <u>converter</u>

## 4. Critères de réussite :

- Effectuer les étapes de migration d'une machine virtuelle créée avec Hyper-V vers une machine virtuelle dans un hôte ESXi avec succès.
- Avoir comme résultat de migration une machine virtuelle fonctionnelle.

Migration V2V de Hyper-V vers ESXi avec StartWind

#### Migration V2V de Hyper-V vers ESXi avec StartWind

- L'objectif principal de cette activité est de réaliser une migration V2V à l'aide de StartWind. Plus particulièrement, convertir une machine virtuelle déployée dans un hyperviseur ESXi vers un hyperviseur Hyper-V.
- Après installation de StartWind, et son lancement, vous aurez la console permettant d'effectuer la conversion.
- Notez que, il vaut mieux avant de passer à la conversion, créer une machine virtuelle sans système d'exploitation dans Hyper-V pour recevoir la machine virtuelle créée.
- Passez ensuite à la console fournie par StartWind.
- Sélectionnez l'option "Remote VMware ESXi Server".
- Cliquez sur Next.

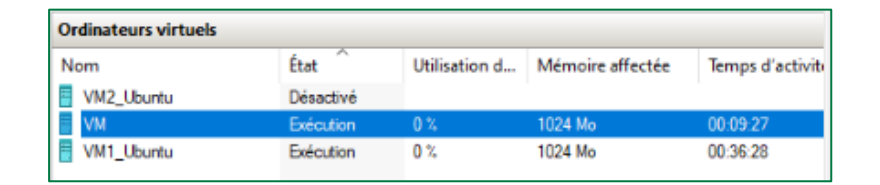

|   |                                                                                        | ?   | ×    |
|---|----------------------------------------------------------------------------------------|-----|------|
| ← | StarWind V2V Converter (9.0.1.243)                                                     |     |      |
|   | Select the location of the image to convert                                            |     |      |
|   | Select the location of the image to convert                                            |     |      |
|   | ○ P2V                                                                                  |     |      |
|   | Convert physical machine or disk                                                       |     |      |
|   | O Local file                                                                           |     |      |
|   | File on the local machine                                                              |     |      |
|   | Remote VMware ESXi Server                                                              |     |      |
|   | Virtual Disk or Virtual Machine on remote ESXi Server (version 5.5 and later versions) |     |      |
|   | O Microsoft Hyper-V Server                                                             |     |      |
|   | Virtual Disk or Virtual Machine on local or remote Hyper-V hypervisor                  |     |      |
|   | ○ Azure                                                                                |     |      |
|   | Microsoft Azure                                                                        |     |      |
|   | ⊖ AWS                                                                                  |     |      |
|   | Amazon Web Services                                                                    |     |      |
|   |                                                                                        |     |      |
|   |                                                                                        |     |      |
|   | Next >                                                                                 | Car | ncel |

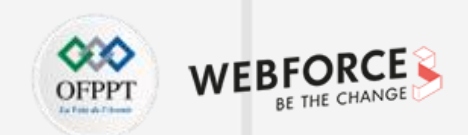

4

PARTIE

Migration V2V de Hyper-V vers ESXi avec StartWind

#### OFPPT MEBFORCE BE THE CHANGE

#### Migration V2V de Hyper-V vers ESXi avec StartWind

- Une deuxième fenêtre (comme illustré dans la figure ci-dessous à gauche) s'affiche dans laquelle il faut saisir les paramètres d'accès au serveur ESXi, y compris adresse IP, nom d'utilisateur et mot de passe. Cliquez ensuite sur **Next**.
- Après une vérification des paramètres fournis, une fenêtre permettant la sélection de la machine virtuelle à convertir apparait, comme illustré dans la figure ci-dessous à droite. Choisissez alors la machine virtuelle à convertir et cliquez sur **Next**.

| Γ | ?                                                | ×  | ?                                                                                                    | Х    |
|---|--------------------------------------------------|----|----------------------------------------------------------------------------------------------------|------|
| ~ | StarWind V2V Converter (9.0.1.243)               |    | ← StarWind V2V Converter (9.0.1.243)                                                                                                    |      |
|   | Enter VMware ESXi Server connection parameters   |    | Select a virtual machine or image file to convert                                                                                                    |      |
|   | IP address: 192 . 168 . 1 . 7<br>User name: root |    | □       Iocalhost.localdomain       Virtual disk         □       Image: VM1_Ubuntu       Name: VM1_Ubuntu.vmdk         □       VM1_Ubuntu.vmdk       Type: FIXED         □       Image: VM1_Ubuntu       FileSize: 9.00 GB         Image: Image: I |      |
|   | Password:                                        |    |                                                                                                    |      |
|   |                                                  |    |                                                                                                    |      |
|   |                                                  |    |                                                                                                    |      |
|   |                                                  |    |                                                                                                    |      |
|   |                                                  |    |                                                                                                    |      |
|   |                                                  |    |                                                                                                    |      |
|   |                                                  |    |                                                                                                    |      |
|   | Next > Cance                                     | el | Next > Can                                                                                                    | icel |

Migration V2V de Hyper-V vers ESXi avec StartWind

#### OFPPT MEBFORCE BE THE CHANGE

#### Migration V2V de Hyper-V vers ESXi avec StartWind

- L'étape suivante consiste à choisir la destination de la machine virtuelle. Dans cet exemple, la destination est Hyper-V. Pour ce faire, comme illustré dans la figure ci-dessous à gauche, sélectionnez l'option Microsoft Hyper-V Server et cliquez sur **Next**.
- Une nouvelle fenêtre s'affiche, comme illustré dans la figure ci-dessous à droite. Dans cette fenêtre, il faut saisir les paramètres d'accès au serveur Hyper-V.

| ? X                                                                                                    | ? ×                                                                                                    |
|----------------------------------------------------------------------------------------------------|----------------------------------------------------------------------------------------------------|
| ← StarWind V2V Converter (9.0.1.243)                                                                                                    | ← ◯ StarWind V2V Converter (9.0.1.243)                                                                              |
| Select the location of the destination image                                                                                                    | Enter Microsoft Hyper-V Server connection parameters                                                                |
| <ul> <li>Local file<br/>File on the local machine</li> <li>Remote VMware ESX Server<br/>Virtual Disk or Virtual Machine on remote ESXI Server (version 5.5 and later versions)</li> <li>Microsoft Hyper-V Server<br/>Virtual Disk or Virtual Machine on local or remote Hyper-V hypervisor</li> <li>Azure<br/>Microsoft Azure</li> <li>AWS<br/>Amazon Web Services</li> </ul> | Hostname: 192.168.1.6<br>User name: ESKTOP-0OM4A9T\Administrateur<br>Password: ••••••<br>Use Windows authentication |
| Next > Cancel                                                                                                    | Next > Cancel                                                                                                    |

4

Migration V2V de Hyper-V vers ESXi avec StartWind

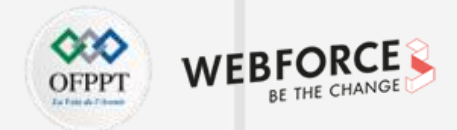

#### Migration V2V de Hyper-V vers ESXi avec StartWind

- Après la vérification des paramètres de connexion au serveur Hyper-V qui ont été fournis, une nouvelle fenêtre s'affiche (comme illustré dans la figure ci-dessous à gauche) dans laquelle figure la machine virtuelle VM que vous avez créée pour recevoir la machine virtuelle convertie. Sélectionnez alors VM et cliquez sur **Next**.
- Comme illustré dans la figure ci-dessous à droite, sélectionnez l'option VHD growable image et cochez la case Activate Windows Repair Mode. Cliquez sur Next.

| ?                                                              | >      | × | [ | ? ×                                                                                                    | < |
|----------------------------------------------------------------|--------|---|---|----------------------------------------------------------------------------------------------------|---|
| ← StarWind V2V Converter (9.0.1.243)                           |        |   | < | - 🔇 StarWind V2V Converter (9.0.1.243)                                                                                                    |   |
| Select virtual machine to attach image                         |        |   |   | Select option for VHD/VHDX image format                                                                                                    |   |
| WIN-J9R9P31SBAD WM1_Ubuntu WM2_Ubuntu WM1_Ubuntu WM1_Ubuntu WM |        |   |   | <ul> <li><b>WHD growable image</b>         Disk space for this image is allocated on demand, so the disk size of this image grows over time         <b>WHD pre-allocated image</b>         Disk space for this image is allocated at the creation time and does not change over time         <b>WHDX growable image</b>         Disk space for this image is allocated on demand, so disk size of this image grows over time         <b>WHDX pre-allocated image</b>         Disk space for this image is allocated on demand, so disk size of this image grows over time         <b>WHDX pre-allocated image</b>         Disk space for this image is allocated on demand, so disk size of this image grows over time         <b>WHDX pre-allocated image</b>         Disk space for this image is allocated at the creation time and does not change over time         <b>WHDX pre-allocated image</b>         Disk space for this image is allocated at the creation time and does not change over time         <b>Additional options</b> </li> </ul> |   |
| Create a new virtual machine.                                  |        |   |   | Activate Windows Repair Mode                                                                                                    |   |
| Next >                                                         | Cancel |   |   | Next > Cancel                                                                                                    |   |

Migration V2V de Hyper-V vers ESXi avec StartWind

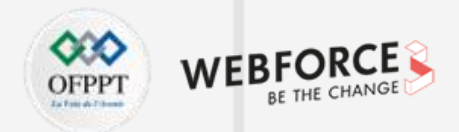

## Migration V2V de Hyper-V vers ESXi avec StartWind

Ensuite, cliquez sur Convert, comme illustré dans la figure ci-dessous à gauche.

|                                                             | ? ×                          |  |
|-------------------------------------------------------------|------------------------------|--|
| StarWind V2V Converter (9.0.1.243)                          |                              |  |
| et destination of image file                                |                              |  |
| File name                                                   |                              |  |
| C:\ProgramData\Microsoft\Windows\Hyper-V\Virtu<br>File info | al Hard Disks\VM1_Ubuntu.vhd |  |
| Disk space required:9.90 GB<br>Disk space available:23.3 GB |                              |  |
|                                                             |                              |  |
|                                                             |                              |  |
|                                                             |                              |  |
|                                                             |                              |  |
|                                                             |                              |  |
|                                                             |                              |  |
|                                                             | Convert Cancel               |  |

Le processus de conversion est lancé, comme illustré dans la figure ci-dessous à droite.

|     |               | 1                                                                        | ?     | $\times$ |
|-----|---------------|--------------------------------------------------------------------------|-------|----------|
| ← ( | 🔿 0 % - StarW | (ind V2V Converter (9.0.1.243)                                           |       |          |
|     |               |                                                                          |       |          |
|     | Converting    |                                                                          |       |          |
|     |               | 0 %                                                                      |       |          |
|     |               |                                                                          |       |          |
|     | Burning Log:  |                                                                          |       | _        |
|     | Time          | Information                                                              |       |          |
|     | 23:16:51      | Started                                                                  |       |          |
|     | 23:16:51      | Creating virtual machine                                                 |       |          |
|     | 23:16:52      | Success                                                                  |       |          |
|     | 23:16:52      | Creating snapshot                                                        |       |          |
|     |               | Error creating snapshot                                                  |       |          |
|     | 22.16.52      | Current license or ESXI version prohibits execution of the requested ope |       |          |
|     | 23:16:52      | Opening image file [datastore1] VM1_Obuntu/VM1_Obuntu.Vmdk               |       |          |
|     |               |                                                                          |       |          |
|     |               |                                                                          |       |          |
|     |               |                                                                          |       |          |
|     |               |                                                                          |       |          |
|     |               |                                                                          |       |          |
|     |               |                                                                          |       |          |
|     | -             |                                                                          |       | _        |
|     |               |                                                                          |       |          |
|     |               | Finish                                                                   | Cance | el       |

Migration V2V de Hyper-V vers ESXi avec StartWind

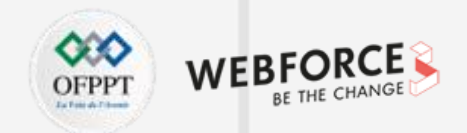

#### Migration V2V de Hyper-V vers ESXi avec StartWind

À partir du gestionnaire Hyper-V, essayez de lancer la machine virtuelle convertie VM pour tester son bon fonctionnement.

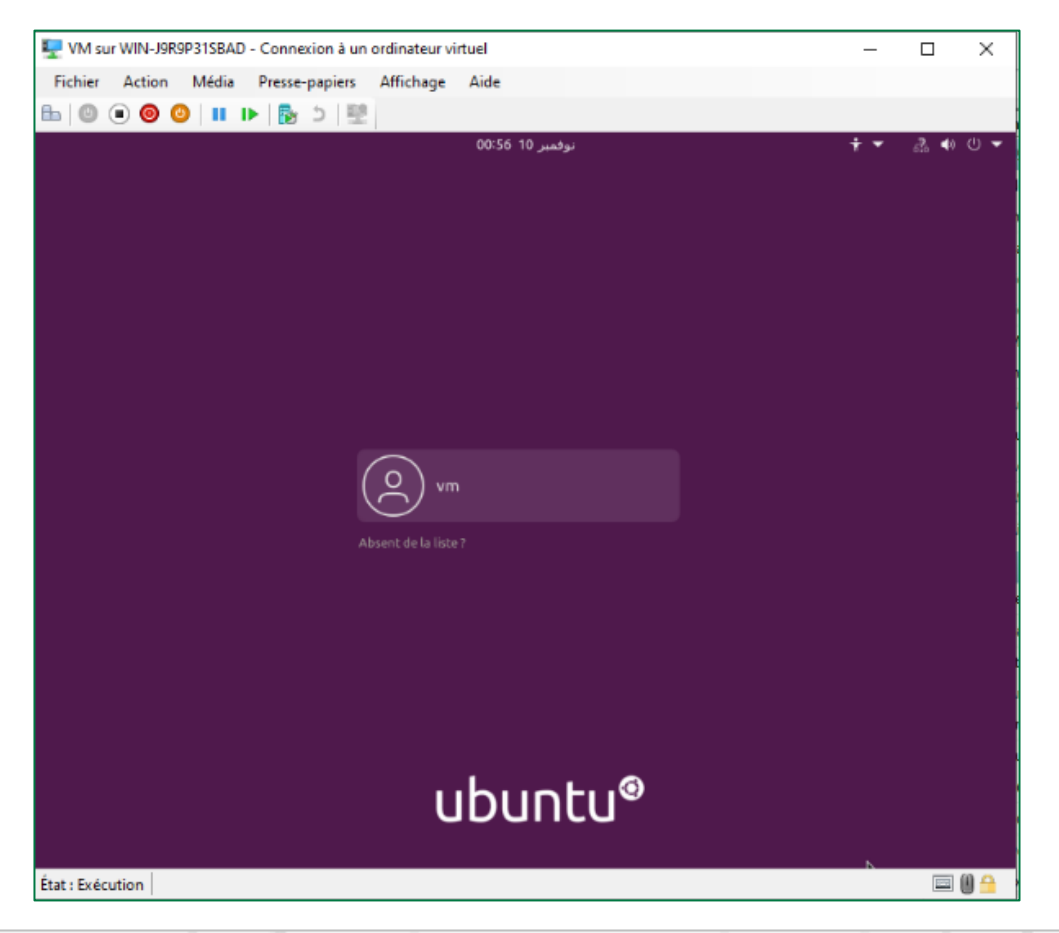